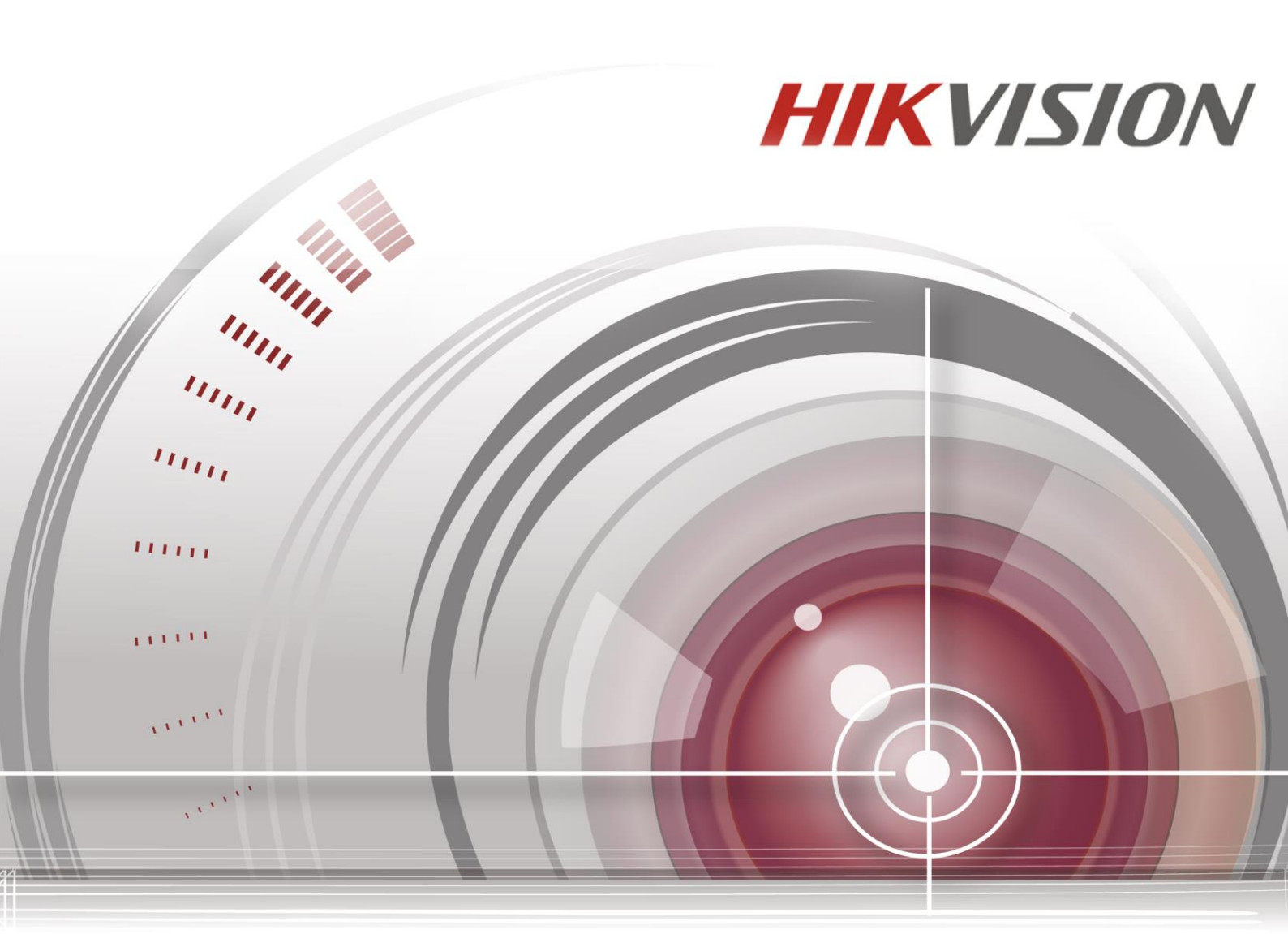

# Síťový videorekordér

## Uživatelská příručka

UD.6L0202D1937A01

### <u>Uživatelská příručka</u>

COPYRIGHT ©2015 Hangzhou Hikvision Digital Technology Co., Ltd.

#### VŠECHNA PRÁVA VYHRAZENA.

Veškeré informace, mj. včetně formulací, obrázků, grafů, jsou majetkem společnosti Hangzhou Hikvision Digital Technology Co., Ltd. nebo jejích dceřiných společností (dále označováno jako "Hikvision"). Tuto uživatelskou příručku (dále označovanou jako "příručka") ani žádnou její část nelze žádným způsobem reprodukovat, měnit, překládat ani šířit bez předchozího písemného souhlasu společnosti Hikvision. Pokud není určeno jinak, společnost Hikvision neposkytuje žádné záruky, garance ani vyjádření, jak výslovné, tak mlčky předpokládané, ohledně této příručky.

#### O této příručce

Tato příručka se vztahuje k síťovému videorekordéru (NVR).

Tato příručka obsahuje pokyny k používání a ovládání výrobku. Obrázky, grafy, snímky a veškeré další dále uvedené informace slouží pouze k popisu a vysvětlení. Informace obsažené v příručce mohou být bez předchozího oznámení změněny z důvodu aktualizací firmwaru nebo jiných důvodů. Nejnovější verzi získáte na webových stránkách společnosti (<u>http://overseas.hikvision.com/en/</u>).

Tuto příručku používejte pod dohledem odborníků.

## Uzn án íochrann ých zn ámek

*HIKVISION* a další ochranné známky a loga společnosti Hikvision jsou majetkem společnosti Hikvision v různých jurisdikcích. Ostatní dále zmíněné ochranné známky a loga jsou majetkem příslušných vlastníků.

### Odmítnutí právní odpovědnosti

V MAXIMÁLNÍ MÍŘE PŘÍPUSTNÉ PLATNÝMI ZÁKONY JE POPISOVANÝ VÝROBEK, VČETNĚ HARDWARU, SOFTWARU A FIRMWARU, POSKYTOVÁN "TAK, JAK JE", SE VŠEMI VADAMI A CHYBAMI, A SPOLEČNOST HIKVISION NEPOSKYTUJE ŽÁDNÉ VÝSLOVNÉ ANI MLČKY PŘEDPOKLÁDANÉ ZÁRUKY MJ. NA OBCHODOVATELNOST, USPOKOJIVOU KVALITU, VHODNOST KE KONKRÉTNÍMU ÚČELU A NEZASAHOVÁNÍ DO PRÁV TŘETÍ STRANY. SPOLEČNOST HIKVISION, JEJÍ ŘEDITELÉ, VEDOUCÍ PRACOVNÍCI, ZAMĚSTNANCI ANI ZÁSTUPCI NEJSOU V ŽÁDNÉM PŘÍPADĚ ODPOVĚDNÍ ZA JAKÉKOLI ZVLÁŠNÍ, NÁSLEDNÉ, NÁHODNÉ NEBO NEPŘÍMÉ ŠKODY, VČETNĚ MJ. ŠKOD Z DŮVODU UŠLÉHO ZISKU, PŘERUŠENÍ OBCHODNÍ ČINNOSTI NEBO ZTRÁTY DAT ČI DOKUMENTACE, VE SPOJENÍ S POUŽITÍM TOHOTO VÝROBKU, I V PŘÍPADĚ, ŽE BYLA SPOLEČNOST HIKVISION NA MOŽNOST TAKOVÝCH ŠKOD UPOZORNĚNA.

S OHLEDEM NA VÝROBEK S PŘÍSTUPEM K INTERNETU JE JEHO POUŽITÍ VÝHRADNĚ NA VAŠE VLASTNÍ RIZIKO. SPOLEČNOST HIKVISION NEPŘIJÍMÁ JAKOUKOLI ODPOVĚDNOST ZA NENORMÁLNÍ ČINNOST, ÚNIK SOUKROMÝCH INFORMACÍ NEBO JINÉ ŠKODY V DŮSLEDKU KYBERNETICKÉHO ÚTOKU, ÚTOKU POČÍTAČOVÝCH PIRÁTŮ, NAKAŽENÍ VIREM NEBO JINÁ BEZPEČNOSTNÍ RIZIKA INTERNETU; V PŘÍPADĚ POTŘEBY VŠAK SPOLEČNOST HIKVISION POSKYTNE VČASNOU TECHNICKOU PODPORU.

ZÁKONY SOUVISEJÍCÍ S KAMEROVÝMI SYSTÉMU SE V RŮZNÝCH JURISDIKCÍCH LIŠÍ. PŘED POUŽITÍM TOHOTO VÝROBKU PROVĚŘTE VŠECHNY SOUVISEJÍCÍ ZÁKONY, ABY BYLO ZAJIŠTĚNO, ŽE POUŽITÍ SPLŇUJE ZÁKONNÉ POŽADAVKY. SPOLEČNOST HIKVISION NEPŘIJÍMÁ JAKOUKOLI ODPOVĚDNOST V PŘÍPADĚ, ŽE JE VÝROBEK POUŽÍVÁN PRO NEZÁKONNÉ ÚČELY.

V PŘÍPADĚ KONFLIKTŮ MEZI TOUTO PŘÍRUČKOU A PLATNÝMI ZÁKONY MAJÍ PŘEDNOST Zákony.

## Informace o právních předpisech

## Informace úřadu FCC

**Shoda FCC:** Toto zařízení bylo testováno a shledáno vyhovujícím omezením platným pro digitální zařízení, na základě části 15 směrnic FCC. Tato omezení jsou navržena tak, aby poskytovala přiměřenou ochranu vůči škodlivému rušení, pokud je zařízení provozováno v komerčním prostředí. Zařízení generuje, používá a může vyzařovat rádiové frekvence, a pokud není instalováno v souladu s uživatelskou příručkou, může způsobovat škodlivé rušení rádiové komunikace. Provozování tohoto zařízení v obytné oblasti může způsobovat škodlivé rušení; pokud je tomu tak, je nutné, aby uživatel toto rušení odstranil na vlastní náklady.

### Podm ńky FCC

Toto zařízení vyhovuje části 15 směrnic FCC. Provozování podléhá následujícím dvěma podmínkám:

1. Toto zařízení nesmí způsobovat škodlivé rušení.

2. Toto zařízení musí akceptovat jakékoli rušení, včetně rušení, které může způsobovat nežádoucí činnost.

## Prohlášení o shodě - EU

Tento produkt a případně dodávané příslušenství jsou také označeny logem "CE" a splňují tak příslušné evropské normy uvedené ve směrnici pro elektromagnetickou kompatibilitu EMC 2004/108/ES, směrnici pro omezení používání určitých nebezpečných látek v elektrických a elektronických přístroj th RoHS 2011/65/EU.

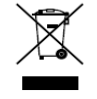

Směrnice Evropského parlamentu a rady 2012/19/EU o odpadních elektrických a elektronických zařízeních (OEEZ): Výrobky označené tímto symbolem nesmí být v Evropské unii likvidovány jako netříděný komunální odpad. Za účelem správné likvidace výrobku, při koupi nového ekvivalentního

zařízení, vraťte tento výrobek svému prodejci nebo jej odevzdejte na určených sběrných místech. Více informací naleznete na: <u>www.recyclethis.info</u>

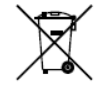

Směrnice Evropského parlamentu a rady 2006/66/ES o bateri th a akumul atorech: Tento výrobek obsahuje baterii, která nesmí být v Evropské unii likvidována jako netříděný komunální odpad. Konkrétní informace o baterii naleznete v dokumentaci k výrobku. Baterie je označena t ínto

symbolem, který může obsahovat písmena označující kadmium (Cd), olovo (Pb) nebo rtuť (Hg). Za účelem správn é likvidace výrobku vraťte baterii svému prodejci nebo ji odevzdejte na určených sběrných místech. Více informac ínaleznete na: <u>www.recyclethis.info</u>

#### Shoda Industry Canada ICES-003

Toto zařízení splňuje požadavky norem CAN ICES-3 (B)/NMB-3(B).

## Bezpečnostní pokyny

Účelem těchto pokynů je zajistit, aby uživatel mohl používat výrobek správným způsobem bez rizika ohrožení nebo ztr áty majetku.

Preventivní opatření jsou rozdělena na "výstrahy" a "upozornění"

Výstrahy: Pokud není některé výstrahy dbáno, může dojít k závažnému zranění nebo usmrcení.

Upozornění: Pokud není některé výstrahy dbáno, může dojít ke zranění nebo poškození zařízení.

|             | A               |                            |  |
|-------------|-----------------|----------------------------|--|
| V ýstrahy   | Abyste předešli | UpozorněníAby nedošlo k    |  |
| závažnému   | zranění nebo    | případnému zranění nebo    |  |
| usmrcení,   | dodržujte tato  | materiálním škodám,        |  |
| bezpečnostn | í opatření.     | dodržujte tato preventivní |  |
|             |                 | opatření.                  |  |

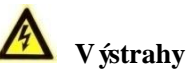

- Za řádnou konfiguraci veškerých hesel a dalších nastavení zabezpečí ručí osoba provádějící instalaci a/nebo koncový uživatel.
- Během používání tohoto výrobku je nutné přísně dodržovat místní předpisy týkající se bezpečnosti elektrických zařízení. Podrobné informace jsou uvedeny v technických údaj ch.
- Vstupní napětí by mělo splňovat požadavky na SELV (bezpečné malé napětí) a na napájecí zdroj s omezeným výkonem s napětím 100~240 VAC nebo 12 VDC dle normy IEC60950-1. Podrobn é informace jsou uvedeny v technických údaj éh.
- Nepřipojujte k jednomu napájecímu adaptéru několik zařízení; přetížení adaptéru může způsobit přehřátí a nebezpečí požáru.
- Ujistěte se, že elektrická zástrčka je pevně zasunuta do elektrické zásuvky.
- Pokud z přístroje vychází kouř, zápach nebo zvuk, ihned vypněte napájení a odpojte napájecí kabel a poté kontaktujte servisní středisko.

## Preventivní a bezpečnostní rady

Před připojením a obsluhou přístroje dbejte prosím následujících rad:

- Zajistěte, aby přístroj byl instalován v dobře větraném, bezprašném prostředí.
- Přístroj je určen pouze k použití v interiéru.
- Tekutiny udržujte mimo dosah zařízení.
- Zajistěte, aby okolní podmínky splňovaly technické údaje výrobce.
- Zajistěte, aby byl přístroj řádně upevněn do racku nebo police. Silné nárazy nebo údery v důsledku upuštění mohou způsobit poškození citlivé elektroniky uvnitř přístroje.
- Pokud je to možné, přístroj používejte ve spojení se záložním zdrojem napájení (UPS).
- Před připojením a odpojením příslušenství a periférií přístroj vypněte.
- V zařízení by měl být používán pevný disk doporučovaný výrobcem.
- Nesprávné použití nebo výměna baterie může vést k nebezpečí výbuchu. Vyměňte ji výhradně za stejný nebo ekvivalentní typ. Vybité baterie likvidujte dle pokynů poskytnutých výrobcem baterie.

Děkujeme, že jste zakoupili náš výrobek. V případě otázek nebo žádostí se obrať te na prodejce.

Obrázky v této příručce slouží pouze pro referenci.

| Řada           | Model        |  |  |
|----------------|--------------|--|--|
| 9600NI-ST      | DS-9608NI-ST |  |  |
|                | DS-9616NI-ST |  |  |
|                | DS-9632NI-ST |  |  |
|                | DS-9664NI-ST |  |  |
| 9600NI-RT      | DS-9608NI-RT |  |  |
|                | DS-9616NI-RT |  |  |
|                | DS-9632NI-RT |  |  |
|                | DS-9664NI-RT |  |  |
| 9600NI-XT      | DS-9616NI-XT |  |  |
|                | DS-9632NI-XT |  |  |
|                | DS-9664NI-XT |  |  |
| 8600NI-ST      | DS-8608NI-ST |  |  |
|                | DS-8616NI-ST |  |  |
|                | DS-8632NI-ST |  |  |
|                | DS-8664NI-ST |  |  |
| 7700NI-ST      | DS-7708NI-ST |  |  |
|                | DS-7716NI-ST |  |  |
|                | DS-7732NI-ST |  |  |
|                | DS-7764NI-ST |  |  |
| 7700NI-SP      | DS-7708NI-SP |  |  |
|                | DS-7716NI-SP |  |  |
|                | DS-7732NI-SP |  |  |
| 7600NI-ST      | DS-7608NI-ST |  |  |
|                | DS-7616NI-ST |  |  |
|                | DS-7632NI-ST |  |  |
| 7600NI-SP      | DS-7608NI-SP |  |  |
|                | DS-7616NI-SP |  |  |
|                | DS-7632NI-SP |  |  |
| DS-8600NI-E8   | DS-8664NI-E8 |  |  |
|                | DS-8608NI-F8 |  |  |
| DS 8600NI E8   | DS-8616NI-F8 |  |  |
| D3-8000111-178 | DS-8632NI-F8 |  |  |
|                | DS-8664NI-F8 |  |  |
|                | DS-9608NI-F8 |  |  |
| DS-9600NI-F8   | DS-9616NI-F8 |  |  |
| D3-2000101-L0  | DS-9632NI-F8 |  |  |
|                | DS-9664NI-F8 |  |  |

Tato příručka je určena pro modely uvedené v následující tabulce.

## Hlavn ífunkce v ýrobku

## Všeobecné

- Možnost připojení k síťovým kamerám, síťovým dome kamerám a enkodérům.
- Možnost připojení ke kamerám jiných výrobců, jako ACTI, Arecont, AXIS, Bosch, Brickcom, Canon, PANASONIC, Pelco, SAMSUNG, SANYO, SONY, Vivotek a ZAVIO, a kamerám, které podporuj í protokoly ONVIF nebo PSIA.
- Možnost připojení k inteligentním IP kamerám
- Adaptivn ívideo vstupy PAL/NTSC.
- Každý kanál podporuje duální stream.
- Až 32 síťových kamer pro NVR řad DS-7600NI-ST/SP a DS-7700NI-SP a až 64 síťových kamer pro ostatn ímodely.
- Nezávislá konfigurace pro každý kanál, včetně rozlišení, snímkové frekvence, přenosové rychlosti, kvality obrazu atd.
- Kvalita vstupu a výstupn ho z áznamu je konfigurovatelná

## M stn imonitoring

- Souběžné použití výstupů HDMI, VGA a CVBS.
- Výstupy HDMI a VGA v rozlišení až 1920×1080.
- Podporován je živý náhled se zobrazením více obrazovek a pořadí kanálů je nastavitelné.
- Obrazovku živého náhledu lze přepnout ve skupině. K dispozici je manuální a automatické přepínání a interval automatického přepínání je konfigurovatelný.
- Pro živý náhled je k dispozici nabídka rychlého nastavení.
- Funkce detekce pohybu, manipulace s videem, v ýstrahy v ýjimky videa a v ýstrahy ztráty videa.
- Privacy mask.
- Podpora více protokolů PTZ; předvolba PTZ, kontrola a vzor.
- Přiblížení kliknutím myší a pohyb PTZ tažením myší.

## Správa pevných disků

- V případě řady 9600NI-XT lze připojit až 16 pevných disků SATA a 2 disky eSATA. V případě řad 7700NI-ST/SP lze připojit 4 pevné disky SATA a 1 disk eSATA. V případě řad 7600NI-ST/SP lze připojit 2 pevné disky SATA a 1 disk eSATA. U ostatních modelů lze připojit až 8 pevných disků SATA a 1 disk eSATA. (Každý disk může mít kapacitu až 4TB.)
- Podpora 8 síťových disků (disk NAS / IP SAN)
- Podpora disků eSATA pro záznam nebo zálohování.
- Podpora technologie S.M.A.R.T. a detekce vadných sektorů. (Nepodporují NVR řady DS-9600NI-RT.)
- Správa skupiny pevných disků.
- Podpora funkce usp án ípevn ého disku.
- Vlastnosti pevného disku: redundance, pouze čtení, čtení/zápis (R/W).
- Správa kvót pevných disků; různým kanálům lze přidělit různé kapacity.
- Pevné disky vyměnitelné za provozu s podporou schématu úložiště RAID0, RAID1, RAID5 a RAID10. Lze nakonfigurovat 8 virtuálních disků. (Pouze u NVR řady DS-9600NI-RT.)
- Pevné disky vyměnitelné za provozu s podporou schématu úložiště RAID0, RAID1, RAID5 a RAID10 a možností povolení nebo zakázání dle potřeby. Lze nakonfigurovat 16 polí. (Pouze u NVR řad DS-9600NI a DS-8600NI.)
- Podpora klonov án ídisku na disk eSATA.

### Záznam, zachytávání a přehrávání

- Konfigurace časového rozvrhu záznamu o svátcích.
- Parametry nepřetržitého záznamu videa a záznamu videa při události.
- Více druhů záznamu: manuální, nepřetržitý, alarm, pohyb, pohyb | alarm, pohyb a alarm a VCA.
- 8 období času záznamu s oddělenými druhy záznamu.
- Předběžný záznam a následný záznam v případě alarmu, detekce pohybu pro záznam a čas předběžného z áznamu pro pl ánovan é a manu áln ínahr áv án í
- Vyhledávání souborů záznamu a pořízených snímků podle události (vstup alarmu / detekce pohybu).
- Přidávání označení do souborů záznamů a přehrávání podle označení.
- Uzamčení a odemčení souborů záznamů.
- M stn íredundantn íz áznam a zachyt áv án í
- Nové rozhraní pro přehrávání s jednoduchou a flexibiln íobsluhou.
- Vyhledávání a přehrávání souborů záznamu podle čísla kanálu, druhu záznamu, času začátku, času konce atd.
- Inteligentn ívyhled áv án ívybran éoblasti ve videu.
- Přiblížení při přehrávání.
- Zpětné přehrávání více kanálů.
- Podporuje pozastaven í zpětné přehrávání, zrychlení, zpomalení, přeskočení vpřed a přeskočení vzad během přehrávání a nastavení pozice tažením myší.
- Synchronní přehrávání až 16 kanálů s rozlišením 4CIF v reálném čase.
- Manuální zachytávání, průběžné zachytávání snímků z videa a prohlížení pořízených snímků.

### Z áloha

- Export video dat na zařízení USB, SATA nebo eSATA.
- Export videoklipů během přehrávání.
- Správa a údržba zálohovacích zařízení.
- Lze nakonfigurovat buď normální, nebo Hot Spare pracovní režim představující systém N+1 hot spare.

## Alarm a výjimka

- Konfigurovatelný čas zapnutí ochrany vstupu/výstupu alarmu.
- Alarm při ztrátě videa, detekci pohybu, manipulaci, abnormálním signálu, rozdílu mezi normou video vstupu / výstupu, neoprávněném přihlášení, odpojení sítě, konfliktu IP, abnormálním záznamu/zachytávání, chybě pevného disku a zaplnění pevného disku atd.
- Je podporovan ý alarm detekce VCA.
- Vyhledávání VCA pro detekci obličeje, registrační značky vozidla, analýzu chování, počítání lidí a tepelnou mapu.
- Alarm spust í monitorov án í na celou obrazovku, zvukový alarm, upozornění monitorovacího centra, odesl án íe-mailu a výstup alarmu.
- Automatické obnovení při abnormálním stavu systému.

### Další místní funkce

- Možnost ovládání z předního panelu, myší, dálkovým ovladačem a ovládací klávesnic í
- Tříúrovňová správa uživatelů; administrátor může vytvořit mnoho účtů operátorů a definovat jejich oprávnění pro ovládání, což zahrnuje omezení přístupu k libovolnému kanálu;
- Obsluha, alarm, výjimky a zápis do protokolu a vyhledávání v něm.
- Manu áln íspouštění a mazání alarmů.
- Import a export informací o konfiguraci zařízení.

### Síťové funkce

- 2 samoadaptivní síťová rozhraní 10M/100M/1000M a konfigurovatelné různé pracovní režimy: víceadresový, vyrovnávání zatížení, odolnost vůči chybám v síti atd. (dvě karty síťového rozhraní jsou k dispozici pouze u NVR řad DS-9600NI a DS-8600NI.)
- 8 nezávislých síťových rozhraní s funkcí PoE v případě řady DS-7600NI-SP a až 16 nezávislých síťových rozhraní s funkcí PoE v případě řady DS-7700NI-SP.
- Podpora protokolu IPv6.
- Podpora protokolů TCP/IP, PPPoE, DHCP, DNS, DDNS, NTP, SADP, SMTP, SNMP, NFS a iSCSI.
- Protokoly TCP, UDP a RTP pro jednosměrové vysílání (unicast).
- Automatické/manuální mapování portů prostřednictvím UPnP<sup>TM</sup>.
- Vzdálený přístup z webového prohlížeče prostřednictvím protokolu HTTPS zaručuje vysoké zabezpečení.
- Podporovaná je funkce ANR (Automatic Network Replenishment), která umožňuje IP kameře ukládat soubory záznamu do místního úložiště v případě odpojení sítě, a synchronizuje soubory do NVR, když se spojen íobnov í
- Vzdálené zpětné přehrávání prostřednictvím RTSP.
- Podpora přístupu platformou prostřednictvím protokolu ONVIF.
- Vzdálené vyhledávání, přehrávání, stahování, uzamykání a odemykání souborů záznamů a podpora navázání po přerušení stahování souborů.
- Vzd alené nastavení parametrů; vzdálený import/export parametrů zařízení.
- Vzdálené prohlížení stavu zařízení, systémových protokolů a stavu alarmů.
- Vzd álen á obsluha kl ávesnice.
- Vzdálené uzamykání a odemykání ovládacího panelu a myši.
- Vzd álen é form átov án ípevn ého disku a upgrade programu.
- Vzd álen ý restart a vypnut ísyst ému.
- Přenos transparentního kanálu RS-232, RS-485.
- Informace o alarmech a v ýjimk ách lze odes fat na vzd álen ého hostitele.
- Vzdálené spuštění/zastavení záznamu.
- Vzdálené spuštění/zastavení výstupů alarmu.
- Vzd álen éovl ád án íPTZ.
- Vzdálené pořizování snímků JPEG.
- Funkce virtuálního hostitele pro přímé získání přístupu a správu IP kamery.
- Obousměrné vysílání zvuku a hlasu.
- Integrovan ý webov ý server.

### Škálovatelnost pro vývoj:

- SDK pro syst ém Windows.
- Zdrojový kód aplikačního softwaru pro demonstraci.
- Podpora a školení vývoje pro aplikační systém.

## **OBSAH**

| HI     | avn ífun | kce v ýrobku                                                       | 6  |
|--------|----------|--------------------------------------------------------------------|----|
| 1.1    | Před     | ní panel                                                           | 14 |
| 1.2    | 2 Použ   | tití infračerveného dálkového ovladače                             | 21 |
| 1.3    | 8 Ovlá   | dání myší pro rozhraní USB                                         |    |
| 1.4    | Popi     | s metody zadán í                                                   | 25 |
| 1.5    | 5 Zadı   | ı ípanel                                                           |    |
| Chapte | r 2      | Začínáme                                                           |    |
| 2.1    | Zapr     | ut ía vypnut íNVR                                                  |    |
| 2.2    | 2 Nast   | aven íhesla administr átora                                        |    |
| 2.3    | 8 Použ   | íití průvodce pro z ákladn íkonfiguraci                            |    |
| 2.4    | Přih     | ášení a odhlášení                                                  |    |
|        | 2.4.1    | Přihlášení uživatele                                               |    |
|        | 2.4.2    | Odhlášení uživatele                                                |    |
| 2.5    | 6 Přida  | ání a připojení IP kamer                                           |    |
|        | 2.5.1    | Aktivace IP kamery                                                 | 40 |
|        | 2.5.2    | Přidání IP kamer online                                            | 41 |
|        | 2.5.3    | Úprava připojených IP kamer a konfigurace přizpůsobených protokolů |    |
|        | 2.5.4    | Úprava IP kamer připojených k rozhraním PoE                        | 47 |
| Chapte | r 3      | Živé zobrazení                                                     | 50 |
| 3.1    | Před     | stavení živého náhledu                                             | 51 |
| 3.2    | 2 Činr   | osti v režimu živého náhledu                                       |    |
|        | 3.2.1    | Ovládání předního panelu v živém náhledu                           |    |
|        | 3.2.2    | Použití myší v živém náhledu                                       | 53 |
|        | 3.2.3    | Použití monitoru pomocného výstupu                                 | 54 |
|        | 3.2.4    | Panel rychlých nastavení v režimu živého náhledu                   | 54 |
| 3.3    | 9 Úpra   | va nastavení živého náhledu                                        |    |
| 3.4    | Kód      | ov án ínult ého kan álu                                            | 60 |
| Chapte | r 4      | Ovl ád án íPTZ                                                     | 61 |
| 4.1    | Kon      | figurace nastaven íPTZ                                             |    |
| 4.2    | 2 Nast   | avení předvoleb, kontrol a vzorů PTZ                               | 63 |
|        | 4.2.1    | Přizpůsobení předvoleb                                             | 63 |
|        | 4.2.2    | Vyvolání předvoleb                                                 | 63 |
|        | 4.2.3    | Přizpůsobení kontrol                                               | 64 |
|        | 4.2.4    | Vyvol án íkontrol                                                  | 65 |
|        | 4.2.5    | Přizpůsobení vzorů                                                 | 66 |
|        | 4.2.6    | Vyvolání vzorů                                                     | 66 |
|        | 4.2.7    | Přizpůsobení limitu lineárního skenování                           | 67 |
|        | 4.2.8    | Vyvol án íline árn ho skenov án í                                  | 68 |
|        | 4.2.9    | Přesun do výchozí polohy jedním dotykem                            | 68 |
| 4.3    | ovla     | ídac ípanel PTZ                                                    | 70 |
| Chapte | r 5      | Nastaven íz áznamu a zachyt áv án í                                | 71 |
| 5.1    | Kon      | figurace parametrů                                                 | 72 |

|     | 5.2  | Konf   | igurace rozvrhu nahr áv án ízachyt áv án í                     | 75  |
|-----|------|--------|----------------------------------------------------------------|-----|
|     | 5.3  | Konf   | igurace nahr áv án ía zachyt áv án ís detekc ípohybu           | 79  |
|     | 5.4  | Konf   | igurace nahr áv án ía zachyt áv án íaktivovan cho alarmem      |     |
|     | 5.5  | Man    | uální nahrávání a průběžné zachytávání                         |     |
|     | 5.6  | Konf   | igurace nahr áv án ía zachyt áv án ío sv átc ích               |     |
|     | 5.7  | Konf   | igurace redundantn ho nahr áv án ía zachyt áv án í             |     |
|     | 5.8  | Konf   | igurace skupiny pevných disků pro nahrávání a zachytávání      |     |
|     | 5.9  | Ochr   | ana souborů                                                    |     |
|     |      | 5.9.1  | Uzamčení souborů záznamů                                       |     |
|     |      | 5.9.2  | Nastavení vlastnosti pevného disku do režimu pouze ke čtení    |     |
| Cha | pter | 6      | Přehrávání                                                     | 94  |
|     | 6.1  | Přeh   | rávání souborů záznamů                                         | 95  |
|     |      | 6.1.1  | Okamžité přehrávání                                            | 95  |
|     |      | 6.1.2  | Přehrávání podle běžného vyhledávání                           | 95  |
|     |      | 6.1.3  | Přehrávání podle vyhledávání událostí                          | 98  |
|     |      | 6.1.4  | Přehrávání podle označení                                      | 100 |
|     |      | 6.1.5  | Přehrávání podle inteligentního přehrávání                     | 102 |
|     |      | 6.1.6  | Přehrávání podle systémových protokolů                         | 105 |
|     |      | 6.1.7  | Přehrávání externího souboru                                   | 106 |
|     |      | 6.1.8  | Přehrávání podle dílčích období                                | 107 |
|     |      | 6.1.9  | Prohlížení snímků                                              | 108 |
|     | 6.2  | Pome   | ocné funkce přehrávání                                         | 110 |
|     |      | 6.2.10 | Přehrávání po jednotliv ých sn ínc ćh                          | 110 |
|     |      | 6.2.11 | Digit <b>a</b> n ízoom                                         | 110 |
|     |      | 6.2.12 | Správa souborů                                                 | 111 |
|     |      | 6.2.13 | Zpětné přehrávání více kanálů                                  | 111 |
| Cha | pter | 7      | Z áloha                                                        | 113 |
|     | 7.1  | Zálol  | nování souborů záznamů                                         | 114 |
|     |      | 7.1.1  | Rychl ýexport                                                  | 114 |
|     |      | 7.1.2  | Zálohování podle normálního vyhledávání videa/snímků           | 116 |
|     |      | 7.1.3  | Z alohov án ípodle vyhled áv án íud alosti                     | 118 |
|     |      | 7.1.4  | Zálohování souborů videa nebo snímků pořízených při přehrávání | 119 |
|     | 7.2  | Správ  | va zálohovacích zařízení                                       | 120 |
|     | 7.3  | Zálol  | nování na rychlé záložní zařízení                              | 121 |
|     |      | 7.3.1  | Nastavení rychlého záložního zařízení                          | 121 |
|     |      | 7.3.2  | Nastavení pracovního zařízení                                  | 122 |
|     |      | 7.3.3  | Spr áva z álohovan ého syst ému                                | 122 |
| Cha | pter | 8      | Nastaven íalarmu                                               | 125 |
|     | 8.1  | Nasta  | aven íalarmu detekce pohybu                                    |     |
|     | 8.2  | Nasta  | avení alarmů senzorů                                           |     |
|     | 8.3  | Aları  | n detekce ztr áty videa                                        |     |
|     | 8.4  | Aları  | n detekce manipulace s videem                                  |     |
|     | 8.5  | Zpra   | cov án íalarmu v ýimky                                         | 135 |
|     | 8.6  | Nasta  | avení činností reakce na alarm                                 | 136 |

| 8.7       | Manu an íaktivace nebo vymaz án ív ýstupu alarmu   | . 139 |
|-----------|----------------------------------------------------|-------|
| Chapter 9 | Alarm VCA                                          | . 140 |
| 9.1       | Rozpoznání obličeje                                | . 141 |
| 9.2       | Detekce obličeje                                   | . 141 |
| 9.3       | Detekce vozidla                                    | . 142 |
| 9.4       | Detekce překročení čáry                            | . 144 |
| 9.5       | Detekce narušení                                   | . 146 |
| 9.6       | Detekce vstupu do oblasti                          | . 148 |
| 9.7       | Detekce v ýstupu z oblasti                         | . 149 |
| 9.8       | Detekce ot åen í                                   | . 149 |
| 9.9       | Detekce shromažďování lidí                         | . 149 |
| 9.10      | Detekce rychl tho pohybu                           | . 149 |
| 9.11      | Detekce parkov án í                                | . 150 |
| 9.12      | Detekce opuštěného zavazadla                       | . 150 |
| 9.13      | Detekce odstranění předmětu                        | . 150 |
| 9.14      | Detekce v ýimky audia                              | . 151 |
| 9.15      | Detekce náhlé změny scény                          | . 152 |
| 9.16      | Detekce rozostření                                 | . 152 |
| 9.17      | PIR alarm                                          | . 152 |
| Chapter 1 | 0 Vyhled áv án íVCA                                | . 153 |
| 10.1      | Vyhledat obličej                                   | . 154 |
| 10.2      | Vyhledat chov án í                                 | . 156 |
| 10.3      | Vyhledat značku                                    | . 157 |
| 10.4      | Počítání lidí                                      | . 158 |
| 10.5      | Tepeln á mapa                                      | . 160 |
| Chapter 1 | 1 Nastavení sítě                                   | . 161 |
| 11.1      | Konfigurace obecn ých nastaven í                   | . 162 |
| 11.2      | Konfigurace rozšířených nastavení                  | . 164 |
|           | 11.2.1 Konfigurace nastaven íPPPoE                 | . 164 |
|           | 11.2.2 Konfigurace DDNS                            | . 164 |
|           | 11.2.3 Konfigurace serveru NTP                     | . 169 |
|           | 11.2.4 Konfigurace SNMP                            | . 170 |
|           | 11.2.5 Konfigurace vzd alen eho hostitele alarmů   | . 170 |
|           | 11.2.6 Konfigurace vícesměrového vysílání          | . 171 |
|           | 11.2.7 Konfigurace RTSP                            | . 171 |
|           | 11.2.8 Konfigurace portů serveru a HTTP            | . 172 |
|           | 11.2.9 Konfigurace portu HTTPS                     | . 172 |
|           | 11.2.10 Konfigurace e-mailu                        | . 174 |
|           | 11.2.11 Konfigurace NAT                            | . 176 |
|           | 11.2.12 Konfigurace vysokorychlostn ho stahov án í | . 179 |
|           | 11.2.13 Konfigurace virtu an ho hostitele          | . 179 |
|           | 11.2.14 Konfigurace funkce telnet                  | . 180 |
| 11.3      | Kontrola síťového provozu                          | . 181 |
| 11.4      | Konfigurace detekce sítě                           | . 182 |

| 11.4.1 Testování prodlevy sítě a ztráty paketů                              |     |
|-----------------------------------------------------------------------------|-----|
| 11.4.2 Export síťového paketu                                               |     |
| 11.4.3 Zjištění stavu sítě                                                  |     |
| 11.4.4 Kontrola statistiky sítě                                             |     |
| Chapter 12 RAID (pouze u NVR řady DS-9600NI-RT)                             |     |
| 12.1 Konfigurace pole a virtu an ho disku                                   |     |
| 12.1.1 Konfigurace jedn m dotykem                                           |     |
| 12.1.2 Manuální vytvoření pole a virtuálního disku                          |     |
| 12.2 Opětovné vytvoření pole                                                | 194 |
| 12.2.1 Automatické opětovné vytvoření pole                                  | 194 |
| 12.2.2 Manuální opětovné vytvořen ípole                                     | 195 |
| 12.3 Oprava virtu an ho disku                                               |     |
| 12.4 Odstranění pole / virtuálního disku                                    |     |
| 12.4.1 Odstranění virtuálního disku                                         | 198 |
| 12.4.2 Odstranění pole                                                      | 198 |
| 12.5 Upgrade firmwaru                                                       |     |
| Chapter 13 RAID (pro NVR řad DS-9600NI-ST/RT/F8 a DS-8600NI)                |     |
| 13.1 Konfigurace pole                                                       |     |
| 13.1.1 Povolen ífunkce RAID                                                 |     |
| 13.1.2 Konfigurace jedn m dotykem                                           |     |
| 13.1.3 Manuální vytvoření pole                                              |     |
| 13.2 Opětovné vytvoření pole                                                |     |
| 13.2.1 Automatické opětovné vytvoření pole                                  |     |
| 13.2.2 Manuální opětovné vytvoření pole                                     |     |
| 13.3 Odstranění pole                                                        |     |
| 13.4 Kontrola a úprava firmwaru                                             |     |
| Chapter 14 Správa pevných disků                                             |     |
| 14.1 Inicializace pevných disků                                             |     |
| 14.2 Správa síťových pevných disků                                          |     |
| 14.3 Správa zařízení eSATA                                                  |     |
| 14.4 Správa skupiny pevných disků                                           |     |
| 14.4.1 Nastavení skupin pevných disků                                       |     |
| 14.4.2 Nastaven ívlastnost ípevn ého disku                                  |     |
| 14.5 Konfigurace režimu Kvóta                                               |     |
| 14.6 Konfigurace klonov án ídisku                                           |     |
| 14.7 Zjištění stavu pevného disku                                           |     |
| 14.8 Detekce pevn eho disku                                                 |     |
| 14.9 Konfigurace alarmů chyb pevného disku                                  |     |
| Chapter 15 Nastaven íkamery                                                 | 231 |
| 15.1 Konfigurace nastaven íOSD                                              |     |
| 15.2 Konfigurace funkce Privacy Mask (místa zakrytá kvůli ochraně soukromí) |     |
| 15.3 Konfigurace parametrů videa                                            |     |
| Chapter 16 Správa a údržba NVR                                              |     |
| 16.1 Prohlížení informací o systému                                         |     |

| 16.2 Vyhledávání a export soub  | orů protokolu23                | 38 |
|---------------------------------|--------------------------------|----|
| 16.3 Import/export informací o  | IP kameře                      | 10 |
| 16.4 Import/export souborů kor  | 1figurace                      | 11 |
| 16.5 Upgrade syst ému           |                                | 12 |
| 16.5.1 Upgrade pomocí mí        | stního zálohovacího zařízení24 | 12 |
| 16.5.2 Upgrade pomoc íser       | veru FTP                       | 12 |
| 16.6 Obnoven ív ýchoz éh nasta  | ven í                          | 14 |
| Chapter 17 Ostatn í             |                                | 15 |
| 17.1 Konfigurace s ériov eno po | rtu RS-232                     | 16 |
| 17.2 Konfigurace obecn ých nas  | taven í                        | 17 |
| 17.3 Konfigurace nastaven iDS   | T                              | 18 |
| 17.4 Konfigurace dalších nasta  | vení pro parametry zařízení24  | 19 |
| 17.5 Správa uživatelských účtů  |                                | 50 |
| 17.5.1 Přidání uživatele        |                                | 50 |
| 17.5.2 Odstranění uživatelo     | 25                             | 53 |
| 17.5.3 Úpravy uživatele         |                                | 53 |
| Příloha                         |                                | 55 |
| Slovník pojmů                   |                                | 56 |
| Řešen potíží                    |                                | 57 |
| Shrnutí změn                    |                                | 53 |
| Seznam kompatibiln ćh IP kamer  |                                | 55 |
| Seznam IP kamer Hikvisio        | <b>n</b>                       | 55 |
| Seznam IP kamer třetích s       | tran                           | 59 |
|                                 |                                |    |

```
Úvod
```

## 1.1 Přední panel

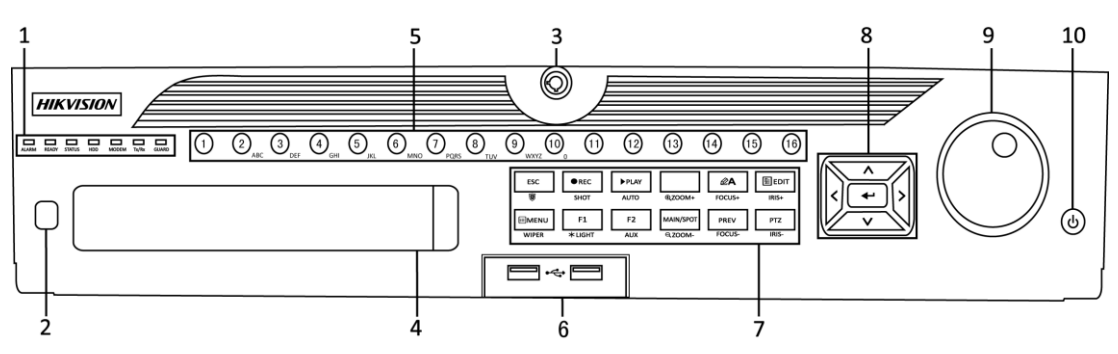

Figure 1. 1 DS-9600NI-ST/RT a DS-9600NI-F8

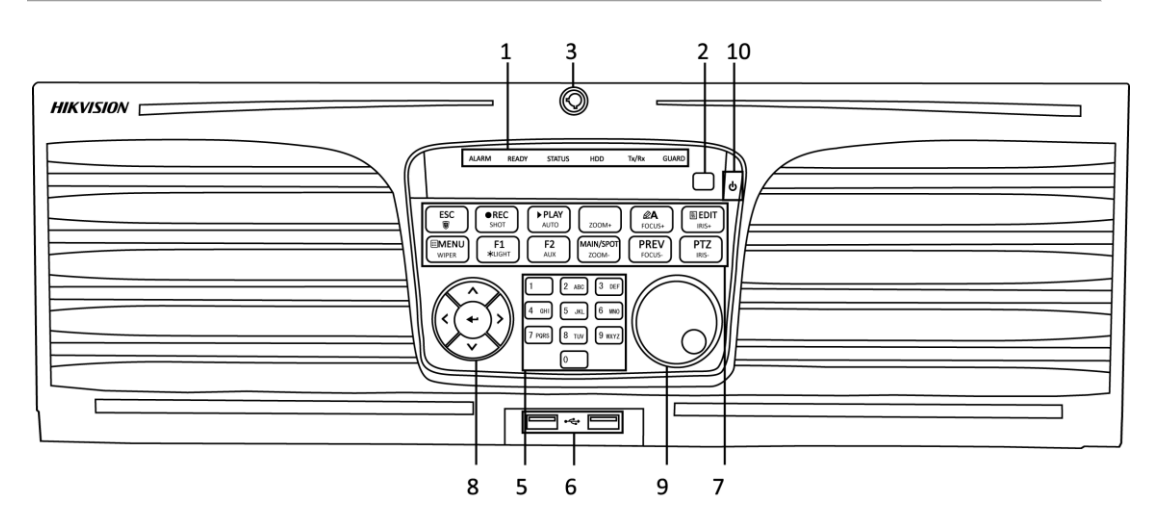

Figure 1. 2 DS-9600NI-XT

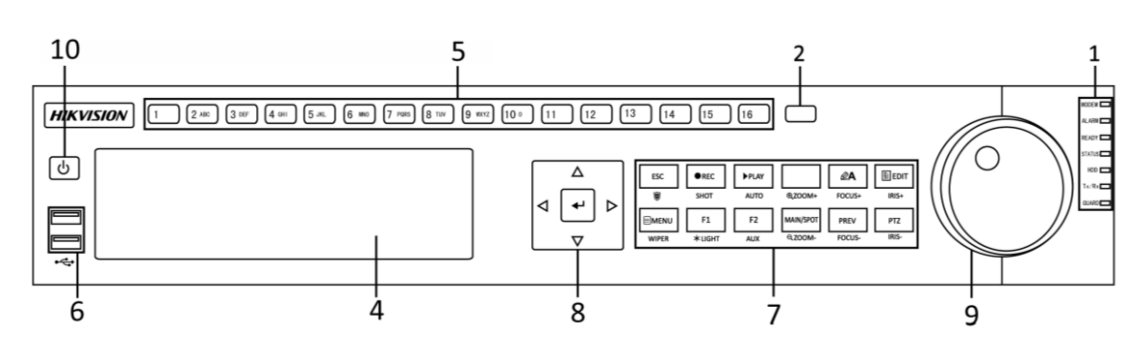

Figure 1.3 DS-8600NI

| Table 1. 1 Topis there with a function |                      |        |                                                                                  |  |
|----------------------------------------|----------------------|--------|----------------------------------------------------------------------------------|--|
| Č.                                     | N ázev               |        | Popis funkce                                                                     |  |
| 1                                      | Indik átory<br>stavu | ALARM  | Zčervená, když je detekován alarm.                                               |  |
|                                        |                      | READY  | Indikátor READY je normálně modrý, což indikuje, že zařízení<br>funguje správně. |  |
|                                        |                      | STATUS | Zmodrá, když je zařízení ovládáno infračerveným dálkovým ovladačem.              |  |

Table 1. 1 Popis tlačítek ovládacího panelu

| N ázev                      |                                                                                                    | Popis funkce                                                                                                    |  |
|-----------------------------|----------------------------------------------------------------------------------------------------|----------------------------------------------------------------------------------------------------|--|
|                             |                                                                                                    | Zčervená, když je použito ovládání klávesnicí, a na purpurovou,                                                                                                    |  |
|                             |                                                                                                    | pokud se používá ovládání klávesnicí a infračerveným dálkovým                                                                                                    |  |
|                             |                                                                                                    | ovladačem současně.                                                                                                    |  |
|                             | HDD                                                                                                   | Bliká červeně, když se čtou nebo zapisují data na pevný disk.                                                                                                    |  |
|                             | MODEM                                                                                                 |                                                                                                    |  |
|                             | (Neplat ípro                                                                                          | Vyhrazeno pro budoucí použití.                                                                                                    |  |
|                             | DS-9600NI-XT)                                                                                         |                                                                                                    |  |
|                             | TX/RX                                                                                                 | Bliká modře, když připojení k síti funguje správně.                                                                                                    |  |
|                             |                                                                                                    | Indikátor GUARD změní barvu na modrou, pokud zařízení ve                                                                                                    |  |
|                             |                                                                                                    | stavu zapnut éochrany; v tomto stavu se aktivuje alarm, pokud je                                                                                                    |  |
|                             | CUADD                                                                                                 | zjištěna událost.                                                                                                    |  |
|                             | GUARD                                                                                                 | Indikátor zhasne, když je ochrana zařízení vypnuta. Stav                                                                                                    |  |
|                             |                                                                                                    | zapnutí/vypnutí ochrany lze měnit stiskem a podržením tlačítka                                                                                                    |  |
|                             |                                                                                                    | ESC po dobu více než 3 sekund v režimu živého náhledu.                                                                                                    |  |
| IR p                        | řijímač                                                                                               | Přijímač infračervených signálů dálkového ovladače                                                                                                    |  |
| Zámek pře<br>(pro řady DS-9 | edního panelu<br>600NI-ST/RT/XT)                                                                      | Tímto tlačítkem lze uzamknout nebo odemknout panel.                                                                                                    |  |
| DV                          | D-R/W                                                                                                 | Slot pro jednotku DVD-R/W.                                                                                                    |  |
|                             |                                                                                                    | Přepnutí na příslušný kanál v režimu živého náhledu nebo                                                                                                    |  |
|                             |                                                                                                    | ovl ád án íPTZ.                                                                                                    |  |
| Alfanumerická tlačítka      |                                                                                                    | Zadávání číslic a písmen v režimu úprav.                                                                                                    |  |
|                             |                                                                                                    | Přepínání mezi různými kanály v režimu přehrávání.                                                                                                    |  |
|                             |                                                                                                    | Indikátor tlačítka svítí modře, pokud příslušný kanál nahrává;                                                                                                    |  |
|                             |                                                                                                    | červeně, pokud je kanál ve stavu síťového přenosu; a růžově,                                                                                                    |  |
|                             |                                                                                                    | pokud kan ál nahr áv á a vys I á                                                                                                    |  |
|                             |                                                                                                    | Porty rozhraní Universal Serial Bus (USB) pro přídavná                                                                                                    |  |
| Rozhi                       | ran íUSB                                                                                              | zařízení, jako je myš nebo jednotka pevného disku pro rozhraní                                                                                                    |  |
|                             |                                                                                                    | USB.                                                                                                    |  |
|                             |                                                                                                    | Návrat do předchozí nabídky.                                                                                                    |  |
|                             | ESC                                                                                                   | Stisknutím tlačítka po dobu 3 sekund aktivujete/deaktivujete                                                                                                    |  |
|                             |                                                                                                    | předem nakonfigurované akce propojení pro události, když se                                                                                                    |  |
|                             |                                                                                                    | nacházíte v režimu živého náhledu.                                                                                                    |  |
|                             |                                                                                                    | Vstup do nab ílky nastaven ímanu án ho z áznamu.                                                                                                    |  |
|                             | <b>REC/SHOT</b>                                                                                       | V nastavení ovládání PTZ stiskněte tlačítko a poté můžete                                                                                                    |  |
|                             |                                                                                                    | vyvolat předvolbu PTZ stiskem číselného tlačítka.                                                                                                    |  |
| ~ - V -                     |                                                                                                    | Rovněž lze použít k zapnutí/vypnutí zvuku v režimu přehrávání.                                                                                                    |  |
| Sdružená                    |                                                                                                    | Tlačitko slouži ke vstupu do režimu přehráván í                                                                                                    |  |
| tlacitka                    | PLAY/AUTO                                                                                             | Rovněž slouží k automatickému skenování v režimu ovládání                                                                                                    |  |
|                             | 7001                                                                                                  | r 12.<br>Zoom na kamařa DTZ v nastavaní ovládání DTZ                                                                                                    |  |
|                             |                                                                                                    |                                                                                                    |  |
|                             |                                                                                                    | Nastavení zaostření v nabídce ovládání PTZ                                                                                                    |  |
|                             | A/FOCUS                                                                                               | Nastavení zaostření v nabídce ovládání PTZ.                                                                                                    |  |
|                             | A/FOCUS+                                                                                              | Nastavení zaostření v nabídce ovládání PTZ.<br>Rovněž slouží k přepínání mezi metodami zadávání (malá a velk án ímena symboly a číslice)                                                                                                    |  |
|                             | A/FOCUS+                                                                                              | Nastavení zaostření v nabídce ovládání PTZ.<br>Rovněž slouží k přepínání mezi metodami zadávání (malá a<br>velk áp šmena, symboly a číslice).<br>Úpravy textových polí Při úpravách textových polí funguje teké                                                             |  |
|                             | A/FOCUS+                                                                                              | Nastavení zaostření v nabídce ovládání PTZ.<br>Rovněž slouží k přepínání mezi metodami zadávání (malá a<br>velk áp śmena, symboly a číslice).<br>Úpravy textových polí. Při úpravách textových polí funguje také<br>jako tlačítko Backspace pro smazání znaku před kurzorem |  |
|                             | N<br>IR p<br>Zámek pře<br>(pro řady DS-9<br>DVI<br>Alfanume<br>Rozhu<br>Rozhu<br>Sdružená<br>tlačítka | NázevIIIHDDMODEM(Neplat ípro<br>DS-9600NI-XT)TX/RXGUARDIR přijímačZámek předního panelu<br>(pro řady DS-9600NI-ST/RT/XT)DVD-R/WAlfanumerická tlačítkaRozhran íUSBResc/sHOTSdružená<br>tlačítkaPLAY/AUTO                                                                     |  |

| Č. | Název     |                                       | Popis funkce                                                             |  |
|----|-----------|---------------------------------------|--------------------------------------------------------------------------|--|
|    |           |                                       | V režimu ovládání PTZ tlačítko upravuje clonu kamery.                    |  |
|    |           |                                       | V režimu přehrávání lze použít ke generování videoklipů pro              |  |
|    |           |                                       | z álohov án í                                                            |  |
|    |           |                                       | Vstup/opuštění složky zařízení USB a pevného disku s                     |  |
|    |           |                                       | rozhran ín eSATA.                                                        |  |
|    |           | MAIN/SPOT/ZOO                         | Přepínání mezi hlavním a bodovým výstupem.                               |  |
|    |           | <u>M-</u>                             | V režimu ovládání PTZ lze použít k oddálení obrazu.                      |  |
|    |           |                                       | Výběr všech položek v seznamu v případě použití v poli se                |  |
|    |           |                                       | seznamem.                                                                |  |
|    |           | F1/ LIGHT                             | V rezimu ovladani PTZ zapne/vypne osvetleni PTZ (pokud je k              |  |
|    |           |                                       | uispozici).<br>V režimu přehrávání slouží k přenínání mezi přehráváním a |  |
|    |           |                                       | zpětným přehráváním                                                      |  |
|    |           |                                       | Přepínání mezi stránkami karet.                                          |  |
|    |           | F2/AUX                                | V režimu synchronního přehrávání slouží k přepínání mezi                 |  |
|    |           |                                       | kan aly.                                                                 |  |
|    |           |                                       | Stiskem tlačítka se lze vrátit do hlavní nabídky (po úspěšném            |  |
|    |           |                                       | přihlášení).                                                             |  |
|    |           |                                       | Stiskem a podržením tlačítka po dobu 5 sekund vypnete zvuky              |  |
|    |           | MENU/WIPER                            | tlačítek.                                                                |  |
|    |           |                                       | V režimu ovládání PTZ tlačítkem MENU/WIPER spustíte stěrač               |  |
|    |           |                                       | (pokud je k dispozici).                                                  |  |
|    |           |                                       | v reziniu premavani slouží k zobrazení/skryti ovlauačnio                 |  |
|    |           |                                       | Přepínání mezi režimy jedné obrazovky a v će obrazovek.                  |  |
|    |           | PREV/FOCUS-                           | V režimu ovládání PTZ slouží k nastavení zaostření ve spojení s          |  |
|    |           |                                       | tlačítkem A/FOCUS+.                                                      |  |
|    |           | DTZIDIC                               | Vstup do režimu ovládání PTZ.                                            |  |
|    |           | P1Z/1R15-                             | V režimu ovládání PTZ slouží k nastavení clony kamery PTZ.               |  |
|    |           |                                       | Směrová tlačítka slouží k přecházení mezi různými poli a                 |  |
|    |           |                                       | položkami v nabídkách.                                                   |  |
|    |           | , , , , , , , , , , , , , , , , , , , | V režimu přehrávání slouží tlačítka nahoru a dolů ke zrychlení a         |  |
|    |           | SMÉROVÁ                               | zpomalení nahraného videa. Tlačítky vlevo a vpravo vyberete              |  |
|    |           | TLACITKA                              | předchozí a další soubor záznamu.                                        |  |
|    |           |                                       | v rezimu ziveno naniedu ize tato tiacitka pouzit k prepinani             |  |
|    |           |                                       | V režimu ovládání PTZ umožňují ovládat pohyb kamery PTZ                  |  |
| 8  | Ovládac í |                                       | Tlačítko ENTER slouží k potyrzení výběru v libovolném z                  |  |
| 0  | tlačítka  |                                       | režimů nabídky.                                                          |  |
|    |           |                                       | Rovněž lze použít k <i>zaškrtávání</i> políček.                          |  |
|    |           |                                       | V režimu přehrávání lze použít ke spuštění nebo pozastavení              |  |
|    |           | ENTER                                 | videa.                                                                   |  |
|    |           |                                       | V režimu přehrávání jednotlivých snímků stiskem tlačítka                 |  |
|    |           |                                       | pokročíte ve videu o jeden snímek.                                       |  |
|    |           |                                       | V režimu automatického přepínání lze použít ke                           |  |
|    |           |                                       | spuštění/zastavení automatického přepínání.                              |  |

| Č. | N ázev              | Popis funkce                                                        |
|----|---------------------|---------------------------------------------------------------------|
|    | Ovladač JOG SHUTTLE | Přesunutí aktivního výběru v nabídce. Přesouvá výběr nahoru a dolů. |
|    |                     | V režimu živého náhledu lze použít k přepínání mezi různými         |
|    |                     | kan <b>a</b> ly.                                                    |
|    |                     | V režimu přehrávání: V případě řad DS-9600NI-ST/RT/XT               |
| 9  |                     | slouží kroužek k přeskočení o 30 sekund vpřed/zpět v souborech      |
|    |                     | videa. V případě řady DS-8600NI-ST vnější kroužek slouží ke         |
|    |                     | zrychlení nebo zpomalení souborů záznamů a vnitřní kroužek          |
|    |                     | slouží k přeskočení o 30 sekund vpřed/zpět v souborech              |
|    |                     | záznamů.                                                            |
|    |                     | V režimu ovládání PTZ umožňují ovládat pohyb kamery PTZ.            |
| 10 | POWER ON/OFF        | Vypínač.                                                            |

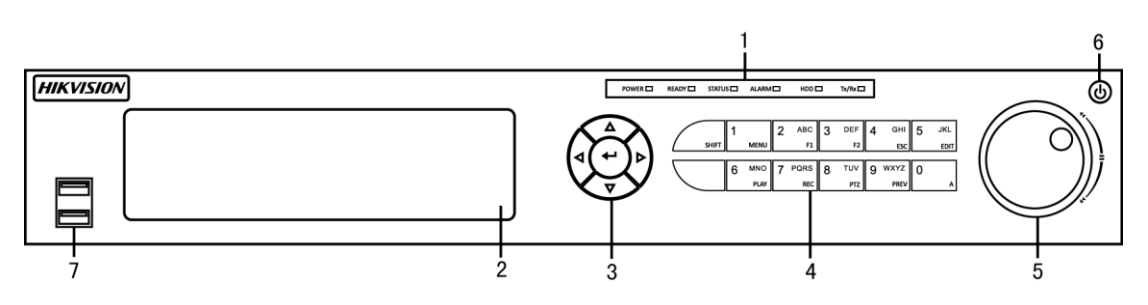

## Figure 1. 4 DS-7700NI-ST/SP

| Table 1.2 | Popis | tlačítek | ovládacího | panelu |
|-----------|-------|----------|------------|--------|
|-----------|-------|----------|------------|--------|

| Č. | N                      | ázev                | Popis funkce                                                                                                    |  |
|----|------------------------|---------------------|----------------------------------------------------------------------------------------------------|--|
|    | Indik átory<br>stavu   | POWER               | Zezelená, když je NVR zapnutý.                                                                                                    |  |
|    |                        | READY               | Zezelená, když zařízení pracuje normálně.                                                                                                    |  |
| 1  |                        | STATUS              | Svítí zeleně, když je povoleno ovládání infračerveným dálkovým<br>ovladačem;<br>Svítí červeně, pokud jsou používány funkce sdružených tlačítek<br>(SHIFT);<br>Nesvítí, pokud není splněna žádná z výše uvedených podmínek.                                                                                                    |  |
|    |                        | ALARM               | Svítí zeleně, když nastane alarm.                                                                                                    |  |
|    |                        | HDD                 | Bliká zeleně, když se čte/zapisuje na pevnýdisk.                                                                                                    |  |
|    |                        | Tx/Rx               | Bliká zeleně, když připojení k síti funguje normálně.                                                                                                    |  |
| 2  | DV                     | D-R/W               | Slot pro jednotku DVD-R/W.                                                                                                    |  |
| 3  | Ovl ádac í<br>tlačítka | SMĚROVÁ<br>TLAČÍTKA | <ul> <li>V režimu nabídky směrová tlačítka slouží k přecházení merůznými poli a položkami a k výběru parametrů nastavení.</li> <li>V režimu přehrávání tlačítka nahoru a dolů slouží ke zrychle přehrávání záznamů a tlačítka vlevo a vpravo slouží k pohybu záznamu o 30 sekund vpřed a zpět.</li> <li>V rozhraní nastavení obrazu umožňují tlačítka nahoru a do nastavit úroveň parametrů obrazu.</li> <li>V režimu živého náhledu lze tato tlačítka použít k přepíná le cític</li> </ul> |  |

| Č. | N ázev   |                 | Popis funkce                                                                                                    |  |  |  |
|----|----------|-----------------|----------------------------------------------------------------------------------------------------|--|--|--|
|    |          |                 | Popis funkce         Tlačítko Enter slouží k potvrzení výběru v režimu nabídky nebo k         zaškrtnutí políček a přepínačů.         V režimu přehrávání lze použít ke spuštění nebo pozastaven í         videa.         V režimu přehrávání jednotlivých snímků stiskem tlačítka Enter         pokročíte ve videu o jeden snímek.         V režimu prohlížení automatické sekvence lze tlačítka použít k         pozastavení a pokračování v automatické sekvenci.         Přepínání zadávání číslic nebo písmen a funkcí sdružených         tlačítek. (Zadávání písmen nebo číslic, když indikátor nesvítí;         provádění funkcí, když indikátor svítí červeně.)         Zadání číslice "1";         Přístup do rozhraní hlavní nabídky.         Zadání písmen "ABC"; |  |  |  |
|    |          |                 | zaškrtnutí políček a přepínačů.                                                                                                    |  |  |  |
|    |          |                 | V režimu přehrávání lze použít ke spuštění nebo pozastaven í                                                                                                    |  |  |  |
|    |          | FNTFR           | videa.                                                                                                    |  |  |  |
|    |          |                 | V režimu přehrávání jednotlivých snímků stiskem tlačítka Enter                                                                                                    |  |  |  |
|    |          |                 | pokročíte ve videu o jeden snímek.                                                                                                    |  |  |  |
|    |          |                 | V režimu prohlížení automatické sekvence lze tlačítka použít k                                                                                                    |  |  |  |
|    |          |                 | pozastavení a pokračování v automatické sekvenci.                                                                                                    |  |  |  |
|    |          | SHIFT           | Přepínání zadávání číslic nebo písmen a funkcí sdružených                                                                                                    |  |  |  |
|    |          |                 | tlačítek. (Zadávání písmen nebo číslic, když indikátor nesvítí;                                                                                                    |  |  |  |
|    |          |                 | provádění funkcí, když indikátor svítí červeně.)                                                                                                    |  |  |  |
|    |          | 1/MENU          | Zadání číslice "1";                                                                                                    |  |  |  |
|    |          |                 | provádění funkcí, když indikátor svítí červeně.)Zadání číslice "1";Přístup do rozhraní hlavní nabídky.Zadání číslice "2";Zadání písmen "ABC";Tlačítko F1 při použití v poli se seznamem vybere všechny<br>položky v seznamu.V režimu ovládání PTZ zapíná/vypíná osvětlení PTZ a při<br>přiblížení obrazu toto tlačítko slouží k oddálení.Zadání písmen "DEF";Tlačítko F2 slouží ke změně stránek karet.V režimu ovládání PTZ slouží k přiblížení obrazu.                                                                                                    |  |  |  |
|    |          |                 | Zadání číslice "2";                                                                                                    |  |  |  |
|    |          |                 | Zadání písmen "ABC";                                                                                                    |  |  |  |
|    |          | 2/ABC/F1        | Tlačítko F1 při použití v poli se seznamem vybere všechny                                                                                                    |  |  |  |
|    |          |                 | položky v seznamu.                                                                                                    |  |  |  |
|    |          |                 | V režimu ovládání PIZ zapiná/vypiná osvětlení PIZ a při                                                                                                    |  |  |  |
|    |          |                 | priblizeni obrazu toto tlacitko slouzi k oddaleni.                                                                                                    |  |  |  |
|    |          |                 | Zadani cislice "3";                                                                                                    |  |  |  |
|    | Sdružená | 3/DEF/F2        | Zadani pismen "DEF";                                                                                                    |  |  |  |
|    |          |                 | Tlačítko F2 slouží ke změně stránek karet.                                                                                                    |  |  |  |
|    |          |                 | V režimu ovládání PTZ slouží k přiblížení obrazu.<br>Zadání číslice "4";                                                                                                    |  |  |  |
|    |          |                 | Zadání číslice "4";                                                                                                    |  |  |  |
|    |          | 4/GHI/ESC       | Zadání písmen "GHI";                                                                                                    |  |  |  |
|    |          |                 | Ukončení a návrat do předchozí nabídky.                                                                                                    |  |  |  |
| 4  | flač fka |                 | Zadání číslice "5";                                                                                                    |  |  |  |
|    |          |                 | V režimu ovládání PTZ slouží k přiblížení obrazu.         Zadání číslice "4";         Zadání písmen "GHI";         Ukončení a návrat do předchozí nabídky.         Zadání číslice "5";         Zadání písmen "JKL";         Odstranění znaku před kurzorem;         Zaškrtnutí políčka a výběr vypínače;                                                                                                    |  |  |  |
|    |          | 5/JKL/EDIT      | Odstranění znaku před kurzorem;                                                                                                    |  |  |  |
|    |          |                 | Zaškrtnutí políčka a výběr vypínače;                                                                                                    |  |  |  |
|    |          | _               | Spuštění/zastavení ořezávání záznamu při přehrávání.                                                                                                    |  |  |  |
|    |          |                 | Zadání číslice "6";                                                                                                    |  |  |  |
|    |          | 6/MNO/PLAY      | Zadání písmen "MNO";                                                                                                    |  |  |  |
|    |          | 0,1121(0,122122 | V režimu přehrávání slouží k přímému přístupu k rozhraní                                                                                                    |  |  |  |
|    |          |                 | přehrávání.                                                                                                    |  |  |  |
|    |          |                 | Zadání číslice "7";                                                                                                    |  |  |  |
|    |          | 7/PQRS/REC      | Zadání písmen "PQRS";                                                                                                    |  |  |  |
|    |          |                 | Otevření rozhraní manuálního nahrávání.                                                                                                    |  |  |  |
|    |          |                 | Zadání číslice "8";                                                                                                    |  |  |  |
|    |          | 8/TUV/PTZ       | Zadání písmen "TUV";                                                                                                    |  |  |  |
|    |          |                 | Přístup do rozhraní ovl ád án íPTZ.                                                                                                    |  |  |  |
|    |          | 0/WVV7/DDF      | Zadání číslice "9";                                                                                                    |  |  |  |
|    |          | 9/ WAYZ/PKE     | Zadání písmen "WXYZ";                                                                                                    |  |  |  |
|    |          | v               | Zobrazení více kanálů v živém náhledu.                                                                                                    |  |  |  |
|    |          | 0/A             | Zadání číslice "0";                                                                                                    |  |  |  |

| Č. | Název               | Popis funkce                                                     |  |
|----|---------------------|------------------------------------------------------------------|--|
|    |                     | Přepínání metody zadávání v textovém poli. (Velká a malá         |  |
|    |                     | písmena, abeceda, symboly nebo číslice).                         |  |
|    |                     | Dvoj m stisknutím tlačítka přepínáte mezi hlavním a pomocným     |  |
|    |                     | v ýstupem.                                                       |  |
|    |                     | Přesunutí aktivního výběru v nabídce. Přesouvá výběr nahoru a    |  |
|    |                     | dolů.                                                            |  |
|    |                     | V režimu živého náhledu lze použít k přepínání mezi různými      |  |
| _  |                     | kan aly.                                                         |  |
| 5  | Ovladač JOG SHUTTLE | V režimu přehrávání lze použít k přeskočení o 30 sekund          |  |
|    |                     | vpřed/zpět v souborech videa.                                    |  |
|    |                     | V režimu ovládání PTZ umožňují ovládat pohyb kamery PTZ.         |  |
| 6  | POWER ON/OFF        | Vypínač.                                                         |  |
| 7  | D. June AIGD        | Porty rozhraní Universal Serial Bus (USB) pro přídavná zařízení, |  |
| /  | Kozhran 1USB        | jako je myš nebo jednotka pevného disku pro rozhran íUSB.        |  |

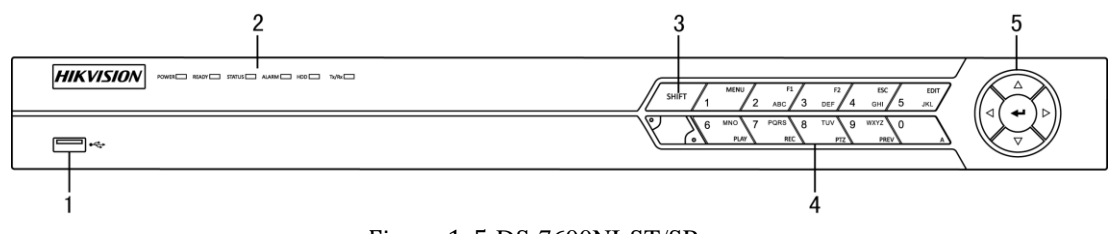

## Figure 1. 5 DS-7600NI-ST/SP

| Č.                                                                                                    | N ázev Popis funkce                                                                                                    |                                                                                                    |                                                                                                    |  |
|----------------------------------------------------------------------------------------------------|----------------------------------------------------------------------------------------------------|----------------------------------------------------------------------------------------------------|----------------------------------------------------------------------------------------------------|--|
| 1                                                                                                    | Rozhi                                                                                                    | ran íUSB                                                                                                    | Připojení myši nebo flash disku s rozhraním USB.                                                                                                    |  |
|                                                                                                    |                                                                                                    | POWER                                                                                                    | Zezelená, když je NVR zapnutý.                                                                                                    |  |
|                                                                                                    |                                                                                                    | READY                                                                                                    | Indikátor svítí zeleně, když zařízení pracuje normálně.                                                                                                    |  |
| Indikátory     STATUS     Svítí zeleně, když je povoleno ovládání i ovladačem;       1     Stavu     Statu |                                                                                                    | Svítí zeleně, když je povoleno ovládání infračerveným dálkovým<br>ovladačem;<br>Svítí červeně, pokud jsou používány funkce sdružených tlačítek<br>(SHIFT);<br>Nesvítí, pokud není splněna žádná z výše uvedených podmínek. |                                                                                                    |  |
|                                                                                                    |                                                                                                    | ALARM                                                                                                    | Svítí zeleně, když nastane alarm.                                                                                                    |  |
|                                                                                                    |                                                                                                    | HDD                                                                                                    | Bliká zeleně, když se čte/zapisuje na pevný disk.                                                                                                    |  |
|                                                                                                    |                                                                                                    | Tx/Rx                                                                                                    | Bliká zeleně, když připojení k síti funguje normálně.                                                                                                    |  |
| 3                                                                                                    | SI                                                                                                    | HIFT                                                                                                    | Přepínání zadávání číslic nebo písmen a funkcí sdružených tlačítek. (Zadávání písmen nebo číslic, když indikátor nesvítí; provádění funkcí, když indikátor svítí červeně.) |  |
| 4                                                                                                    | Sdružená<br>tlačítka         SHIFT         Přepínání zadávání číslic nebo písmen a funkcí sdru<br>tlačítek. (Zadávání písmen nebo číslic, když indikátor<br>provádění funkcí, když indikátor svítí červeně.) |                                                                                                    | Přepínání zadávání číslic nebo písmen a funkcí sdružených tlačítek. (Zadávání písmen nebo číslic, když indikátor nesvítí; provádění funkcí, když indikátor svítí červeně.) |  |
|                                                                                                    | tlačítka                                                                                                    | 1/MENU                                                                                                    | provádění funkcí, když indikátor svítí červeně.)<br>Zadání číslice "1";                                                                                                    |  |

## Table 1. 3 Popis tlačítek ovládacího panelu

| Č. | N         | ázev                                       | Popis funkce                                                                                                    |  |
|----|-----------|--------------------------------------------|----------------------------------------------------------------------------------------------------|--|
|    |           |                                            | Přístup do rozhraní hlavní nabídky.                                                                                   |  |
|    |           |                                            | Zadání číslice "2";                                                                                                   |  |
|    |           |                                            | Zadání písmen "ABC";                                                                                                  |  |
|    |           | 2/ABC/F1                                   | Tlačítko F1 při použití v poli se seznamem vybere všechny                                                             |  |
|    |           | 2/ADC/F1                                   | položky v seznamu.                                                                                                    |  |
|    |           |                                            | V režimu ovládání PTZ zapíná/vypíná osvětlení PTZ a při                                                               |  |
|    |           |                                            | přiblížení obrazu toto tlačítko slouží k oddálení.                                                                    |  |
|    |           |                                            | Zadání číslice "3";                                                                                                   |  |
|    | 3/DEF/F2  | 3/DEF/F2                                   | Zadání písmen "DEF";                                                                                                  |  |
|    |           | Tlačítko F2 slouží ke změně stránek karet. |                                                                                                    |  |
|    |           |                                            | V režimu ovládání PTZ slouží k přiblížení obrazu.                                                                     |  |
|    |           |                                            | Zadání číslice "4";                                                                                                   |  |
|    |           | 4/GHI/ESC                                  | Zadání písmen "GHI";                                                                                                  |  |
|    |           |                                            | Ukončení a návrat do předchozí nabídky.                                                                               |  |
|    |           |                                            | Zadání číslice "5";                                                                                                   |  |
|    |           |                                            | Zadání písmen "JKL";                                                                                                  |  |
|    |           | 5/JKL/EDIT                                 | Odstranění znaku před kurzorem;                                                                                       |  |
|    |           |                                            | Zaškrtnutí políčka a výběr vypínače;                                                                                  |  |
|    |           |                                            | Spuštění/zastavení ořezávání záznamu při přehrávání.                                                                  |  |
|    |           |                                            | Zadání číslice "6";                                                                                                   |  |
|    |           | 6/MNO/PLAY                                 | Zadání písmen "MNO";                                                                                                  |  |
|    |           |                                            | V režimu přehrávání slouží k přímému přístupu k rozhraní                                                              |  |
|    |           |                                            | přehrávání.                                                                                                    |  |
|    |           | 7/PQRS/REC                                 | Zadání číslice "7";                                                                                                   |  |
|    |           |                                            | Zadání písmen "PQRS";                                                                                                 |  |
|    |           |                                            | Otevření rozhraní manuálního nahr áv án í                                                                             |  |
|    |           |                                            | Zadání číslice "8";                                                                                                   |  |
|    |           | 8/TUV/PTZ                                  | Zadání písmen "TUV";                                                                                                  |  |
|    |           |                                            | Přístup do rozhraní ovládání PTZ.                                                                                     |  |
|    |           |                                            | Zadání číslice "9";                                                                                                   |  |
|    |           | 9/WXYZ/PRE                                 | Zadání písmen "WXYZ";                                                                                                 |  |
|    |           | v                                          | Zobrazení více kanálů v živém náhledu.                                                                                |  |
|    |           |                                            | Zadání číslice "0";                                                                                                   |  |
|    |           |                                            | Přepínání metody zadávání v textovém poli. (Velká a malá                                                              |  |
|    |           | 0/A                                        | písmena, abeceda, symboly nebo číslice).                                                                              |  |
|    |           |                                            | Dvojím stisknutím tlačítka přepínáte mezi hlavním a pomocným                                                          |  |
|    |           |                                            | v ystupem.<br>V ražimu nahídla, směrová tlažítka slouží k přeskázení me                                               |  |
|    | Ovládac í | SMĚROVÁ                                    | v reziniu naojuky smerova nacitka slouží k prechážení meži<br>různými poli a položkami a k výběru parametrů nastavení |  |
| 5  | tlačítka  | TLAČÍTKA                                   | V režimu přehrávání tlačítka nahoru a dolů slouží ke zrvchlení                                                        |  |
|    |           |                                            | přehrávání záznamů a tlačítka vlevo a vpravo slouží k pohybu v                                                        |  |

| Č. | N | ázev                                                                                                    | Popis funkce                                                                                                    |
|----|---|----------------------------------------------------------------------------------------------------|----------------------------------------------------------------------------------------------------|
|    |   |                                                                                                    | záznamu o 30 sekund vpřed a zpět.                                                                                 |
|    |   | V rozhran í nastaven í obrazu umožňují tlačítka nahoru a<br>nastavit úroveň parametrů obrazu.<br>V režimu živého náhledu lze tato tlačítka použít k pře<br>kanálů. |                                                                                                    |
|    |   |                                                                                                    | Tlačítko Enter slouží k potvrzení výběru v režimu nabídky nebo k zaškrtnutí políček a přepínačů.                  |
|    |   | ENTER                                                                                                    | V režimu přehrávání lze použít ke spuštění nebo pozastavení videa.                                                |
|    |   |                                                                                                    | V režimu přehrávání jednotlivých snímků stiskem tlačítka Enter pokročíte ve videu o jeden snímek.                 |
|    |   |                                                                                                    | V režimu prohlížení automatické sekvence lze tlačítka použít k pozastavení a pokračování v automatick é sekvenci. |

## 1.2 Použití infračerveného dálkového ovladače

NVR lze ovládat také dodávaným infračerveným dálkovým ovladačem, vyobrazeným na Figure 1. 6.

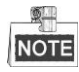

Před použitím je třeba vložit baterie (2×AAA).

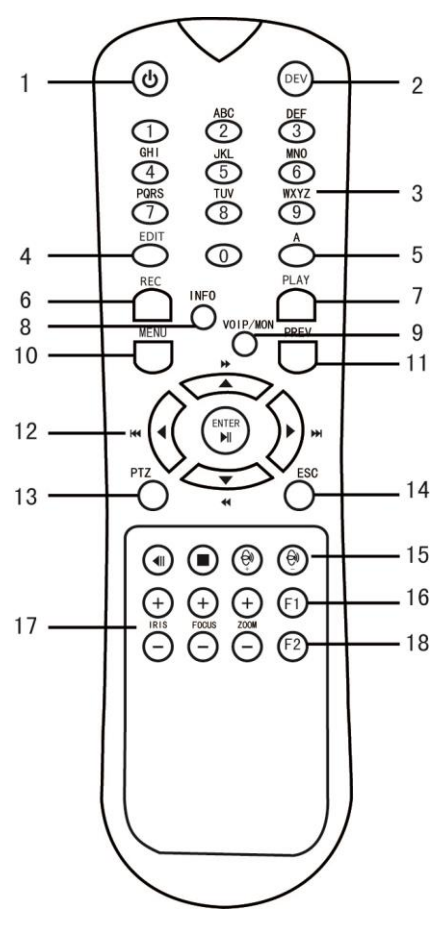

Figure 1. 6 D álkový ovladač

Tlačítka na dálkovém ovladači blízce připomínají tlačítka na předním panelu. Viz Table 1. 4.

| Č. | N ázev                      | Popis                                                            |  |
|----|-----------------------------|------------------------------------------------------------------|--|
| 1  | POWER                       | Zapnutí/vypnutí zařízení.                                        |  |
| 2  | DEV                         | Zapnut ívypnut íd álkov ého ovl ád án í                          |  |
| 3  | Alfanumerická tlačítka      | Stejná jako alfanumerická tlačítka na předním panelu.            |  |
| 4  | Tlačítko EDIT               | Stejné jako tlačítko EDIT/IRIS+ na předním panelu.               |  |
| 5  | Tlačítko A                  | Stejné jako tlačítko A/FOCUS+ na předním panelu.                 |  |
| 6  | Tlačítko REC                | Stejné jako tlačítko REC/SHOT na předním panelu.                 |  |
| 7  | Tlačítko PLAY               | Stejné jako tlačítko PLAY/AUTO na předním panelu.                |  |
| 8  | Tlačítko INFO               | Vyhrazeno.                                                       |  |
| 9  | Tlačítko VOIP/MON           | Stejné jako tlačítko MAIN/SPOT/ZOOM- na předním panelu.          |  |
| 10 | Tlačítko MENU               | Stejné jako tlačítko MENU/WIPER na předn ín panelu.              |  |
| 11 | Tlačítko PREV               | Stejné jako tlačítko PREV/FOCUS- na předním panelu.              |  |
| 12 | Směrová tlačítka / tlačítko | Stejné jako směrová tlačítka / tlačítko ENTER na předním panelu. |  |
|    | ENTER                       |                                                                  |  |
| 13 | Tlačítko PTZ                | Stejné jako tlačítko PTZ/IRIS- na předním panelu.                |  |
| 14 | Tlačítko ESC                | Stejné jako tlačítko ESC na předním panelu.                      |  |
| 15 | VYHRAZENO                   | Vyhrazeno pro budoucí použití.                                   |  |
| 16 | Tlačítko F1                 | Stejné jako tlačítko F1/LIGHT na předním panelu.                 |  |
| 17 | Tlačítka ovládání PTZ       | Tlačítko pro nastavení clony, zaostření a zoomu PTZ kamery.      |  |
| 18 | Tlačítko F2                 | Stejné jako tlačítko F2/AUX na předním panelu.                   |  |

| Table 1 A | Donie ik | on na co | ftwarová  | 1 sugarici |
|-----------|----------|----------|-----------|------------|
| Table L.4 | PODIS IK | on na so | inwarove. | KLAVESHICL |

### Řešení potíží s dálkovým ovladačem:

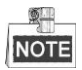

Ujistěte se, že jsou v dálkovém ovladači správně vložené baterie. Dálkovým ovladačem je třeba mířit na přijímač infračervených signálů na předním panelu.

Pokud po stisknutí tlačítka na dálkovém ovladači zařízení nereaguje, použijte níže uvedený postup pro řešení potíží.

### Postup:

- Přejděte do nabídky Menu (Nabídka) > Settings (Nastavení) > General (Obecné) > More Settings (Další nastavení) pomocí předního ovládacího panelu nebo myši.
- Zkontrolujte a zapamatujte si identifikační číslo NVR. Výchozí identifikační číslo NVR je 255. Toto identifikační číslo platí pro všechny infračervené dálkové ovladače.
- 3. Stiskněte tlačítko DEV na dálkovém ovladači.
- 4. Zadejte identifikační číslo NVR, které jste nastavili v 2. kroku.
- 5. Stiskněte tlačítko ENTER na dálkovém ovladači.

Pokud se barva indikátoru STATUS na předním panelu změní na modrou, dálkový ovladač funguje správně. Pokud se barva indikátoru STATUS nezmění na modrou a zařízení stále na ovladač nereaguje, zkontrolujte následující:

- 1. Baterie jsou vloženy správně a není převrácená jejich polarita.
- 2. Baterie jsou nov éa nevybit é
- 3. Přijímač infračervených signálů není zakrytý.

Pokud dálkový ovladač stále nefunguje správně, vyměňte ho za jiný a zkuste to znovu nebo se obraťte na

poskytovatele zařízení.

## 1.3 Ovládání myší pro rozhraní USB

S tímto NVR lze používat také běžnou třítlačítkovou myš (levé / pravé / rolovací kolečko) s rozhraním USB. Použití myši pro rozhraní USB:

- 1. Připojte myš k jednomu z portů USB na předním panelu NVR.
- Myš by měla být automaticky detekována. Ve vzácných případech, kdy myš není detekována, je možné, že zařízení nejsou kompatibilní. Prostudujte seznam doporučených zařízení od vašeho dodavatele.

Použití myši:

| N ázev     | Činnost           | Popis                                                                |  |  |  |
|------------|-------------------|----------------------------------------------------------------------|--|--|--|
|            | Jedno kliknut í   | Živý náhled: Výběr kanálu a zobrazení nabídky rychlého nastavení.    |  |  |  |
|            |                   | Nabídka: Výběr a zadání.                                             |  |  |  |
| Villmut í  | Dvoj íkliknut í   | Živý náhled: Přepínání mezi jednou a více obrazovkami.               |  |  |  |
| Kiikiiut I | Kliknut ía tažení | Ovl ád án íPTZ: posun, n áklon a zoom.                               |  |  |  |
| tle čítkom |                   | Manipulace s videem, Privacy mask a detekce pohybu: Výběr cílové     |  |  |  |
| tiacitkein |                   | oblasti.                                                             |  |  |  |
|            |                   | Digitální přiblížení: Tažení a výběr cílové oblasti.                 |  |  |  |
|            |                   | Živý náhled: Přetažení kanálu / časového pole.                       |  |  |  |
| Kliknut í  | Jedno kliknut í   | Živý náhled: Zobrazení nabídky.                                      |  |  |  |
| prav ým    |                   | Nabídka: Opuštění aktuální nabídky a návrat do nabídky vyšší úrovně. |  |  |  |
| tlačítkem  |                   |                                                                      |  |  |  |
| Rolovac í  | Posuv nahoru      | Živý náhled: Předchozí obrazovka.                                    |  |  |  |
| kolečko    |                   | Nabídka: Předchozí položka.                                          |  |  |  |
|            | Posuv dolů        | Živý náhled: Další obrazovka.                                        |  |  |  |
|            |                   | Nabídka: Další položka.                                              |  |  |  |

Table 1. 5 Popis ovl ádacího prvku myši

## 1.4 Popis metody zad án í

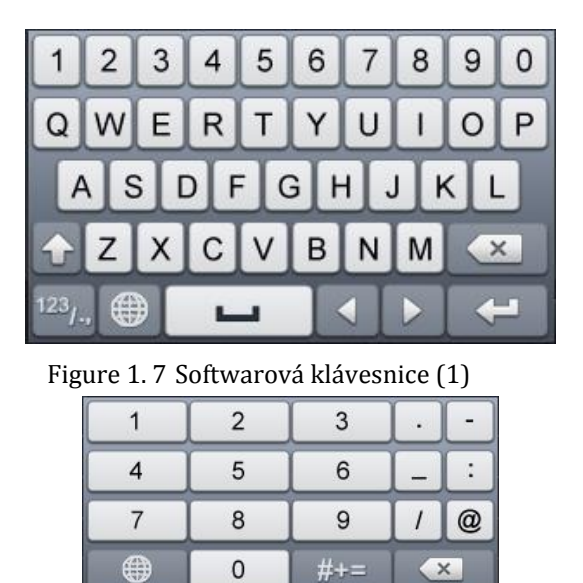

Figure 1.8 Softwarová klávesnice (2)

<

4

\_

ABC

Popis tlačítek na softwarové klávesnici:

Table 1. 6 Popis ikon na softwarové klávesnici

| Ikona                  | Popis               | Ikona    | Popis                     |
|------------------------|---------------------|----------|---------------------------|
| 0.9 Číslo              |                     | AZ       | P śmeno anglick é abecedy |
| ÷                      | Mal á velk áp śmena | ×        | Backspace                 |
| <sup>123</sup> /., ABC | Přepnutí klávesnice | 1        | Mezern k                  |
|                        | Umístění kurzoru    | Ļ        | Ukončit                   |
| #+=                    | Symboly             | <b>(</b> | Vyhrazen ý                |

## 1.5 Zadn ípanel

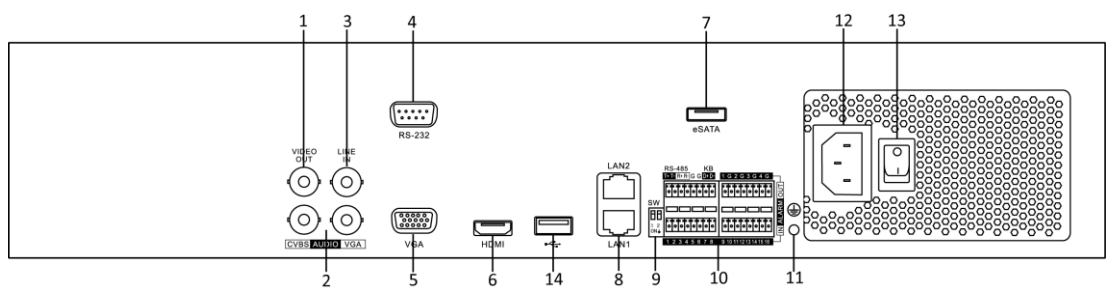

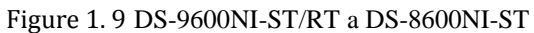

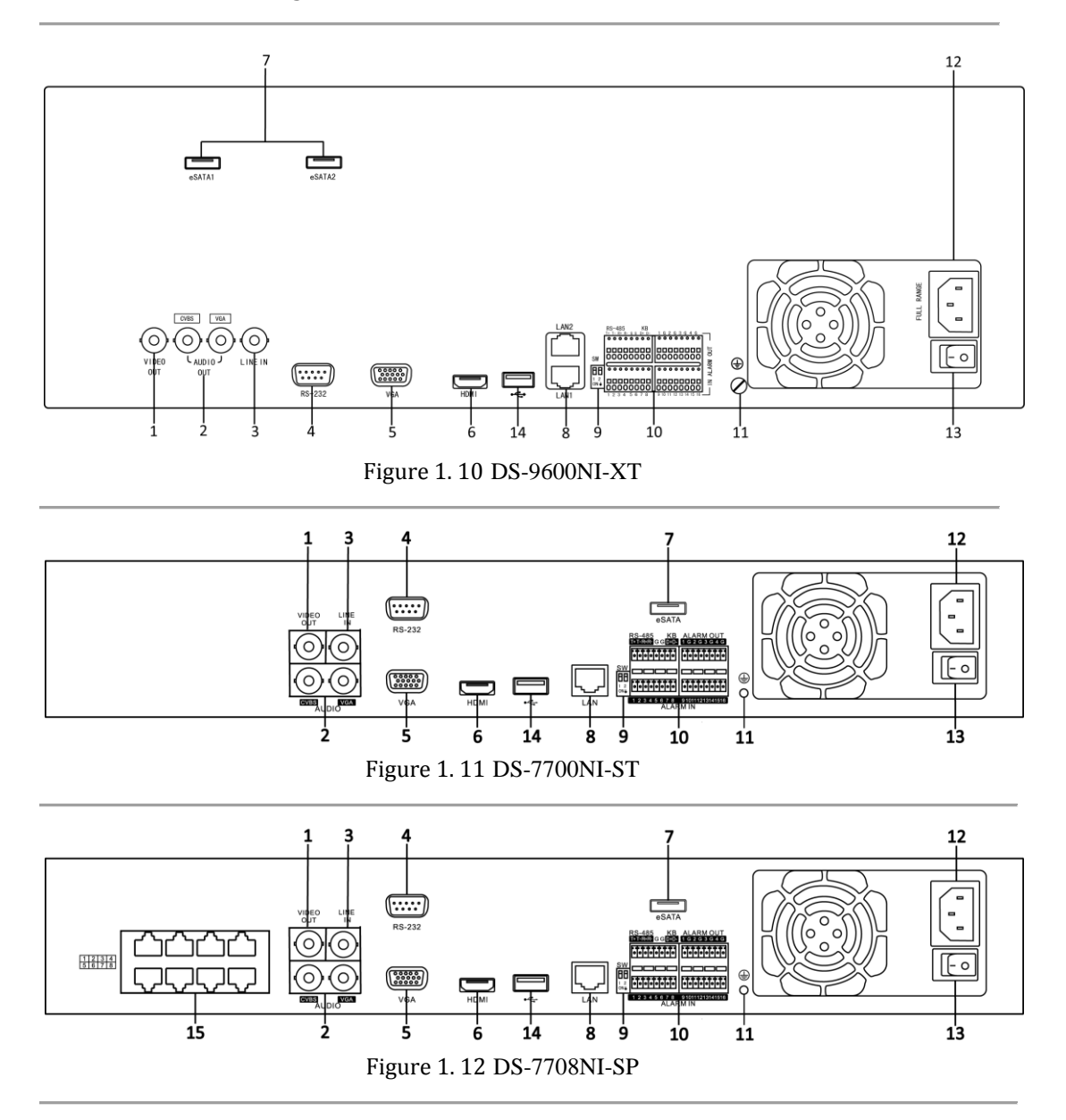

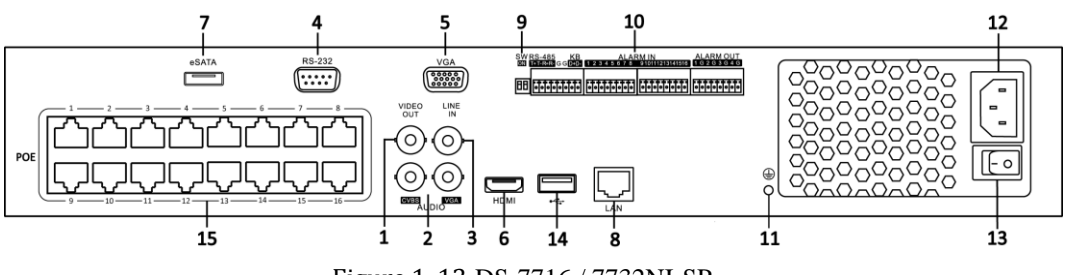

Figure 1. 13 DS-7716 / 7732NI-SP

| Č. | Položka                                                                                                    | Popis                                                                                                    |  |  |
|----|----------------------------------------------------------------------------------------------------|----------------------------------------------------------------------------------------------------|--|--|
| 1  | VIDEO OUT                                                                                                    | Konektor BNC pro video v ýstup.                                                                                                    |  |  |
| 2  | CVBS AUDIO OUT                                                                                                    | Konektor BNC pro audio vstup. Tento konektor je synchronizovaný s video výstupem CVBS.                                                                                                    |  |  |
| 2  | VGA AUDIO OUT                                                                                                    | Popis           Konektor BNC pro video v ýstup.           Konektor BNC pro audio vstup. Tento konektor je synchronizova video v ýstupem CVBS.           Konektor BNC pro audio vstup. Tento konektor je synchronizova video v ýstupem VGS.           Konektor BNC pro audio vstup.           Konektor BNC pro audio vstup.           Konektor BNC pro audio vstup.           Konektor BNC pro audio vstup.           Konektor DB9 pro v ýstup VGA. Zobrazen í m ítn ňo video v ýstu nab fiky.           Konektor video v ýstupu HDMI.           Připojení k externím pevným diskům, jednotkám CD/DVD-R rozhran ín SATA.           2 rozhraní eSATA v případě modelu DS-9600NI-XT.           1 siťové rozhraní u modelu DS-7700NI-ST a SP a 2 síťová rozhra modelů DS-9600NI-ST/RT/XT a DS-8600NI-ST.           Ukončovací tlačítko rozhraní RS-485.           V horní pozici není ukončeno.           V dolní pozici je ukončeno s odporem 120 Ω.           Konektor pro zařízení s rozhraním RS-485.           V ývody D+, D- se připojují k vývodům Ta, Tb ovladače.           kaskádování zařízení by vývody D+, D- prvního NVR měly propojeny s vývody D+, D- dalšího NVR.           Konektor pro výstup alarmu.           Uzemnění (musí být připojeno při zapnutí NVR).           Střídavé napájení 100 V ~ 240 V.           Přepínač pro zapnutí/vypnutí zařízení.           Porty rozhraní Universal Serial Bus (USB) pro přídavná zařízení, je myš nebo jednotka pevnéh |  |  |
| 3  | LINE IN                                                                                                    | Konektor BNC pro audio vstup.                                                                                                    |  |  |
| 4  | Rozhran íRS-232                                                                                                    | Konektor pro zařízení s rozhraním RS-232.                                                                                                    |  |  |
| 5  | VGA                                                                                                    | Konektor DB9 pro výstup VGA. Zobrazen í m štn ho video výstupu a nab flky.                                                                                                    |  |  |
| 6  | HDMI                                                                                                    | Konektor video v ýstupu HDMI.                                                                                                    |  |  |
| 7  | eSATA (voliteln é)                                                                                                    | Připojení k externím pevným diskům, jednotkám CD/DVD-RW s rozhran ín SATA.                                                                                                    |  |  |
|    |                                                                                                    | <ul> <li>nab ílky.</li> <li>Konektor video v ýstupu HDMI.</li> <li>Připojení k externím pevným diskům, jednotkám CD/DVD-RV rozhran ín SATA.</li> <li>2 rozhraní eSATA v případě modelu DS-9600NI-XT.</li> <li>1 síťové rozhraní u modelu DS-7700NI-ST a SP a 2 síťová rozhra modelů DS-9600NI-ST/RT/XT a DS-8600NI-ST.</li> <li>Ukončovací tlačítko rozhraní RS-485.</li> <li>V horní pozici není ukončeno.</li> <li>V dolní pozici je ukončeno s odporem 120 Ω.</li> <li>Konektor pro zařízení s rozhraním RS-485.</li> </ul>                                                                                                    |  |  |
| 8  | Síťové rozhraní                                                                                                    | Konektor BNC pro audio vstup. Tento konektor je synchronizovaný s<br>video výstupem VGS.<br>Konektor BNC pro audio vstup.<br>Konektor DB9 pro výstup VGA. Zobrazen í m štn ho video výstupu a<br>nab flky.<br>Konektor video výstupu HDMI.<br>Připojení k externím pevným diskům, jednotkám CD/DVD-RW s<br>rozhran ín SATA.<br>2 rozhraní eSATA v případě modelu DS-9600NI-XT.<br>1 síťové rozhraní u modelu DS-9600NI-XT.<br>1 síťové rozhraní u modelu DS-7700NI-ST a SP a 2 síťová rozhraní u<br>modelů DS-9600NI-ST/RT/XT a DS-8600NI-ST.<br>Ukončovací tlačítko rozhraní RS-485.<br>V horní pozici není ukončeno.<br>V dolní pozici je ukončeno s odporem 120 Ω.<br>Konektor pro zařízení s rozhraním RS-485.<br>Vývody D+, D- se připojují k vývodům Ta, Tb ovladače. Pro<br>kaskádování zařízení by vývody D+, D- prvního NVR měly být<br>propojeny s vývody D+, D- dalšího NVR.<br>Konektor pro vstup alarmu.<br>Uzemnění (musí být připojeno při zapnutí NVR).<br>Střídavé napájení 100 V ~ 240 V.                                                                                                    |  |  |
|    |                                                                                                    | Ukončovací tlačítko rozhraní RS-485.                                                                                                    |  |  |
| 9  | Ukončovací tlačítko                                                                                                    | V horní pozici není ukončeno.                                                                                                    |  |  |
|    |                                                                                                    | V dolní pozici je ukončeno s odporem 120 $\Omega$ .                                                                                                    |  |  |
|    | Rozhran íRS-485                                                                                                    | Konektor pro zařízení s rozhraním RS-485.                                                                                                    |  |  |
| 10 | Port ovladače                                                                                                    | V ývody D+, D- se připojují k vývodům Ta, Tb ovladače. Pro<br>kaskádování zařízení by vývody D+, D- prvního NVR měly být<br>propojeny s v ývody D+, D- dalšího NVR.                                                                                                    |  |  |
|    | ALARM IN                                                                                                    | Konektor pro vstup alarmu.                                                                                                    |  |  |
|    | ALARM OUT                                                                                                    | Konektor pro výstup alarmu.                                                                                                    |  |  |
| 11 | GROUND                                                                                                    | Uzemnění (musí být připojeno při zapnutí NVR).                                                                                                    |  |  |
| 12 | AC 100V ~ 240V                                                                                                    | Střídavé napájení 100 V ~ 240 V.                                                                                                    |  |  |
| 13 | POWER                                                                                                    | Přepínač pro zapnutí/vypnutí zařízení.                                                                                                    |  |  |
| 14 | Dorbron (USD                                                                                                    | Porty rozhraní Universal Serial Bus (USB) pro přídavná zařízení, jako                                                                                                    |  |  |
| 14 | Rozhran íUSB         Forsy formation of the base (05D) pro prior prior |                                                                                                    |  |  |
|    | Síťová rozhraní s funkcí                                                                                                    |                                                                                                    |  |  |
| 15 | PoE (podporuje pouze                                                                                                    | Síťové rozhraní pro kamery a pro zajištění napájení po ethernetu.                                                                                                    |  |  |
|    | model DS-7700NI-SP)                                                                                                    |                                                                                                    |  |  |

| Table 1.7 | Popis rozhran | ína zadn | ín panelu |
|-----------|---------------|----------|-----------|
|-----------|---------------|----------|-----------|

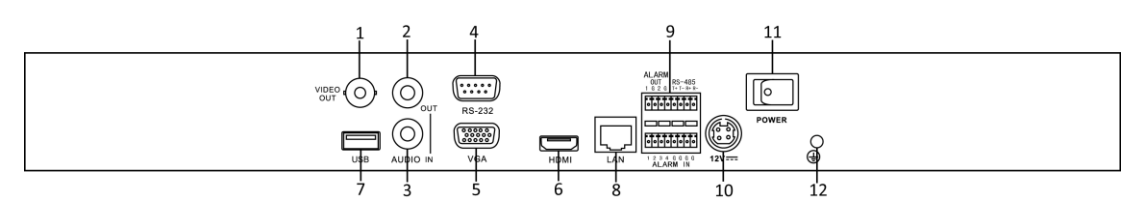

Figure 1. 14 DS-7600NI-ST

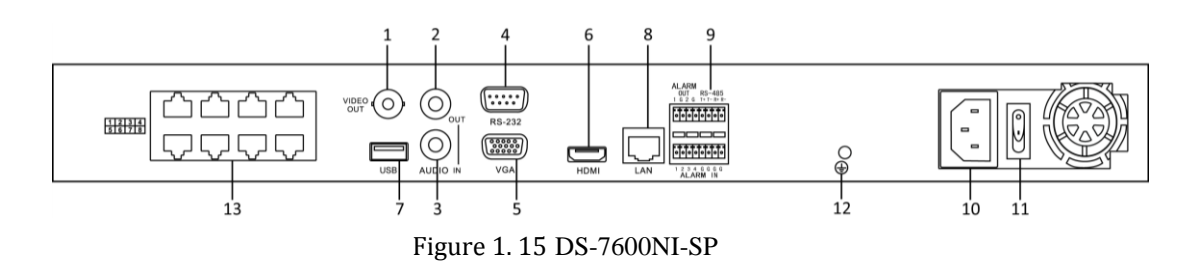

| Table 1. 8 Popis tozinan ma zaun m panetu |                         |                                                                   |  |  |  |  |  |
|-------------------------------------------|-------------------------|-------------------------------------------------------------------|--|--|--|--|--|
| Č.                                        | Položka                 | Popis                                                             |  |  |  |  |  |
| 1                                         | VIDEO OUT               | Konektor BNC pro video v ýstup.                                   |  |  |  |  |  |
| 2                                         | AUDIO OUT               | Konektor BNC pro audio vstup.                                     |  |  |  |  |  |
| 3                                         | AUDIO IN                | Konektor BNC pro audio vstup. (rovněž pro hlasové hovory)         |  |  |  |  |  |
| 4                                         | Rozhran íRS-232         | Konektor pro zařízení s rozhraním RS-232.                         |  |  |  |  |  |
| 5                                         | VGA                     | Konektor DB9 pro výstup VGA. Zobrazen ím ístn ho video výstupu a  |  |  |  |  |  |
|                                           |                         | nab álky.                                                         |  |  |  |  |  |
| 6                                         | HDMI                    | Konektor video v ýstupu HDMI.                                     |  |  |  |  |  |
| 7                                         | USB                     | Připojení disků a zařízení s rozhraním USB.                       |  |  |  |  |  |
| 8                                         | Síťové rozhraní         | Konektor pro připojení k síti LAN.                                |  |  |  |  |  |
|                                           | Rozhran íRS-485         | Konektor pro zařízení s rozhraním RS-485.                         |  |  |  |  |  |
| 9                                         | ALARM IN                | Konektor pro vstup alarmu.                                        |  |  |  |  |  |
|                                           | ALARM OUT               | Konektor pro v ýstup alarmu.                                      |  |  |  |  |  |
| 10                                        | Nap ájen í              | Stejnosměrné napájení 12 V v případě modelu DS-7600NI-ST.         |  |  |  |  |  |
|                                           |                         | Střídavé napájení 100~240 V v případě modelu DS-7600NI-SP.        |  |  |  |  |  |
| 11                                        | Vypínač                 | Přepínač pro zapnutí/vypnutí zařízení.                            |  |  |  |  |  |
| 12                                        | Uzemnění                | Uzemnění (musí být připojeno při zapnutí NVR).                    |  |  |  |  |  |
| 13                                        | Síťová rozhranís funkcí | Síťové rozhraní pro kamery a pro zajištění napájení po ethernetu. |  |  |  |  |  |
|                                           | PoE (podporuje pouze    |                                                                   |  |  |  |  |  |
|                                           | model DS-7600NI-SP)     |                                                                   |  |  |  |  |  |

Table 1. 8 Popis rozhran ína zadn ín panelu

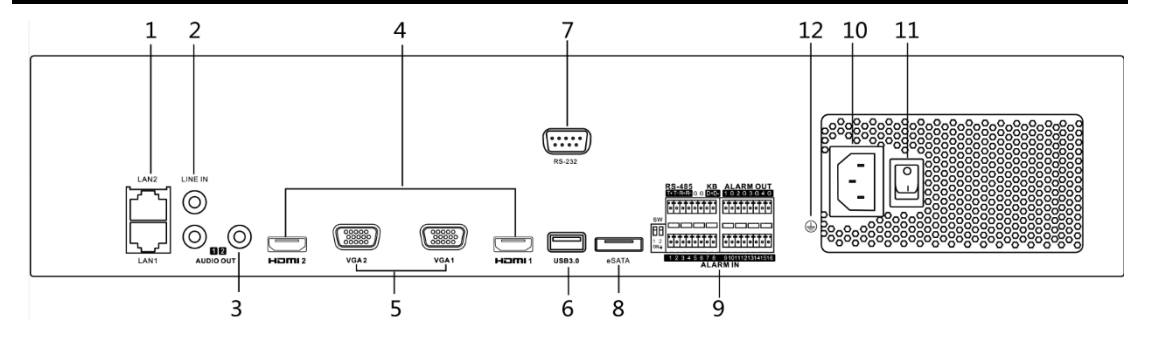

Figure 1. 16 DS-8600/9600NI-F8

| Č. | Položka            | Popis                                                                 |  |  |  |  |
|----|--------------------|-----------------------------------------------------------------------|--|--|--|--|
| 1  | Rozhran íLAN1/LAN2 | K dispozici jsou 2 samoadaptivn íethernetov ározhran í10 /100 /1000   |  |  |  |  |
|    |                    | Mbit/s s konektorem RJ-45.                                            |  |  |  |  |
| 2  | LINE IN            | Konektor RCAC pro audio vstup.                                        |  |  |  |  |
| 3  | AUDIO OUT          | Konektor RCA pro audio vstup.                                         |  |  |  |  |
| 4  | VGA1-VGA2          | Konektor DB9 pro výstup VGA. Zobrazen ím ístn ho video výstupu a      |  |  |  |  |
|    |                    | nab ílky.                                                             |  |  |  |  |
| 5  | Rozhran íUSB 3.0   | Porty rozhran íUniversal Serial Bus (USB) pro přídavná zařízení, jako |  |  |  |  |
|    |                    | je myš nebo jednotka pevného disku pro rozhraní USB.                  |  |  |  |  |
| 6  | HDMI1/HDMI2        | Konektor video v ýstupu HDMI.                                         |  |  |  |  |
| 7  | Rozhran íRS-232    | Konektor pro zařízení s rozhraním RS-232.                             |  |  |  |  |
| 8  | eSATA              | Připojení k externím pevným diskům, jednotkám CD/DVD-RW s             |  |  |  |  |
|    |                    | rozhran ín SATA.                                                      |  |  |  |  |
|    |                    | Vývody D+, D- se připojují k vývodům Ta, Tb ovladače. Pro             |  |  |  |  |
|    | Port ovladače      | kaskádování zařízení by vývody D+, D- prvního NVR měly být            |  |  |  |  |
| 9  |                    | propojeny s v ývody D+, D- dalšího NVR.                               |  |  |  |  |
|    | ALARM IN           | Konektor pro vstup alarmu.                                            |  |  |  |  |
|    | ALARM OUT          | Konektor pro výstup alarmu.                                           |  |  |  |  |
| 10 | AC 100V ~ 240V     | Střídavé napájení 100 V ~ 240 V.                                      |  |  |  |  |
| 11 | Vypínač            | Přepínač pro zapnutí/vypnutí zařízení.                                |  |  |  |  |
| 12 | GROUND             | Uzemnění (musí být připojeno při zapnutí NVR).                        |  |  |  |  |

|--|

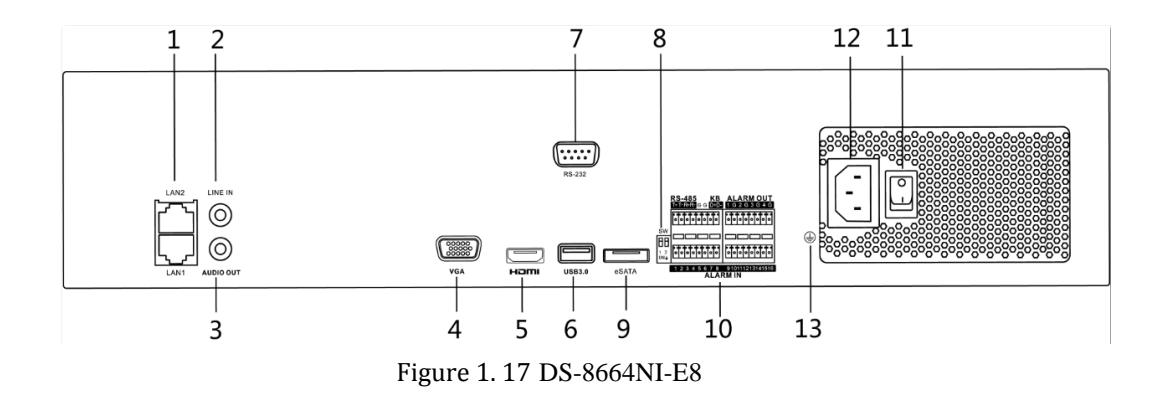

| Č. | Položka             | Popis                                                                 |  |  |  |
|----|---------------------|-----------------------------------------------------------------------|--|--|--|
| 1  | Rozhran íLAN1/LAN2  | K dispozici jsou 2 samoadaptivn íethernetov ározhran í10 /100 /1000   |  |  |  |
|    |                     | Mbit/s s konektorem RJ-45.                                            |  |  |  |
| 2  | LINE IN             | Konektor RCAC pro audio vstup.                                        |  |  |  |
| 3  | AUDIO OUT           | Konektor RCA pro audio vstup.                                         |  |  |  |
| 4  | VGA                 | Konektor DB9 pro v ýstup VGA. Zobrazen ím ístn ho video v ýstupu a    |  |  |  |
|    |                     | nab ílky.                                                             |  |  |  |
| 5  | HDMI                | Konektor video výstupu HDMI.                                          |  |  |  |
| 6  | Rozhran íUSB 3.0    | Porty rozhran íUniversal Serial Bus (USB) pro přídavná zařízení, jako |  |  |  |
|    |                     | je myš nebo jednotka pevného disku pro rozhraní USB.                  |  |  |  |
| 7  | Rozhran íRS-232     | Konektor pro zařízení s rozhraním RS-232.                             |  |  |  |
| o  |                     | Ukončovací tlačítko rozhraní RS-485.                                  |  |  |  |
| 8  | Ukoncovaci tlacitko | V horní pozici není ukončeno.                                         |  |  |  |

| Č. | Položka        | Popis                                                      |  |  |  |
|----|----------------|------------------------------------------------------------|--|--|--|
|    |                | V dolní pozici je ukončeno s odporem 120 Ω.                |  |  |  |
| 9  | eSATA          | Připojení k externím pevným diskům, jednotkám CD/DVD-RW s  |  |  |  |
|    |                | rozhran ín SATA.                                           |  |  |  |
|    |                | Vývody D+, D- se připojují k vývodům Ta, Tb ovladače. Pro  |  |  |  |
|    | Port ovladače  | kaskádování zařízení by vývody D+, D- prvního NVR měly být |  |  |  |
| 10 |                | propojeny s v ývody D+, D- dalšího NVR.                    |  |  |  |
|    | ALARM IN       | Konektor pro vstup alarmu.                                 |  |  |  |
|    | ALARM OUT      | Konektor pro výstup alarmu.                                |  |  |  |
| 11 | Vypínač        | Přepínač pro zapnutí/vypnutí zařízení.                     |  |  |  |
| 12 | AC 100V ~ 240V | Střídavé napájení 100 V ~ 240 V.                           |  |  |  |
| 13 | GROUND         | Uzemnění (musí být připojeno při zapnutí NVR).             |  |  |  |

## Chapter 2 Začínáme

## 2.1 Zapnut ía vypnut íNVR

## Účel:

Správné postupy zapnutí a vypnutí jsou zásadní pro prodloužení životnosti NVR.

## Než začnete:

Zkontrolujte, zda se napětí dodatečného zdroje napájení shoduje s požadavky NVR a zemnicí přípojka správně funguje.

## Zapnut íNVR

## Postup:

- Zkontrolujte, zda je zdroj napájení připojený k elektrické zásuvce. DŮRAZNĚ doporučujeme používat ve spojení se zařízením nepřerušitelný zdroj napájení (UPS). Indikátor napájení na předním panelu by měl svítit červeně a indikovat tak přívod napájení do zařízení.
- 2. Stiskněte tlačítko **POWER** na předním panelu. Indikátor napájení by se měl rozsvítit modře a indikovat tak, že přístroj se zapíná.
- 3. Po zapnutí zůstane indikátor napájení svítit modře. Na monitoru se objeví úvodní obrazovka se stavem pevného disku. Řada ikon ve spodní části obrazovky indikuje stav pevného disku. 'X' znamená, že pevný disk nen ínainstalovan ý nebo ho nelze detekovat.

## Vypnut íNVR

## Postup:

NVR lze vypnout dvěma řádnými způsoby.

- 1. MOŽNOST: Standardní vypnutí
  - 1. Přejděte do nabídky Shutdown.
    - Menu (Nab ílka) > Shutdown (Vypnut )

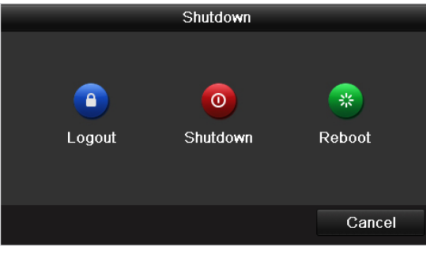

Figure 2.1 Nab flka Shutdown

- 2. Klikněte na tlačítko Shutdown.
- 3. Klikněte na tlačítko Yes (Ano).
- 2. MOŽNOST: Pomocí předního panelu
  - 1. Stiskněte a podržte tlačítko POWER na předním panelu po dobu 3 sekund.
  - 2. Pro ověření zadejte uživatelské jméno a heslo administrátora.
- 3. Klikněte na tlačítko Yes (Ano).

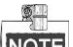

NOTE Když se systém vypíná, nepoužívejte znovu tlačítko POWER.

## Restartov án íNVR

V nabídce Shutdown (Vypnutí) můžete NVR také restartovat.

## Postup:

- 1. Přejděte do nabídky Shutdown kliknut ím na položku Menu (Nabídka) > Shutdown.
- 2. Klikněte na tlačítko Logout (Odhlásit se) pro uzamčení, nebo na tlačítko Reboot (Restartovat) pro

restartov án íNVR.

### Nastaven íhesla administr átora 2.2

## Účel:

Při prvním přístupu je třeba aktivovat zařízení nastavením hesla administrátora. Před aktivací nelze zařízení ovládat. Zařízení lze aktivovat také pomocí webového prohlížeče, nástroje SADP nebo klientského softwaru. Postup:

1. Zadejte totéž heslo do textových polí Create New Password (Vytvořit nové heslo) a Confirm New Password (Potvrdit nov éheslo).

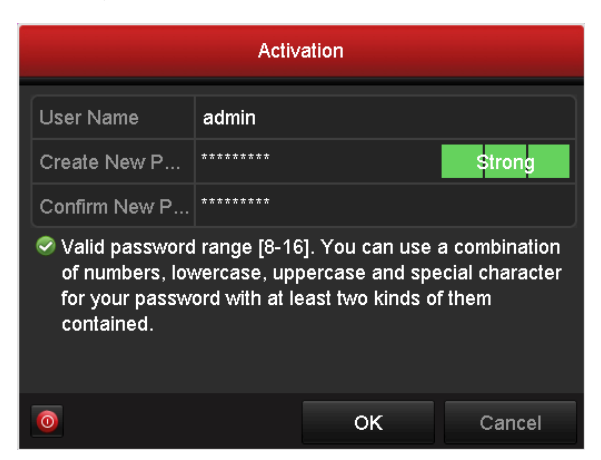

Figure 2.2 Heslo administrátora pro nastavení

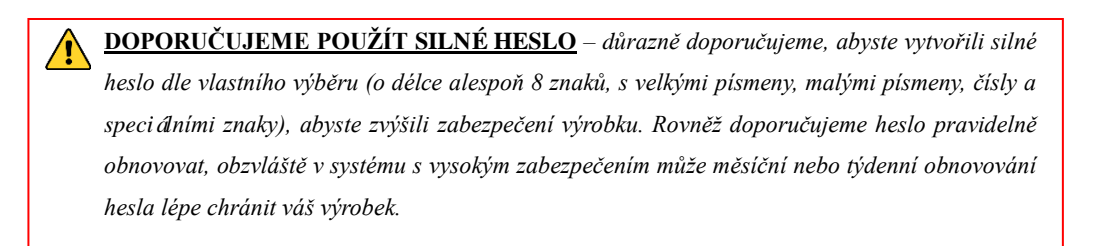

2. Kliknutím na tlačítko OK heslo uložte a aktivujte zařízení.

### 9 NOTE

V případě zařízení starší verze platí, že pokud aktualizujete na novou verzi, po zapnutí zařízení se zobrazí následující dialogové okno. Můžete kliknout na tlačítko YES (ANO) a pomocí průvodce nastavit silné heslo.

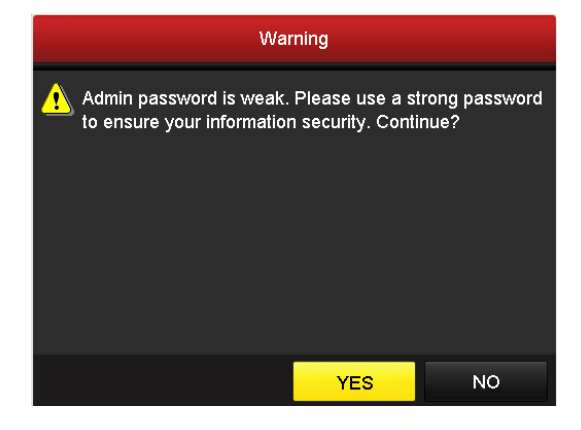

## 2.3 Použití průvodce pro základn íkonfiguraci.

Ve výchozím stavu se po načtení NVR spustí průvodce nastavením, viz Figure 2. 4.

| Wizard                           |      |      |  |  |
|----------------------------------|------|------|--|--|
| Start wizard when device starts? |      |      |  |  |
|                                  |      |      |  |  |
|                                  |      |      |  |  |
|                                  |      |      |  |  |
|                                  |      |      |  |  |
|                                  |      |      |  |  |
|                                  |      |      |  |  |
|                                  |      |      |  |  |
|                                  |      |      |  |  |
|                                  |      |      |  |  |
|                                  |      |      |  |  |
|                                  | Next | Exit |  |  |

Figure 2. 4 Rozhraní úvodního průvodce

Ovládání průvodce nastavením:

- Průvodce nastavením vás může provést některými důležitými nastaveními NVR. Pokud v tuto chvíli nechcete průvodce nastavením použít, klikněte na tlačítko Cancel (Storno). Rovněž se můžete rozhodnout použít průvodce nastavením příště, pokud necháte políčko "Start wizard when device starts?" (Spustit průvodce po zapnutí zařízení?) zaškrtnuté.
- 2. Kliknutím na tlačítko Next (Další) přejdete do okna nastavení data a času, viz Figure 2. 5.

| Wizard                                           |                 |     |  |  |  |
|--------------------------------------------------|-----------------|-----|--|--|--|
| Time Zone (GMT+08:00) Beijing, Urumqi, Singapore |                 |     |  |  |  |
| Date Format MM-DD-YYYY                           |                 |     |  |  |  |
| System Date 05-08-2013                           |                 |     |  |  |  |
| System Time 15:22:59                             |                 |     |  |  |  |
|                                                  |                 |     |  |  |  |
|                                                  |                 |     |  |  |  |
|                                                  |                 |     |  |  |  |
|                                                  |                 |     |  |  |  |
|                                                  |                 |     |  |  |  |
|                                                  |                 |     |  |  |  |
|                                                  |                 |     |  |  |  |
|                                                  |                 |     |  |  |  |
|                                                  | Previous Next E | xit |  |  |  |
|                                                  |                 |     |  |  |  |

Figure 2.5 Nastavení data a času

**3.** Po nastavení času klikněte na tlačítko **Next** a vrátíte se do okna průvodce nastavením sítě, viz následující obr *á*zek.

| Wizard                           |                                |  |  |  |  |
|----------------------------------|--------------------------------|--|--|--|--|
| Working Mode Net Fault-tolerance |                                |  |  |  |  |
| Select NIC                       | bond0                          |  |  |  |  |
| NIC Type                         | 10M/100M/1000M Self-adaptive ~ |  |  |  |  |
| Enable DHCP                      |                                |  |  |  |  |
| IPv4 Address                     | 10 .16 .1 .49                  |  |  |  |  |
| IPv4 Subnet Mask                 | 255 .255 .255 .0               |  |  |  |  |
| IPv4 Default Gateway             | 10 .16 .1 .254                 |  |  |  |  |
| Preferred DNS Serv               |                                |  |  |  |  |
| Alternate DNS Server             |                                |  |  |  |  |
| Main NIC                         | LAN1 ~                         |  |  |  |  |
|                                  |                                |  |  |  |  |
|                                  | Previous Next Exit             |  |  |  |  |

Figure 2. 6 Nastavení sítě modelů DS-9600NI a DS-8600NI

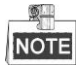

Dvě karty síťového rozhraní jsou podporované pouze na zařízeních DS-9600NI a DS-8600NI. V případě NVR řad DS-7700/7600NI-SP by pro kamery připojení k síťovému rozhraní PoE síťového videorekordéru měla výt nakonfigurovaná adresa IPv4 interního karty síťového rozhraní.

4. Po dokončení konfigurace základních parametrů sítě klikněte na tlačítko Next (Další). Poté přejdete do rozhran íAdvanced Network Parameter (Rozšířené parametry sítě. Můžete povolit PPPoE, DDNS a nastavit další porty dle vašich potřeb.

| Wizard             |         |             |  |      |      |  |
|--------------------|---------|-------------|--|------|------|--|
| Server Port        | 8000    |             |  |      |      |  |
| HTTP Port          | 80      |             |  |      |      |  |
| RTSP Port          | 554     |             |  |      |      |  |
| Enable UPnP        |         |             |  |      |      |  |
| Enable DDNS        |         | •           |  |      |      |  |
| DDNS Type          | HIDDNS  |             |  |      |      |  |
| Area/Country       | Custom  |             |  |      |      |  |
| Server Address     | www.hik | -online.com |  |      |      |  |
| Device Domain Name |         |             |  |      |      |  |
| Status             | DDNS is | s disabled. |  |      |      |  |
| User Name          |         |             |  |      |      |  |
| Password           |         |             |  |      |      |  |
|                    |         |             |  |      |      |  |
|                    |         | Previous    |  | Next | Exit |  |

Figure 2. 7 Rozšířené parametry sítě

 Po provedení konfiguraci parametrů sítě klikněte na tlačítko Next (Další), které vás přenese do okna konfigurace pole RAID (podporují NVR řad DS-9600NI a DS-8600NI).
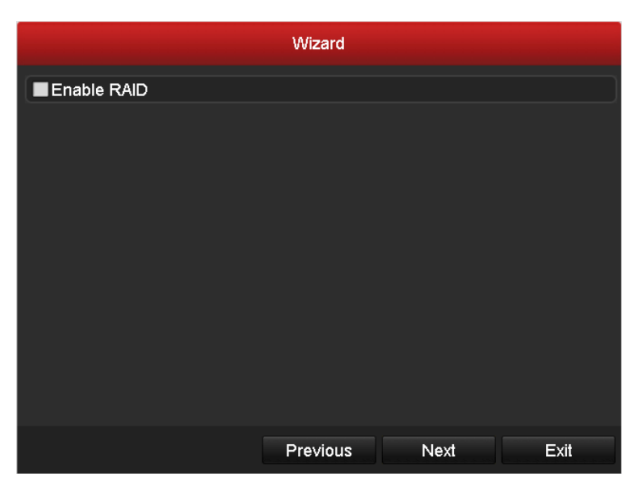

Figure 2.8 Spr áva pole

6. Kliknutím na tlačítko Next (Další) vstupte do okna Array Management (Správa pole).

|                        | Wizard   |        |      |
|------------------------|----------|--------|------|
| One-touch Array Config | guration |        |      |
| Array Name             |          |        |      |
|                        |          |        |      |
|                        |          |        |      |
|                        |          |        |      |
|                        |          |        |      |
|                        |          |        |      |
|                        |          |        |      |
|                        |          |        |      |
|                        |          |        |      |
|                        |          |        |      |
|                        | Previou  | s Next | Exit |

Figure 2. 9 Spr áva pole

7. Po dokončení konfigurace parametrů sítě klikněte na tlačítko Next (Další) a přejdete do okna HDD

Management (Správa pevných disků), viz Figure 2. 10.

|          | Wizard   |               |          |       |            |  |  |  |
|----------|----------|---------------|----------|-------|------------|--|--|--|
| <b>L</b> | Capacity | Status        | Property | Туре  | Free Space |  |  |  |
| 2        | 465.76GB | Uninitialized | R/W      | Local | OMB        |  |  |  |
| ■7       | 931.51GB | Uninitialized | R/W      | Local | 0MB        |  |  |  |
| ■10      | 931.51GB | Uninitialized | R/W      | Local | 0MB        |  |  |  |
|          |          |               |          |       |            |  |  |  |
|          |          |               |          |       | Init       |  |  |  |
|          |          | Pre           | vious    | Next  | Exit       |  |  |  |
|          |          | 10.0          |          |       |            |  |  |  |

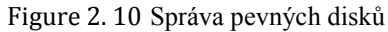

8. Pokud chcete pevný disk inicializovat, klikněte na tlačítko **Init** (Inicializovat). Inicializací dojde k odstranění veškerých dat uložených na pevném disku.

- 9. Klikněte na tlačítko Next (Další). Vstoupíte do rozhraní Adding IP Camera (Přidání IP kamery).
- 10.Kliknutím na tlačítko Search (Vyhledat) vyhled áte online IP kameru a stav Security (Zabezpečení) indikuje, zda je aktivn í nebo neaktivní. Než přidáte kameru, ujistěte se, že přidávaná IP kamera je v aktivním stavu Pokud je kamera v neaktivním stavu, můžete kliknout na neaktivní ikonu kamery pro nastavení hesla a její aktivaci. Rovněž můžete vybrat několik kamer ze seznamu a kliknutím na položku One-touch Activate (Aktivace jedním dotykem) aktivovat kamery dávkově.

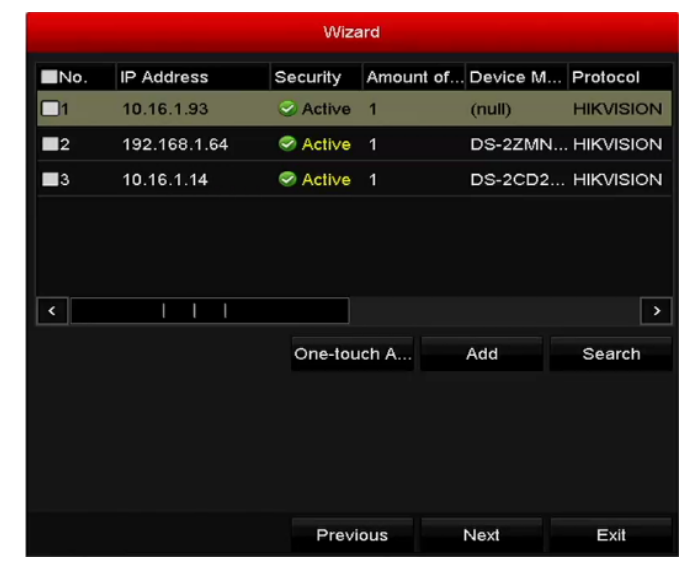

Kliknutím na tlačítko Add (Přidat) přidáte kameru.

Figure 2. 11 Vyhled án íIP kamer

11. Klikněte na tlačítko Next (Další). Nakonfigurujte záznam pro přidané IP kamery.

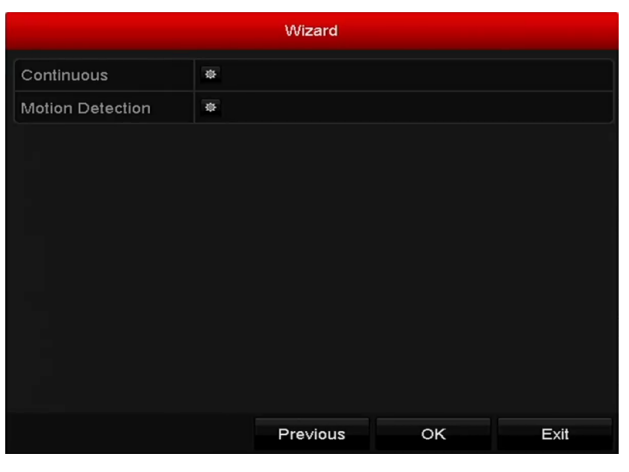

Figure 2. 12 Nastaven íz áznamu

12. Kliknutím na tlačítko OK dokončete úvodního průvodce nastavením.

# 2.4 Přihlášení a odhlášení

# 2.4.1 Přihlášení uživatele

#### Účel:

Pokud je NVR odhlášený, je třeba se k němu přihlásit, abyste mohli použít nabídku a další funkce.

#### Postup:

1. Vyberte položku User Name (Uživatelské jméno) v rozevíracím seznamu.

| Login     |       |    |        |  |  |  |  |
|-----------|-------|----|--------|--|--|--|--|
| User Name | admin |    |        |  |  |  |  |
| Password  |       |    |        |  |  |  |  |
|           |       |    |        |  |  |  |  |
|           |       |    |        |  |  |  |  |
|           |       | ŎК | Cancel |  |  |  |  |

Figure 2. 13 Přihlašovací obrazovka

- 2. Zadejte Password (Heslo).
- 3. Kliknutím na tlačítko OK se přihlaste.

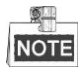

Pokud v dialogovém okně Login (Přihlášení) zadáte sedmkrát nesprávné heslo, aktuální uživatelský účet bude na 60 sekund zablokován.

|                                            | Login                                    |       |    |        |  |
|--------------------------------------------|------------------------------------------|-------|----|--------|--|
|                                            | User Name                                | admin |    |        |  |
| Attention                                  | Password                                 |       |    |        |  |
| Incorrect password. The account is locked. | ▲ The account will unlock in 48 seconds. |       |    |        |  |
| ок                                         |                                          |       | ок | Cancel |  |

Figure 2. 14 Ochrana uživatelských účtů

## 2.4.2 Odhlášení uživatele

Účel:

Po odhlášení se monitor přepne do režimu živého náhledu, a pokud chcete provést nějakou operaci, je třeba zadat uživatelské jméno a heslo a přihlásit se znovu.

#### Postup:

1. Přejděte do nabídky Shutdown.

Menu (Nab ílka) > Shutdown (Vypnut i)

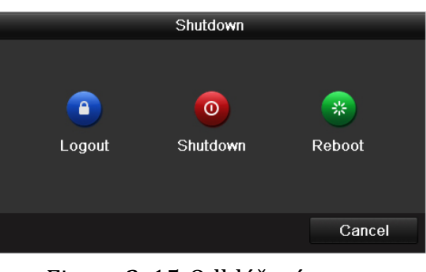

Figure 2. 15 Odhlášení

2. Klikněte na tlačítko Logout (Odhl ásit se).

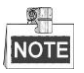

Po odhlášení ze systému je ovládání nabídky na obrazovce nefunkční. Je třeba zadat uživatelské jméno a heslo a syst én odemknout.

# 2.5 Přidání a připojení IP kamer

## 2.5.1 Aktivace IP kamery

#### Účel:

Než přidáte kameru, ujistěte se, že přidávaná IP kamera je v aktivním stavu

#### Postup:

 Vyberte možnost Add IP Camera (Přidat IP kameru) z kontextové nabídky v režimu živého náhledu, nebo klikněte na položku Menu (Nabídka) > Camera (Kamera) > Camera a vstupte do rozhraní pro správu IP kamery.

V případě IP kamery detekované online v témže segmentu sítě indikuje stav **Security** (Zabezpečení), zda je aktivn ínebo neaktivn í

| IP Camera | a IP Car    | mera Impo | ort/Export  |              |      |                |       |           |     |
|-----------|-------------|-----------|-------------|--------------|------|----------------|-------|-----------|-----|
| Cam       | Add/De      | Status    | Security    | IP Camera A  | Edit | Up             | Camer | a Name    | P   |
| D1        | Û           | 4         | Risk Passwo | . 10.16.1.93 |      |                | IPCam | era 01    | C   |
| D2        | <b>III</b>  | · 🔺       | Strong Pass | 10.16.1.205  |      | —              | IPCam | era 02    | F   |
|           | $\odot$     |           | Active      | 10.16.1.14   |      | 8 <b>-</b> 8   |       |           | F   |
|           | ۲           |           | Active      | 10.16.1.216  |      | 80 <b>-1</b> 8 | -     |           | F   |
|           | •           |           | Inactive    | 192.168.1.64 |      |                |       |           | F   |
| <         |             | 1         | 1           |              |      |                |       |           | >   |
| Refr      | esh O       | ne-touch  | A Upgrade   | Delete       | 9    | One-tou        | ich A | Custom Ac | idi |
| Net Rece  | ive Idle Ba | andwidth: | 320Mbps     |              |      |                |       | Back      |     |

Figure 2. 16 Rozhraní správy IP kamer

 Kliknutím na neaktivní ikonu kamery vstupte do následujícího rozhraní, kde ji můžete aktivovat. Rovněž můžete vybrat několik kamer ze seznamu a kliknutím na položku One-touch Activate (Aktivace jedn ím dotykem) aktivovat kamery dávkově.

| Activation                                                                                                    | One-touch Activate                                                                                                    |  |  |  |  |
|----------------------------------------------------------------------------------------------------|----------------------------------------------------------------------------------------------------|--|--|--|--|
| ■Use Admin Password                                                                                                    | Use Admin Password                                                                                                    |  |  |  |  |
| Create New P                                                                                                    | Create New P                                                                                                    |  |  |  |  |
| Confirm New P                                                                                                    | Confirm New P                                                                                                    |  |  |  |  |
| Valid password range [8-16]. You can use a combination<br>of numbers, lowercase, uppercase and special character<br>for your password with at least two kinds of them<br>contained. | Valid password range [8-16]. You can use a combination<br>of numbers, lowercase, uppercase and special character<br>for your password with at least two kinds of them<br>contained. |  |  |  |  |
| OK Cancel                                                                                                    | OK Cancel                                                                                                    |  |  |  |  |

Figure 2. 17 Aktivace kamery

3. Nastaven ín hesla kameru aktivujete.

Use Admin Password (Použít heslo administrátora): pokud zaškrtnete toto políčko, kamery budou nakonfigurovány se stejným heslem administrátora ovládajícího síťového videorekordéru.

| Activation                                                                                                    |         |        |  |  |  |  |  |
|----------------------------------------------------------------------------------------------------|---------|--------|--|--|--|--|--|
| Use Admin Password                                                                                                    |         |        |  |  |  |  |  |
| Create New P                                                                                                    | ******* | Strong |  |  |  |  |  |
| Confirm New P                                                                                                    | *****   |        |  |  |  |  |  |
| Valid password range [8-16]. You can use a combination<br>of numbers, lowercase, uppercase and special character<br>for your password with at least two kinds of them<br>contained. |         |        |  |  |  |  |  |
|                                                                                                    | ок      | Cancel |  |  |  |  |  |

Figure 2.18 Nastavení nového hesla

Create New Password (Vytvořit nové heslo): Pokud nepoužijete heslo administrátora, je třeba vytvořit novéheslo pro kameru a potvrdit ho.

**DOPORUČUJEME POUŽÍT SILNÉ HESLO** – důrazně doporučujeme, abyste vytvořili silné heslo dle vlastního výběru (o délce alespoň 8 znaků, s velkými písmeny, malými písmeny, čísly a speciálními znaky), abyste zvýšili zabezpečení výrobku. Rovněž doporučujeme heslo pravidelně obnovovat, obzvláště v systému s vysokým zabezpečením může měsíční nebo týdenní obnovování hesla l épe chránit váš výrobek.

**4.** Kliknutím na tlačítko **OK** dokončíte aktivaci IP kamery. Stav zabezpečení kamery se změní na **Active** (Aktivn **)**.

### 2.5.2 Přidání IP kamer online

#### Účel:

Hlavní funkcí NVR je připojení síťových kamer a záznam videa, které posílají. Abyste tedy mohli sledovat živý náhled nebo nahrávat video, měli byste přidat síťové kamery do seznamu připojení v zařízení.

Než začnete:

Ujistěte se, že připojení k síti je funkční a správné. Podrobnosti o kontrole a konfiguraci sítě jsou uvedeny v *kapitole Kontrola síťového provozu* a *kapitole Konfigurace detekce sítě*.

#### • 1. MOŽNOST:

Postup:

- 1. Kliknutím vyberte nečinné okno v režimu živého náhledu.
- 2. Klikněte na ikonu 🛨 uprostřed okna a zobrazí se rozhraní pro přidání IP kamery.

|          |             |         | Add IP Ca | mera      |          |         |
|----------|-------------|---------|-----------|-----------|----------|---------|
| No.      | IP Address  | Ar      | mount of  | Device Ty | Protocol | Managem |
| 1        | 10.16.1.62  | 1       |           | IPC       | HIKVISIO | ON 8000 |
| 2        | 10.16.1.199 | 1       |           | IP Dome   | HIKVISIO | N 8000  |
|          |             |         |           |           |          |         |
| <        |             | 1       |           |           |          | >       |
| IP Came  | era Address | 10.16.1 | 1.62      |           |          |         |
| Protocol |             | HIKVIS  | ION       |           |          |         |
| Manage   | ment Port   | 8000    |           |           |          |         |
| Channel  | l Port      | 1       |           |           |          |         |
| Transfei | r Protocol  | Auto    |           |           |          |         |
| User Na  | ime         | admin   |           |           |          |         |
| Admin P  | assword     |         |           |           |          |         |
|          |             |         |           |           |          |         |
|          |             |         | Searc     | h         | Add      | Cancel  |

Figure 2. 19 Rozhraní rychlého přidání IP kamery

Vyberte detekovanou IP kameru a kliknutím na tlačítko Add (Přidat) ji přímo přidejte; pro ruční obnovení IP kamer online můžete kliknout na tlačítko Search (Vyhledat).

Nebo můžete vybrat vlastní přidání IP kamery úpravou parametrů v příslušném textovém poli a poté ji přidat kliknutím na tlačítko **Add**.

• 2. MOŽNOST:

#### Postup:

 Vyberte možnost Add IP Camera (Přidat IP kameru) z kontextové nabídky v režimu živého náhledu, nebo klikněte na položku Menu (Nabídka) > Camera (Kamera) > Camera a vstupte do rozhraní pro správu IP kamery.

|         |          |                  | IP Camera      | Management  |      |            |                  |
|---------|----------|------------------|----------------|-------------|------|------------|------------------|
| Cam     | Add/     | De Status        | Security       | IP Camera A | Edit | Upgrade    | Camera Name      |
| ■D1     | T        | <u> </u>         | Risk Password  | 10.16.1.93  |      | -          | IPCamera 01      |
|         | œ        | -                | Active         | 10.16.1.93  |      | -          | -                |
|         | $\odot$  | -                | Active         | 10.16.1.14  |      |            | ( <del>4</del>   |
|         | •        |                  | Active         | 10,16,1,205 |      | -          | -                |
|         | •        | -                | Active         | 10.16.1.216 |      | -          | ÷                |
| <<br>Re | fresh    | I I<br>One-touch | l<br>A Upgrade | Delete      | O    | ne-touch A | ><br>Custom Addi |
| Net Rec | eive Idl | e Bandwidth:     | 320Mbps        |             |      |            | Exit             |

Figure 2. 20 Rozhraní přidání IP kamery

- 2. Kamery online se stejným segmentem sítě budou detekovány a zobrazí se v seznamu kamer.
- 3. Vyberte IP kameru ze seznamu a kliknut m na tlačitko 🔯 ji přidejte. Nebo můžete kliknout na tlačitko

**One-touch Adding** (Přidání jedním dotykem) a přidat všechny kamery (se stejným heslem pro přihlášení) ze seznamu.

NOTE

Ujistěte se, že přidávaná kamery již byla aktivovaná.

4. (Plat ípouze pro enkod éry s více kanály) zaškrtněte políčko Channel Port (Port kanálu) v místním okně dle vyobrazení na následujícím obrázku a kliknutím na tlačítko **OK** přidejte více kanálů.

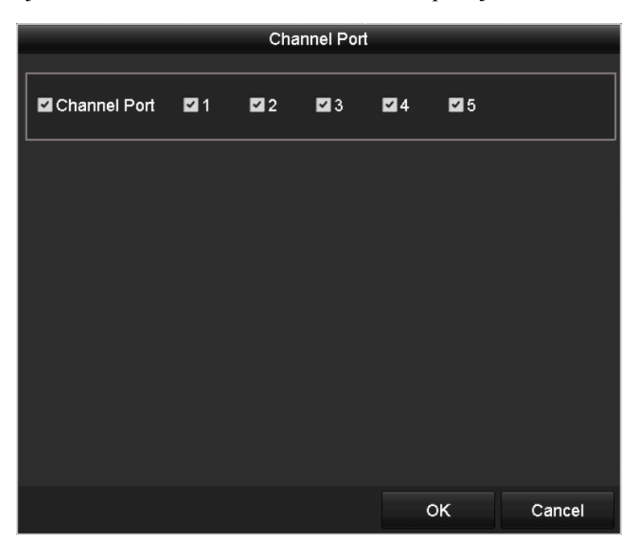

Figure 2. 21 Výběr více kanálů

#### • 3. MOŽNOST:

#### Postup:

 V rozhraní správy IP kamer klikněte na tlačítko Custom Adding (Vlastní přidání) a zobrazí se rozhraní Add IP Camera (Custom) (Přidat IP kameru (Vlastní).

| Add IP Camera (Custom) |                 |            |          |          |          |         |  |
|------------------------|-----------------|------------|----------|----------|----------|---------|--|
| No.                    | IP Address      | Amou       | int of I | Device M | Protocol | Managen |  |
|                        |                 |            |          |          |          |         |  |
| <                      | 11              | I          |          |          |          | >       |  |
| IP Cam                 | era Address     | 10.16.1.64 |          |          |          |         |  |
| Protoc                 | ol              | ONVIF      |          |          |          |         |  |
| Manag                  | ement Port      | 80         |          |          |          |         |  |
| Transf                 | er Protocol     | Auto       |          |          |          |         |  |
| User N                 | User Name admin |            |          |          |          |         |  |
| Admin Password         |                 |            |          |          |          |         |  |
| Conti                  | nue to Add      |            |          |          |          |         |  |
|                        | Prot            | ocol       | Search   | A        | dd       | Back    |  |

Figure 2. 22 Rozhraní vlastního přidání IP kamery

2) Můžete upravit IP adresu, protokol, port pro správu a další informace o přidávané IP kameře.

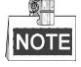

Pokud přidávaná IP kamera ještě nebyla aktivována, můžete ji aktivovat ze seznamu IP kamer v rozhraní správy

kamer.

- (Volitelné) Pokud chcete přidat další IP kamery, zaškrtněte políčko Continue to Add (Pokračovat v přidávání).
- 4) Kliknutím na tlačítko Add (Přidat) přidáte kameru.

V případě úspěšně přidaných IP kamer ukazuje stav Security (Zabezpečení) úroveň zabezpečení hesla kamery: siln éheslo, slab éheslo a riskantn íheslo.

| Auu/De   | Status  | Security                                                                                                    | IP Camera Addr.                                                                                                    | Edit                                                                                                    | Up                                                                                                    | Camera Name                                                                                                    | F                                                                                                    |
|----------|---------|----------------------------------------------------------------------------------------------------|----------------------------------------------------------------------------------------------------|----------------------------------------------------------------------------------------------------|----------------------------------------------------------------------------------------------------|----------------------------------------------------------------------------------------------------|----------------------------------------------------------------------------------------------------|
| <b>m</b> | •       | Weak Passw                                                                                                    | 10.16.1.216                                                                                                    |                                                                                                    | 1                                                                                                    | lPdome                                                                                                    | ŀ                                                                                                    |
| ۲        |         | Active                                                                                                    | 10.16.1.93                                                                                                    |                                                                                                    | -                                                                                                    |                                                                                                    | ŀ                                                                                                    |
| •        | -       | Active                                                                                                    | 10.16.1.14                                                                                                    |                                                                                                    | -                                                                                                    |                                                                                                    | ł                                                                                                    |
| •        |         | Active                                                                                                    | 10.16.1.202                                                                                                    | 1                                                                                                    | 1                                                                                                    | -                                                                                                    | ł                                                                                                    |
|          |         |                                                                                                    |                                                                                                    |                                                                                                    |                                                                                                    |                                                                                                    | >                                                                                                    |
| sh Or    | e-touch | A Upgrade                                                                                                    | Delete                                                                                                    | One-t                                                                                                    | ouch A.                                                                                                    | Custom Add                                                                                                    | i.,                                                                                                    |
|          | in or   | Image: Specific system   Image: Specific system     Image: Specific system   Image: Specific system     Image: | Image: Weak Passw       Image: Optimized state       Image: Optimized state | Image: Weak Passw 10.16.1.216         Image: Weak Passw 10.16.1.216         Image: Constraint of the system         Image: Constraint of the system </td <td>Image: Weak Passw 10.16.1.216       Image: Weak Passw 10.16.1.216         Image: Provide the Passw 10.16.1.203       Image: Passw 10.16.1.202         Image: Provide the Passw 10.16.1.202       Image: Passw 10.16.1.202         Image: Provide the Passw 10.16.1.202       Image: Passw 10.16.1.202         Image: Provide the Passw 10.16.1.202       Image: Passw 10.16.1.202         Image: Provide the Passw 10.16.1.202       Image: Passw 10.16.1.202         Image: Passw 10.16.1.202       Image: Passw 10.16.1.202         Image: Passw 10.16.1.202       Image: Passw 10.16.1.202         Image: Passw 10.16.1.202       Image: Passw 10.16.1.202         Image: Passw 10.16.1.202       Image: Passw 10.16.1.202         Image: Passw 10.16.1.202       Image: Passw 10.16.1.202         Image: Passw 10.16.1.202       Image: Passw 10.16.1.202         Image: Passw 10.16.1.202       Image: Passw 10.16.1.202         Image: Passw 10.16.1.202       Image: Passw 10.16.1.202         Image: Passw 10.16.1.202       Image: Passw 10.16.1.202         Image: Passw 10.16.1.202       Image: Passw 10.16.1.202         Image: Passw 10.16.1.202       Image: Passw 10.16.1.202         Image: Passw 10.16.1.202       Image: Passw 10.16.1.202         Image: Passw 10.16.1.202       Image: Passw</td> <td>Weak Passw 10.16.1.216       Image: Constraint of the system of the system of the sys</td> <td>Weak Passw 10.16.1.216       IPdome         Active       10.16.1.93       IPdome         Active       10.16.1.14       IPdome         Active       10.16.1.202       IPdome         Active       10.16.1.202       IPdome         IPdome       IPdome       IPdome         IPdome       IPdome       I</td> | Image: Weak Passw 10.16.1.216       Image: Weak Passw 10.16.1.216         Image: Provide the Passw 10.16.1.203       Image: Passw 10.16.1.202         Image: Provide the Passw 10.16.1.202       Image: Passw 10.16.1.202         Image: Provide the Passw 10.16.1.202       Image: Passw 10.16.1.202         Image: Provide the Passw 10.16.1.202       Image: Passw 10.16.1.202         Image: Provide the Passw 10.16.1.202       Image: Passw 10.16.1.202         Image: Passw 10.16.1.202       Image: Passw 10.16.1.202         Image: Passw 10.16.1.202       Image: Passw 10.16.1.202         Image: Passw 10.16.1.202       Image: Passw 10.16.1.202         Image: Passw 10.16.1.202       Image: Passw 10.16.1.202         Image: Passw 10.16.1.202       Image: Passw 10.16.1.202         Image: Passw 10.16.1.202       Image: Passw 10.16.1.202         Image: Passw 10.16.1.202       Image: Passw 10.16.1.202         Image: Passw 10.16.1.202       Image: Passw 10.16.1.202         Image: Passw 10.16.1.202       Image: Passw 10.16.1.202         Image: Passw 10.16.1.202       Image: Passw 10.16.1.202         Image: Passw 10.16.1.202       Image: Passw 10.16.1.202         Image: Passw 10.16.1.202       Image: Passw 10.16.1.202         Image: Passw 10.16.1.202       Image: Passw | Weak Passw 10.16.1.216       Image: Constraint of the system of the system of the sys | Weak Passw 10.16.1.216       IPdome         Active       10.16.1.93       IPdome         Active       10.16.1.14       IPdome         Active       10.16.1.202       IPdome         Active       10.16.1.202       IPdome         IPdome       IPdome       IPdome         IPdome       IPdome       I |

Figure 2. 23 Úspěšně přidané IP kamery

|       | Table 2. 1 V                                                                           |             |                                                                                                    |
|-------|----------------------------------------------------------------------------------------|-------------|----------------------------------------------------------------------------------------------------|
| Ikona | Vysvětlení                                                                             | Ikona       | Vysvětlení                                                                                                   |
| 1     | Úprava z ákladních parametrů<br>kamery                                                 | •           | Přidání detekované IP kamery.                                                                                |
|       | Kamera je odpojen á kliknut ín na<br>ikonu lze z ískat informace o v ýjimce<br>kamery. | Î           | Odstranění IP kamery                                                                                         |
|       | Přehrávání živého náhledu připojené kamery.                                            | <b>1</b>    | Rozšířená nastavení kamery                                                                                   |
| 1     | Upgrade připojené IP kamery.                                                           | Zabezpečení | Zobrazení stavu zabezpečení kamery<br>(aktivn íneaktivn ň nebo s Iy hesla<br>(silné/střední/slabé/riskantní) |

#### Table 2. 1 Vysvětlení ikon

# 2.5.3 Úprava připojených IP kamer a konfigurace přizpůsobených protokolů

Po přidání IP kamer se na stránce zobrazí základní informace o kamerách; můžete nakonfigurovat základní nastaven íIP kamer.

#### Postup:

1. Kliknut ím na ikonu 📝 upravte parametry; můžete upravit IP adresu, protokol a další parametry.

|                   | Edit IP Camera |    |        |
|-------------------|----------------|----|--------|
| IP Camera No.     | D1             |    |        |
| IP Camera Address | 10.16.1.2      |    |        |
| Protocol          | ONVIF          |    |        |
| Management Port   | 80             |    |        |
| Channel Port      | 1              |    |        |
| Transfer Protocol | Auto           |    |        |
| User Name         | admin          |    |        |
| Admin Password    |                |    |        |
|                   |                |    |        |
|                   | Protocol       | ок | Cancel |

Figure 2. 24 Úprava parametrů

**Channel Port (Port kan álu):** Pokud je připojeno kódovací zařízení s více kanály, můžete zvolit připojený kanál výběrem čísla portu kanálů z rozevíracího seznamu.

2. Kliknutím na tlačítko OK uložíte nastavení a opustíte rozhraní pro úpravy.

#### Úpravy rozšířených parametrů:

1. Přetáhněte vodorovný posuvník doprava a klikněte na ikonu 🕮.

|                   | Advance Set  |    |        |
|-------------------|--------------|----|--------|
| Network Password  |              |    |        |
| IP Camera No.     | D3           |    |        |
| IP Camera Address | 172.6.23.124 |    |        |
| Management Port   | 8000         |    |        |
|                   |              |    |        |
|                   |              |    |        |
|                   |              |    |        |
|                   |              |    |        |
|                   |              |    |        |
|                   |              |    |        |
|                   |              |    |        |
|                   | Apply        | ок | Cancel |

Figure 2. 25 Konfigurace sítě kamery

2. Informace o s fi a heslo kamery lze upravit.

|                               |                                                 | Advance Set                                                            |                                      |                            |
|-------------------------------|-------------------------------------------------|------------------------------------------------------------------------|--------------------------------------|----------------------------|
| Network                       | Password                                        |                                                                        |                                      |                            |
| IP Came                       | ra No.                                          | D3                                                                     |                                      |                            |
| Current F                     | Password                                        |                                                                        |                                      |                            |
| New Pas                       | sword                                           |                                                                        |                                      |                            |
| Confirm                       |                                                 |                                                                        |                                      |                            |
| SValid p<br>lowerc<br>least t | bassword ran<br>base, upperca<br>wo kinds of th | ge [8-16]. You can use a<br>sse and special characte<br>nem contained. | a combination o<br>er for your passv | f numbers,<br>vord with at |
|                               |                                                 | Apply                                                                  | ок                                   | Cancel                     |

Figure 2. 26 Konfigurace hesla kamery

3. Kliknutím na tlačítko OK uložíte nastavení a opustíte rozhraní.

#### Konfigurace přizpůsobených protokolů

#### Účel:

Abyste mohli připojit síťové kamery, které nejsou nakonfigurovány se standardními protokoly, můžete pro ně nakonfigurovat přizpůsobené protokoly.

#### Postup:

1. Kliknutím na tlačítko **Protocol** (Protokol) v rozhran ívlastn ho přidání IP kamery přejděte do rozhraní správy protokolů.

|                                                      | Pro                   | tocol Managem               | ent |           |        |
|------------------------------------------------------|-----------------------|-----------------------------|-----|-----------|--------|
| Custom Protocol                                      | Custon                | Custom Protocol 1           |     |           |        |
| Protocol Name                                        | ipc1                  |                             |     |           |        |
| Stream Type                                          | Main S                | tream                       |     | Substream |        |
| Enable Substream                                     |                       |                             |     | ⊻         |        |
| Туре                                                 | RTSP                  |                             |     | RTSP      |        |
| Transfer Protocol                                    | Auto                  |                             |     | Auto      |        |
| Port                                                 | 554                   |                             |     | 554       |        |
| Path                                                 |                       |                             |     |           |        |
| Example: [Type]://[IP Ac<br>rtsp://192.168.0.1:554/c | ddress]:[<br>:h1/mair | Port]/[Path]<br>u/av_stream |     |           |        |
|                                                      |                       | Apply                       |     | ок        | Cancel |

Figure 2. 27 Rozhraní správy protokolů

V systému je k dispozici 16 přizpůsobených protokolů; můžete upravit název protokolu a zvolit, zda povolit vedlejší stream.

2. Vyberte druh přenosového protokolu a zvolte přenosové protokoly.

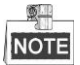

Než přizpůsobíte protokol pro síťovou kameru, je třeba obrátit se na výrobce síťové kamery a zjistit adresu URL pro získání hlavního a vedlejšího streamu.

Formát adresy URL je: [Typ]://[IP adresa síťové kamery]:[port]/[cesta].

Příklad: rtsp://192.168.1.55:554/ch1/main/av\_stream.

- Protocol Name (Název protokolu): Upravte název přizpůsobeného protokolu.
- Enable Substream (Povolit vedlejší stream): Pokud síťová kamera nepodporuje vedlejší stream nebo vedlejší stream není zapotřebí, toto políčko nezaškrtávejte.
- **Type (Typ):** Síťová kamera používající přizpůsobený protokol musí podporovat získávání streamu prostřednictvím standardního protokolu RTSP.
- Transfer Protocol (Přenosový protokol): Vyberte přenosový protokol pro přizpůsobený protokol.
- Port: Nastavte číslo portu pro přizpůsobený protokol.
- Path (Cesta): Nastavte cestu zdroje přizpůsobeného protokolu. Např. ch1/main/av\_stream.

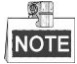

Typ protokolu a přenosové protokoly musí být podporované připojenou síťovou kamerou.

Po přidání přizpůsobených protokolů bude název protokolu uvedený v rozevíracím seznamu, viz Figure 2. 28.

|          |             | Add IP Ca  | amera (Custom) |                |   |
|----------|-------------|------------|----------------|----------------|---|
| No.      | IP Address  | Amour      | nt of Channels | Device Model   | F |
| 1        | 10.16.1.62  | 1          |                | DS-2CD864FWD-E | H |
| 2        | 10.16.1.199 | 1          |                | DS-2DE5220I-AE | F |
| <        |             |            |                |                | > |
| IP Came  | era Address | 10.16.1.62 |                |                |   |
| Protoco  | I           | ONVIF      |                | k              | Ý |
| Manage   | ement Port  | CANON      |                |                | ^ |
| Transfe  | r Protocol  | HUNT       |                |                |   |
| User Na  | ame         | ONVIF      |                |                |   |
| Admin F  | assword     | PANASONI   | c              |                |   |
| 🗹 Contir | nue to add  | PELCO      |                |                |   |
|          | Proto       | PSIA       |                |                | ~ |
|          | E: 0        | 20 N+      |                | 11             |   |

Figure 2. 28 Nastavení protokolu

3. Vyberte protokoly, které jste právě přidali, pro ověření připojení síťové kamery.

# 2.5.4 Úprava IP kamer připojen ých k rozhran ín PoE

```
NOTE Tato kapitola se týká pouze NVR řad DS-7600/7700NI-SP.
```

Rozhraní PoE umožňuje systému NVR bezpečně dodávat elektrickou energii společně daty po ethernetové kabeláži do připojených síťových kamer.

NVR řad DS-7600/7700NI-SP nabízejí až 16 rozhraní PoE, které se mohou přímo připojit k 16 síťovým kamerám; pokud rozhraní PoE vypnete, můžete se připojit také k síťovým kamerám online. Rozhraní PoE podporuje funkci Plug-and-Play.

#### Příklad:

V případě NVR 7608/7708NI-SP platí, že pokud chcete připojit 2 kamery online a 6 síťových kamer prostřednictvím rozhraní PoE, musíte vypnout 2 rozhraní PoE v nabídce Edit IP Camera (Upravit IP kameru).

#### Postup přidání kamer k NVR podporujícímu funkci PoE:

Než začnete:

Připojte síťové kamery k rozhraním PoE.

#### Postup:

1. Vstupte do rozhran ípro správu kamer.

Menu (Nab ílka) > Camera (Kamera)

| IP Camera | IP Can | nera Impor | t/Export | PoE Information |      |                       |
|-----------|--------|------------|----------|-----------------|------|-----------------------|
| Cam       | Add/De | Status     | Security | IP Camera A Edi | t Up | Camera Name           |
| D1        | -      |            | N/A      | 192.168.254.2 📝 | -    | IPCamera 01           |
| ■D2       | -      | <b></b>    | N/A      | 192.168.254.3 📝 | -    | IPCamera 02           |
| ■D3       | -      |            | N/A      | 192.168.254.4 📝 | -    | IPCamera 03           |
| ■D4       | -      |            | N/A      | 192.168.254.5 📝 | -    | IPCamera 04           |
| ■D5       | -      |            | N/A      | 192.168.254.6 📝 | -    | IPCamera 05           |
| ■D6       | -      | <b></b>    | N/A      | 192.168.254.7 📝 | -    | IPCamera 06           |
| ■D7       | -      | <b></b>    | N/A      | 192.168.254.8 📝 | -    | IPCamera 07           |
| ■D8       | -      | <b></b>    | N/A      | 192.168.254.9 📝 | -    | IPCamera 08           |
|           |        |            |          |                 |      |                       |
| <         |        | 1          | 1 1      |                 |      | >                     |
| Refre     | esh Or | ne-touch A | Upgr     | ade Delete      | One  | e-touch A Custom Addi |

Figure 2. 29 Seznam připojených kamer

NOTE

Kamery připojené k rozhraní PoE nelze v této nabídce odstranit.

- 2. Klikněte na tlačítko 📝 a vyberte položku Adding Method (Způsob přidání) v rozevíracím seznamu.
  - **Plug-and-Play:** Znamená, že kamera je připojená k rozhraní PoE, takže v tomto případě nelze parametry kamery upravovat. IP adresu kamery lze upravovat pouze v rozhran í Network Configuration (Konfigurace sítě), podrobné informace viz *kapitolu 11.1 Konfigurace obecn ých nastaven í*

|                   | Edit IP Camera     |  |
|-------------------|--------------------|--|
| IP Camera No.     | D3                 |  |
| Adding Method     | Plug-and-Play      |  |
| IP Camera Address | 192.168.254.4      |  |
| Protocol          | HIKVISION          |  |
| Management Port   | 8000               |  |
| Channel Port      |                    |  |
| Transfer Protocol | Auto               |  |
| User Name         | admin              |  |
| Admin Password    |                    |  |
|                   |                    |  |
|                   |                    |  |
|                   |                    |  |
|                   |                    |  |
|                   | Protocol OK Cancel |  |

Figure 2. 30 Rozhran ípro úpravu IP kamery - Plug-and-Play

 Manual (Ručně): Výběrem možnosti Manual můžete vypnout rozhraní PoE a použít aktuální kanál jako norm an íkanál s možností úpravy parametrů.

Zadejte IP adresu, uživatelské jméno a heslo administrátora ručně a kliknutím na tlačítko **OK** přidejte IP kameru.

|                   | Ed         | it IP Camera |    |        |
|-------------------|------------|--------------|----|--------|
| IP Camera No.     | D1         |              |    |        |
| Adding Method     | Manual     |              |    |        |
| IP Camera Address | 172.6.23.1 | 123          |    |        |
| Protocol          | HIKVISION  | N            |    |        |
| Management Port   | 8000       |              |    |        |
| Channel Port      | 1          |              |    |        |
| Transfer Protocol | Auto       |              |    |        |
| User Name         | admin      |              |    |        |
| Admin Password    | ****       |              |    |        |
|                   |            |              |    |        |
|                   |            |              |    |        |
|                   |            |              |    |        |
|                   |            |              |    |        |
|                   |            | Protocol     | OK | Cancel |

Figure 2. 31 Rozhran ípro úpravu IP kamery - Manual (Ručně)

# Chapter 3 Živé zobrazení

# 3.1 Představení živého náhledu

Živý náhled zobrazuje video přijímané z každé kamery v reálném čase. NVR automaticky přejde do režimu živého náhledu po zapnutí. Rovněž se nachází v nejvyšší úrovni hierarchie nabídky, takže po několika stisknutích tlačítka ESC (podle toho, ve kter é nab flce se nach áz fe) přejdete do režimu živého náhledu.

#### Ikony živého náhledu

V režimu živého náhledu se pro každý kanál v pravém horním rohu obrazovky nacházejí ikony indikující stav nahrávání a alarm na kanále, takže máte v nejkratším možném čase informace o tom, zda se kanál nahrává nebo zda nastal alarm.

| Ikony | Popis                                                                                    |
|-------|------------------------------------------------------------------------------------------|
|       | Alarm (ztr áta videa, manipulace s videem, detekce pohybu, VCA nebo alarm senzoru)       |
|       | Nahrávání (manuální nahrávání, plánované nahrávání, nahrávání spuštěné detekcí           |
|       | pohybu, VCA a alarmem)                                                                   |
|       | Alarm a nahr áv án í                                                                     |
|       | Ud alost/v ýjimka (detekce pohybu, VCA, alarm senzoru nebo informace o v ýjimce se       |
|       | zobrazuje v lev ém doln ím rohu obrazovky. Podrobnosti najdete v kapitole 8.6 Nastaven í |
|       | činností reakce na alarm.)                                                               |

| Table 3. 1 Popis ikon živého náhledu |
|--------------------------------------|
|--------------------------------------|

# 3.2 Činnosti v režimu živého náhledu

V režimu živého náhledu je k dispozici řada funkcí. Funkce jsou uvedeny níže.

- Single Screen (Jedna obrazovka): zobrazen ípouze jedn éobrazovky na monitoru.
- Multi-screen (V će obrazovek): současné zobrazení více obrazovek na monitoru.
- Auto-switch (Automatické přepínání): obrazovka se automaticky přepne na další. Než zapnete automatické přepínání, je třeba nastavit prodlevu pro každou obrazovku v nabídce konfigurace.
   Menu (Nab álka) > Configuration (Konfigurace) > Live View (Živý náhled) > Dwell Time (Prodleva).
- Start Recording (Spustit nahr áv án ): podporováno je nepřetržité nahrávání a nahrávání při detekci pohybu.
- Output Mode (Režim výstupu): výběr režimu výstupu Standard (Standardní), Bright (Jasný), Gentle (Jemn ý) nebo Vivid (Živý).
- Add IP Camera (Přidat IP kameru): zkratka do rozhran íspr ávy IP kamer.
- Playback (Přehrávání): přehrávání nahraných videí pro aktuální den.
- Aux/Main output switch (Přepnutí pomocného/hlavního výstupu): NVR zkontroluje připojení výstupn éh
  rozhraní a definuje hlavní a pomocné výstupní rozhraní. Úroveň priority hlavního a pomocného výstupu je
  HDMI > VGA > CVBS. To znamená, že pokud se používá rozhraní HDMI, bude nastaveno jako hlavní výstup.
  Pokud rozhraní HDMI není použito, bude hlavním v ýstupem rozhran íVGA. Viz n ásleduj é ítabulku.

|   | HDMI         | VGA          | CVBS         | Hlavn ív ýstup | Pomocn ý |
|---|--------------|--------------|--------------|----------------|----------|
|   |              |              |              |                | v ýstup  |
| 1 | $\checkmark$ | $\checkmark$ | $\checkmark$ | HDMI           | VGA      |
| 2 | $\checkmark$ | ×            | $\checkmark$ | HDMI           | CVBS     |
| 3 | ×            | $\checkmark$ | $\checkmark$ | VGA            | CVBS     |
| 4 | ×            | ×            | $\checkmark$ | CVBS           |          |

Table 3. 2 Priority rozhran í

 Symbol √ znamená, že rozhraní se používá, × znamená, že rozhraní se nepoužívá nebo je připojení neplatné. Rozhraní HDMI, VGA a CVBS lze použít současně.

Když je povolen pomocný výstup, hlavní výstup nemůže provádět žádné činnosti a pro pomocný výstup můžete provádět některé základní činnosti v živém náhledu.

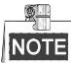

V případě modelů DS-7600NI-ST/SP je k dispozici pouze jeden audio výstup, výstup VGA má vyšší prioritu než výstup CVBS. Když povolíte zvuk na audio výstupech CVBS i VGA, zvuk z rozhraní audio výstupu je pro výstup VGA.

## 3.2.1 Ovládání předního panelu v živém náhledu

| Funkce            | Ovládání předního panelu                                                                         |
|-------------------|--------------------------------------------------------------------------------------------------|
| Běžná nabídka     | Rychlý přístup do podnabídek, které často navštěvujete. Podporováno je až 5 možností podnabídek. |
| Nab ílka          | Do hlavní nabídky systému vstoupíte kliknutím pravým tlačítkem myši.                             |
| Zobrazen í jedn é | Stiskněte příslušné alfanumerické tlačítko. Např. stiskem tlačítka 2 zobrazíte pouze             |

Table 3. 3 Ovládání předního panelu v živém náhledu

| Funkce                 | Ovládání předního panelu                                                    |  |  |
|------------------------|-----------------------------------------------------------------------------|--|--|
|                        | Rychlý přístup do podnabídek, které často navštěvujete. Podporováno je až 5 |  |  |
| Bezna nadidka          | možností podnabídek.                                                        |  |  |
| Nab fika               | Do hlavní nabídky systému vstoupíte kliknutím pravým tlačítkem myši.        |  |  |
| obrazovky              | obrazovku pro 2. kan al.                                                    |  |  |
| Zobrazen í v će        | Stiskněte tlačítko PREV/FOCUS.                                              |  |  |
| obrazovek              |                                                                             |  |  |
| Ruční přepínání        | Další obrazovka: směrové tlačítko vpravo/dolů.                              |  |  |
| obrazovek              | Předchozí obrazovka: směrové tlačítko vlevo/nahoru.                         |  |  |
| Automatické přepínání  | Stiskněte tlačítko Enter.                                                   |  |  |
| Přehrávání             | Stiskněte tlačítko Play.                                                    |  |  |
| Přepínání mezi hlavním | Stiskněte tlačítko Main/Aux.                                                |  |  |
| a pomocn ým v ýstupem. |                                                                             |  |  |

# 3.2.2 Použití myší v živém náhledu

| N ázev                                                                | Popis                                                                                |  |  |
|-----------------------------------------------------------------------|--------------------------------------------------------------------------------------|--|--|
| Běžná nabídka                                                         | Rychlý přístup do podnabídek, které často navštěvujete.                              |  |  |
| Nab fika                                                              | Do hlavní nabídky systému vstoupíte kliknutím pravým tlačítkem myši.                 |  |  |
| Single Screen (Jedna<br>obrazovka)                                    | Výběrem čísla kanálu z rozevíracího seznamu přepnete na jednu celou obrazovku.       |  |  |
| Multi-screen (V ŕe<br>obrazovek)                                      | Vyberte rozvržení obrazovky z rozevíracího seznamu.                                  |  |  |
| Previous Screen<br>(Předchozí obrazovka)                              | Přepnutí na předchozí obrazovku.                                                     |  |  |
| Next Screen (Další<br>obrazovka)                                      | Přepnutí na další obrazovku.                                                         |  |  |
| Start/Stop Auto-switch<br>(Spustit/zastavit<br>automatické přepínání) | Zapnutí/vypnutí automatického přepínání obrazovek.                                   |  |  |
| Spustit nahr áv án í                                                  | Spuštění nepřetržitého nahrávání všech kanálů nebo nahrávání při detekci pohybu.     |  |  |
| Přidat IP kameru                                                      | Vstup do rozhran íspr ávy IP kamer a jejich spr áva.                                 |  |  |
| Přehrávání                                                            | Vstup do rozhraní přehrávání a okamžité spuštění přehrávání videa vybraného kan alu. |  |  |
| PTZ Vstupte do rozhran íovl ád án íPTZ.                               |                                                                                      |  |  |
| Output Mode (Režim                                                    | Podpora čtyř režimů výstupu: Standard (Standardní), Bright (Jasný), Gentle           |  |  |
| v ýstupu)                                                             | (Jemný) a Vivid (Živý).                                                              |  |  |
| Aux Monitor (Monitor<br>pomocn ého vstupu)                            | Přepnutí do režimu pomocného vstupu a ovládání pro hlavní vstup je zakázáno.         |  |  |

Table 3. 4 Ovl ád án ímyší v živém náhledu

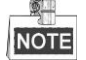

- Před použitím této funkce je třeba nastavit prodlevu v konfiguraci živého náhledu.
- Pokud přejdete do režimu monitoru pomocného vstupu a monitor pomocného vstupu není připojený, ovládání myší bude zakázáno; je třeba přepnout zpět na hlavní vstup tlačítkem MAIN/AUX na předním panelu nebo dálkovém ovladači.
- Pokud příslušná kamera podporuje inteligentní funkci, po kliknutí pravým tlačítkem na tuto kameru se zobrazí položka Reboot Intelligence (Restartovat inteligentní funkce).

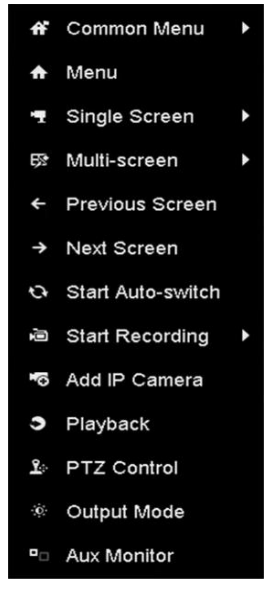

Figure 3.1 Kontextov ánab flka

## 3.2.3 Použití monitoru pomocného výstupu

Určité funkce živého náhledu jsou k dispozici také pro monitor pomocného výstupu. Jde o n ásleduj ć ífunkce:

- Single Screen (Jedna obrazovka): Přepnutí zobrazení vybrané kamery na celou obrazovku. Kameru lze vybrat z rozev ŕac ho seznamu.
- Multi-screen (V će obrazovek): Přepínání mezi různými možnostmi rozvržení zobrazení. Možnosti rozvržení lze vybrat z rozev fac ho seznamu.
- Next Screen (Další obrazovka): Při zobrazení menšího než maximálního počtu kamer v živém náhledu kliknutím na tuto funkci přepnete na další sadu zobrazení.
- Playback (Přehrávání): Vstup do režimu přehrávání.
- PTZ Control (Ovl ád án íPTZ): Vstup do režimu ovládání PTZ.
- Main Monitor (Monitor hlavn ho výstupu): Vstup do režimu ovládání monitoru hlavního výstupu.

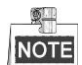

V režimu živého náhledu monitoru hlavního výstupu není k dispozici ovládání nabídky, pokud je povolený režim pomocn cho výstupu.

## 3.2.4 Panel rychlých nastavení v režimu živého náhledu

Na obrazovce každého kanálu se nachází panel rychlých nastavení, který se zobrazí, když kliknete myší na

příslušnou obrazovku.

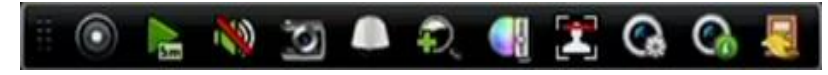

Figure 3. 2 Panel rychl ých nastaven í

|         | Table 5. 5 Fopis ikon panetu Tyeni yen nastaven T |          |                        |       |                              |  |
|---------|---------------------------------------------------|----------|------------------------|-------|------------------------------|--|
| Ikona   | Popis                                             | Ikona    | Popis                  | Ikona | Popis                        |  |
| 0       | Zapnut ívypnut í<br>manu áln ho<br>nahr áv án í   |          | Okamžité<br>přehrávání | ?     | Vypnut Ízapnut í<br>zvuku    |  |
|         | Zachyt áv án í                                    |          | Ovl ád án íPTZ         | ð     | Digit <b>a</b> n ízoom       |  |
|         | Nastaven íobrazu                                  | H        | Detekce obličeje       | Ś     | Strategie živého<br>n ahledu |  |
| <b></b> | Informace                                         | <b>č</b> | Zavřít                 |       |                              |  |

Table 3. 5 Popis ikon panelu rychl ých nastaven í

Gokamžité přehrávání zobrazí pouze záznam za posledních pět minut. Pokud není žádný záznam nalezen, není posledních pět minut k dispozici.

Digitální zoom umožňuje přiblížení vybrané oblasti na celou obrazovku. Kliknutím a tažením levým tlačítkem vyberte oblast, kterou chcete přiblížit, viz Figure 3. 3.

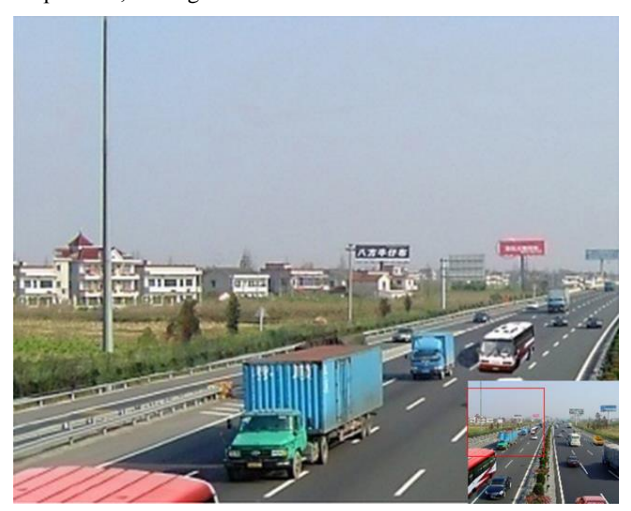

Figure 3. 3 Digit áln ízoom

Lze vybrat ikonu nastaven íobrazu pro vstup do nab flky Image Settings (Nastaven íobrazu).

Můžete upravit parametry obrazu, jako jas, kontrast, sytost a odstín dle aktuální potřeby.

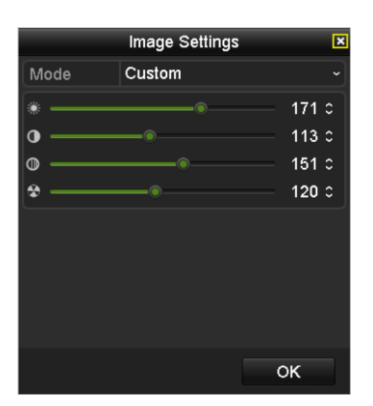

Figure 3. 4 Image Settings (Nastaven íobrazu) - Customize (Přizpůsobit)

Lze nastavit strategii živého náhledu z možností Real-time (Reálný čas), Balanced (Vyvážení), Fluency (Plynulost).

| Live View                    | Strategy 💌 |
|------------------------------|------------|
| ● Real-time                  |            |
| <ul> <li>Balanced</li> </ul> |            |
| Fluency                      |            |
|                              |            |
|                              |            |
| ОК                           | Cancel     |

Figure 3.5 Strategie živého náhledu

Funkci detekce obličeje lze použít k detekci lidských obličejů v režimu náhledu a uložení na pevný disk.

Když jsou před kamerou detekovány lidské obličeje se specifikovanou velikostí, zařízení zachytí snímek obličeje a uloží ho na pevný disk.

Přesunutím myši na ikonu zobrazíte informace o streamu v reálném čase, jako snímková frekvence, datový tok a rozližaní

tok a rozlišení.

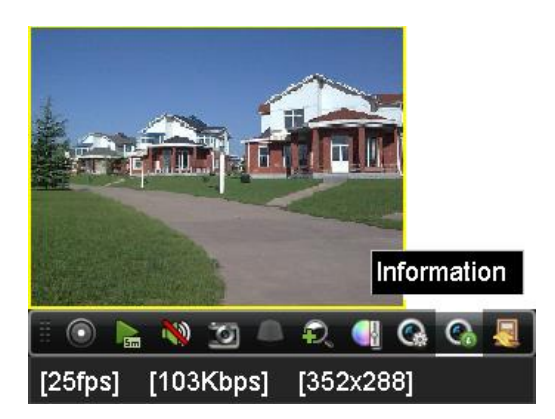

Figure 3.6 Informace

# 3.3 Úprava nastavení živého náhledu

#### Účel:

Nastavení živého náhledu lze přizpůsobit různým potřebám. Můžete nakonfigurovat výstupn írozhran í prodlevu zobrazené obrazovky, vypnutí nebo zapnutí zvuku, číslo obrazovky pro každý kanál atd.

#### Postup:

1. Vstupte do rozhraní nastavení živého náhledu.

Menu Nabídka) > Configuration (Konfigurace) > Live View (Živý náhled)

| eneral View Channe        | I-Zero Encoding                       |  |
|---------------------------|---------------------------------------|--|
| Video Output Interface    | VGA/HDMI                              |  |
| Live View Mode            | 4 * 4                                 |  |
| Dwell Time                | No Switch                             |  |
| Enable Audio Output       |                                       |  |
| Volume                    | • • • • • • • • • • • • • • • • • • • |  |
| Event Output              | Main CVBS                             |  |
| Full Screen Monitoring D. | . 10s                                 |  |

Figure 3.7 Live View - General (Obecn é)

V této nab flce jsou k dispozici n ásleduj ć ínastaven í

• Video Output Interface (Rozhran ívideo výstupu): Určuje výstup, pro který budete konfigurovat nastavení, Může jít o výstupy VGA/HDMI (dle modelu), hlavní CVBS a bodový výstup.

NOTE U NVR řad DS-7600NI-ST/SP nen íi dispozici bodov ý v ýstup CVBS.

- Live View Mode (Režim živého náhledu): Určuje režim zobrazení použitý pro živý náhled.
- Dwell Time (Prodleva): Doba v sekund ách, po kterou se čeká při přepínání kanálů, pokud je povoleno automatické přepínání v živém náhledu.
- Enable Audio Output (Povolit audio výstup): Zapnut ívypnut íaudio výstupu pro vybraný video výstup.
- Volume (Hlasitost): Nastavení hlasitosti živého náhledu, přehrávání a obousměrný zvuk vybraného výstupn ho rozhran í
- Event Output (Výstup ud álosti): Určuje výstup pro zobrazení videa události.
- Full Screen Monitoring Dwell Time (Prodleva sledován ína cel éobrazovce): Doba zobrazen íobrazovky ud alosti alarmu v sekund ách.
- 2. Nastavení pořadí kamer

**1** 

| General <u>View</u> Channel-2 | Zero Encoding        |    |
|-------------------------------|----------------------|----|
| Video Output Interface        | VGA/HDMI             | -) |
| Came Camera Name              | 1 2 3                | ١  |
| 🚽 D1 Camera 01                | r r                  |    |
| 🚽 D2 Camera 01                | D1 🗷 D2 🗵 X 🗵        |    |
| 🖷 D3 IPCamera 03              |                      |    |
| 🔄 D4 IPCamera 04              |                      |    |
| 🤫 D5 IPCamera 05              | 4 5 6                |    |
| 🕤 D6 IPCamera 06              |                      |    |
| 🚽 D7 IPCamera 07              |                      |    |
| 🚽 D8 IPCamera 08              |                      |    |
|                               | 7 8 9                |    |
|                               |                      |    |
|                               | D7 🗷 X 🗷 D6 🗷        |    |
|                               |                      |    |
|                               |                      |    |
|                               |                      |    |
|                               | □ ⊞ ⊞ 🖶 🛱 🖓 🖓 P: 1/4 | J  |

Figure 3.8 Live View (Živý náhled) - Camera Order (Pořad íkamer)

 Vyberte režim zobrazen íz ikon

 <sup>□</sup> ⊕ ⊕ ⊕ ⊕ ⊕
 ; podporované jsou režimy rozdělení na 1/4/6/8/16/25/32/36/64 oken.

Režim rozdělení na 25/32/36/64 je podporovaný modely, které nabízejí výstup

VGA/HDMI.

2) Vyberte malé okno a dvojím kliknutím na číslo kanálu zobrazte kanál v okně.

Můžete kliknout na tlačítko a zapnout živý náhled pro všechny kanály a kliknutím na tlačítko všechny živé náhledy zastavíte.

3) Kliknutím na tlačítko Apply (Použít) uložte nastavení.

Rovněž můžete přetáhnout kameru na požadované okno v rozhraní živého náhledu a uspořádat pořadí kamer.

# 3.4 Kódován ínult ého kanálu

#### Účel:

Někdy je třeba získat vzdálené zobrazení mnoha kanálů v reálném čase ve webovém prohlížeči nebo softwaru CMS (Client Management System) za účelem omezení požadavků na přenosovou rychlost bez ovlivnění kvality obrazu; k tomuto účelu je podporováno kódování nultého kanálu.

#### Postup:

1. Vstupte do rozhraní nastavení živého náhledu.

Menu (Nabídka) > Configuration (Konfigurace) > Live View (Živý náhled)

2. Vyberte kartu Channel-Zero Encoding (K ódov án ínult ého kan álu).

| Enable Channel-Zero En |         |
|------------------------|---------|
| Frame Rate             | 30fps - |
| Max. Bitrate Mode      | General |
| Max. Bitrate(Kbps)     | 1792    |

Figure 3.9 Live View - Channel-Zero Encoding

- 3. Zaškrtněte políčko vedle položky Enable Channel Zero Encoding (Povolit k ódov án ínult cho kan alu).
- 4. Nakonfigurujte snímkovou frekvenci, režim maximální přenosové rychlosti a přenosovou rychlost.

Po nastavení kódování nultého kanálu získáte zobrazení 16 kanálů na jedné obrazovce ve vzdáleném klientovi nebo webovém prohlížeči.

# Chapter 4 Ovládán íPTZ

# 4.1 Konfigurace nastaven íPTZ

#### Účel:

Pomoc ín ásleduj ć ho postupu nastav fe parametry funkce PTZ. Konfigurace parametrů PTZ by měla být provedena předtím, než budete ovládat PTZ kameru.

#### Postup:

1. Vstupte do rozhran ínastaven íPTZ.

Menu (Nab ílka) > Camera (Kamera) > PTZ

| PTZ    |                       |             |       |           |           |
|--------|-----------------------|-------------|-------|-----------|-----------|
| Camera | [D1] IPdome           | 3           |       |           |           |
|        |                       | Preset      |       |           |           |
|        |                       | Set         | Clear | Clear All | Call      |
|        |                       | Patrol      | 1     |           | ~         |
|        |                       | Set         | Clear | Clear All | Call      |
|        |                       | Pattern     | 1     |           | ÷         |
|        |                       | Start       | s     | top       | Clear All |
|        |                       | Linear Scan |       |           |           |
| • •    | + Zoom -              | Left Limi   | Righ  | nt Limit  |           |
|        | + Focus -<br>+ Iris - | PTZ Param   | e     |           |           |
| Speed  | ·····                 |             |       |           |           |
|        |                       |             |       |           |           |
|        |                       |             |       |           |           |
|        |                       |             |       | DT7       | Back      |
|        |                       |             |       | FIZ       | Dack      |

Figure 4. 1 Nastaven íPTZ

2. Klikněte na tlačítko RS-485 Settings (Nastaven íRS-485) a nastavte parametry rozhran íRS-485.

| PTZ Parameter Settings |           |    |        |  |
|------------------------|-----------|----|--------|--|
| Baud Rate              | 9600      |    |        |  |
| Data Bit               |           |    |        |  |
| Stop Bit               |           |    |        |  |
| Parity                 | None      |    |        |  |
| Flow Ctrl              | None      |    |        |  |
| PTZ Protocol           | HIKVISION |    |        |  |
| Address                | 0         |    |        |  |
| Address range: 0~255   |           |    |        |  |
|                        |           | ок | Cancel |  |

Figure 4. 2 PTZ - General (Obecn é)

- 3. Vyberte kameru pro nastaven íPTZ v rozev ŕac ín seznamu Camera (Kamera).
- 4. Zadejte parametry PTZ kamery.

Všechny parametry by měly být přesně shodné s parametry PTZ kamery.

5. Kliknutím na tlačítko Apply (Použít) uložte nastaven í

# 4.2 Nastavení předvoleb, kontrol a vzorů PTZ

#### Než začnete:

Ujistěte se, že předvolby, kontroly a vzory jsou podporovány protokoly PTZ.

# 4.2.1 Přizpůsobení předvoleb

#### Účel:

Podle postupu nastavte přednastavenou pozici, na kterou má PTZ kamera mířit, když nastane ud alost.

#### Postup:

1. Vstupte do rozhran íovl ád án íPTZ.

Menu (Nab ílka) > Camera (Kamera) > PTZ

| Camera | [D1] IPdome           |             |       |           |           |  |
|--------|-----------------------|-------------|-------|-----------|-----------|--|
|        |                       | Preset      |       |           |           |  |
|        |                       | Set         | Clear | Clear All | Call      |  |
|        |                       | Patrol      | 1     | 1         |           |  |
|        |                       | Set         | Clear | Clear All | Call      |  |
|        |                       | Pattern     | 1     |           |           |  |
|        |                       | Start       | 5     | Stop      | Clear All |  |
|        |                       | Linear Scan |       |           |           |  |
| · · ·  | + Zoom -              | Left Limit  | Rigi  | nt Limit  |           |  |
|        | + Focus -<br>+ Iris - | PTZ Param   | e     |           |           |  |
| Speed  |                       |             |       |           |           |  |
|        |                       |             |       |           |           |  |
|        |                       |             |       |           |           |  |
|        |                       |             |       | DTZ       | Baak      |  |

Figure 4. 3 Nastaven íPTZ

- Pomocí směrových tlačítek nasměrujte kameru na pozici, kterou chcete nastavit jako předvolbu; do předvolby lze zaznamenat také činnosti zoomu a ostření.
- **3.** Zadejte číslo předvolby (1~255) do textového pole předvolby a kliknutím na tlačítko**Set** (Nastavit) propojte pozici s předvolbou.

Pro uložení dalších předvoleb opakujte kroky 2 – 3.

Kliknutím na tlačítko **Clear** (Smazat) lze vymazat informace o pozici předvolby nebo kliknutím na tlačítko **Clear All** (Smazat vše) vymažete informace o pozici všech předvoleb.

## 4.2.2 Vyvolání předvoleb

#### Účel:

Tato funkce umožňuje namířit kameru na specifikovanou pozici, jako je okno, když nastane událost.

#### Postup:

1. Klikněte na tlač fko PTZ v prav ém doln ím rohu rozhran ínastaven íPTZ;

Případně stiskněte tlačítko PTZ na předním panelu nebo klikněte na ikonu ovládání PTZ w panelu rychlých nastavení nebo vyberte položku PTZ v kontextové nabídce a zobrazí se ovládací panel PTZ.

- 2. Vyberte kameru v rozev ŕac ín seznamu.
- 3. Kliknutím na tlačítko D zobraz fe obecn á nastaven íovl ád án íPTZ.

|              | PTZ       | <b>_</b> × |
|--------------|-----------|------------|
| Camera       | IP Camera | a 3 ~      |
| Configuratio | n 🔅 🛷 🛙   |            |
| ◀ One-touch  | General   | ►          |
| Call Pr      | eset      |            |
| Call Patrol  | Stop Pa   | 1 ~        |
| Call Patt S  | Stop Pa   | 1 ~        |

Figure 4. 4 PTZ Panel (Panel PTZ) - General (Obecn é)

- 4. Klikněte a zadejte č. předvolby do příslušného textového pole.
- 5. Kliknutím na tlačítko Call Preset (Vyvolat předvolbu) příslušnou předvolbu vyvolejte.

## 4.2.3 Přizpůsobení kontrol

#### Účel:

Lze nastavit kontroly pro posun PTZ na různá klíčová místa, kde mohou po nastavenou dobu setrvat a poté se posunout na další klíčový bod. Klíčová místa odpovídají předvolbám. Předvolby lze nastavit pomocí postupu uvedeného výše v kapitole *Přizpůsobení předvoleb*.

#### Postup:

1. Vstupte do rozhran íovl ád án íPTZ.

Menu (Nab álka) > Camera (Kamera) > PTZ

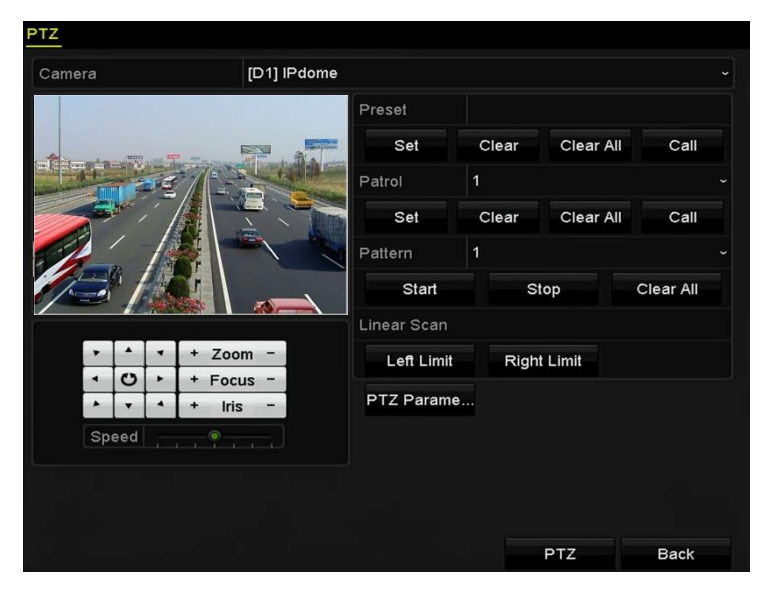

Figure 4. 5 Nastaven íPTZ

- 2. Vyberte č. kontroly v rozevíracím seznamu kontrol.
- 3. Kliknut ín na tlačítko Set (Nastavit) přidejte klíčová místa do kontroly.

|             |   | KeyPoint |        |
|-------------|---|----------|--------|
| KeyPoint: 1 |   |          |        |
| Preset      | 1 |          |        |
| Duration    | 0 |          | 0      |
| Speed       | 1 |          | c      |
| Add         |   | ок       | Cancel |

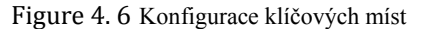

- 4. Nakonfigurujte parametry klíčového místa, jako č. klíčového místa, doba setrvání na jednom klíčovém místě a rychlost kontroly. Klíčové místo odpovídá předvolbě. Položka Key Point No. (Č. klíčového místa) určuje pořadí, ve kterém bude PTZ procházet kontrolu. Položka Duration (Doba) představuje časový úsek, po který kamera setrvá na odpovídajícím klíčovém místě. Položka Speed (Rychlost) určuje rychlost, jakou se PTZ bude pohybovat z jednoho klíčového místa na další.
- Kliknutím na tlačítko Add (Přidat) přidáte další klíčové místo do kontroly nebo můžete kliknout na tlačítko OK a klíčové místo se uloží do kontroly.

Všechna klíčová místa lze odstranit kliknutím na tlačítko **Clear** (Smazat) u vybran ékontroly nebo kliknout na tlačítko **Clear All** (Smazat vše) a odstraní se všechna klíčová místa ze všech kontrol.

## 4.2.4 Vyvol án íkontrol

#### Účel:

Vyvolání kontroly způsobí, že se PTZ pohybuje dle předem definované trasy kontroly.

Postup:

1. Klikněte na tlačítko PTZ v pravém doln ím rohu rozhran ínastaven íPTZ;

Případně stiskněte tlačítko PTZ na předním panelu nebo klikněte na ikonu ovládání PTZ wy panelu rychlých nastavení nebo vyberte položku PTZ v kontextové nabídce a zobrazí se ovládací panel PTZ.

2. Kliknutím na tlačítko 🚺 zobraz fe obecn á nastaven íovl ál án íPTZ.

|              | F   | ٢Z   |             |           |          | . × |
|--------------|-----|------|-------------|-----------|----------|-----|
| Camera       | IF  | P Ca | ame         | ra 3      | }        | •   |
| Configuratio | n   | ·•   | <b>«</b> // | ЗD        | <u>ا</u> |     |
| ◀ One-touch  |     | Ge   | ner         | <u>al</u> |          | ►   |
| Call Pr      | es  | et   |             |           |          |     |
| Call Patrol  | Sto | op P | a           | 1         |          | •   |
| Call Patt S  | Sto | op P | a           | 1         |          | •]  |

Figure 4. 7 PTZ Panel (Panel PTZ) - General (Obecn é)

- 3. Vyberte kontrolu v rozevíracím seznamu a kliknutím na tlačítko Call Patrol (Vyvolat kontrolu) ji vyvolejte.
- 4. Kliknutím na tlačítko Stop Patrol (Zastavit kontrolu) můžete zastavit vyvolání kontroly.

## 4.2.5 Přizpůsobení vzorů

#### Účel:

Vzory lze nastavit záznamem pohybu PTZ. Vzor lze vyvolat, aby se ovládání PTZ pohybovalo dle předem definovan écesty.

#### Postup:

1. Vstupte do rozhran íovl ád án íPTZ.

Menu (Nab álka) > Camera (Kamera) > PTZ

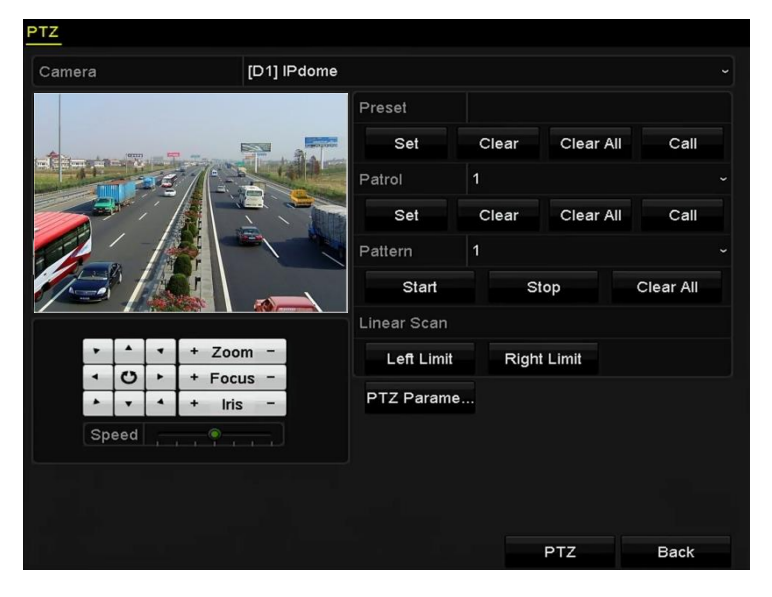

Figure 4.8 Nastaven íPTZ

- 2. Vyberte číslo vzoru v rozevíracím seznamu.
- Klikněte na tlačítko Start a na příslušná tlačítka na ovládacím panelu pro pohyb PTZ kamery a tlačítkem Stop ji zastavte.

Pohyb PTZ se zaznamen ájako vzor.

## 4.2.6 Vyvolání vzorů

#### Účel:

Pomocí následujícího postupu provedete pohyb PTZ kamery dle předem definovaných vzorů.

#### Postup:

1. Klikněte na tlačítko PTZ v prav ém doln ím rohu rozhran ínastaven íPTZ;

Případně stiskněte tlačítko PTZ na předním panelu nebo klikněte na ikonu ovládání PTZ w v panelu rychlých nastavení nebo vyberte položku PTZ v kontextové nabídce a zobrazí se ovládací panel PTZ.

2. Kliknutím na tlačítko D zobraz fe obecn á nastaven íovl ád án íPTZ.

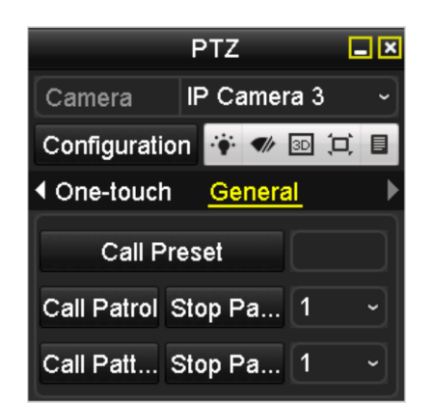

Figure 4. 9 PTZ Panel (Panel PTZ) - General (Obecn é)

- 3. Kliknutím na tlačítko Call Pattern (Vyvolat vzor) příslušný vzor vyvolejte.
- 4. Kliknutím na tlačítko Stop Pattern (Zastavit vzor) zastavíte vyvolání příslušného vzoru.

## 4.2.7 Přizpůsobení limitu lineárního skenování

#### Účel:

Line árn ískenov án ílze povolit a spustit tím skenování ve vodorovném směru v předem definovaném rozsahu.

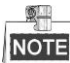

Tuto funkci podporují některé modely.

#### Postup:

1. Vstupte do rozhran íovl ád án íPTZ.

Menu (Nab ílka) > Camera (Kamera) > PTZ

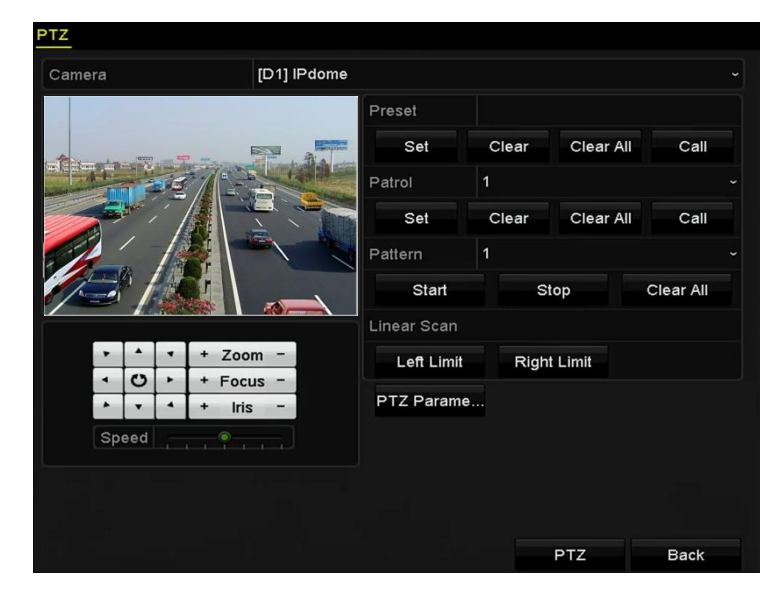

Figure 4. 10 Nastaven íPTZ

 Pomocí směrových tlačítek nasměrujte kameru na pozici, kterou chcete nastavit jako limit, a kliknut ín na tlačítko Left Limit (Lev ýlimit) nebo Right Limit (Pravý limit) propojte pozici s příslušným limitem.

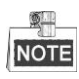

Speed dome kamera zahájí lineární skenování od levého limitu k pravému a je třeba nastavit levý limit nalevo od pravého limitu a rovněž úhel od levého limitu k pravému limitu by neměl být větší než 180°.

## 4.2.8 Vyvol án íline árn ho skenov án í

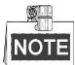

Před použitím této funkce se ujistěte, že připojená kamera podporuje lineární skenování a protokol HIKVISION. *Účel:* 

Pomocí následujícího postupu vyvoláte lineární skenování v předem definovaném rozsahu skenování.

Postup:

1. Klikněte na tlačítko PTZ v prav ém doln ím rohu rozhran ínastaven íPTZ;

Případně stiskněte tlačítko PTZ na předním panelu nebo klikněte na ikonu ovl ád án íPTZ w panelu rychlých nastavení a zobrazí se nabídka nastavení PTZ v režimu živého náhledu.

2. Kliknutím na tlačítko D zobraz fe funkci ovl ád án íPTZ jedn ín dotykem.

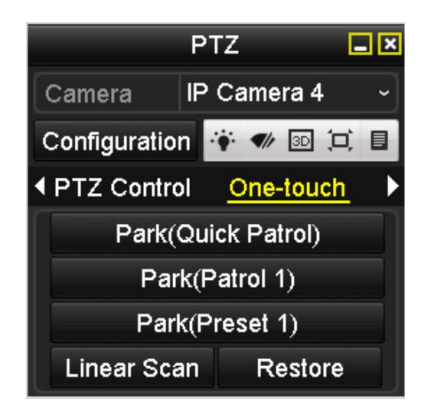

Figure 4. 11 PTZ Panel (Panel PTZ) - One-touch (Jedn ín dotykem)

3. Kliknutím na tlačítko Linear Scan (Lineární skenování) zahájíte lineární skenování a opětovným stiskem tohoto tlačítka ho zastavíte.

Můžete kliknout na tlačítko **Restore** (Obnovit) a vymazat definovan á data lev cho a prav cho limitu a dome je třeba restartovat, aby se nastaven íprojevila.

## 4.2.9 Přesun do výchozí polohy jedním dotykem

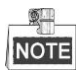

Před použitím této funkce se ujistěte, že připojená kamera podporuje lineární skenování a protokol HIKVISION. *Účel:* 

U určitého modelu kamery speed dome lze nakonfigurovat spuštění předem definované akce přesunu do výchozí polohy (skenování, předvolba, kontrola atd.) automaticky po určité době nečinnosti (doba přesunu do výchozí polohy ).

#### Postup:

1. Klikněte na tlačítko PTZ v prav ém doln ím rohu rozhran ínastaven íPTZ;

Případně stiskněte tlačítko PTZ na předním panelu nebo klikněte na ikonu ovládání PTZ 🤷 v panelu rychlých nastavení a zobrazí se nabídka nastavení PTZ v režimu živého náhledu.

2. Kliknutím na tlačítko D zobraz fe funkci ovl ád án íPTZ jedn ín dotykem.

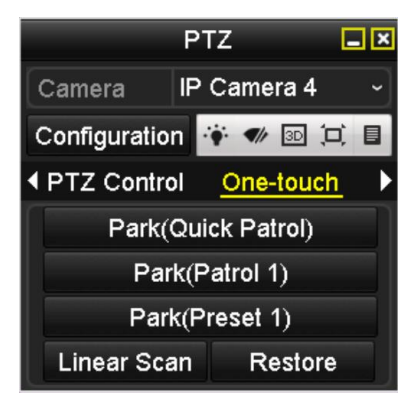

Figure 4. 12 PTZ Panel (Panel PTZ) - One-touch (Jedn ín dotykem)

 Lze vybírat ze tří typů přesunu do výchozí polohy jedním dotykem; kliknutím na příslušné tlačítko akci přesunu do výchozí polohy aktivujete.

Park (Quick Patrol) (Přesun do výchozí polohy (Rychlá kontrola)): Dome po době přesunu do výchozí polohy zahájí kontrolu od předem definované předvolby 1 po předvolbu 32. Nedefinované předvolby budou přeskočeny.

Park (Patrol 1) (Přesun do výchozí polohy (Kontrola 1)): Dome po době parkování zahájí pohyb dle předem definované cesty kontroly 1.

Park (Preset 1) (Přesun do výchozí polohy (Předvolba 1)): Dome po době parkování zahájí pohyb dle předem definované cesty kontroly 1.

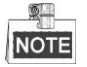

Dobu přesunu do výchozí polohy lze nastavit pouze prostřednictvím rozhraní pro konfiguraci kamery speed dome, ve výchoz ím stavu je zde hodnota 5 s.

4. Opětovným kliknutím na tlačítko funkci deaktivujete.

# 4.3 Ovl ádac ípanel PTZ

Pro vstup do ovládacího panelu PTZ jsou podporované dva způsoby.

#### 1. MOŽNOST:

V rozhraní nastavení PTZ klikněte na tlačítko **PTZ** v pravém dolním rohu, které se nachází vedle tlačítka Back (Zpět).

#### 2. MOŽNOST:

V režimu živého náhledu můžete stisknout tlačítko ovládání PTZ na předním panelu nebo na dálkovém ovladači, nebo vybrat ikonu ovládán í PTZ nebo vybrat možnost PTZ v kontextov é nab fice.

Klikněte na tlačítko **Configuration** (Konfigurace) na ovládacím panelu a můžete vstoupit do rozhraní nastavení PTZ.

| 6621      |
|-----------|
| 19991-11- |
|           |

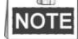

V režimu ovládání PTZ se panel PTZ zobrazí, když je k zařízení připojena myš. Pokud myš není připojena, v lev én doln ín rohu okna se zobraz íikon PTZ, což indikuje, že tato kamera je v režimu ovládání PTZ.

|            |             |       | PT   | Z         | <b>_</b> × |   |              | PTZ                | <b>_</b> ×  |              | PTZ            | <b>_</b> × |
|------------|-------------|-------|------|-----------|------------|---|--------------|--------------------|-------------|--------------|----------------|------------|
| Са         | mera        | 1     | IP ( | Camera 3  | •          | ĺ | Camera       | IP Camera 4        | ~           | Camera       | IP Camera 7    | ~          |
| Co         | nfigu       | ratio | n 👔  | · 🛷 30 (0 |            |   | Configuratio | n 🤫 🛷 🗊            |             | Configuratio | n 🗉 💷 🖽 ·      | ·• •//     |
| < <u>₽</u> | <u>tz c</u> | ontro | ol_  | One-touch | ►          | K | PTZ Contro   | ol <u>One-touc</u> | <u>:h</u> ► | One-touch    | <u>General</u> | ►          |
| •          |             | -     | +    | Zoom      | -          | ſ | Park(        | Quick Patrol)      |             | Call Pr      | eset           | ]          |
| •          | U           | •     | +    | Focus     | -          |   | Pa           | rk(Patrol 1)       |             | Coll Dated   | Step De 1      |            |
| •          | •           | •     | +    | Iris      | -          |   | Par          | k(Preset 1)        |             |              | Stop Pa        | -          |
| Sp         | eed         |       |      |           |            | l | Linear Sc    | an Restor          | re          | Call Patt    | Stop Pa 1      | ~          |

Figure 4.13 Panel PTZ

| Table 4.1 | Popis | ikon | panelu | PTZ |
|-----------|-------|------|--------|-----|
|-----------|-------|------|--------|-----|

| Ikona                                                 | Popis                                                                       | Ikona     | Popis                                                 | Ikona   | Popis                                        |
|-------------------------------------------------------|-----------------------------------------------------------------------------|-----------|-------------------------------------------------------|---------|----------------------------------------------|
| v     A     v       4     O     b       5     v     4 | Směrové tlačítko a<br>tlačítko<br>automatick <del>c</del> ho<br>cyklov án í | +         | Zoom +, Ostření +,<br>Clona +                         | I       | Zoom -, Ostřen í-,<br>Clona -                |
|                                                       | Rychlost pohybu<br>PTZ                                                      | ·•        | Zapnut ívypnut í<br>světla                            | It      | Zapnut ívypnut í<br>stěrače                  |
| 3D                                                    | 3D zoom                                                                     | Ĭ         | Centrov án íobrazu                                    |         | Nab fika                                     |
| PTZ Control                                           | Přepnutí do rozhraní<br>ovl ád án íPTZ                                      | One-touch | Přepnutí do rozhraní<br>ovl ál án íjedn ín<br>dotykem | General | Přepnutí do rozhraní<br>obecn ých nastaven í |
| ٦                                                     | Předchozí položka                                                           |           | Další položka                                         | ٩       | Spustit vzor/kontrolu                        |
| 0                                                     | Zastavit pohyb<br>vzoru/kontroly                                            | ×         | Ukončit                                               |         | Minimalizovat okna                           |

# Chapter 5 Nastaven í záznamu a zachytáván í
## 5.1 Konfigurace parametrů

### Účel:

Konfigurací parametrů můžete definovat parametry, které ovlivňují kvalitu obrazu, jako typ přenosového streamu, rozlišení atd.

Než začnete:

 Ujistěte se, že již je instalovaný pevný disk. Pokud tomu tak není, instalujte a inicializujte ho. (Menu (Nab ílka) > HDD (Pevnýdisk) > General (Obecné))

| <b>_</b> L | Capacity | Status | Property | Туре  | Free Space | Gr | Edit | D |
|------------|----------|--------|----------|-------|------------|----|------|---|
| 5          | 931.51GB | Normal | R/W      | Local | 846GB      | 1  |      | - |

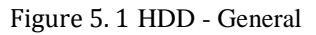

- 2. Zkontrolujte režim úložiště pevného disku
  - 1) Klikněte na tlačítko Advanced (Rozšířené) a zkontrolujte režim úložiště pevného disku.

  - Pokud je nastavený režim Group (Skupina), měli byste nastavit skupinu pevných disků. Podrobnosti viz kapitolu Konfigurace skupiny pevných disků pro nahrávání a zachyt áv án í

| Storage Mode  | Disk Clone |       |   |
|---------------|------------|-------|---|
| Mode          |            | Group | ~ |
| Record on HDD | Group      | Quota |   |
|               | soloup     | Group |   |
| IP Camera     | <b>⊠</b> D |       |   |

Figure 5. 2 HDD (Pevný disk) - Advanced (Rozšířené)

Postup:

1. Vstupte do rozhran ínastaven íz áznamu a nakonfigurujte parametry z áznamu:

Menu (Nab álka) > Record (Z áznam) > Parameters (Parametry)

|                            | Le 1                    | [D1] <sup>^^</sup> |                    |  |  |
|----------------------------|-------------------------|--------------------|--------------------|--|--|
| Encoding Parameters        | Main Stream(Continuous) |                    | Main Stream(Event) |  |  |
| Stream Type                | Video & Audio           |                    | Video & Audio      |  |  |
| Resolution                 | 960*480(WD1)            |                    | 960*480(WD1)       |  |  |
| Bitrate Type               | Variable                |                    | Variable           |  |  |
| /ideo Quality              | Highest                 |                    | Highest            |  |  |
| Frame Rate                 | Full Frame              |                    | Full Frame         |  |  |
| Max. Bitrate Mode          | General                 |                    | General            |  |  |
| Max. Bitrate(Kbps)         | 160                     |                    | 160                |  |  |
| Max. Bitrate Range Recomme | nd 3141~5236(Kbps)      |                    | 3141~5236(Kbps)    |  |  |

Figure 5. 3 Parametry z áznamu

2. Nastavení parametrů pro záznam

- Vyberte stránku karty **Record** (Záznam) a proveďte konfiguraci. Dle potřeby můžete nakonfigurovat typ streamu, rozlišení a další parametry.
- Klikněte na tlačítko More Settings (Další nastavení) a nastavte rozšířené parametry pro záznam a poté dokončete úpravy kliknutím na tlačítko OK.

|                    | More Settings |    |      |
|--------------------|---------------|----|------|
| Pre-record         | 5s            |    |      |
| Post-record        | 5s            |    |      |
| Expired Time (day) | 0             |    |      |
| Record Audio       | <b>~</b>      |    |      |
| Video Stream       | Main Stream   |    |      |
|                    |               |    |      |
|                    |               |    |      |
|                    |               |    |      |
|                    |               |    |      |
|                    |               |    |      |
|                    |               |    |      |
|                    |               | ОK | Back |

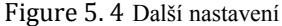

- Pre-record (Předběžný záznam): Nastavení doby záznamu před naplánovaným časem nebo událostí. Například pokud alarm spustil záznam v 10:00, pokud nastavíte předběžný záznam na 5 sekund, kamera nahrává od času 9:59:55.
- Post-record (N ásledn ý záznam): Nastavení doby záznamu po události nebo naplánovaném čase. Například pokud alarm spustil záznam, který končí v 11:00, pokud nastavíte následný záznam na 5 sekund, kamera nahrává do času 11:00:05.
- Expired Time (Čas vypršení): Čas vypršení je nejdelší čas, po který bude soubor záznamu
  ponechán na pevném disku; pokud je dosaženo termínu, soubor bude odstraněn. Čas vypršení lze
  nastavit na 0, přičemž soubor nebude odstraněn. Samotná doba ponechání souboru by měla být
  d ána kapacitou pevného disku.
- Redundant Record/Capture (Redundantn í nahr áv án ízachyt áv án j: Zapnut í redundantn ho nahrávání nebo zachytávání znamená, že soubory záznamu a zachycené snímky ukládáte na redundantn ípevn ý disk. Viz kapitolu Konfigurace redundantn ho nahr áv án ía zachyt áv án í
- **Record Audio (Nahr ávat zvuk):** Chcete-li zapnout nebo vypnout záznam zvuku, zaškrtněte toto políčko.
- Video Stream: Pro záznam lze vybrat hlavní nebo vedlejší stream. Pokud zvolíte vedlejší stream, můžete se stejným místem v úložišti nahrávat delší dobu.

3) Kliknutím na tlačítko Apply (Použít) uložte nastavení.

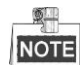

Pomocí webového prohlížeče můžete povolit funkci ANR (Automatic Network Replenishment) (Configuration (Konfigurace) > Camera Settings (Nastaven í kamery) >Schedule Settings (Nastaven í rozvrhu) > Advanced (Rozšířené)), která umožňuje ukládat soubory záznamu do IP kamery v případě odpojení sítě, a synchronizuje soubory do NVR, když se spojení obnoví.

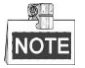

 Redundantní záznam/zachytávání se použije, pokud chcete uložit soubory záznamu nebo pořízené snímky na redundantní pevný disk. Redundantní pevný disk je třeba nakonfigurovat v nastavení pevn cho disku. Podrobn éinformace viz kapitolu 14.4.2.

- Parametry hlavního streamu (událost) jsou určené pouze ke čtení.
- 3. Nastavení parametrů pro vedlejší stream
  - 1) Vstupte na stránku karty Sub-stream (Vedlejší stream).

| Record <mark>Substream</mark> Capture |                   |  |
|---------------------------------------|-------------------|--|
| Camera                                | [D1] <sup>M</sup> |  |
| Stream Type                           | Video & Audio     |  |
| Resolution                            | 352*240(CIF)      |  |
| Bitrate Type                          | Variable          |  |
| Video Quality                         | Highest           |  |
| Frame Rate                            | Full Frame        |  |
| Max. Bitrate Mode                     | General           |  |
| Max. Bitrate(Kbps)                    | 160               |  |
| Max. Bitrate Range Recommend          | 768~1280(Kbps)    |  |

Figure 5. 5 Parametry vedlejšího streamu

- 2) Nakonfigurujte parametry kamery.
- 3) Kliknutím na tlačítko Apply (Použít) uložte nastavení.
- 4. Nastavení parametrů pro zachytávání
  - 1) Vyberte kartu **Capture** (Zachyt áv án ).

| Comerc          |                 |                 |
|-----------------|-----------------|-----------------|
| Camera          | [D1] ^^         |                 |
| Parameter Type  | Continuous      | Event           |
| Resolution      | 704*576(4CIF) ~ | 704*576(4CIF) ~ |
| Picture Quality | Medium ~        | Medium ~        |
| Interval        | 2s ~            | 2s ~            |

Figure 5. 6 Parametry zachyt áv án í

- 2) Nakonfigurujte parametry.
- 3) Kliknutím na tlačítko Apply (Použít) uložte nastavení.

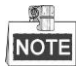

Interval je časové období mezi dvěma činnostmi zachytávání. Všechny parametry v této nabídce můžete nakonfigurovat dle potřeby.

# 5.2 Konfigurace nahr áv án ízachyt áv án í

### rozvrhu

### Účel:

Nastavení rozvrhu nahrávání, podle kterého kamera bude automaticky spouštět a zastavovat nahrávání dle nakonfígurovaného časového rozvrhu.

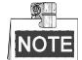

V této kapitole použijeme jako příklad postup rozvrhu nahrávání a tentýž postup lze aplikovat na konfiguraci rozvrhu pro nahrávání i zachytávání. Pokud chcete naplánovat automatické zachytávání, je třeba vybrat kartu Capture (Zachyt áv án **š** v rozhran í**Schedule** (Rozvrh).

#### Postup:

1. Vstupte do rozhran ípl ánov án ínahr áv án í

Menu (Nab ílka) > Record/Capture (Z áznam/Zachyt áv án ) > Schedule (Rozvrh)

- 2. Konfigurace rozvrhu nahr áv án í
  - 1) Vyberte rozvrh nahr áv án ízachyt áv án í

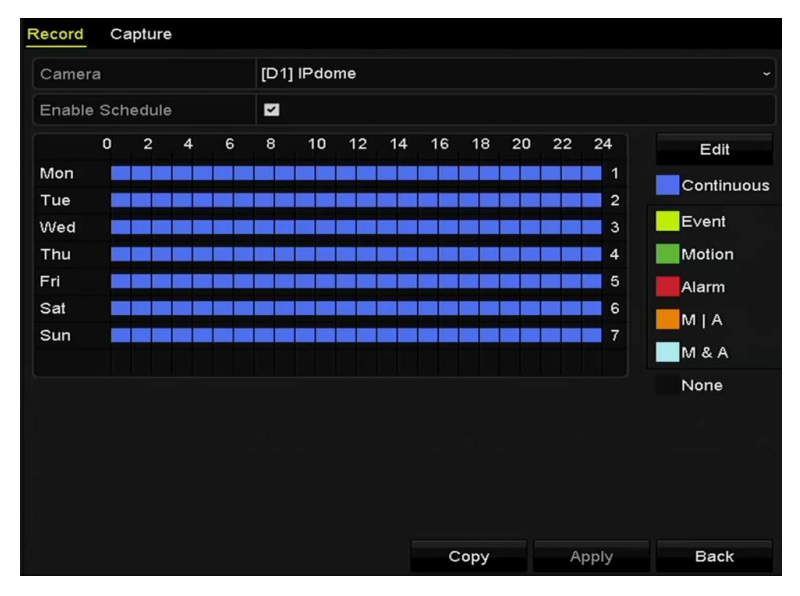

Figure 5. 7 Rozvrh nahr áv án í

Různé druhy záznamu jsou označeny různě barevnými ikonami.

Continuous (Nepřetržitý): plánovan énahr áván í

Event (Událost): nahrávání aktivované všemi alarmy aktivovanými událostmi.

Motion (Pohyb): nahr áv án íaktivovan édetekc ípohybu.

Alarm: nahr áv án íaktivovan é alarmem.

M/A: nahr ávání aktivované buď detekcí pohybu, nebo alarmem.

M&A: nahr áv án íaktivovan édetekc ípohybu a alarmem.

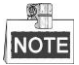

Nastavený rozvrh můžete odstranit kliknutím na ikonu None (Žádný).

- 2) Vyberte kameru, kterou chcete nakonfigurovat.
- 3) Zaškrtněte políčko u položky Enable Schedule (Povolit rozvrh).
- Klikněte na tlačítko Edit (Upravit) nebo klikněte na barevnou ikonu pod tlačítkem Edit a nakreslete čáru rozvrhu na panelu.

#### Úprava rozvrhu:

I. V okně se zprávou můžete zvolit den, pro který chcete nastavit rozvrh.

|                |             | Edit  |        |            |  |
|----------------|-------------|-------|--------|------------|--|
| Weekday        |             | Mon   |        |            |  |
| All Day        |             |       | Туре   | Continuous |  |
| Start/End Time | 00:00-24:00 | )     | 🕒 Туре | Continuous |  |
| Start/End Time | 00:00-00:00 | )     | 🕒 Туре | Continuous |  |
| Start/End Time | 00:00-00:00 | )     | 🕒 Туре | Continuous |  |
| Start/End Time | 00:00-00:00 | )     | 🕒 Туре | Continuous |  |
| Start/End Time | 00:00-00:00 | )     | 🕒 Туре | Continuous |  |
| Start/End Time | 00:00-00:00 | )     | 🕒 Туре | Continuous |  |
| Start/End Time | 00:00-00:00 | )     | 🕒 Туре | Continuous |  |
| Start/End Time | 00:00-00:00 | )     | 🕒 Туре | Continuous |  |
|                |             |       |        |            |  |
|                | Сору        | Apply | ок     | Cancel     |  |

Figure 5.8 Rozhran írozvrhu nahr áv án í

- Můžete kliknout na tlačítko 🕥 a nastavit přesný čas rozvrhu.
- II. Pokud chcete naplánovat celodenní nahrávání, zaškrtněte políčko u položky All Day (Cel ý den).

| All Day                  |               | Туре   | Continuous |  |
|--------------------------|---------------|--------|------------|--|
| Start/End Time 00:00-00: | 00            | 🕒 Туре | Continuous |  |
| Start/End Time 00 00 00  | 0 - 00 - : 00 | ; Туре | Continuous |  |
| Start/End Time 00:00-00: | 00            | 🕒 Туре | Continuous |  |

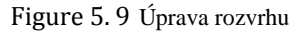

III. Pro vytvoření jiného rozvrhu nechte políčko All Day prázdné a nastavte hodnoty Start/End Time (Čas začátku/konce).

# NOTE

Pro každý den lze nastavit až 8 intervalů. Časové intervaly se nesmějí vzájemně překrývat.

IV. Vyberte druh z áznamu v rozev rac m seznamu.

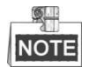

- Pokud chcete zapnout nahr áv án í a sn ín án í aktivovan é pohybem, alarmem, M | A (pohybem nebo alarmem), M & A (pohybem a alarmem) a VCA (Video Content Analysis), je třeba nakonfigurovat také nastavení detekce pohybu, nastavení vstupů alarmů a nastavení VCA. Podrobné informace najdete v *kapitole 8.1* a *kapitole 9*.
- Nastaven iVCA jsou k dispozici pouze pro inteligentn iIP kamery.

Opakováním výše uvedeného postupu úpravy rozvrhu naplánujte nahrávání nebo zachytávání pro další dny v týdnu. Pokud lze rozvrh aplikovat i na další dny, klikněte na tlačítko **Copy** (Kop ŕovat).

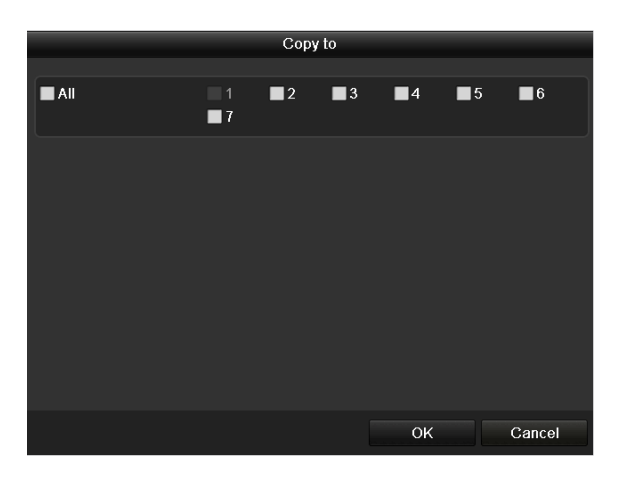

Figure 5. 10 Postup zkop ŕování rozvrhů do dalších dní

V. Kliknutím na tlačítko OK uložíte nastavení a vrátíte se do vyšší úrovně nabídky.

VI. Kliknutím na tlačítko **Apply** (Použít) v rozhraní rozvrhu nahrávání uložíte nastavení. **Vyplnění rozvrhu:** 

I. Kliknutím na barevné ikony můžete vybrat druh rozvrhu jako nepřetržitý nebo událost.

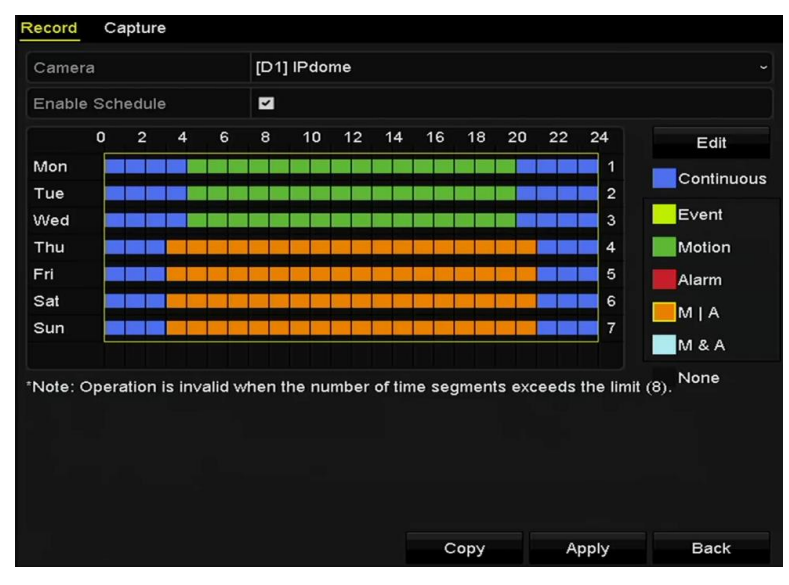

Figure 5. 11 Vyplnění rozvrhu

- II. Kliknutím na tlačítko Apply (Použít) potvrďte nastavení.
- **3.** (Volitelné) Pokud lze nastavení použít také pro jiné kanály, klikněte na tlačítko **Copy** (Kop rovat) a poté vyberte kan **a**, do kter **c**ho chcete kop rovat.
- 4. Kliknutím na tlačítko Apply (Použít) uložte nastavení.

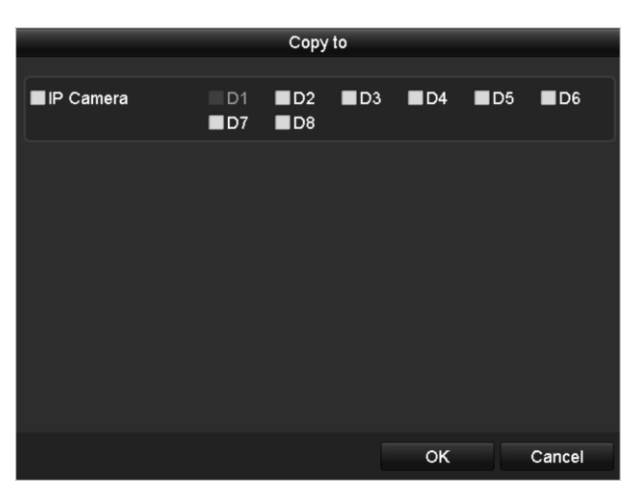

Figure 5. 12 Zkopírování rozvrhu do dalších kanálů

# 5.3 Konfigurace nahr áv án í a zachyt áv án í s detekc ípohybu

### Účel:

Pomocí následujícího postupu nastavíte parametry detekce pohybu. Pokud v režimu živého náhledu nastane událost detekce pohybu, NVR ji může analyzovat a zpracovat ji pomocí různých akcí. Povolením funkce detekce pohybu lze na určitých kanálech vyvolat spuštění nahrávání nebo monitorování na celou obrazovku, zvukové upozornění, informování monitorovacího centra a pod. V této kapitole můžete provést postup pro naplánování nahr áv án í kter ése aktivuje detekovan ým pohybem.

### Postup:

1. Vstupte do rozhran ídetekce pohybu.

Menu (Nab álka) > Camera (Kamera) > Motion (Pohyb)

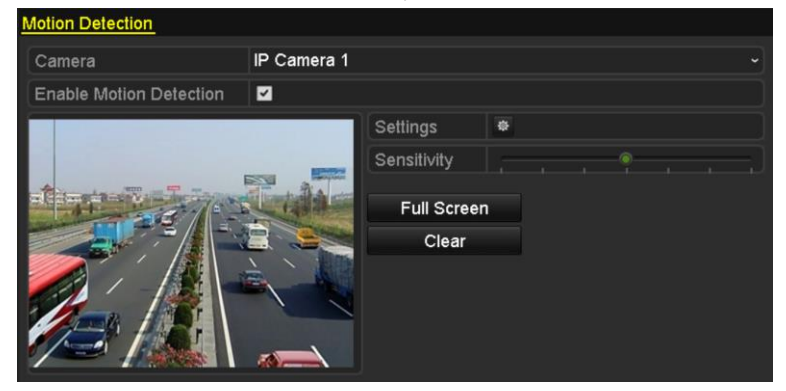

Figure 5. 13 Detekce pohybu

- 2. Konfigurace detekce pohybu:
  - 1) Vyberte kameru, kterou chcete nakonfigurovat.
  - 2) Zaškrtněte políčko Enable Motion Detection (Zapnout detekci pohybu).
  - 3) Nakreslete oblast pro detekci pohybu myší. Pokud chcete detekci pohybu nastavit pro celou oblast snímanou kamerou, klikněte na tlačítko Full Screen (Celá obrazovka). Pokud chcete oblast detekce pohybu smazat, klikněte na tlačítko Clear (Smazat).

| Motion Detection        |             |             |   |   |  |  |
|-------------------------|-------------|-------------|---|---|--|--|
| Camera                  | IP Camera 1 |             |   |   |  |  |
| Enable Motion Detection |             |             |   |   |  |  |
|                         |             | Settings    | • |   |  |  |
|                         |             | Sensitivity |   | ę |  |  |
| 1 HILLING               |             | Full Scree  | n |   |  |  |
|                         |             | Clear       |   |   |  |  |
|                         |             |             |   |   |  |  |

Figure 5. 14 Detekce pohybu - maska

4) Klikněte na Settings (Nastaven ) a zobraz íse okno pro informace o kan dech.

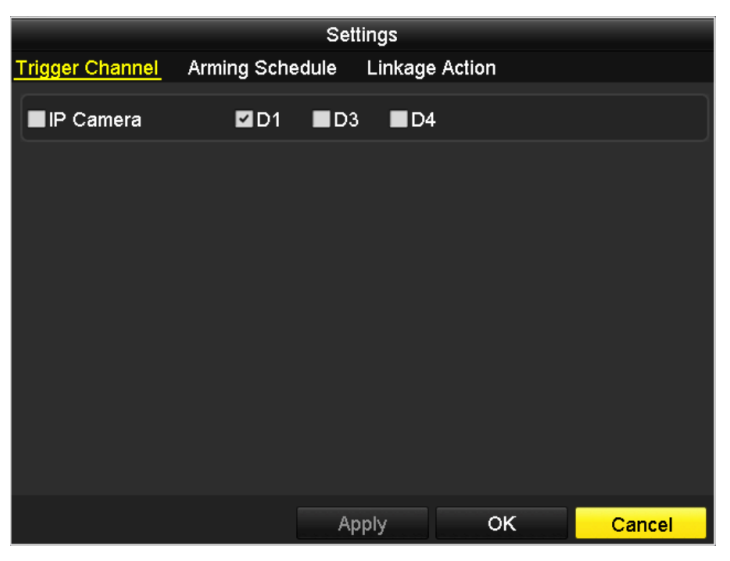

Figure 5. 15 Zpracov án ídetekce pohybu

- 5) Vyberte kan åy, pro kter échcete spustit z áznam ud alost ídetekce pohybu.
- 6) Kliknutím na tlačítko Apply (Použít) uložte nastavení.
- 7) Kliknutím na tlačítko **OK** se vrátíte do předchozí nabídky.
- 8) Ukončete nabídku detekce pohybu.
- **3.** Upravte rozvrh nahr áv án í s detekc í pohybu. Podrobn é informace o konfiguraci rozvrhu jsou uvedeny v *kapitole Konfigurace rozvrhu nahr áv án ízachyt áv án í*

# 5.4 Konfigurace nahr áv án í a zachyt áv án í aktivovan ého alarmem

### Účel:

Podle n ásleduj ć ho postupu nakonfigurujte nahr áv án ínebo zachyt áv án íaktivovan éalarmem.

#### Postup:

1. Vstupte do rozhran ínastaven íalarmu.

Menu (Nab álka) > Configuration (Konfigurace) > Alarm

| Alarm Status   | Alarm Input | Alarm Outp | out        |  |                |          |
|----------------|-------------|------------|------------|--|----------------|----------|
| Alarm Input Li | st          |            |            |  |                |          |
| Alarm Input N  | lo.         |            | Alarm Name |  | Alarm Type     | <u>^</u> |
| Local<-1       |             |            |            |  | N.O            | =        |
| Local<-2       |             |            |            |  | N.O            |          |
| Local<-3       |             |            |            |  | N.O            |          |
| Local<-4       |             |            |            |  | N.O            |          |
| Local<-5       |             |            |            |  | N.O            |          |
| Local<-6       |             |            |            |  | N.O            |          |
| Local<-7       |             |            |            |  | NO             | ~        |
| Alarm Output   | List        |            |            |  |                |          |
| Alarm Output   | No.         |            | Alarm Name |  | Dwell Time     |          |
| Local->1       |             |            |            |  | Manually Clear |          |
| Local->2       |             |            |            |  | Manually Clear |          |
| Local->3       |             |            |            |  | Manually Clear |          |
| Local->4       |             |            |            |  | Manually Clear |          |
| 172.6.23.105   | :8000->1    |            |            |  | 5s             |          |
|                |             |            |            |  |                |          |
|                |             |            |            |  |                |          |

Figure 5. 16 Nastaven íalarmu

2. Klikněte na vstup alarmu.

| Alarm Status <u>Alarm Input</u> Alarm | Output     |
|---------------------------------------|------------|
| Alarm Input No.                       | Local<-1 ~ |
| Alarm Name                            |            |
| Туре                                  | N.O ~      |
| Enable                                |            |
| Settings                              | 0          |

Figure 5. 17 Nastaven íalarmu - vstup alarmu

- 1) Vyberte číslo vstupu alarmu a nakonfigurujte parametry alarmu.
- 2) Vyberte druh alarmu N.O (v klidu rozpojeno) nebo N.C (v klidu sepnuto).
- 3) Zaškrtněte políčko pro 🗹.
- 4) Klikněte na Settings (Nastaven ).

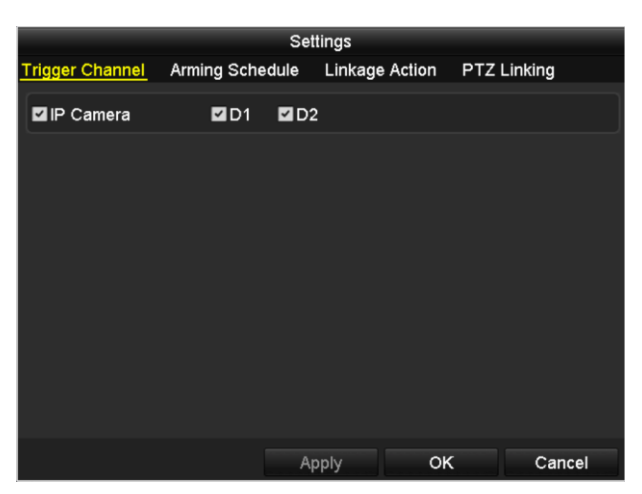

Figure 5. 18 Nastaven íalarmu

- 5) Vyberte kanál nahrávání spouštěného alarmem.
- 6) Zaškrtnutím políčka vyberte kan al.
- 7) Kliknutím na tlačítko Apply (Použít) uložte nastavení.
- 8) Kliknutím na tlačítko **OK** se vrátíte do předchozí nabídky.

Opakováním výše uvedeného postupu nakonfigurujte další parametry vstupů alarmu.

Pokud lze nastavení použít i pro další vstupy alarmu, klikněte na tlačítko **Copy** (Kopírovat) a vyberte číslo vstupu alarmu.

| Copy Alarm Input to  |                   |        |   |  |  |  |  |
|----------------------|-------------------|--------|---|--|--|--|--|
| Alarm Input No.      | Alarm Name        |        | ^ |  |  |  |  |
| Local<-1             | I                 |        |   |  |  |  |  |
| ■Local<-2            |                   |        |   |  |  |  |  |
| ■Local<-3            |                   |        | - |  |  |  |  |
| ■Local<-4            |                   |        | H |  |  |  |  |
| ■Local<-5            |                   |        |   |  |  |  |  |
| ■Local<-6            |                   |        |   |  |  |  |  |
| ■Local<-7            |                   |        | Н |  |  |  |  |
| ■Local<-8            |                   |        |   |  |  |  |  |
| ■Local<-9            |                   |        |   |  |  |  |  |
| ■Local<-10           |                   |        |   |  |  |  |  |
| ■Local<-11           |                   |        | ~ |  |  |  |  |
|                      |                   |        |   |  |  |  |  |
|                      | ок                | Cancel |   |  |  |  |  |
| Figure 5. 19 Kop for | án ívstupu alarmu |        |   |  |  |  |  |

- **3.** Upravte nahr áv án í zachyt áv án í aktivovan é alarmem v rozhran í nastaven í rozvrhu nahr áv án í Podrobn é
  - informace o konfiguraci rozvrhu jsou uvedeny v kapitole Konfigurace rozvrhu nahr áván ízachyt áván í

# 5.5 Manuální nahrávání a průběžné zachytávání

### Účel:

Pomocí následujícího postupu nastavíte parametry manuálního nahrávání a průběžného zachytávání. Při použití manu an ho nahrávání a průběžného zachytávání je třeba nahrávání a zachytávání zrušit ručně. Manuální nahrávání a manuální zachytávání má prioritu před plánovaným nahráváním a zachytáváním.

### Postup:

- 1. Vstupte do rozhran ínastaven ímanu áln ho nahr áv án í
  - Menu (Nab álka) > Manual (Manu áln )

Nebo stiskněte tlačítko REC/SHOT na předním panelu.

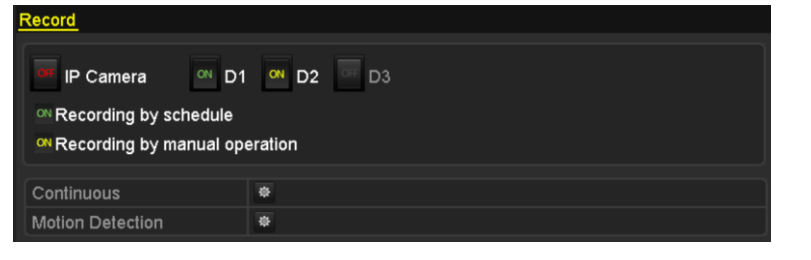

Figure 5. 20 Manu áln ínahr áv án í

- 2. Povolte manu áln ínahr áv án í
  - 1) Vyberte položku **Record** (Z áznam) v lev én sloupci.
  - 2) Kliknutím na stavové tlačítko před číslem kamery změňte ikonu 🛄 na 🎴
- 3. Vypněte manuáln ho nahr áv án í

Kliknutím na stavové tlačítko změňte ikonu 🏧 na 💴.

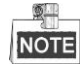

Zelen áikona znamená, že kanál je nakonfigurovaný na rozvrh nahrávání. Po restartov án íbudou všechna zapnutá manuální nahrávání zrušena.

- 4. Zapnutí a vypnutí průběžného zachytávání
  - 1) Vyberte položku Continuous Capture (Průběžné zachytávání) v levém sloupci.

| IP Camera     D1     O     D2     D3     Capturing by schedule     Capturing by manual operation | ontinuous Capture |                |    |  |
|--------------------------------------------------------------------------------------------------|-------------------|----------------|----|--|
| Capturing by schedule     Canturing by manual operation                                          | 🚥 IP Camera       | 🅶 D1 🔍 D2 🖙    | D3 |  |
| Capturing by manual operation                                                                    | Capturing by sch  | edule          |    |  |
| Supraining by manual operation                                                                   | Capturing by mail | nual operation |    |  |

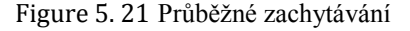

- 2) Kliknutím na stavové tlačítko před číslem kamery změňte ikonu 🛄 na 🕅
- 3) Vypněte průběžné zachytávání.
- 4) Kliknutím na stavové tlačítko změňte ikonu 🏧 na 🛄

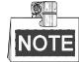

Zelen áikona ov znamená, že kanál je nakonfigurovaný na rozvrh zachytávání. Po restartování budou všechna průběžná zachytávání zrušena.

# 5.6 Konfigurace nahr áv án í a zachyt áv án í o svátc ích

### Účel:

Pomoc ín ásleduj é ho postupu nakonfigurujete rozvrh nahr áv án ínebo zachyt áv ání o svátcích v příslušném roce. O svátcích může být zapotřebí odlišný rozvrh nahrávání a zachytávání.

### Postup:

1. Vstupte do rozhran ínastaven ínahr áv án í

Menu (Nab ílka) > Record (Z áznam) > Holiday (Sv átky)

| toliday Se | <u>ettings</u> |          |             |              |          |   |
|------------|----------------|----------|-------------|--------------|----------|---|
| No.        | Holiday Name   | Status   | Start Date  | End Date     | Edit     | ^ |
| 1          | Holiday1       | Enabled  | 1.Jan       | 1.Jan        | 1        |   |
| 2          | Holiday2       | Enabled  | 1st Tue.Jan | last Wed.Jan | 1        |   |
| 3          | Holiday3       | Disabled | 1.Jan       | 1.Jan        | 1        |   |
| 4          | Holiday4       | Disabled | 1.Jan       | 1.Jan        | 1        |   |
| 5          | Holiday5       | Disabled | 1.Jan       | 1.Jan        | 1        |   |
| 6          | Holiday6       | Disabled | 1.Jan       | 1.Jan        | 1        |   |
| 7          | Holiday7       | Disabled | 1.Jan       | 1.Jan        | <b>1</b> |   |
| 8          | Holiday8       | Disabled | 1.Jan       | 1.Jan        | <b>1</b> |   |
| 9          | Holiday9       | Disabled | 1.Jan       | 1.Jan        | 2        |   |
| 10         | Holiday10      | Disabled | 1.Jan       | 1.Jan        | 1        |   |
| 11         | Holiday11      | Disabled | 1.Jan       | 1.Jan        | <b>1</b> |   |
| 12         | Holiday12      | Disabled | 1.Jan       | 1.Jan        | <b>1</b> |   |
|            |                |          |             |              | _        |   |
|            |                |          |             |              | Back     |   |

Figure 5. 22 Nastavení svátků

- 2. Povolte úpravy svátečního rozvrhu.
  - 1) Kliknut ím na ikonu 💹 vstupte do rozhran í úprav.

|              |          | Edit   |     |     |     |        |  |
|--------------|----------|--------|-----|-----|-----|--------|--|
| Holiday Name | Holiday1 |        |     |     |     |        |  |
| Enable       | <b>Z</b> |        |     |     |     |        |  |
| Mode         | By Week  |        |     |     |     |        |  |
| Start Date   | Jan      |        | 1st |     | Sun |        |  |
| End Date     | Jan      |        | 1st |     | Sun |        |  |
|              |          |        |     |     |     |        |  |
|              |          |        |     |     |     |        |  |
|              |          |        |     |     |     |        |  |
|              |          |        |     |     |     |        |  |
|              |          |        |     |     |     |        |  |
|              |          |        |     |     |     |        |  |
|              |          |        |     |     |     |        |  |
|              |          | Annly  |     | ок  |     | Cancel |  |
|              |          | , they |     | OIL |     | ouncer |  |

Figure 5. 23 Úpravy nastavení svátků

- 2) Zaškrtněte políčko Enable Holiday (Povolit sv átky).
- 3) Vyberte Mode (Režim) z rozevíracího seznamu.
  - Pro konfiguraci svátečního rozvrhu jsou k dispozici tři různé režimy formátu data.
- 4) Vyberte datum začátku a konce.
- 5) Kliknutím na tlačítko Apply (Použít) uložte nastavení.
- 6) Kliknutím na tlačítko OK opusť te rozhraní úprav.
- **3.** Vstupte do rozhraní rozvrhu nahrávání/zachytávání a upravte sváteční rozvrh nahrávání. Viz *kapitolu 6.2 Konfigurace rozvrhu nahr áv án ízachyt áv án í*

# 5.7 Konfigurace redundantn ho nahr áván í a zachyt áván í

### Účel:

Povolení redundantního nahrávání a zachytávání, což představuje ukládání souborů záznamu a pořízených snímků nejen na přepisovatelný pevný disk, ale také na redundantní pevný disk, účinně zlepšuje zabezpečení a spolehlivost dat.

#### Postup:

1. Vstupte do rozhran íinformac ío pevných disc ćh.

Menu (Nab álka) > HDD (Pevn ý disk)

| HDD Int | formation |        |          |       |            |    |      |   |
|---------|-----------|--------|----------|-------|------------|----|------|---|
| L       | Capacity  | Status | Property | Туре  | Free Space | Gr | Edit | D |
| 5       | 931.51GB  | Normal | R/W      | Local | 846GB      | 1  | 1    | - |
|         |           |        |          |       |            |    |      |   |

Figure 5. 24 Pevn ýdisk - obecn é

- 2. Vyberte pevnýdisk a kliknut ín na 📝 vstupte do rozhran ínastaven ím ístn ho pevného disku.
  - 1) Nastavte vlastnost pevného disku na možnost Redundancy (Redundance).

|                                | Loca    | al HDD Sett | ings      |      |        |
|--------------------------------|---------|-------------|-----------|------|--------|
| HDD No.                        | 3       |             |           |      |        |
| HDD Property                   |         |             |           |      |        |
| ● R/W                          |         |             |           |      |        |
| Read-only                      |         |             |           |      |        |
| <ul> <li>Redundancy</li> </ul> |         |             |           |      |        |
|                                |         |             |           |      |        |
| Group                          | 1 02    | 3 • 4       | •5 •6     | •7 • | 8      |
|                                | 9 010   | 11 • 12     | ● 13 ● 14 | 15   | 16     |
| HDD Capacity                   | 76,319M | В           |           |      |        |
|                                |         |             |           |      |        |
|                                |         |             |           |      |        |
|                                |         |             |           |      |        |
|                                |         |             |           |      |        |
|                                |         | Apply       | O         | <    | Cancel |

Figure 5. 25 Obecn á nastaven ípevn ého disku - úpravy

- 2) Kliknutím na tlačítko Apply (Použít) uložte nastavení.
- 3) Kliknutím na tlačítko OK se vr á fe do předchozí nabídky.

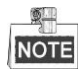

Abyste mohli nastavit vlastnost pevného disku na redundantní, je třeba nastavit režim úložiště v rozšířených nastaveních pevného disku na možnost Group (Skupina). Podrobné informace jsou uvedeny v *kapitole 11.4.1 Nastaven í vlastnost í pevn ého* disku. K dispozici by měl být alespoň jeden další pevný disk, který je ve stavu Read/Write (čtení/zápis).

3. Vstupte do rozhran ínastaven ínahr áv án í

Menu (Nab álka) > Record (Z áznam) > Parameters (Parametry)

1) Vyberte kartu **Record** (Záznam).

2) Kliknutím na položku More Settings (Další nastavení) vstupte do následujícího rozhraní.

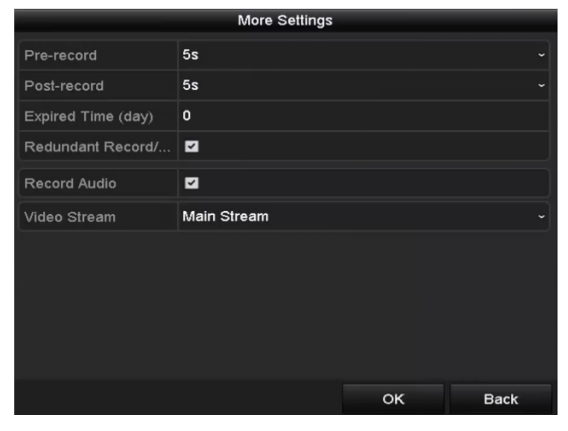

Figure 5. 26 Parametry z áznamu

- 3) Vyberte kameru, kterou chcete nakonfigurovat, v rozev ŕac ín seznamu.
- 4) Zaškrtněte políčko **Redundant Recording/Capture** (Redundantn ínahr áv án ízachyt áv án ).
- 5) Kliknutím na tlačítko **OK** uložíte nastavení a vrátíte se do vyšší úrovně nabídky.

Opakováním výše uvedeného postupu nakonfigurujte další kanály.

# 5.8 Konfigurace skupiny pevných disků pro nahr áv án ía zachyt áv án í

### Účel:

Pevn édisky lze seskupit a ukládat soubory záznamů a pořízené snímky do určité skupiny pevných disků.

#### Postup:

1. Vstupte do rozhraní nastavení pevných disků.

Menu (Nab álka) > HDD (Pevn ý disk)

| L Capacity Status Property Type Free Space | Gr | Edit |   |
|--------------------------------------------|----|------|---|
|                                            | ~1 |      | D |
| 5 931.51GB Normal R/W Local 846GB          | 1  | 1    | - |

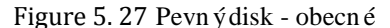

2. Vyberte položku Advanced (Rozšířené) v nabídce vlevo.

| Mode                |                  | Group             |                  |               |               |             |             |             | ~ |
|---------------------|------------------|-------------------|------------------|---------------|---------------|-------------|-------------|-------------|---|
| Record on HDD Group | <b>)</b>         | 1                 |                  |               |               |             |             |             |   |
| ■ IP Camera         | ✓ D <sup>4</sup> | 1 🗹 D2<br>9 🗹 D10 | ☑D3<br>☑D11      | ☑ D4<br>☑ D12 | ☑ D5<br>☑ D13 | ☑D6<br>☑D14 | ☑D7<br>■D15 | ☑D8<br>■D16 |   |
|                     |                  | F 001             | р v <sup>.</sup> | /1 V·V        | . •           |             |             |             |   |

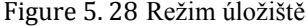

Zkontrolujte, zda je nastaven režim úložiště pevného disku Group (Skupina). Pokud tomu tak není, nastavte ho. Podrobn éinformace jsou uvedeny v *kapitole 14.4 Správa skupiny pevných* disků.

- 3. Vyberte položku General (Obecn é) v nab álce vlevo.
- 4. Kliknut ín na ikonu 📝 vstupte do rozhran í úprav.
- 5. Nakonfigurujte skupinu pevných disků.
  - 1) Vyberte číslo skupiny pevných disků.
  - Klikněte na tlačítko Apply (Použít) a poté v místním okně kliknutím na tlačítko Yes (Ano) uložte nastaven í
  - 3) Kliknutím na tlačítko **OK** se vrátíte do předchozí nabídky.

Opakováním výše uvedeného postupu nakonfigurujte další skupiny pevných disků.

- 6. Vyberte kanály, jejichž soubory záznamů a pořízené snímky chcete ukládat do příslušné skupiny pevných disků.
  - 1) Vyberte položku Advanced v lev ém sloupci.
  - Vyberte číslo skupiny v rozevíracím seznamu Record on HDD Group (Nahr áv án ído skupiny pevných disků)
  - 3) Zaškrtněte kanály, které chcete do této skupiny ukládat.
  - 4) Kliknutím na tlačítko Apply (Použít) uložte nastavení.

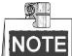

Po nakonfigurování skupin pevných disků můžete nakonfigurovat nastavení nahrávání a zachytávání podle postupu uveden cho v *kapitol ách 5.2 - 5.7*.

## 5.9 Ochrana souborů

### Účel:

Soubory záznamů můžete uzamknout nebo nastavit vlastnost pevného disku na Read-only (Pouze ke čtení) pro ochranu souborů záznamů před přepsáním.

### 5.9.1 Uzamčení souborů záznamů

### Uzamčení souboru během přehrávání

### Postup:

1. Vstupte do rozhraní přehrávání.

Menu (Nabídka) > Playback (Přehrávání)

2. Zaškrtněte políčka u kanálů v seznamu kanálů a poté dvojím kliknutím vyberte datum v kalendáři.

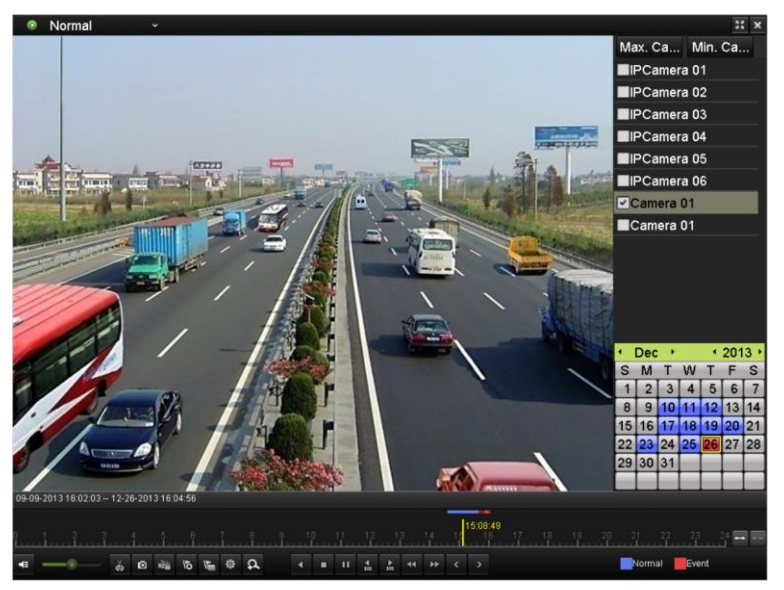

Figure 5. 29 Normální přehrávání

3. Během přehrávání uzamkněte soubor záznamu kliknutím na tlačítko

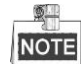

V režimu přehrávání více kanálů uzamknete kliknutím na tlačítko i všechny soubory záznamů související s přehrávanými kanály.

**4.** Kliknut ím na tlačítko zobrazíte rozhraní správy souborů. Klikněte na kartu **Locked File** (Uzamčený soubor) pro kontrolu a export uzamčených souborů.

|                              | Eile Managemer    | at                                       |                            |
|------------------------------|-------------------|------------------------------------------|----------------------------|
| Video Clips Playback Capture | Locked File Tag   | 11                                       |                            |
|                              |                   |                                          |                            |
| ■Cam Start/End Time          | Siz               | e Lock                                   |                            |
| D3 12-17-2013 17:49:51-      | 20:24:12 199,971k | в 🔒                                      |                            |
| D4 12-17-2013 17:49:51-      | 20:24:12 199,628k | в 🔒                                      |                            |
| D7 12-17-2013 17:49:51-      | 20:24:12 123,343k | в 🔒                                      |                            |
| D7 12-25-2013 17:13:48-      | 17:32:22 45,401k  | в 🔒                                      |                            |
| D7 12-26-2013 14:37:54-      | 15:39:52 242,565K | в 🔒                                      |                            |
|                              |                   | HDD: 4<br>Start tim<br>12-17<br>End time | e:<br>-2013 17:49:51<br>>: |
| Total: 5 P: 1/1              | H 4 M H           | + 12-17                                  | 2013 20:24:12              |
| Total size: 0MB              | Exp               | ort All Export                           | Cancel                     |

Figure 5. 30 Správa uzamčených souborů

V rozhraní správy souborů můžete také kliknutím změnit ikonu 📓 na 📓 a odemknout soubor. Soubor nadále nebude chráněný.

### • Uzamčení souboru během exportu

#### Postup:

1. Vstupte do rozhran ínastaven íexportu.

Menu (Nab álka) > Export

| <u>Normal</u>            |          |               |             |               |           |           |               |             |               |   |
|--------------------------|----------|---------------|-------------|---------------|-----------|-----------|---------------|-------------|---------------|---|
| ☑ IP Camera              | D1<br>D9 | ☑ D2<br>☑ D10 | ☑D3<br>☑D11 | ☑ D4<br>☑ D12 |           | D5<br>D13 | ☑ D6<br>☑ D14 | ☑D7<br>☑D15 | ☑ D8<br>☑ D16 |   |
| Start/End time of record | 06       | -27-2013      | 8 08:53:3   | 6 06-2        | 7-20      | 13 1      | 6:41:08       |             |               |   |
| Record Type              | All      |               |             |               |           |           |               |             |               |   |
| File Type                | All      |               |             |               |           |           |               |             |               |   |
| Start Time               | 06       | -27-2013      |             |               | <b>**</b> | 00:0      | 00:00         |             | (             | 6 |
| End Time                 | 06       | -27-2013      |             |               | **        | 23:5      | 9:59          |             | (             | 0 |

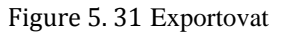

- 2. Vyberte kanály, které chcete vyhledat, zaškrtnutím políčka 🗹.
- 3. Nakonfigurujte druh záznamu, typ souboru, čas začátku a konce.
- 4. Klikněte na tlačítko Search (Hledat) a zobraz íse v ýsledky.

| Chart List      |                     | Search result |            |             |                      |
|-----------------|---------------------|---------------|------------|-------------|----------------------|
| Camera No.      | Start/End Time      | Size Play     | Lock       |             |                      |
| D1              | 01-14-2015 22:15:23 | 911.85MB 💿    | 6          | allastation | in the second second |
| D1              | 01-15-2015 21:13:32 | 102.70MB 🔘    | •          |             |                      |
| D1              | 01-15-2015 21:29:17 | 1015.12MB 🔘   | <b>•</b>   |             |                      |
| D1              | 01-15-2015 23:38:04 | 392.59MB 🔘    | <b>e</b>   |             |                      |
| D1              | 01-16-2015 13:58:10 | 358.37MB 🔘    | <b>e</b>   |             |                      |
| ■D1             | 01-20-2015 19:37:34 | 177.97MB 🔘    | <b>_</b>   | -           |                      |
| Total: 6 P: 1/1 |                     |               |            |             |                      |
| Total: 6 P. 1/1 |                     |               |            |             |                      |
| Total size: 0B  |                     |               | Export All | Export      | Back                 |

Figure 5. 32 Export - výsledky vyhled áván í

- 5. Ochrana souborů záznamů.
  - Najděte soubory záznamů, které chcete ochránit, a poté klikněte na ikonu . Tím se změní na , což indikuje, že soubor je uzamčený.

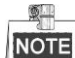

Soubory záznamů, jejichž nahrávání ještě nebylo dokončeno, nelze uzamknout.

2) Kliknutím změňte ikonu 📓 na 🚮, čímž se soubor odemkne a nebude chráněný.

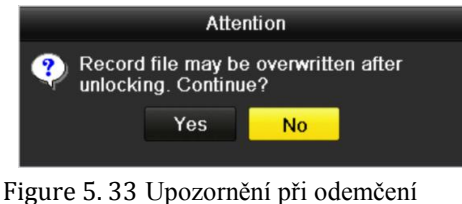

### 5.9.2 Nastavení vlastnosti pevného disku do režimu pouze ke

čtení

### Postup:

1. Vstupte do rozhraní nastavení pevných disků.

Menu (Nab ílka) > HDD (Pevnýdisk)

| HDD Inf | ormation |        |          |       |            |    |      |   |
|---------|----------|--------|----------|-------|------------|----|------|---|
| L       | Capacity | Status | Property | Туре  | Free Space | Gr | Edit | D |
| 5       | 931.51GB | Normal | R/W      | Local | 846GB      | 1  | 1    | - |

Figure 5. 34 Pevnýdisk - obecné

2. Klikněte na 📝 a upravte pevnýdisk, kterýchcete chránit.

|              |            | Loca            | HDD Se         | ttings    |               |             |         |
|--------------|------------|-----------------|----------------|-----------|---------------|-------------|---------|
| HDD No.      |            | 5               |                |           |               |             |         |
| HDD Property |            |                 |                |           |               |             |         |
| ● R/W        |            |                 |                |           |               |             |         |
| Read-only    |            |                 |                |           |               |             |         |
| Redundancy   |            |                 |                |           |               |             |         |
| Group        | ● 1<br>● 9 | ● 2 ●<br>● 10 ● | 3 ●4<br>11 ●12 | ●5<br>●13 | ●6 ●<br>●14 ● | 7 O<br>15 O | 8<br>16 |
| HDD Capacity |            | 931.51GE        | ;              |           |               |             |         |
|              |            |                 |                |           |               |             |         |
|              |            |                 | Apply          |           | ок            |             | Cancel  |

Figure 5.35 Obecn ánastaven ípevn ého disku - úpravy

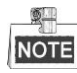

Pokud chcete upravit vlastnost pevn cho disku, je třeba nastavit režim úložiště pevného disku Group (Skupina). Viz kapitolu *Spr áva skupiny pevn ých* disků.

- 3. Nastavte vlastnost pevného disku na možnost Read-only (Pouze ke čtení).
- 4. Kliknutím na tlačítko OK uložíte nastavení a vrátíte se do vyšší úrovně nabídky.

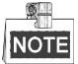

- Na pevný disk v režimu pouze ke čtení nelze ukládat žádné soubory. Pokud chcete na pevný disk ukládat soubory, změňte vlastnost na R/W (čtení/zápis).
- Pokud je připojený pouze jeden pevný disk a je nastavený do režimu pouze ke čtení, NVR nemůže nahrávat žádné soubory. K dispozici je pouze režim živého náhledu.
- Pokud nastavíte pevný disk do režimu pouze ke čtení, když na něj NVR ukládá soubory, soubor bude uložen na další pevný disk se čtením/zápisem. Pokud je k dispozici pouze jeden pevný disk, nahr áván í bude zastaveno.

# Chapter 6 Přehrávání

# 6.1 Přehrávání souborů záznamů

### 6.1.1 Okamžité přehrávání

### Účel:

Přehrávání nahraných souborů videa konkrétního kanálu v režimu živého náhledu. Přepínání kanálů je

podporováno.

### Okamžité přehrávání po kanálech

Postup:

Vyberte kanál v režimu živého náhledu a klikněte na tlačítko 📓 v panelu rychl cho nastaven í

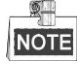

V režimu okamžitého přehrávání se přehrají pouze soubory záznamů nahrané během posledních pěti minut na tomto kan *d*e.

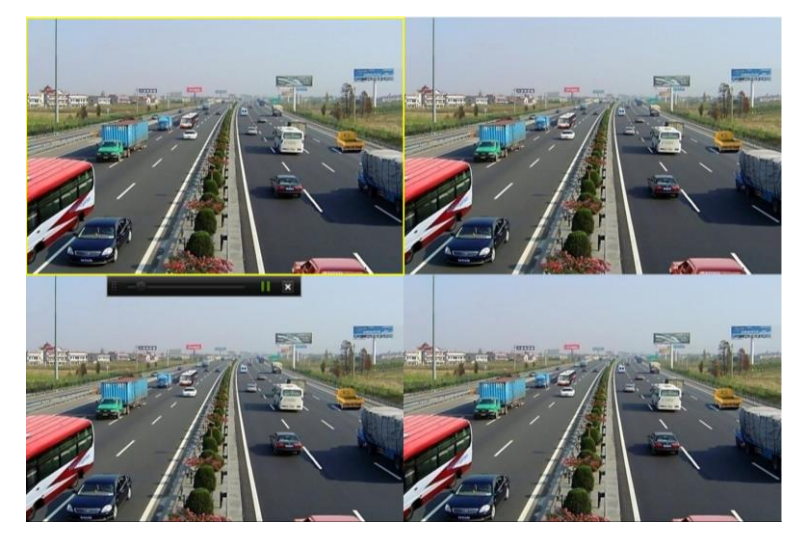

Figure 6. 1 Rozhraní okamžitého přehrávání

### 6.1.2 Přehrávání podle běžného vyhledávání

### Přehrávání po kanálech

1. Vstupte do rozhraní přehrávání.

Myš: klikněte pravým tlačítkem na kanál v režimu živého náhledu a vyberte položku Playback (Přehrávání) z nab ílky, viz Figure 6. 2.

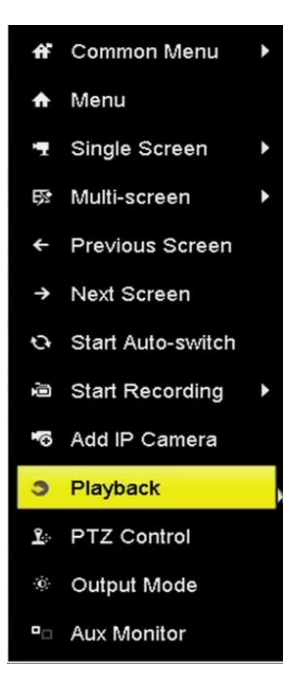

Figure 6. 2 Kontextová nabídka při živém náhledu

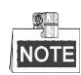

Stisknutím číselných tlačítek v průběhu přehrávání přepnete přehrávání na příslušný kanál.

### Přehrávání podle času

### Účel:

Přehrávání souborů videa nahraných se specifikovanou délkou. Je podporováno současné vícekanálové přehrávání a přepínání kanálů.

### Postup:

1. Vstupte do rozhraní přehrávání.

Menu (Nabídka) > Playback (Přehrávání)

2. Zaškrtněte políčka u kanálů v seznamu kanálů a poté dvojím kliknutím vyberte datum v kalendáři.

|    | De | c  |    | 2  | 014 |    |
|----|----|----|----|----|-----|----|
| S  | м  | т  | w  | т  | F   | S  |
|    | 1  | 2  | 3  | 4  | 5   | 6  |
| 7  | 8  | 9  | 10 | 11 | 12  | 13 |
| 14 | 15 | 16 | 17 | 18 | 19  | 20 |
| 21 | 22 | 23 | 24 | 25 | 26  | 27 |
| 28 | 29 | 30 | 31 | -  |     |    |
| -  |    |    |    | -  |     | -  |

Figure 6. 3 Kalendář přehrávání

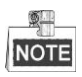

Pokud jsou v daný den pro příslušnou kameru k dispozici soubory záznamů, v kalendáři je ikona tohoto dne

zobrazena jako 9. Jinak se zobrazuje jako

### Rozhraní přehrávání

K ovládání průběhu přehrávání lze použít panel nástrojů ve spodní části rozhraní přehráv án í viz obr. Figure 6.4.

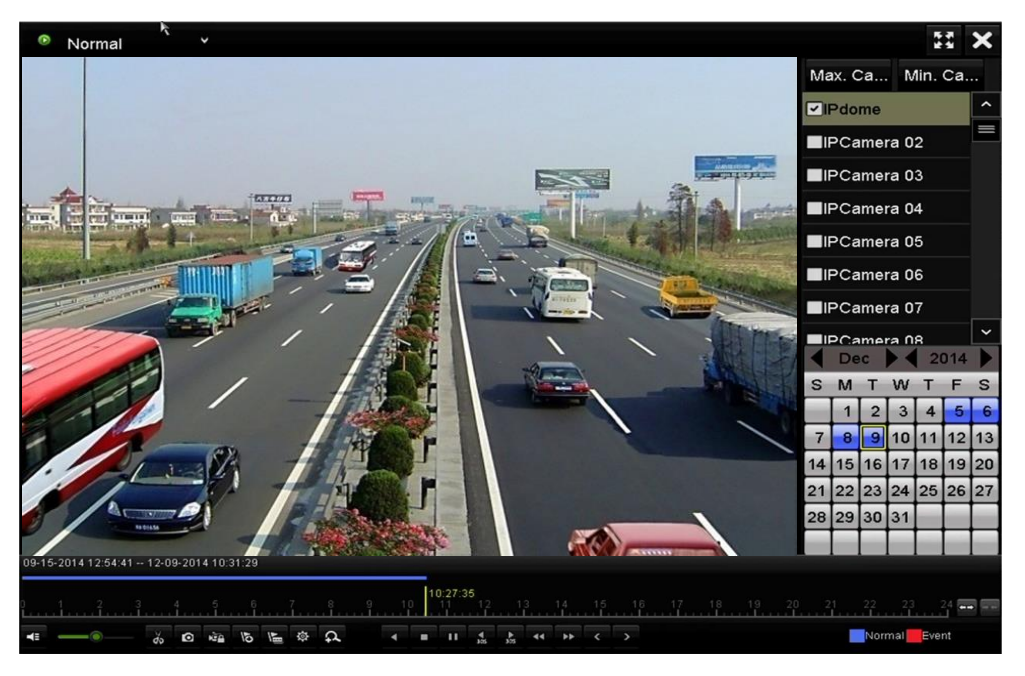

Figure 6. 4 Rozhraní přehrávání

Kliknutím na kanály provedete souběžné přehrávání více kanálů.

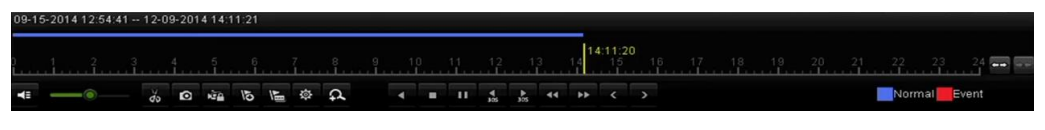

Figure 6. 5 Panel nástrojů přehrávání

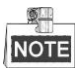

- Údaj 09-15-2014 12:54:41 -- 12-09-2014 14:11:21 indikuje čas začátku/konce záznamu.
- Indikátor průběhu přehrávání: pomocí myši klikněte na kterékoli místo indikátoru průběhu nebo tažením indikátoru průběhu vyhledejte konkrétní snímky.

| Tlačítk<br>0 | Ovl ád án í                                     | Tlačítko    | Ovl ád án í                         | Tlačítk<br>0 | Ovl ád án í                   |
|--------------|-------------------------------------------------|-------------|-------------------------------------|--------------|-------------------------------|
| 4            | Zapnut ívypnut í<br>zvuku                       | ਰੱਹ ਰੱਖ     | Spuštění/zastavení<br>ořezávání     | Ø            | Pořídit snímek                |
|              | Zamknout soubor                                 | 01          | Přidání<br>výchozího označení       |              | Přidání vlastního<br>označení |
| <b>\$</b>    | Správa souborů s<br>videoklipy,<br>zachycen ých | <b>⊲</b> ∕⊔ | Zpětné přehrávání /<br>pozastaven í | ۰            | Zastavit                      |

Table 6. 1 Podrobný popis panelu nástrojů přehrávání

| Tlačítk<br>o | Ovl ád án í          | Tlačítko | Ovl ád án í        | Tlačítk<br>0 | Ovl ád án í       |
|--------------|----------------------|----------|--------------------|--------------|-------------------|
|              | snímků,              |          |                    |              |                   |
|              | uzamčených           |          |                    |              |                   |
|              | souborů a označení.  |          |                    |              |                   |
| đ            | Digit áln ízoom      | ►<br>305 | O 30 sekund vpřed  | ₹38          | O 30 sekund zpět  |
| □ / ►        | Pozastavit           | ¥        | Rychlý posun vpřed | <            | Předchozí den     |
|              | prenravani / prenrat | 5.7      | Na alan akarandar  |              | I Ilean Xit       |
|              | Pomary posun vpred   | -        | Na celou obrazovku | <            | Ukoncit           |
| >            | Další den            |          | Uložit klipy       | 10 11 12     | Indikátor průběhu |
| *** ***      | Změna měřítka        |          |                    |              |                   |
|              | časové osy           |          |                    |              |                   |

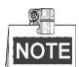

Podporovaná je rychlost přehrávání 256×.

### 6.1.3 Přehrávání podle vyhledávání událostí

### Účel:

Přehrávání souborů záznamů na jednom nebo více kanálech vyhledaných podle druhu události (např. vstup alarmu, detekce pohybu nebo VCA).

### Postup:

1. Vstupte do rozhraní přehrávání.

Menu (Nabídka) > Playback (Přehrávání)

- 2. V rozevíracím seznamu vlevo nahoře vyberte položku Event (Ud dost).
- 3. Jako druh události vyberte možnost Alarm Input (Vstup alarmu), Motion (Pohyb) nebo VCA.

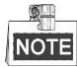

V tomto příkladu používáme přehrávání podle VCA.

| Event *                                                     | 16-17<br>16-11       | 3 |
|-------------------------------------------------------------|----------------------|---|
|                                                             | Major Ty VCA         | - |
|                                                             | Minor Ty All         | - |
|                                                             | ✓Camera              | , |
|                                                             | ✓IPdome              |   |
|                                                             | <b>⊠</b> IPCamera 02 |   |
|                                                             | <b>⊠</b> IPCamera 03 |   |
|                                                             | <b>⊠</b> IPCamera 04 |   |
|                                                             | IPCamera 05          |   |
|                                                             |                      |   |
|                                                             | Start Time           | 1 |
|                                                             | 00:00:00             |   |
|                                                             | End Time             | 1 |
|                                                             | 12-10-2014 🚞         |   |
|                                                             | 23:59:59             |   |
|                                                             | Q Search             |   |
|                                                             |                      |   |
| 00:00:00<br>1 2 3 4 5 6 7 8 9 10 11 12 13 14 15 16 17 18 19 | 20 21 22 23 24 📻     |   |
| り — 《 — 《 · · · · · · · · · · · · · · · ·                   | Normal <b>Event</b>  |   |

Figure 6. 6 Rozhraní vyhledávání pohybu

4. Vyberte vedlejší typ VCA v rozevíracím seznamu.

Při konfiguraci nahrávání VCA postupujte podle kapitoly 5.4 Konfigurace nahráván í a zachytáván í spouštěného událostí.

- 5. Vyberte kamery pro vyhledávání a nastavte čas zač áku a konce.
- Po kliknutí na tlačítko Search (Hledat) obdržíte informace o výsledcích vyhledávání. Výsledky najdete v panelu vpravo.
- 7. Kliknutím na tlačítko Soubor přehrajte.

NOTE Lze nakonfigurovat předběžné a následné přehrávání.

8. Rozhraní přehrávání.

2

2

Panel nástrojů ve spodní části rozhraní přehrávání lze použít k ovládání průběhu přehrávání.

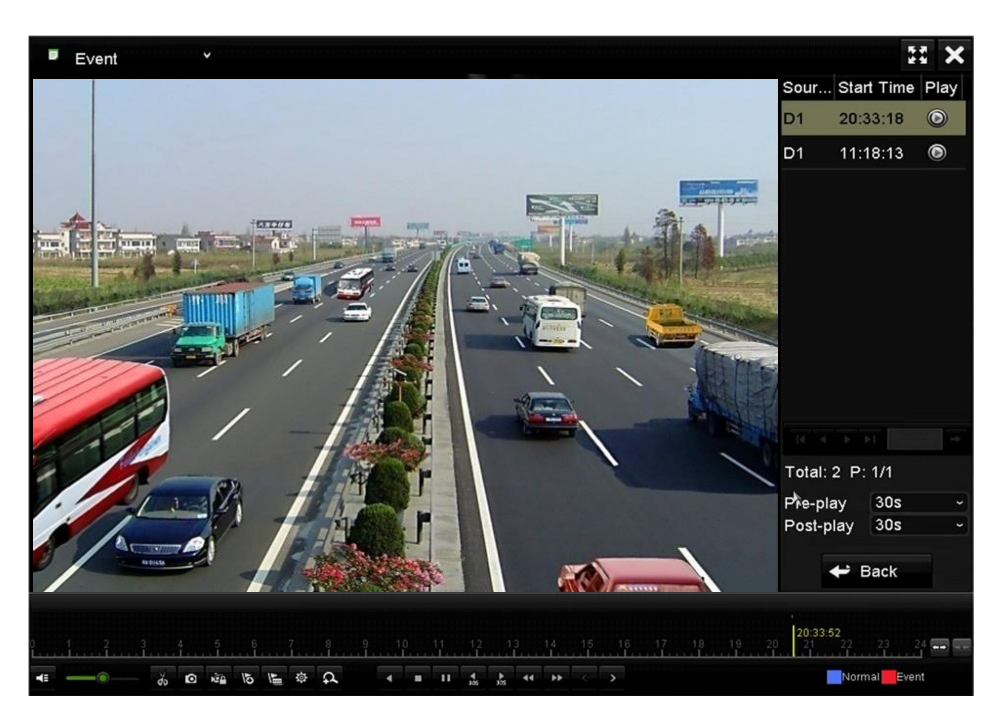

Figure 6. 7 Rozhraní přehrávání podle události

Kliknut ím na nebo indžete vybrat předchozí nebo následující událost. Popis tlačítek panelu nástrojů je shrnut ý v tabulce 6.1.

### 6.1.4 Přehrávání podle označení

### Účel:

Označení videa umožňuje nahrávat související informace, jako osoby a místa v určitém časovém okamžiku během přehrávání. Označení videa lze použít také k vyhledání souborů záznamů a pozice v čase.

### Před přehráváním podle označen í

- Vstupte do rozhraní přehrávání. Menu (Nabídka) > Playback (Přehrávání)
- **2.** Vyhledejte a přehrajte soubory záznamů. Podrobné informace o vyhledávání a přehrávání souborů záznamů jsou uvedeny v *kapitole 6.1.1*.

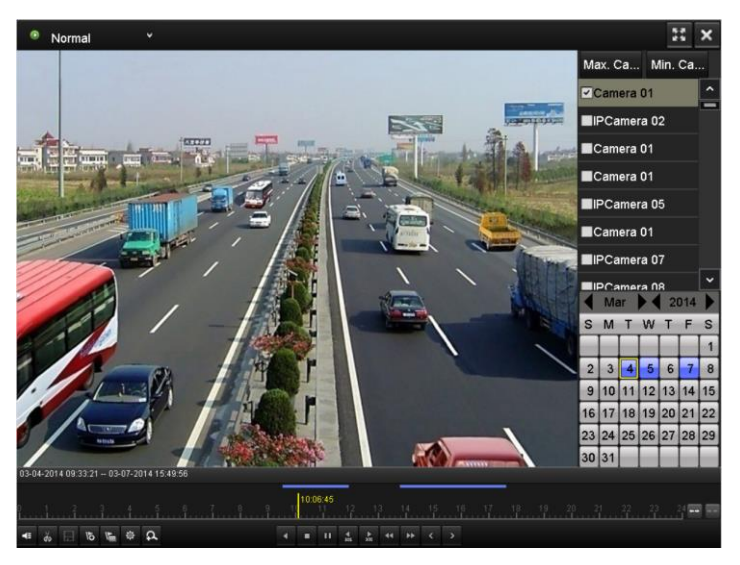

Figure 6. 8 Rozhraní přehrávání podle času

Pokud chcete přidat výchozí označení, klikněte na tlačítko 📧.

Pokud chcete přidat vlastní označení, klikněte na tlačítko 📡 a zadejte název označení.

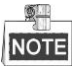

Do jednoho souboru videa lze přidat až 64 označení.

3. Správa označení.

Kliknutím na tlačítko 🔯 vstupte do rozhran íspr ávy souborů a klikněte na tlačítko **Tag** (Označení) pro správu označení. Označení můžete kontrolovat, upravovat nebo odstraňovat.

|             |                  | File Ma     | nagement         |      |          |
|-------------|------------------|-------------|------------------|------|----------|
| Video Clips | Playback Capture | Locked File | Тад              |      |          |
| Cam Ta      | ig Name          | Tim         | e                | Edit | Delete   |
| D1 TA       | G                | 12-         | 08-2014 15:52:12 |      | 亩        |
| D1 A1       |                  | 12-         | 08-2014 15:52:15 |      | <b>m</b> |
| D1 A2       |                  | 12-         | 08-2014 15:52:18 |      | <b>m</b> |
|             |                  |             |                  |      |          |
|             |                  |             |                  |      |          |
|             |                  |             |                  |      |          |
|             |                  |             |                  |      |          |
|             |                  |             |                  |      |          |
|             |                  |             |                  |      |          |
|             |                  |             |                  |      |          |
| Total: 3 P  | : 1/1            |             |                  |      |          |
|             |                  |             |                  |      | Cancel   |

Figure 6.9 Rozhraní správy označení

### Přehrávání podle označení

### Postup:

- 1. V rozevíracím seznamu rozhraní přehrávání vyberte položku Tag (Označení).
- 2. Vyberte kanály, upravte čas začátku a konce a poté kliknutím na tlačítko Search (Hledat) vstupte do rozhraní výsledků vyhledávání.

NOTE Do textov tho pole Keyword můžete zadat klíčové slovo a vyhledat označení dle potřeby.

Kliknutím na tlačítko přehrajte vybraný soubor s označením.
 Kliknutím na tlačítko Back (Zpět) se vrátíte do rozhraní vyhledávání.

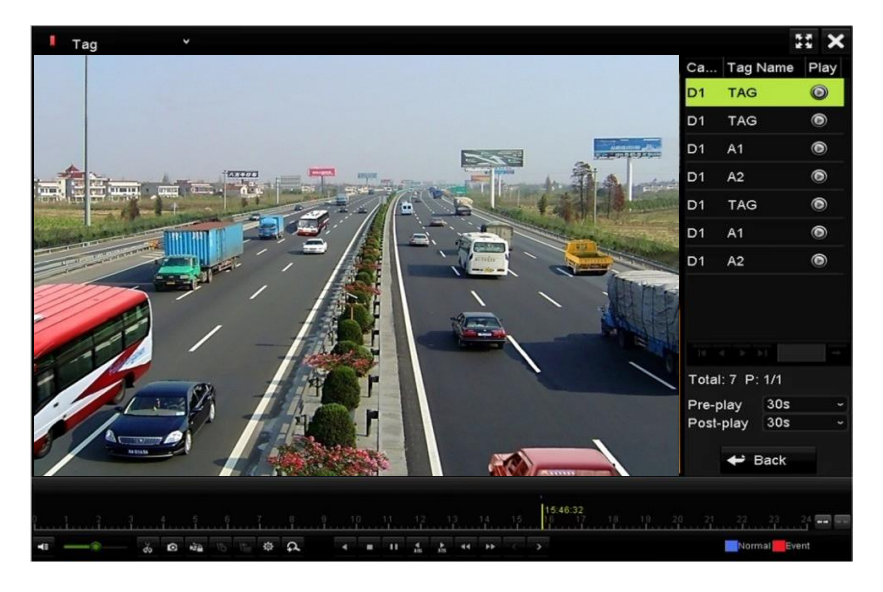

Figure 6. 10 Rozhraní přehrávání podle označení

NOTE Lze nakonfigurovat předběžné a následné přehrávání.

Kliknut ím na nebo následující označení. Popis tlačítek panelu nástrojů je shrnut ý v tabulce 6.1.

### 6.1.5 Přehrávání podle inteligentního přehrávání

### Účel:

<u>S</u>

Funkce inteligentního vyhledávání nabízí snadný způsob, jak se probrat méně důležitými informacemi. Když vyberete režim inteligentního přehráván í syst én analyzuje video obsahuj ć í informace o pohybu nebo VCA, označí ho zelenou barvou a přehraje ho normální rychlostí, zatímco video bez pohybu se bude přehrávat 16násobnou rychlostí. Pravidla a oblasti inteligentního přehrávání jsou konfigurovatelné.

### Než začnete:

Abyste získali výsledky inteligentního vyhledávání, příslušný druh události musí být povolený a nakonfigurovaný na IP kameře. Zde jako příklad použijeme detekci narušení.

Přihlaste se k IP kameře pomocí webového prohlížeče a povolte detekci narušení zaškrtnutím příslušného
políčka. Rozhraní konfigurace detekce pohybu je přístupné pomocí nabídky Configuration (Konfigurace) >
Advanced Configuration (Rozšířená konfigurace) > Events (Události) > Intrusion Detection (Detekce
narušení).

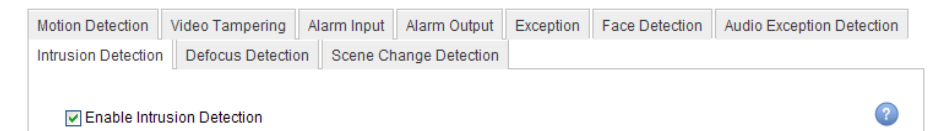

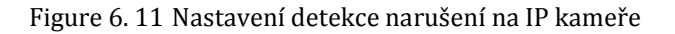

2. Nakonfigurujte požadované parametry pro detekci narušení, včetně oblasti, rozvrhu zapnutí ochrany a metod propojení. Podrobné pokyny najdete v uživatelské příručce k inteligentní IP kameře.

### Postup:

- Vstupte do rozhraní přehr áv án í Menu (Nabídka) > Playback (Přehrávání)
- 2. V rozevíracím seznamu vlevo nahoře vyberte položku Smart (Inteligentn ).
- 3. Vyberte kameru ze seznamu kamer.
- 4. Vyberte datum v kalendáři a kliknutím na tlačítko 🕨 v levém panelu nástrojů přehrajte soubor videa.

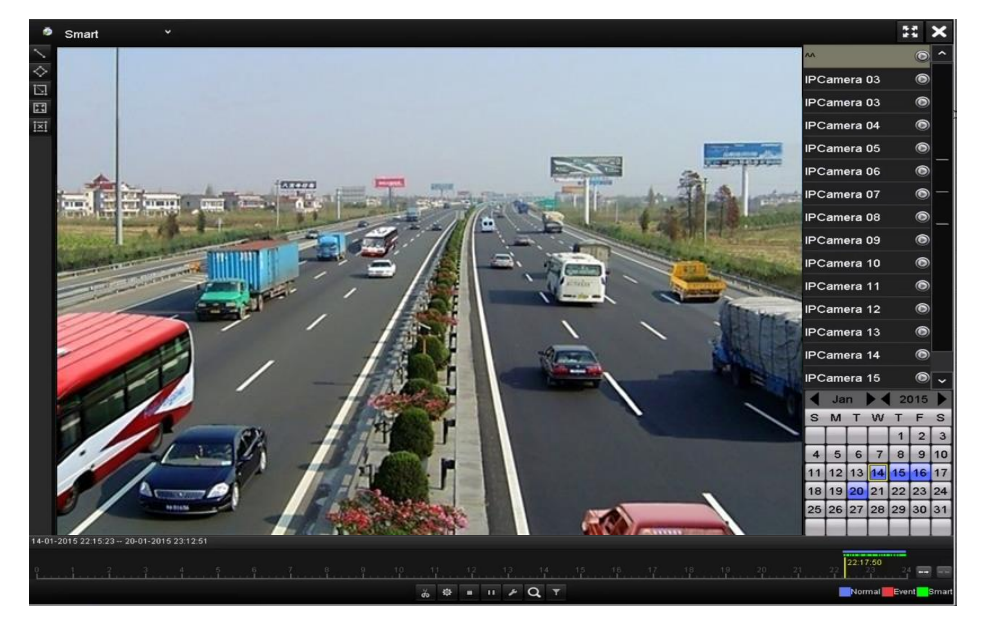

Figure 6. 12 Rozhraní inteligentního přehrávání

| Tlačítk<br>0 | Ovládán í                                         | Tlačítko   | Ovl ád án í                                         | Tlačítko | Ovládán í                                                 |
|--------------|---------------------------------------------------|------------|-----------------------------------------------------|----------|-----------------------------------------------------------|
| $\sim$       | Nakreslení čáry pro<br>detekci překročení<br>čáry | $\diamond$ | Nakreslen í<br>čtyřúhelníku pro<br>detekci narušení | ٤.       | Nakreslen í<br>obd dn ku pro<br>detekci narušení          |
| ::           | Nastaven ídetekce<br>pohybu na cel é<br>obrazovce | izi        | Smazat vše                                          | do det   | Spuštění/zastavení<br>ořezávání                           |
| 尊            | Správa souborů<br>videoklipů                      | •          | Zastavit přehrávání                                 | 11       | Pozastavit<br>přehrávání /<br>přehrát                     |
| ۶            | Inteligentn í<br>nastaven í                       | Q          | Vyhled án í<br>odpov flaj ť ťh<br>souborů videa     | Y        | Filtrování souborů<br>videa nastaven ín<br>cílových znaků |

Table 6. 2 Podrobný popis panelu nástrojů inteligentního přehrávání

5. Nastaven ípravidel a oblast ípro inteligentn ívyhled áv án íud alosti VCA nebo ud alosti pohybu.

• Detekce překročení čáry

Klikněte na tlačítko 🔊 a na obraz a specifikujte počáteční a koncový bod čáry.

• Detekce narušení

Klikněte na tlačítko 🌑 a určením 4 bodů vytvořte čtyřstrannou oblast pro detekci narušení. Nastavit lze

pouze jednu oblast.

• Detekce pohybu

Klikněte na tlačítko 🔟 a poté klikněte a kreslením myší nastavte oblast detekce ručně. Rovněž můžete

kliknout na tlačítko 📧 a nastavit oblast detekce na celou obrazovku.

- 6. Můžete kliknout na tlačítko Zena a nakonfigurovat inteligentn ínastaven í
  - Smart Settings

     Skip the Non-R...
     I

     Play Non-Relat...
     8

     Play Related Vi...
     1

     Pre-play (s)
     5

     Post-play (s)
     5

     OK
     Cancel

Figure 6. 13 Inteligentní nastavení

Skip the Non-Related Video (Přeskočit nesouvisející video): Pokud je tato funkce povolen á nesouvisej ć í video bude přeskočeno.

Přehrát nesouvisející video: Nastavte rychlost přehrávání nesouvisejícího videa. Lze zvolit z možností Max./8/4/1.

Přehrát související video: Nastavte rychlost přehrávání souvisejícího videa. Lze zvolit z možností Max./8/4/1.

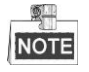

Předběžné přehrávání a následné přehrávání není k dispozici pro událost typu pohyb.

- 7. Kliknut ín na vyhledáte a přehrajete odpovídající soubory videa.
- (Volitelné) Kliknut ín na můžete filtrovat nalezené soubory videa nastavením cílových znaků, včetně pohlaví a věku osoby a toho, zda má brýle.

|         | Result Filter |        |
|---------|---------------|--------|
| Enable  |               |        |
| Gender  | All           |        |
| Ages    | All           |        |
| Glasses | All           |        |
|         |               |        |
|         |               |        |
|         | ок            | Cancel |

Figure 6. 14 Nastavení filtru výsledků

### 6.1.6 Přehrávání podle systémových protokolů

### Účel:

Přehrávání souborů záznamů spojených s kanály po prohledání systémových protokolů.

### Postup:

1. Vstupte do rozhraní informací protokolů.

Menu (Nabídka) > Maintenance (Údržba) > Log Information (Informace protokolů)

2. Kliknut ím na kartu Log Search (Vyhledávání protokolů) vstupte do rozhraní přehrávání podle systémových protokolů.

Nastavte čas a typ a klikněte na tlačítko Search (Hledat).

| Log Search                        |            |            |          |      |   |
|-----------------------------------|------------|------------|----------|------|---|
| Start Time                        | 27-01-2015 | -          | 00:00:00 |      | 0 |
| End Time                          | 28-01-2015 | <u> </u>   | 23:59:59 |      | 0 |
| Major Type                        | All        |            |          |      |   |
| Minor Type                        |            |            |          | -    | • |
| Alarm Input                       |            |            |          |      | = |
| ☑Alarm Output                     |            |            |          |      |   |
| Motion Detection Started          |            |            |          |      |   |
| Motion Detection Stopped          |            |            |          |      |   |
| ☑Video Tampering Detection Start  | ed         |            |          |      |   |
| ☑Video Tampering Detection Stop   | ped        |            |          |      |   |
| Line Crossing Detection Alarm St  | arted      |            |          |      |   |
| ■Line Crossing Detection Alarm St | opped      |            |          |      |   |
| Intrusion Detection Alarm Started |            |            |          |      | - |
|                                   |            |            |          |      |   |
|                                   |            | Export All | Search   | Back |   |

Figure 6. 15 Rozhraní vyhledávání systémových protokolů

3. Vyberte protokol se souborem záznamu a kliknutím na tlačítko 🔘 vstupte do rozhraní přehrávání.

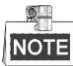

Pokud na časové pozici protokolu není žádný soubor záznamu, zobrazí se zpráva "No result found" (Nebyl

nalezen žádný výsledek).

|       |             | Searc               | h Result         |           |      |         |   |
|-------|-------------|---------------------|------------------|-----------|------|---------|---|
| No.   | Major Type  | Time                | Minor Type       | Parameter | Play | Details | ^ |
| 1     | A Exception | 27-01-2015 10:02:58 | HDD Error        | N/A       |      | (6)     | = |
| 2     | 🔺 Exception | 27-01-2015 10:02:58 | HDD Error        | N/A       | -    | ۲       |   |
| 3     | 🔺 Exception | 27-01-2015 10:02:58 | HDD Error        | N/A       | -    | 0       |   |
| 4     | T Operation | 27-01-2015 10:03:00 | Abnormal Shutd   | N/A       | -    | ۲       |   |
| 5     | T Operation | 27-01-2015 10:03:01 | Power On         | N/A       | -    | 9       |   |
| 6     | 🔺 Exception | 27-01-2015 10:03:13 | Record/Capture   | . N/A     | ۲    | ۲       |   |
| 7     | 🔺 Exception | 27-01-2015 10:03:13 | Record/Capture   | . N/A     | ۲    | ۲       |   |
| 8     | 🔺 Exception | 27-01-2015 10:03:13 | Record/Capture   | . N/A     | ۲    | ۲       |   |
| 9     | T Operation | 27-01-2015 11:06:34 | Local Operation: | . N/A     | -    | 0       |   |
| 10    | 🔺 Exception | 27-01-2015 11:07:36 | HDD Error        | N/A       | -    | 0       |   |
| Total | :417 P: 1/5 |                     |                  |           | F FI |         | + |
|       |             |                     |                  | Export    | E    | Back    |   |

Figure 6. 16 Výsledek vyhledávání systémových protokolů

### 4. Rozhraní přehrávání.

Panel nástrojů ve spodní části rozhraní přehrávání lze použít k ovládání průběhu přehrávání.

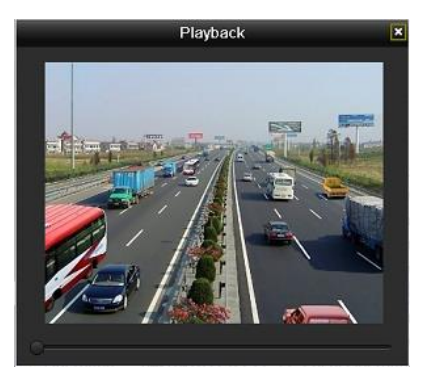

Figure 6. 17 Rozhraní přehrávání podle protokolu

### 6.1.7 Přehrávání externího souboru

### Účel:

Pomocí následujícího postupu lze prohledávat a přehrávat soubory na externích zařízeních.

### Postup:

- Vstupte do rozhraní vyhledávání označení. Menu (Nabídka) > Playback (Přehrávání)
- V rozevíracím seznamu vlevo nahoře vyberte položku External File (Extern ísoubor).
   Soubory jsou uvedeny v seznamu napravo.
   Kliknutím na tlačítko Refresh seznam souborů obnovíte.

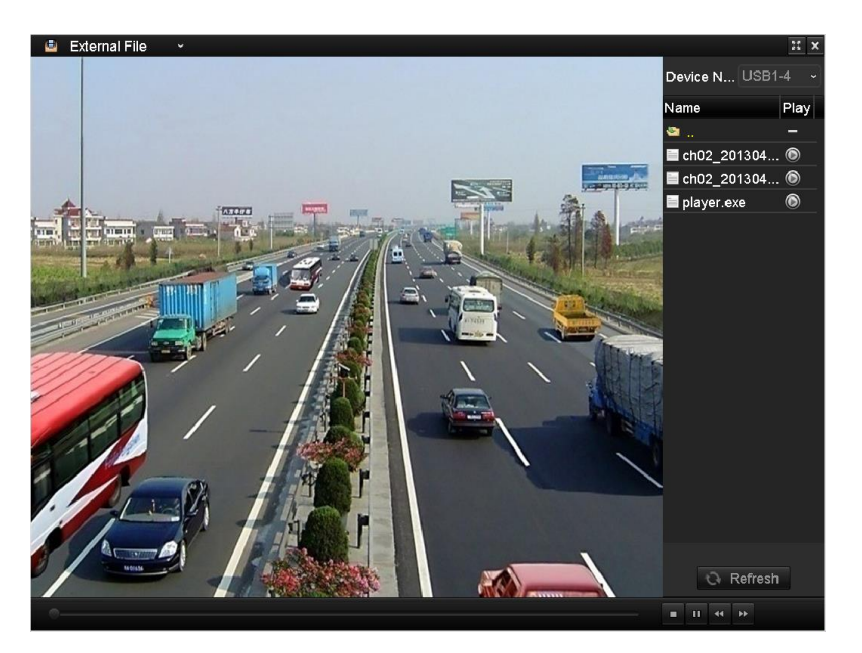

Figure 6. 18 Rozhraní přehrávání externích souborů

### 6.1.8 Přehrávání podle dílčích období

### Účel:

Soubory videa lze na obrazovkách přehrávat ve více dílčích obdobích současně.

### Postup:

1. Vstupte do rozhraní přehrávání.

Menu (Nabídka) > Playback (Přehrávání)

- 2. Vyberte položku **Sub-periods** (Dílčí období) z rozevíracího seznamu v lev ém horn ím rohu stránky a vstoupíte do rozhraní přehrávání dílčích období.
- 3. Vyberte datum a spusť te přehrávání souboru videa.
- 4. Vyberte počet dělených obrazovek v rozevíracím seznamu. Lze nakonfigurovat až 16 obrazovek

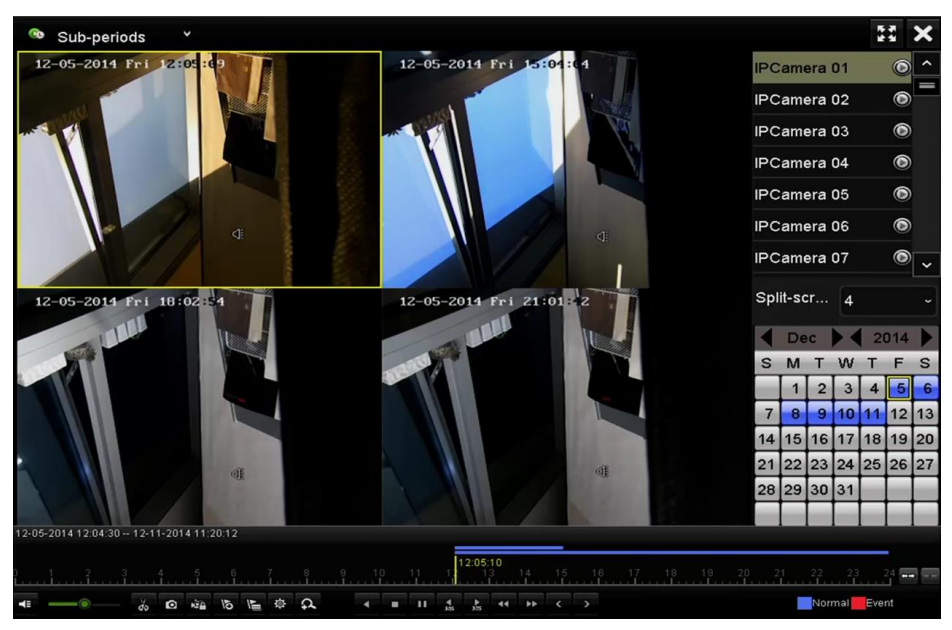
#### Figure 6. 19 Rozhraní přehrávání dílčích období

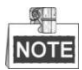

Podle definovaného počtu dělených obrazovek lze soubory videa ve vybrané datum rozdělit na rovnoměrné segmenty k přehrávání. Např. pokud existují soubory videa mezi 16:00 a 22:00 a je vybraný režim zobrazení 6 obrazovek, lze přehrávat hodinové soubory videa na všech obrazovkách současně.

### 6.1.9 Prohlížení snímků

#### Účel:

Pořízené snímky uložené na pevných discích zařízení lze vyhledávat a prohlížet.

Postup:

1. Vstupte do rozhraní přehrávání.

Menu (Nabídka) > Playback (Přehrávání)

- 2. Vyberte položku **Picture** (Obr ázek) z rozev fac ho seznamu v lev ém horn ím rohu str ánky a vstoup fe do rozhraní prohlížení snímků.
- 3. Zaškrtnutím políčka 🗹 vyberte kanály a specifikujte časy začátku a konce vyhledávání.
- 4. Kliknutím na tlačítko Search (Hledat) vstupte do rozhran ív ýsledků vyhledávání.

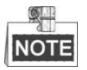

Pokaždé lze zobrazit až 4 000 snímků.

5. Vyberte snímek, který chcete zobrazit, a klikněte na tlačítko 🔘.

Kliknutím na tlačítko **Back** (Zpět) se vrátíte do rozhraní vyhledávání.

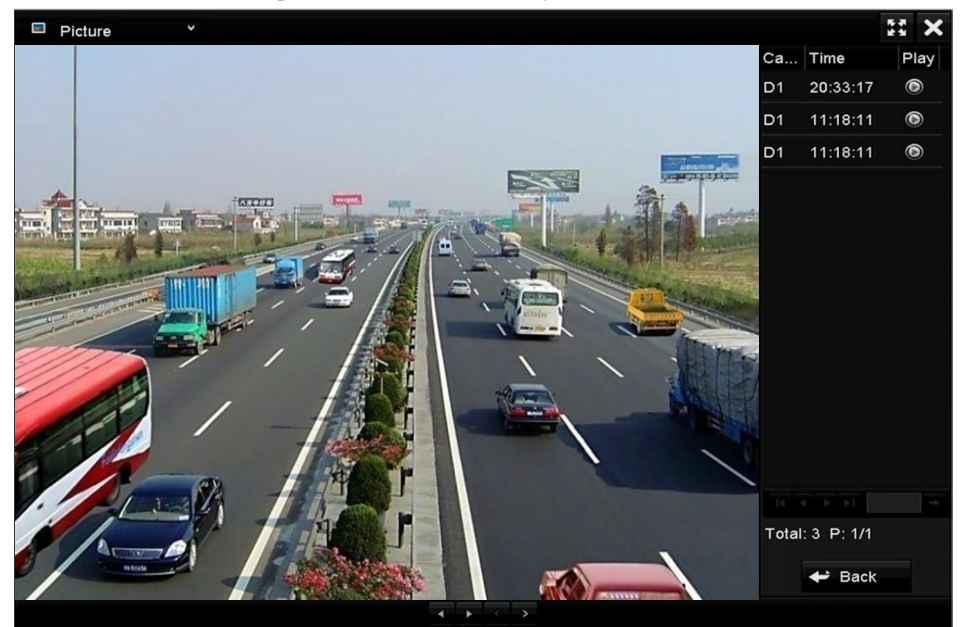

Figure 6. 20 Výsledek prohlížení snímků

6. Panel nástrojů ve spodní části rozhraní prohlížení lze použít k ovládání průběhu prohlížení.

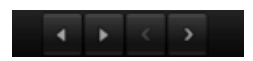

Figure 6. 21 Panel nástrojů prohlížení snímků

| Tlačítko | Funkce               | Tlačítko | Funkce  | Tlačítko | Funkce               | Tlačítko | Funkce       |  |
|----------|----------------------|----------|---------|----------|----------------------|----------|--------------|--|
| Υ.       | Zpětné<br>přehrávání | •        | Přehrát | κ.       | Předchozí<br>sn ínek | >        | Další snímek |  |

Table 1. 1 Podrobný popis panelu nástrojů prohlížení snímků

# 6.2 Pomocné funkce přehrávání

### 6.2.10 Přehrávání po jednotlivých snímcích

#### Účel:

Soubory lze přehrávat po jednotlivých snímcích pro kontrolu detailů obrazu videa v případě neobvyklých událostí. *Postup:* 

#### • Pomocí myši:

Přejděte do rozhraní přehrávání.

Pokud vyberete přehrávání souboru záznamu, opakovaně klikněte na tlačítko **44**, dokud se rychlost nezmění na možnost Single frame (Jednotlivý snímek), kdy jedno kliknutí na obrazovku přehrávání představuje postup o jeden sn mek.

Pokud vyberete zpětné přehrávání souboru záznamu, opakovaně klikněte na tlačítko **M**, dokud se rychlost nezmění na možnost Single frame (Jednotlivý snímek), kdy jedno kliknutí na obrazovku přehrávání představuje návrat o jeden snímek. Je možné použít také tlačítko **v** panelu nástrojů.

#### • Pomocí předního panelu:

Otočte a podržte vnější kroužek na ovladači Jog Shuttle proti směru hodinových ručiček (pouze modely DS-7700/8600NI-ST) nebo klikněte na tlačítko a nastavte rychlost na Single frame (Jednotlivý sn ínek). Jedno kliknutí na tlačítko a jedno kliknutí na obrazovku přehrávání nebo stisknutí tlačítka Enter na předním panelu představuje postup nebo návrat o jeden snímek.

### 6.2.11 Digit áln ízoom

Postup:

- 1. Kliknutím na tlačítko 🕰 na panelu ovládání přehrávání vstupte do rozhran ídigit áln ho zoomu.
- 2. Pomocí myši nakreslete červený obdélník a obraz uvnitř se zvětší až 16krát.

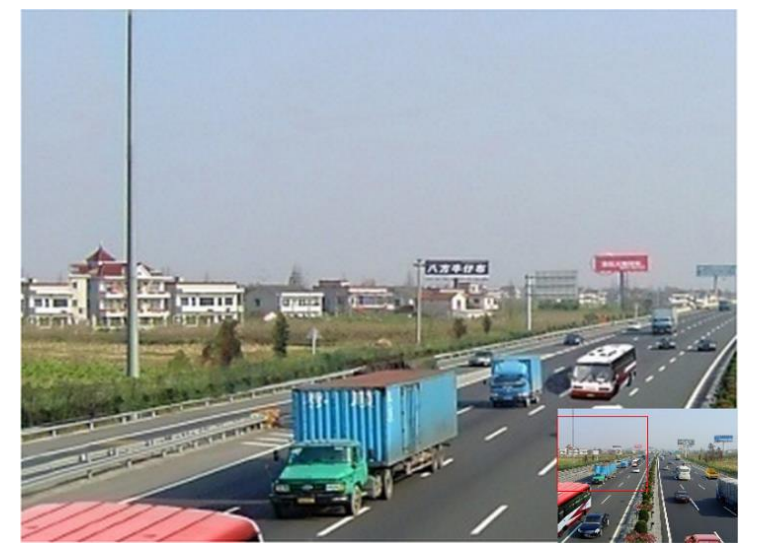

Figure 6. 22 Oblast kreslen ípro digit áln ízoom

3. Kliknutím na obraz pravým tlačítkem opustíte rozhraní digitálního zoomu.

### 6.2.12 Správa souborů

Videoklipy, snímky pořízené při přehrávání, uzamčené soubory a označení, která jste přidali v režimu přehrávání, můžete spravovat.

Postup:

- 1. Vstupte do rozhraní přehrávání.
- 2. Kliknut ín na ikonu 👜 na panelu nástrojů vstoupíte do rozhraní správy souborů.

|                 |                 | File Man     | agement    |                                    |
|-----------------|-----------------|--------------|------------|------------------------------------|
| Video Clips Pl  | ayback Capture  | Locked File  | Тад        |                                    |
| Camera No.      | Start/End Time  |              | Size       | 12-08-2014 Hon 15:16:00            |
| D1              | 12-08-2014 15:4 | 6:0015:46:17 | 4081.16KB  |                                    |
| D1              | 12-08-2014 15:4 | 6:1915:46:21 | 909.89KB   |                                    |
| D1              | 12-08-2014 15:4 | 6:2215:46:24 | 897.31KB   |                                    |
|                 |                 |              |            |                                    |
|                 |                 |              |            |                                    |
|                 |                 |              |            |                                    |
|                 |                 |              |            | Camera with clip recording: 1      |
|                 |                 |              |            | Start time:<br>12-08-2014 15:46:00 |
|                 |                 |              |            | End time:<br>12-08-2014 15:46:17   |
| Total: 3 P: 1/1 |                 |              |            | Selected clips: 0                  |
| Total size: 0B  |                 |              | Export All | Export Cancel                      |

Figure 6. 23 Správa souborů

- Můžete prohlížet uložené videoklipy, snímky pořízené při přehrávání, zamykat/odemykat soubory a upravovat označení, která jste přidali v režimu přehrávání.
- **4.** V případě potřeby vyberte položky a kliknutím na tlačítko **Export All** (Exportovat vše) nebo **Export** vyexportujte klipy/snímky/soubory/označení do místního úložiště.

### 6.2.13 Zpětné přehrávání více kanálů

#### Účel:

Soubory záznamů více kanálů lze přehrávat zpětně. Je podporováno současné zpětné přehrávání až 16 kanálů (s rozlišením 1280×720), současné zpětné přehrávání až 4 kanálů (s rozlišením 1920×1080p) a zpětné přehrávání až 1 kanálu (s rozlišením 2560×1920).

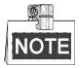

V příkladu používáme pro popis následujících nastavení rozhraní řady DS-7700NI-ST (pokud nen íuvedeno jinak).

#### Postup:

1. Vstupte do rozhraní přehrávání.

Menu (Nab ťlka) > Playback (Přehrávání)

 Normal
 Max. Ca...
 Min. Ca...

 Camera 01
 Camera 01
 Camera 01

 Camera 01
 Camera 03
 PCamera 03

 IPCamera 03
 IPCamera 03
 IPCamera 03

 IPCamera 03
 IPCamera 03
 IPCamera 03

 IPCamera 03
 IPCamera 03
 IPCamera 03

 IPCamera 03
 IPCamera 03
 IPCamera 03

 IPCamera 03
 IPCamera 04
 IPCamera 05

 IPCamera 07
 IPCamera 08
 IPCamera 08

 IPCamera 08
 IPCamera 03
 IPCamera 04

 IPCamera 03
 IPCamera 05
 IPCamera 06

 IPCamera 03
 IPCamera 04
 IPCamera 08

 IPCamera 04
 IPCamera 05
 IPCamera 08

 IPCamera 05
 IPCamera 08
 IPCamera 08

 IPCamera 08
 IPCamera 08
 IPCamera 08

 IPCamera 09
 IPCamera 08
 IPCamera 08

 IPCamera 09
 IPCamera 08
 IPCamera 08

 IPCamera 09
 IPCamera 08
 IPCamera 08

 IPCamera 09
 IPCamera 08
 IPCamera 08

 IPCamera 09
 <t

2. Zaškrtnutím více než jednoho políčka vyberte více kanálů a kliknutím vyberte datum v kalendáři.

Figure 6. 24 Rozhraní synchronního přehrávání 4 kanálů

# NOTE

Soubory záznamu budou označeny dvěma čarami na indikátoru průběhu. Horní indikuje soubory z áznamu vybraného kanálu a dolní indikuje soubory záznamu všech vybraných kanálů.

3. Kliknut ím na **v** přehrajete soubory záznamu zpětně.

# Chapter 7 Záloha

#### Zálohování souborů záznamů 7.1

## 7.1.1 Rychlý export

#### Účel:

Rychlý export souborů záznamů na vybraná zálohovací zařízení.

#### Postup:

1. Vstupte do rozhran íexportu videa.

Menu (Nab álka) > Export > Normal (Norm áln )

Vyberte kanály, které chcete zálohovat, a klikněte na tlačítko Quick Export (Rychl ý export).

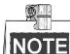

NOTE Délka souborů záznamů na specifikovaném kanále nesmí překročit jeden den. Jinak se zobraz ízpráva "Max. 24 hours are allowed for quick export." (Pro rychlý export je přípustná délka max. 24 hodin.).

| IP Camera         | <b>∠</b> D1  | <b>∠</b> D2  | <b>∠</b> D3  | <b>D</b> 4   | <b>D</b> 5   | <b>D</b> 6   | <b>∠</b> D7  | <b>D</b> 8   |   |  |
|-------------------|--------------|--------------|--------------|--------------|--------------|--------------|--------------|--------------|---|--|
|                   | <b>D</b> 9   | <b>☑</b> D10 | <b>☑</b> D11 | <b>∠</b> D12 | <b>☑</b> D13 | <b>☑</b> D14 | <b>∠</b> D15 | <b>⊿</b> D16 |   |  |
|                   | <b>☑</b> D17 | <b>⊻</b> D18 | <b>⊻</b> D19 | <b>∠</b> D20 | ✓ D21        | ✓ D22        | <b>∠</b> D23 | <b>D</b> 24  |   |  |
|                   | <b>D</b> 25  | <b>⊻</b> D26 | <b>☑</b> D27 | ✓ D28        | ✓ D29        | <b>∠</b> D30 | <b>Z</b> D31 | ✓ D32        |   |  |
|                   | 🗹 D33        | <b>⊻</b> D34 | <b>∠</b> D35 | <b>D</b> 36  | <b>∠</b> D37 | <b>✓</b> D38 | ✓ D39        | <b>✓</b> D40 |   |  |
|                   | <b>D</b> 41  | ✓ D42        | <b>⊻</b> D43 | <b>D</b> 44  | <b>☑</b> D45 | <b>☑</b> D46 | <b>D</b> 47  | <b>D</b> 48  |   |  |
|                   | <b>D</b> 49  | ✓ D50        | <b>⊻</b> D51 | <b>D</b> 52  | ✓ D53        | <b>⊻</b> D54 | <b>D</b> 55  | ✓ D56        | ~ |  |
| Start/End time of | record       | 09-12-2      | 2014 09:3    | 88:58 1      | 2-11-20      | 14 11:20:    | 12           |              |   |  |
| Record Type       |              | All          |              |              |              |              |              |              |   |  |
|                   |              | All          |              |              |              |              |              |              |   |  |
| Start Time        |              | 12-25-2014   |              |              | -            | 00:00:00     |              |              | _ |  |
| End Time          | 12-25-2014 🖀 |              |              | 23:59:59     |              |              |              |              |   |  |

Figure 7.1 Rozhraní rychlého exportu

- 2. Vyberte formát souborů protokolu k exportu. Lze zvolit až 9 formátů.
- 3. Kliknutím na tlačítko Export spusťte export.

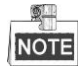

V tomto příkladu používáme USB flash disk. Další zálohovací zařízení podporovaná NVR jsou uvedena v n ásleduj ć ísekci Norm áln íz álohov án í

|             |        |              | Exp    | port      |            |        |      |
|-------------|--------|--------------|--------|-----------|------------|--------|------|
| Device Name | USB FI | ash Disk 1-1 |        |           | *.mp4      | ~ Refr | esh  |
| Name        |        | Size         | Туре   | Edit Date |            | Delete | Play |
| ch09_201410 | 02916  | 486.88MB     | File   | 10-29-201 | 4 19:10:56 | Î      | ۲    |
| ch13_201409 | 91909  | 2707.10KB    | File   | 09-19-201 | 4 15:42:20 | â      | ۲    |
|             |        |              |        |           |            |        |      |
|             |        |              |        |           |            |        |      |
|             |        |              |        |           |            |        |      |
| Free Space  |        | 1412.00M     | в      |           |            |        |      |
|             |        | New          | Folder | Format    | Export     | Can    | cel  |

Figure 7. 2 Rychlý export pomocí zařízení USB 1-1

Zůstaňte v rozhraní exportu, dokud nebudou vyexportovány všechny soubory záznamů.

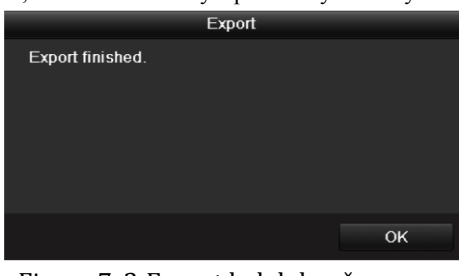

Figure 7.3 Export byl dokončen

4. Zkontrolujte výsledek zálohován í

Vyberte soubor záznamu v rozhraní exportu a kliknutím na tlačítko 🙆 ho zkontrolujte.

# NOTE

Během exportu souboru záznamu bude automaticky vyexportován přehrávač player.exe.

|                |       | Exp            | ort        |            |      |         |
|----------------|-------|----------------|------------|------------|------|---------|
| Device Name    | USB F | lash Disk 1-1  |            | *.mp4 ~    | Re   | efresh  |
| Name           |       | Size Type      | Edit Date  |            | Dele | te Play |
| ch01_201412    | 1009  | 430.15MB File  | 12-25-2014 | 4 14:33:18 | Ĩ    | ۲       |
| 🖬 ch09_2014102 | 2916  | 486.88MB File  | 10-29-2014 | 4 19:10:56 | Î    | ۲       |
| 🔳 ch13_201409  | 1909  | 2707.10KB File | 09-19-2014 | 4 15:42:20 | Ĩ    | ۲       |
| Free Space     |       | 981.85MB       |            |            |      |         |
|                |       | New Folder     | Format     | Export     | C    | ancel   |

Figure 7. 4 Kontrola výsledku rychlého exportu pomocí zařízení USB 1-1

# 7.1.2 Z álohov án í podle norm áln ho vyhled áv án í videa/snímků

#### Účel:

Soubory záznamů lze zálohovat na různá zařízení, jako jsou zařízení USB (flash disky, externí disky, zapisovací jednotky USB), zapisovac íjednotky SATA a pevn édisky e-SATA.

#### Zálohování pomocí USB flash disků a externích disků

#### Postup:

1. Vstupte do rozhran íexportu.

Menu (Nab álka) > Export > Normal/Picture (Norm áln íSn ínek)

- 2. Vyberte kamery, kter échcete prohledat.
- 3. Nastavte podm ńku vyhled áv án ía kliknutím na tlačítko Search (Hledat) vstupte do rozhraní výsledků
  - vyhledávání. Odpovídající soubory videa nebo snímky se zobrazí v režimu tabulky nebo seznamu.

| ☑IP Camera        | <b>∠</b> D1  | ✓ D2         | <b>∠</b> D3  | <b>☑</b> D4  | ✓ D5         | <b>∠</b> D6  | <b>∠</b> D7  | <b>∠</b> D8  |   |
|-------------------|--------------|--------------|--------------|--------------|--------------|--------------|--------------|--------------|---|
|                   | 🗹 D9         | <b>⊻</b> D10 | <b>☑</b> D11 | <b>☑</b> D12 | <b>⊻</b> D13 | <b>☑</b> D14 | <b>⊻</b> D15 | <b>☑</b> D16 |   |
|                   | <b>D</b> 17  | <b>∠</b> D18 | <b>⊿</b> D19 | ✓ D20        | <b>∠</b> D21 | ✓ D22        | ✓ D23        | <b>D</b> 24  |   |
|                   | <b>D</b> 25  | ✓ D26        | <b>∠</b> D27 | <b>D</b> 28  | ✓ D29        | ✓ D30        | <b>Z</b> D31 | <b>D</b> 32  |   |
|                   | 🗹 D33        | <b>∠</b> D34 | <b>D</b> 35  | <b>D</b> 36  | <b>∠</b> D37 | ✓ D38        | ✓D39         | <b>☑</b> D40 |   |
|                   | <b>D</b> 41  | ✓ D42        | <b>∠</b> D43 | <b>D</b> 44  | <b>☑</b> D45 | <b>D</b> 46  | <b>D</b> 47  | <b>D</b> 48  |   |
|                   | <b>☑</b> D49 | <b>D</b> 50  | <b>⊻</b> D51 | ✓ D52        | <b>D</b> 53  | <b>D</b> 54  | <b>∠</b> D55 | ✓ D56        | ~ |
| Start/End time of | record       | 09-12-2      | 2014 09:3    | 8:58 1       | 2-11-20      | 14 11:20:    | 12           |              |   |
| Record Type       |              | All          |              |              |              |              |              |              |   |
| File Type         |              | All          |              |              |              |              |              |              |   |
| Start Time        |              | 12-25-2      | 014          |              | -            | 00:00:00     |              |              | ¢ |
| End Time          |              | 12-25-2014   |              |              | -            | 23:59:59     |              |              |   |
| End Time          |              | 12-25-2      | 014          |              |              | 23:59:59     |              |              |   |
|                   |              |              |              |              |              |              |              |              |   |
|                   |              |              |              |              |              |              |              |              |   |

Figure 7.5 Normální vyhledávání videa pro zálohování

4. Vyberte soubory videa nebo obr ázky, kter échcete exportovat, z tabulky nebo seznamu. Kliknutím na tlačítko přehrajte soubor záznamu, pokud ho chcete zkontrolovat. Zaškrtněte políčko před soubory záznamů, které chcete zálohovat.

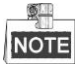

Velikost aktuálně vybraných souborů se zobrazuje v levém dolním rohu okna.

|                 |                     | Search result |            |        |      |
|-----------------|---------------------|---------------|------------|--------|------|
| Chart List      |                     |               |            |        |      |
| Camera No.      | Start/End Time      | Size Play     | Lock       |        |      |
| D1              | 12-10-2014 09:15:59 | 430.14MB 🕥    |            |        | Tui  |
| D1              | 12-10-2014 10:19:00 | 1011.18MB 🔘   | <b>_</b>   |        |      |
| ■D1             | 12-10-2014 12:28:24 | 84.68MB 🔘     | <b>e</b>   |        |      |
| <b>D</b> 1      | 12-10-2014 13:55:27 | 170.07MB 🔘    | <b>P</b>   |        |      |
| Total: 4 P: 1/1 |                     |               |            |        |      |
| 10101.4 F. 1/1  |                     |               |            |        |      |
| Fotal size: 0B  |                     |               | Export All | Export | Back |

Figure 7. 6 Výsledky normálního vyhledávání videa pro zálohování

5. Exportujte soubory videa nebo obrázků.

Kliknutím na tlačítko Export All (Exportovat vše) vyexportujete všechny soubory.

Nebo můžete vybrat soubory záznamů, které chcete zálohovat, a kliknutím na tlačítko **Export** vstoupit do rozhran íexportu.

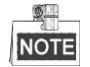

Pokud vložené zařízení USB není rozpoznáno:

- Klikněte na tlačítko Refresh (Obnovit).
- Znovu připojte zařízení.
- Informujte se o kompatibilitě u prodejce.

USB flash disky nebo extern ípevn édisky lze zform átovat tak épomocí zařízení.

|               |         |             | Exp   | ort       |            |       |        |
|---------------|---------|-------------|-------|-----------|------------|-------|--------|
| Device Name   | USB Fla | sh Disk 1-1 |       |           | *.mp4      | Re    | fresh  |
| Name          |         | Size 1      | Гуре  | Edit Date |            | Delet | e Play |
| ch01_20141210 | 009     | 430.15MB F  | -ile  | 12-25-201 | 4 14:33:18 | Î     | -      |
| ch09_20141029 | 916     | 486.88MB F  | =ile  | 10-29-201 | 4 19:10:56 | Î     | -      |
| ch13_20140919 | 909     | 2707.10KB F | -ile  | 09-19-201 | 4 15:42:20 | m     | -      |
| d01_sd_ch01_1 | 141     | 25.90MB F   | -ile  | 12-25-201 | 4 17:34:58 | î     | -      |
|               |         |             |       |           |            |       |        |
| Free Space    |         | 955.94MB    |       |           |            |       |        |
|               |         | New F       | older | Format    | Export     | Ca    | ncel   |

Figure 7.7 Export pomocí normálního vyhledávání videa s použitím USB flash disku

Zůstaňte v rozhraní exportu, dokud nebudou vyexportovány všechny soubory záznamů a nezobrazí se zpráva "Export finished" (Export dokončen).

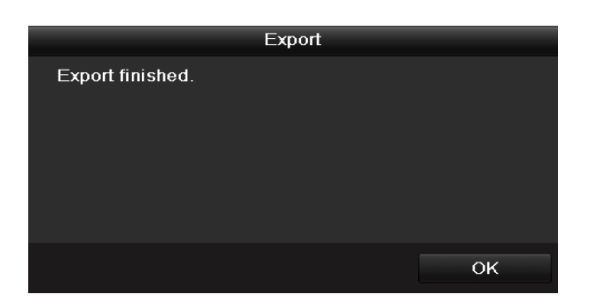

Figure 7.8 Export byl dokončen

**\$**-

NOTE Zálohování souborů videa pomocí zapisovací jednotky USB nebo SATA používá stejný postup. Použijte výše uvedený postup.

### 7.1.3 Z álohov án ípodle vyhled áv án íud álosti

#### Účel:

Zálohování souborů záznamů souvisejících s událostmi pomocí zařízení USB (flash disky, extern í pevné disky, zapisovac í jednotky USB), zapisovac í jednotky SATA nebo pevného disku eSATA. Je podporováno rychlé a normáln íz álohován í

#### Postup:

- 1. Vstupte do rozhran íexportu.
  - Menu (Nab ílka) > Export > Event (Ud ílost)
- 2. Vyberte kamery, kter échcete prohledat.
- 3. Vyberte typ ud alosti dle vstupu alarmu, pohybu nebo VCA.

| Event        | Event    |              |              |              |              |              |              |            |
|--------------|----------|--------------|--------------|--------------|--------------|--------------|--------------|------------|
| Major Type   | Motion   |              |              |              |              |              |              |            |
| Start Time   | 12-10-2  | 12-10-2014   |              |              | 00:00:00     | 00:00:00     |              |            |
| End Time     | 12-10-2  | 2014         |              | <u> </u>     | 23:59:59     |              |              | C          |
| Pre-play     | 30s      |              |              |              |              |              |              |            |
| Post-play    | 30s      |              |              |              |              |              |              |            |
| IP Camera ID | 1 🗹 D2   | <b>⊿</b> D3  | <b>☑</b> D4  | <b>☑</b> D5  | <b>⊻</b> D6  | <b>☑</b> D7  | <b>∠</b> D8  | $\boxed{}$ |
| <b>⊿</b> D   | 9 🖬 D10  | <b>∠</b> D11 | ✓D12         | <b>∠</b> D13 | <b>☑</b> D14 | <b>⊿</b> D15 | <b>D</b> 16  |            |
| <b>⊠</b> D   | 17 🗹 D18 | <b>∠</b> D19 | ✓ D20        | <b>Z</b> D21 | ✓ D22        | <b>∠</b> D23 | <b>☑</b> D24 |            |
| D            | 25 🗹 D26 | ✓ D27        | <b>✓</b> D28 | ✓ D29        | <b>∠</b> D30 | <b>Z</b> D31 | ✓ D32        |            |
| D            | 33 🗹 D34 | <b>D</b> 35  | <b>D</b> 36  | <b>∠</b> D37 | <b>⊿</b> D38 | <b>∠</b> D39 | <b>☑</b> D40 |            |
| D            | 41 🗹 D42 | <b>⊻</b> D43 | <b>D</b> 44  | ✓ D45        | <b>☑</b> D46 | <b>⊻</b> D47 | <b>⊻</b> D48 |            |
| D            | 49 🗹 D50 | <b>Z</b> D51 | ✓ D52        | <b>⊻</b> D53 | <b>D</b> 54  | <b>∠</b> D55 | <b>D</b> 56  | ~          |
|              |          |              |              |              |              |              |              |            |
|              |          |              |              |              |              |              |              |            |
|              |          |              |              |              | -            |              |              |            |
|              |          |              |              |              | Sea          | ircn         | Back         |            |

Figure 7.9 Vyhledávání událostí pro zálohování

- 4. Nastavte podmínku vyhledávání a kliknutím na tlačítko Search (Hledat) vstupte do rozhraní výsledků vyhled áv án í Odpov ílaj ć ísoubory videa se zobraz ív tabulce nebo seznamu.
- 5. Vyberte soubory, kter échcete exportovat, z tabulky nebo seznamu.

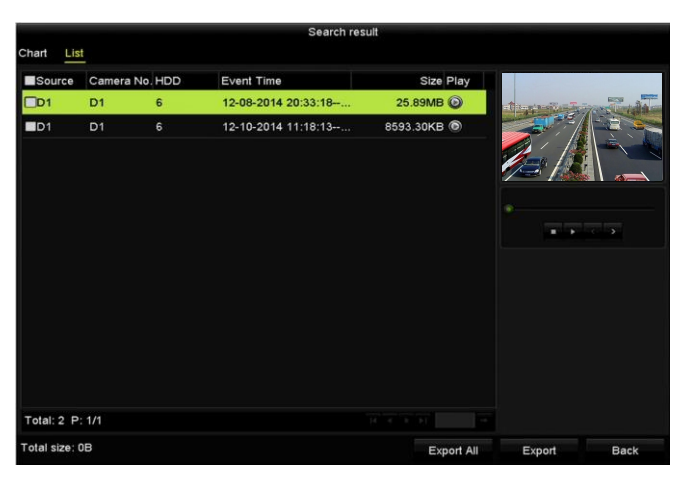

Figure 7. 10 Výsledky vyhledávání události

6. Vyexportujte soubory videa. Podrobnosti jsou uvedeny v 5. kroku *kapitoly 7.1.2 Zálohov án ípodle* normáln ho vyhledáván ívidea.

# 7.1.4 Zálohování souborů videa nebo snímků pořízených při přehrávání

#### Účel:

Soubory videa nebo snímky pořízené při přehrávání můžete vybrat také přímo v režimu přehrávání s použitím zařízení USB (flash disky, externí pevné disky, zapisovací jednotka USB), zapisovací jednotky SATA nebo pevn cho disku eSATA.

#### Postup:

1. Vstupte do rozhraní přehrávání.

Postupujte podle kapitoly 6.1 Přehrávání souborů záznamů.

2. Během přehrávání použijte tlačítka 🐻 nebo 🙋 na panelu nástrojů přehrávání pro spuštění nebo zastavení

ořezávání souborů záznamu nebo použijte tlačítko 🧖 k pořizování snímků.

3. Kliknut ím na ikonu vstoupíte do rozhraní správy souborů.

|                |                  | File Mar     | agement    |                                    |
|----------------|------------------|--------------|------------|------------------------------------|
| Video Clips    | Playback Capture | Locked File  | Тад        |                                    |
| Camera No.     | Start/End Time   |              | Size       |                                    |
| D1             | 12-05-2014 18:1  | 8:2018:18:22 | 1569.85KB  |                                    |
| D1             | 12-05-2014 18:1  | 8:2418:18:25 | 786.86KB   |                                    |
|                |                  |              |            | Camera with clip recording: 1      |
|                |                  |              |            | Start time:<br>12-05-2014 18:18:20 |
|                |                  |              |            | End time:<br>12-05-2014 18:18:22   |
| Total: 2 P: 1/ | 1                |              |            | Selected clips: 0                  |
| Total size: 0B |                  |              | Export All | Export Cancel                      |

Figure 7. 11 Rozhraní exportu souborů videa nebo pořízených snímků

 Vyexportujte videoklipy nebo snímky pořízené během přehrávání. Podrobnosti jsou uvedeny v 5. kroku kapitoly 7.1.2 Z álohov án ípodle norm áln ho vyhled áv án ívidea.

### 7.2 Správa zálohovacích zařízení

Správa USB flash disků, externích disků USB a pevných disků eSATA *Postup:* 

1. Vstupte do rozhran íexportu.

|                |        | Exp            | ort          |         |             |
|----------------|--------|----------------|--------------|---------|-------------|
| Device Name    | USB FI | ash Disk 1-1   | ~ *.n        | np4 ~   | Refresh     |
| Name           |        | Size Type      | Edit Date    |         | Delete Play |
| ch01_2014121   | 009    | 430.15MB File  | 12-25-2014 1 | 4:33:18 | 💼 —         |
| 🔳 ch09_2014102 | 916    | 486.88MB File  | 10-29-2014 1 | 9:10:56 | <u> </u>    |
| ch13_2014091   | 909    | 2707.10KB File | 09-19-2014 1 | 5:42:20 | <b>*</b> -  |
| d01_sd_ch01_   | 141    | 25.90MB File   | 12-25-2014 1 | 7:34:58 | <b>m</b> –  |
|                |        |                |              |         |             |
| Free Space     |        | 955.94MB       |              |         |             |
|                |        | New Folder     | Format       | Export  | Cancel      |

Figure 7.12 Správa paměťových zařízení

2. Správa zálohovacích zařízení.

Pokud chcete vytvořit novou složku v zálohovacím zařízení, klikněte na tlačítko **New Folder** (Nov á složka).

Vyberte soubor záznamu nebo složku na zálohovacím zařízení, a pokud je chcete odstranit, klikněte na

tlačítko 🔟

Pokud chcete smazat soubory z přepisovatelného disku CD/DVD, klikněte na tlačítko **Erase** (Smazat). Kliknutím na tlačítko **Format** (Formátovat) zformátujte zálohovací zařízení.

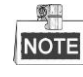

Pokud vložené paměťové zařízení není rozpoznáno:

- Klikněte na tlačítko Refresh (Obnovit).
- Znovu připojte zařízení.
- Informujte se o kompatibilitě u prodejce.

# 7.3 Zálohování na rychlé záložní zařízení

#### Účel:

Některá zařízení, včetně NVR a HDVR, umožňuje vytvořit zálohovaný systém N+1. Systém sestává z několika pracovních zařízení a rychlého záložního zařízení; když pracovní zařízení selže, rychlé záložní zařízení se zapne, čímž se zvyšuje spolehlivost systému.

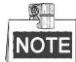

Informace o modelech, které podporují funkci rychlého záložního zařízení, vám sdělí prodejce.

#### Než začnete:

Jsou připojena alespoň dvě zařízení.

Je třeba, aby bylo mezi rychlým záložním zařízením a každým pracovním zařízením vytvořeno obousměrné spojení, viz obr. níže.

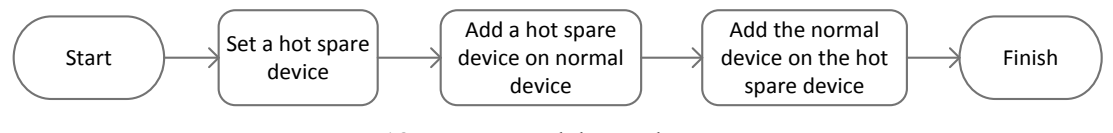

Figure 7. 13 Vytvoření zálohovaného systému

### 7.3.1 Nastavení rychlého záložního zařízení

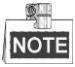

- Když zařízení pracuje v režimu rychlého zálohování, spojení s kamerou bude vypnuto.
- Po přepnutí pracovního režimu rychlého záložního zařízení do normálního režimu důrazně doporučujeme obnovit výchozí nastavení zařízení, aby byl následně zaručen normální provoz.

#### Postup:

1. Vstupte do rozhraní nastavení režimu rychlého zálohování.

Menu (Nab fika) > Configuration (Konfigurace) > Hot Spare (Rychl éz alohov án )

- 2. Nastavte pracovní režim na rychlé zálohování a kliknutím na tlačítko Apply (Použít) potvrďte nastavení.
- 3. Restartujte zařízení, aby se změna projevila.

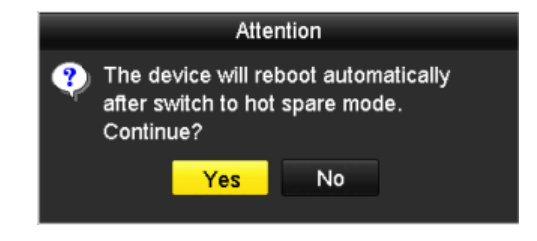

Figure 7. 14 Upozornění při restartu

4. Klikněte na tlačítko Yes (Ano) v místním okně s upozorněním.

### 7.3.2 Nastavení pracovního zařízení

#### Postup:

1. Vstupte do rozhraní nastavení režimu rychlého zálohování.

Menu (Nab ílka) > Configuration (Konfigurace) > Hot Spare (Rychl éz ílohov ár j

- 2. Nastavte pracovní režim na normální režim (výchoz ).
- 3. Zaškrtnutím políčka Enable (Povolit) povolte funkci rychlého zálohování.
- 4. Zadejte IP adresu a heslo pro správu rychlého záložního zařízení.

| <u>General</u>                                                                                                    |                                    |  |  |  |  |  |
|----------------------------------------------------------------------------------------------------|------------------------------------|--|--|--|--|--|
| Work Mode                                                                                                    |                                    |  |  |  |  |  |
| Normal Mode                                                                                                    | <ul> <li>Hot Spare Mode</li> </ul> |  |  |  |  |  |
|                                                                                                    |                                    |  |  |  |  |  |
| Enable                                                                                                    |                                    |  |  |  |  |  |
| IPv4 address of the hot s                                                                                                    | 172.6 .23 .187                     |  |  |  |  |  |
| Password of the hot spar                                                                                                    | *****                              |  |  |  |  |  |
|                                                                                                    |                                    |  |  |  |  |  |
| Working Status                                                                                                    | Connected                          |  |  |  |  |  |
| Note: After the hot spare is enabled, you must link the working device to the hot spare device,<br>otherwise. this function is not available. |                                    |  |  |  |  |  |

Figure 7.15 Nastavení pracovního režimu pro pracovní zařízení

5. Uložte nastavení kliknutím na tlačítko Apply (Použít).

### 7.3.3 Spr áva z álohovan ého syst ému

#### Postup:

- Vstupte do rozhraní nastavení rychlého zálohování rychlého záložního zařízení. Menu (Nab álka) > Configuration (Konfigurace) > Hot Spare (Rychl é z álohov án ) Připojené pracovní zařízení se zobrazí v seznamu zařízení.
- Zaškrtnutím políčka vyberte pracovní zařízení ze seznamu zařízení a kliknutím na tlačítko Add (Přidat) propojte pracovní zařízení s rychlým záložním zařízením.

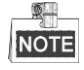

Rychlé záložní zařízení lze propojit až s 32 pracovními zařízeními.

| Worl  | Work Mode  Normal Mode  Hot Spare Mode |             |                   |                |      |  |  |
|-------|----------------------------------------|-------------|-------------------|----------------|------|--|--|
| Devic | e List                                 |             |                   |                |      |  |  |
| ■No   |                                        | IP Address  |                   |                |      |  |  |
| ■1    |                                        | 172.6.23.16 | 3                 |                |      |  |  |
|       |                                        |             |                   |                |      |  |  |
|       |                                        |             |                   |                |      |  |  |
| Worki | ng Device Status                       |             |                   |                | Add  |  |  |
| No.   | IP Address                             |             | Connection Status | Working Status | Del  |  |  |
|       |                                        |             |                   |                |      |  |  |
|       |                                        |             |                   |                |      |  |  |
|       |                                        |             |                   |                |      |  |  |
|       |                                        |             |                   |                |      |  |  |
|       |                                        |             |                   |                |      |  |  |
|       |                                        |             |                   |                |      |  |  |
|       |                                        |             |                   | Apply          | Back |  |  |

Figure 7. 16 Přidání pracovního zařízení

Provozní stav rychlého záložního zařízení lze zjistit v seznamu Working Status (Provozní stav).
 Pokud pracovní zařízení funguje správně, provozní stav rychlého záložního zařízení je *No record* (Bez z áznamu).

| Vorking Device Status |                   |                                            |                                                                                              |  |
|-----------------------|-------------------|--------------------------------------------|----------------------------------------------------------------------------------------------|--|
| ddress                | Connection Status | Working Status                             | Delete                                                                                       |  |
| 6.23.163              | Online            | No record                                  | Û                                                                                            |  |
| 6                     | dress<br>6.23.163 | dress Connection Status<br>5.23.163 Online | Connection Status         Working Status           5.23.163         Online         No record |  |

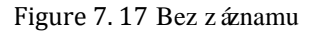

Pokud pracovní zařízení přejde do stavu offline, rychlé záložní zařízení bude nahrávat video z IP kamery připojené k provoznímu zařízení pro účely zálohování a provozní stav rychlého záložního zařízení bude zobrazen jako *Backing up* (Z álohován ).

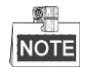

Zálohování záznamu může fungovat pro 1 pracovní zařízení současně.

| Worki | Working Device Status |                   |                |     |  |  |
|-------|-----------------------|-------------------|----------------|-----|--|--|
| No.   | IP Address            | Connection Status | Working Status | Del |  |  |
| 1     | 172.6.23.163          | Offline           | Backing up     | 1   |  |  |
|       |                       |                   |                |     |  |  |
|       |                       |                   |                |     |  |  |

Figure 7. 18 Z álohov án í

Když pracovní zařízení přejde do stavu online, ztracené soubory videa budou obnoveny funkcí synchronizace záznamu a provozní stav rychlého záložního zařízení bude *Synchronizing* (Synchronizace).

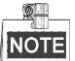

Funkce synchronizace záznamu může být povolena pro 1 pracovní zařízení současně.

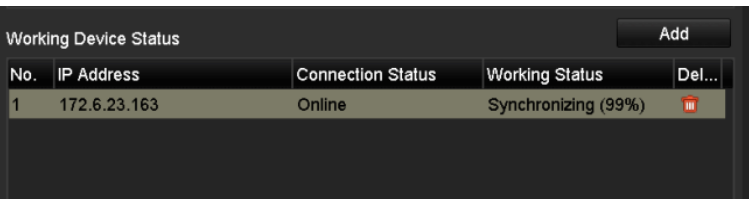

Figure 7. 19 Synchronizace

# Chapter 8 Nastaven íalarmu

# 8.1 Nastaven íalarmu detekce pohybu

#### Postup:

1. Vstupte do rozhran ídetekce pohybu správy kamery a vyberte kameru, pro kterou chcete nastavit detekci pohybu.

Menu (Nab ílka) > Camera (Kamera) > Motion (Pohyb)

| Motion Detection        |             |             |   |   |  |  |
|-------------------------|-------------|-------------|---|---|--|--|
| Camera                  | IP Camera 1 |             |   |   |  |  |
| Enable Motion Detection |             |             |   |   |  |  |
|                         |             | Settings    | ٠ |   |  |  |
|                         | -           | Sensitivity |   | • |  |  |
|                         |             | Full Scree  | n |   |  |  |
|                         |             | Clear       |   |   |  |  |
|                         |             |             |   |   |  |  |

Figure 8. 1 Rozhran ínastaven ídetekce pohybu

2. Nastavte oblast detekce a citlivost.

Zaškrtněte políčko "Enable Motion Detection : (Povolit detekci pohybu), pomocí myši nakreslete oblasti detekce a přetažením pruhu citlivosti nastavte citlivost.

Klikněte na tlačítko 🔎 a nastavte činnosti reakce na alarm.

**3.** Klikněte na kartu **Trigger Channel** (Aktivovaný kanál) a vyberte jeden nebo více kanálů, které se začnou nahrávat/zachytávat nebo se přepnou na monitorování na celé obrazovce po aktivaci pohybového alarmu. Kliknutím na tlačítko **Apply** (Použít) uložte nastavení.

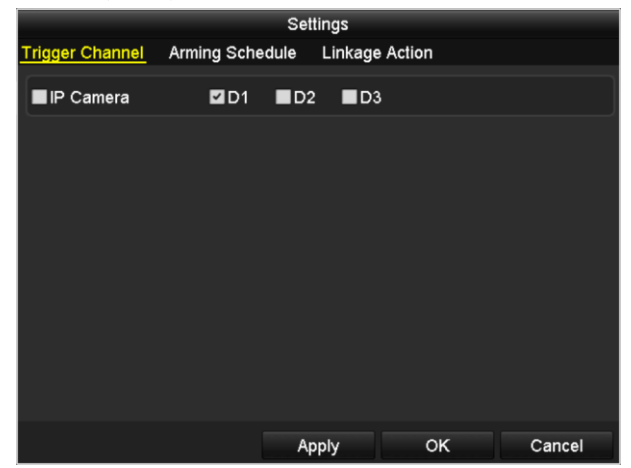

Figure 8. 2 Nastaven íaktivovan ékamery detekce pohybu

- 4. Nastavte rozvrh zapnut íochrany kan álu.
  - 1) Vyberte kartu Arming Schedule (Rozvrh zapnut í ochrany) a nastavte rozvrh zapnutí ochrany činností zpracov án ípro detekci pohybu.
  - 2) Vyberte jeden den týdne a až 8 časových období pro každý den.
  - 3) Kliknutím na tlačítko Apply (Použít) uložte nastavení.

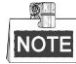

|                 | Se              | ttings         |        |
|-----------------|-----------------|----------------|--------|
| Trigger Channel | Arming Schedule | Linkage Action |        |
| Week            | Mon             |                |        |
| 1               | 00:00-24:00     |                | 0      |
| 2               | 00:00-00:00     |                | 0      |
|                 | 00:00-00:00     |                | 9      |
| 4               | 00:00-00:00     |                | ٩      |
|                 | 00:00-00:00     |                | 9      |
| 6               | 00:00-00:00     |                | ٩      |
|                 | 00:00-00:00     |                | 9      |
| 8               | 00:00-00:00     |                | 9      |
|                 |                 |                |        |
|                 |                 |                |        |
|                 |                 |                |        |
|                 | Сору А          | pply OK        | Cancel |

Časová období by se neměla opakovat ani překrývat.

Figure 8.3 Nastaven írozvrhu zapnut íochrany detekce pohybu

- **5.** Klikněte na kartu **Handling** (Zpracování) a nastavte činnosti reakce na alarm pohybu (viz *kapitolu Nastaven í činností reakce na* alarm ).
- **6.** Pokud chcete nastavit detekci pohybu pro jin ý kan **a**, opakujte výše uvedený postup nebo jen klikněte na tlačítko **Copy** (Kopírovat) v rozhraní detekce pohybu a zkopírujte výše uvedená nastavení.

# 8.2 Nastavení alarmů senzorů

#### Účel:

Nastavení činnosti zpracování alarmu externího senzoru.

#### Postup:

1. Vstupte do nastaven íalarmů konfigurace systému a nastavte vstup alarmu.

Menu (Nab álka) > Configuration (Konfigurace) > Alarm

Vyberte kartu Alarm Input (Vstup alarmu) a vstupte do rozhran ínastaven ívstupu alarmu.

| Alarm Status   | Alarm Input | Alarm Outp | ut             |  |     |                |   |
|----------------|-------------|------------|----------------|--|-----|----------------|---|
| Alarm Input Li | st          |            |                |  |     |                |   |
| Alarm Input N  | lo.         |            | Alarm Name     |  |     | Alarm Type     | ^ |
| Local<-1       |             |            |                |  |     | N.O            | Ξ |
| Local<-2       |             |            |                |  |     | N.O            | _ |
| Local<-3       |             |            |                |  |     | N.O            |   |
| Local<-4       |             |            |                |  |     | N.O            |   |
| Local<-5       |             |            |                |  |     | N.O            |   |
| Local<-6       | Local<-6    |            |                |  | N.0 |                |   |
| Local<-7       |             |            |                |  |     | NO             | ~ |
| Alarm Output   | List        |            |                |  |     |                |   |
| Alarm Output   | No.         |            | Alarm Name     |  |     | Dwell Time     |   |
| Local->1       |             |            |                |  |     | Manually Clear |   |
| Local->2       |             |            |                |  |     | Manually Clear |   |
| Local->3       |             |            |                |  |     | Manually Clear |   |
| Local->4       |             |            | Manually Clear |  |     |                |   |
| 172.6.23.105   | :8000->1    |            |                |  |     | 5s             |   |
|                |             |            |                |  |     |                |   |
|                |             |            |                |  |     |                |   |

Figure 8. 4 Rozhran ístavu alarmu konfigurace systému

2. Nastavte činnost zpracov án ívybran eho vstupu alarmu.

Zaškrtněte políčko **Enable** (Povolit) a po kliknutí na tlačítko **Settings** (Nastavení) nastavte činnosti reakce na alarm.

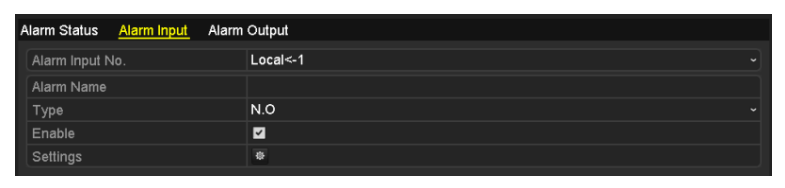

- 3. Vyberte kartu Trigger Channel (Aktivovaný kan a) a vyberte jeden nebo více kanálů, které se začnou nahrávat/zachytávat nebo se přepnou na monitorování na celé obrazovce po vstupu externího alarmu. Kliknutím na tlačítko Apply (Použít) uložte nastavení.
- 4. Vyberte kartu Arming Schedule (Rozvrh zapnut íochrany) a nastavte rozvrh zapnutí ochrany činností zpracov án í

|                 | Se              | ttings         |             |   |
|-----------------|-----------------|----------------|-------------|---|
| Trigger Channel | Arming Schedule | Linkage Action | PTZ Linking |   |
| Week            | Mon             |                |             |   |
|                 | 00:00-24:00     |                |             | 6 |
|                 | 00:00-00:00     |                |             | ٩ |
|                 | 00:00-00:00     |                |             | 6 |
| 4               | 00:00-00:00     |                |             | 6 |
|                 | 00:00-00:00     |                |             | 6 |
| 6               | 00:00-00:00     |                |             | ٩ |
|                 | 00:00-00:00     |                |             | 6 |
| 8               | 00:00-00:00     |                |             | ٩ |
|                 |                 |                |             |   |
|                 |                 |                |             |   |
|                 |                 |                |             |   |
|                 | Сору            | of Of          | Cancel      |   |

Figure 8. 6 Nastaven írozvrhu zapnut íochrany vstupu alarmu

Pro každý den lze vybrat nejvýše osm časových období. Kliknutím na tlačítko **Apply** (Použít) uložte nastaven í

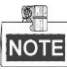

Časová období by se neměla opakovat ani překrývat.

Opakováním výše uvedeného postupu nastavte rozvrh zapnutí ochrany pro další dny v týdnu. Rovněž můžete použít tlačítko **Copy** (Kopírovat) a zkopírovat rozvrh zapnutí ochrany do dalších dnů.

- Vyberte kartu Linkage Action (Akce propojení) a nastavte činnosti reakce na vstup alarmu (viz kapitolu Nastavení činností reakce na alarm).
- Pokud je to nutn ć vyberte kartu PTZ Linking (Propojen íPTZ) a nastavte propojen ívstupu alarmu. Nastavte parametry propojen íPTZ a kliknut ín na tlačítko OK dokončete nastavení vstupu alarmu.

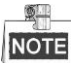

Zkontrolujte, zda PTZ kamera nebo kamera speed dome podporuje propojen íPTZ. Jeden vstup alarmu může aktivovat předvolby, kontroly nebo vzory více než jednoho kanálu. Předvolby, kontroly a vzory jsou však výhradn í

|                 | Se              | ttings         |             |
|-----------------|-----------------|----------------|-------------|
| Trigger Channel | Arming Schedule | Linkage Action | PTZ Linking |
| PTZ Linking     | IP Camera 4     |                |             |
| Call Preset     | •               |                |             |
| Preset          |                 |                |             |
| Call Patrol     |                 |                |             |
| Patrol          |                 |                |             |
| Call Pattern    |                 |                |             |
| Pattern         |                 |                |             |
|                 |                 |                |             |
|                 |                 |                |             |
|                 |                 |                |             |
|                 |                 |                |             |
|                 |                 |                |             |
|                 | A               | pply Oł        | Cancel      |
|                 |                 |                |             |

Figure 8. 7 Nastaven ípropojen íPTZ vstupu alarmu

7. Pokud chcete nastavit činnost zpracování jiného vstupu alarmu, opakujte výše uvedený postup.

Nebo můžete kliknout na tlačítko Copy (Kopírovat) v rozhraní nastavení vstupu alarmu a zaškrtnout políčko

u vstupů alarmu, do kterých chcete nastaven ízkop ŕovat.

|                  | Copy Alarm Input to |        |
|------------------|---------------------|--------|
| ■Alarm Input No. | Alarm Name          | ^      |
| Local<-1         |                     |        |
| ■Local<-2        |                     | _      |
| ■Local<-3        |                     | _      |
| ■Local<-4        |                     | -      |
| ■Local<-5        |                     |        |
| ■Local<-6        |                     |        |
| ■Local<-7        |                     |        |
| ■Local<-8        |                     |        |
| ■Local<-9        |                     |        |
| ■Local<-10       |                     |        |
| ■Local<-11       |                     | ~      |
|                  | ок                  | Cancel |

Figure 8.8 Zkop ŕov án ínastaven ívstupu alarmu

# 8.3 Alarm detekce ztr áty videa

#### Účel:

Detekce ztráty videa kanálu a provedení činností reakce na alarm.

#### Postup:

1. Vstupte do rozhran íztr áty videa spr ávy kamery a vyberte kan ál, kter ý chcete detekovat.

Menu (Nab ílka) > Camera (Kamera) > Video Loss (Ztr áta videa)

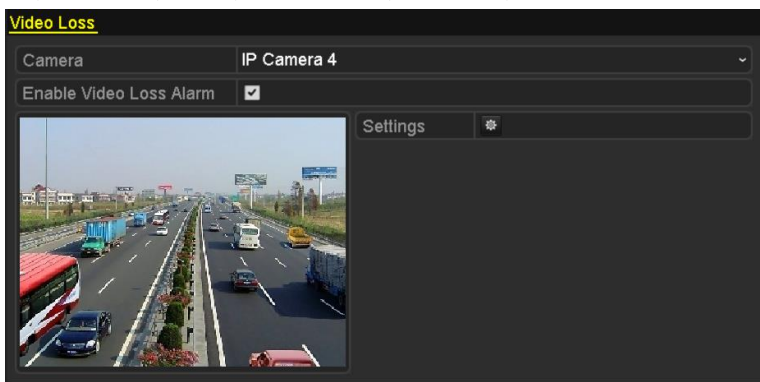

Figure 8.9 Rozhran ínastaven íztr áty videa

Nastavení činnosti zpracování ztráty videa
 Zaškrtněte políčko "Enable Video Loss Alarm" (Povolit alarm ztráty videa) a klikněte na tlačítko pro

nastavení činnosti zpracování ztráty videa.

- 3. Nastavte rozvrh zapnutí ochrany činností zpracování.
  - 1) Vyberte kartu Arming Schedule (Rozvrh zapnut íochrany) a nastavte rozvrh zapnut íochrany kan au.
  - 2) Vyberte jeden den týdne a až 8 časových období pro každý den.
  - 3) Kliknutím na tlačítko Apply (Použít) uložte nastavení.

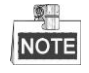

Časová období by se neměla opakovat ani překrývat.

| Settings             |          |       |    |        |  |  |  |
|----------------------|----------|-------|----|--------|--|--|--|
| Arming Schedule Link | kage Act | ion   |    |        |  |  |  |
| Week                 | Mon      |       |    |        |  |  |  |
| 1                    | 00:00-2  | 24:00 |    | 9      |  |  |  |
| 2                    | 00:00-0  | 00:00 |    | 9      |  |  |  |
| 3                    | 00:00-0  | 00:00 |    | 9      |  |  |  |
| 4                    | 00:00-0  | 00:00 |    | 0      |  |  |  |
| 5                    | 00:00-0  | 00:00 |    | 9      |  |  |  |
| 6                    | 00:00-0  | 00:00 |    | 9      |  |  |  |
| 7                    | 00:00-0  | 00:00 |    | 9      |  |  |  |
| 8                    | 00:00-0  | 00:00 |    | 9      |  |  |  |
|                      |          |       |    |        |  |  |  |
|                      |          |       |    |        |  |  |  |
|                      |          |       |    |        |  |  |  |
| Co                   | ру       | Apply | ок | Cancel |  |  |  |

Figure 8. 10 Nastaven írozvrhu zapnut íochrany ztr áty videa

 Klikněte na kartu Linkage Action (Akce propojení) a nastavte činnost reakce na ztr átu videa (viz kapitolu Nastavení činností reakce na alarm). 5. Kliknutím na tlačítko OK dokončete nastavení ztráty videa kanálu.

# 8.4 Alarm detekce manipulace s videem

#### Účel:

Spuštění alarmu, když dojde k zakrytí objektivu, a provedení činností reakce na alarm.

#### Postup:

1. Vstupte do rozhran ímanipulace s videem správy kamery a vyberte kanál, na kterém chcete detekovat manipulaci s videem.

Menu (Nab flka) > Camera (Kamera) > Video Tampering (Manipulace s videem)

| Video Tampering Detection S | ettings     |                         |   |  |
|-----------------------------|-------------|-------------------------|---|--|
| Camera                      | IP Camera 1 |                         |   |  |
| Enable Video Tampering      | <b>v</b>    |                         |   |  |
|                             |             | Settings<br>Sensitivity | • |  |
|                             |             | Clear                   |   |  |

Figure 8. 11 Rozhran ínastaven ímanipulace s videem

2. Nastavte činnost zpracování manipulace s videem kanálu.

Zaškrtněte políčko "Enable Video Tampering Detection" (Povolit detekci manipulace s videem). Přetáhněte pruh citlivosti a nastavte úroveň citlivosti. Pomocí myši nakreslete oblast, ve kter échcete detektovat manipulaci s videem.

Klikněte na tlačítko 🗳 a nastavte činnost zpracování manipulace s videem.

- 3. Nastavte rozvrh zapnutí ochrany a činnosti reakce na alarm kanálu.
  - Klikněte na kartu Arming Schedule (Rozvrh zapnutí ochrany) a nastavte rozvrh zapnutí ochrany činností zpracov án í
  - 2) Vyberte jeden den týdne a až 8 časových období pro každý den.
  - 3) Kliknutím na tlačítko Apply (Použít) uložte nastavení.

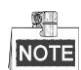

Časová období by se neměla opakovat ani překrývat.

|                 |               | Settings |    |        |  |  |
|-----------------|---------------|----------|----|--------|--|--|
| Arming Schedule | Linkage Ac    | tion     |    |        |  |  |
| Week            | Mon           |          |    |        |  |  |
| 1               | 00:00-        | 24:00    |    | 0      |  |  |
| 2               | 00:00-        | 00:00    |    | •      |  |  |
| 3               | 3 00:00-00:00 |          |    |        |  |  |
| 4               | 00:00-        | 00:00    |    | ٢      |  |  |
| 5               | 00:00-        | 00:00    |    | 0      |  |  |
| 6               | 00:00-        | 00:00    |    | 0      |  |  |
| 7               | 00:00-        | 00:00    |    | 0      |  |  |
| 8               | 00:00-        | 00:00    |    | ٩      |  |  |
|                 |               |          |    |        |  |  |
|                 |               |          |    |        |  |  |
|                 |               |          |    |        |  |  |
|                 | Сору          | Apply    | ОК | Cancel |  |  |

Figure 8. 12 Nastaven írozvrhu zapnut íochrany manipulace s videem

- **4.** Klikněte na kartu **Linkage Action** (Akce propojení) a nastavte činnost reakce na alarm při manipulaci s videem (viz *kapitolu Nastavení činností reakce na* alarm).
- 5. Kliknutím na tlačítko OK dokončete nastaven ímanipulace s videem kan áu.

# 8.5 Zpracován íalarmu výjimky

#### Účel:

Nastavení výjimek se týká činnosti zpracování různých výjimek, např.

- HDD Full (Plný pevný disk): Pevný disk je zaplněný.
- HDD Error (Chyba pevn ého disku): Chyba z ápisu na pevn ý disk nebo nezform átovan ý pevn ý disk.
- Network Disconnected (Síť odpojena): Odpojený síťový kabel.
- IP Conflicted (Konflikt IP adres): Duplicitn iIP adresa.
- Illegal Login (Neoprávněné přihlášení): Nesprávné uživatelské jméno nebo heslo.
- **Record/Capture Exception (V ýjimka nahr áv án ízachyt áv án ):** Nedostatek místa pro uložení nahraných souborů nebo pořízených snímků.
- Hot Spare Exception (Výjimka rychlého záložního zařízení): Odpojení od pracovního zařízení.
- Array Exception (V ýjimka pole): V poli se nach ázej íabnorm an ívirtu an ídisky.

| 7 | <u>\$</u> - |
|---|-------------|
|   | NOTE        |

Výjimku pole podporují pouze NVR řad DS-9600NI-RT a DS-9600NI-XT.

#### Postup:

Vstupte do rozhraní výjimek nebo konfigurace systému a zpracujte různé výjimky.

Menu (Nab álka) > Configuration (Konfigurace) > Exceptions (V ýjimky)

Podrobnosti o činnostech reakce jsou uvedeny v kapitole Nastavení činností reakce na alarm.

| Exception                  |            |
|----------------------------|------------|
| Enable Event Hint          | 2          |
| Event Hint Settings        | 0          |
| Exception Type             | HDD Full ~ |
| Audible Warning            |            |
| Notify Surveillance Center |            |
| Send Email                 |            |
| Trigger Alarm Output       |            |

Figure 8. 13 Rozhran ínastaven ív ýjimek

## 8.6 Nastavení činností reakce na alarm

#### Účel:

Činnosti reakce na alarm budou aktivovány, když dojde k alarmu nebo výjimce, např. zobrazení upozornění na událost, monitorování na celé obrazovce, zvukové upozornění (bzučák), informování monitorovacího centra, aktivace výstupu alarmu a odesl án íe-mailu.

#### Zobrazení upozornění na událost

Když dojde k události nebo výjimce, v levém dolním rohu obrazu živého náhledu se může zobrazit upozornění. Po kliknutí na ikonu upozornění zobrazíte podrobnosti. Navíc je zobrazená událost konfigurovatelná.

#### Postup:

- 1. Vstupte do rozhran ínastaven ív ýjimek.
  - Menu (Nab flka) > Configuration (Konfigurace) > Exceptions (V ýjimky)
- 2. Zaškrtněte políčko Enable Event Hint (Povolit upozornění na události).

| Enable Event Hint   |   |
|---------------------|---|
| Event Hint Settings | • |

Figure 8. 14 Rozhraní nastavení upozornění na události

3. Klikněte na 🔯 a nastavte druh ud dosti zobrazen év obraze.

| Event Hint Setting        | gs |        |
|---------------------------|----|--------|
| All                       |    | ^      |
| HDD Full                  |    |        |
| HDD Error                 |    |        |
| ✓Network Disconnected     |    | _      |
| ☑IP Conflicted            |    |        |
| ☑Illegal Login            |    | _      |
| IZVideo Signal Loss       |    | -      |
| ☑Alarm Input Triggered    |    |        |
| ✓Video Tamper Detected    |    |        |
| Motion Detection          |    |        |
| Record/Capture Exception  |    |        |
| ☑IP Camera Conflicted     |    |        |
| Poulin Transition Pouling |    | ~      |
|                           | ок | Cancel |

Figure 8. 15 Rozhraní nastavení upozornění na ud alosti

4. Kliknutím na tlačítko OK dokončete nastavení.

#### Sledován ína cel éobrazovce

Když se aktivuje alarm, místní monitor (VGA, HDMI nebo BNC) zobrazuje na celé obrazovce video z kanálu vys ľaj ć ho alarm nakonfigurovan cho na sledov án ína celé obrazovce.

Pokud jsou alarmy aktivovány současně na více obrazovkách, jejich obraz na celé obrazovce se bude v 10sekundových intervalech přepínat (výchozí čas prodlevy). V nabídce Menu (Nabídka) > Configuration (Konfigurace) > Live View (Živé zobrazení) > Full Screen Monitoring Dwell Time (Prodleva monitorov án ína cel é obrazovce).

Automatické přepínání se ukončí, jakmile alarm přestane, a vrátíte se do rozhraní živého náhledu.

# NOTE

Během nastavení "Trigger Channel" (Aktivovaný kanál) je třeba vybrat kanály, které chcete monitorovat na cel éobrazovce.

#### Audible Warning (Zvukové upozornění)

Aktivace zvukov cho sign du v případě detekce alarmu.

#### Notify Surveillance Center (Informovat monitorovac ícentrum)

Odeslání signálu výjimky nebo alarmu vzdálenému hostiteli alarmů, když dojde k události. Hostitel alarmu představuje počítač s nainstalovaným vzdáleným klientem.

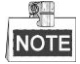

Signál alarmu bude přenášen automaticky v režimu detekce, pokud je vzdálený hostitel alarmu nakonfigurován. Podrobnosti o konfiguraci hostitele alarmu jsou uvedeny v *kapitole Konfigurace vzd álen ho hostitele alarmů*.

#### Propojen íe-mailu

Odesl án íe-mailu s informacemi o alarmu uživateli nebo uživatelům v případě detekce alarmu. Podrobnosti o konfiguraci e-mailu jsou uvedeny v *kapitole* 11.2.10.

#### Trigger Alarm Output (Aktivovat výstup alarmu)

Aktivace výstupu alarmu v případě detekce alarmu.

1. Vstupte do rozhran ív ýstupu alarmu.

Menu (Nab fika) > Configuration (Konfigurace) > Alarm> Alarm Output (V ýstup alarmu)

Vyberte výstup alarmu a nastavte název a čas prodlevy alarmu. Kliknutím na tlačítko **Schedule** (Rozvrh) nastavte rozvrh zapnut íochrany výstupu alarmu.

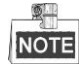

Pokud je v rozevíracím seznamu Dwell Time (Čas prodlevy) vybrána možnost "Manually Clear" (Vymazat manuálně), můžete ho vymazat pouze z nabídky Menu (Nabídka) > Manual (Manuální) > Alarm.

| A | larm Status  | Alarm Input | Alarm Output |   |
|---|--------------|-------------|--------------|---|
|   | Alarm Output | No.         | Local->1     | ~ |
|   | Alarm Name   |             |              |   |
|   | Dwell Time   |             | 5s           | ~ |
|   | Settings     |             | <b>\$</b>    |   |

Figure 8. 16 Rozhran ínastaven ív ýstupu alarmu

2. Nastavte rozvrh zapnut íochrany výstupu alarmu.

Vyberte jeden den týdne a až 8 časových období pro každý den.

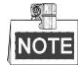

Časová období by se neměla opakovat ani překrývat.

| 1     00:00-24:00       2     00:00-00:00       3     00:00-00:00       4     00:00-00:00       5     00:00-00:00       6     00:00-00:00       7     00:00-00:00       8     00:00-00:00                                                                                                   | Mon    |                                                                      |                                                                                                    |                                                                                                    |
|----------------------------------------------------------------------------------------------------|--------|----------------------------------------------------------------------|----------------------------------------------------------------------------------------------------|----------------------------------------------------------------------------------------------------|
| 2         00:00-00:00         0           3         00:00-00:00         0           4         00:00-00:00         0           5         00:00-00:00         0           6         00:00-00:00         0           7         00:00-00:00         0           8         00:00-00:00         0 | 00:00- | -24:00                                                               |                                                                                                    | (                                                                                                    |
| 3         00:00-00:00         0           4         00:00-00:00         0           5         00:00-00:00         0           6         00:00-00:00         0           7         00:00-00:00         0           8         00:00-00:00         0                                           | 00:00- | -00:00                                                               |                                                                                                    | (                                                                                                    |
| 4         00:00-00:00         4           5         00:00-00:00         4           6         00:00-00:00         4           7         00:00-00:00         4           8         00:00-00:00         4                                                                                     | 00:00  | -00:00                                                               |                                                                                                    | (                                                                                                    |
| 5         00:00-00:00         0           6         00:00-00:00         0           7         00:00-00:00         0           8         00:00-00:00         0                                                                                                    | 00:00  | -00:00                                                               |                                                                                                    | (                                                                                                    |
| 6         00:00-00:00           7         00:00-00:00           8         00:00-00:00                                                                                                    | 00:00- | -00:00                                                               |                                                                                                    | (                                                                                                    |
| 7 00:00-00:00 0<br>8 00:00-00:00 0                                                                                                    | 00:00  | -00:00                                                               |                                                                                                    | (                                                                                                    |
| 8 00:00-00:00                                                                                                    | 00:00- | -00:00                                                               |                                                                                                    | (                                                                                                    |
|                                                                                                    | 00:00  | -00:00                                                               |                                                                                                    | (                                                                                                    |
|                                                                                                    |        |                                                                      |                                                                                                    |                                                                                                    |
|                                                                                                    |        | 00:00<br>00:00<br>00:00<br>00:00<br>00:00<br>00:00<br>00:00<br>00:00 | 00:00-24:00<br>00:00-00:00<br>00:00-00:00<br>00:00-00:00<br>00:00-00:00<br>00:00-00:00<br>00:00-00:00 | 00:00-24:00<br>00:00-00:00<br>00:00-00:00<br>00:00-00:00<br>00:00-00:00<br>00:00-00:00<br>00:00-00:00<br>00:00-00:00 |

Figure 8. 17 Nastaven írozvrhu zapnut íochrany výstupu alarmu

- 3. Opakováním výše uvedeného postupu nastavte rozvrh zapnutí ochrany pro další dny v týdnu. Rovněž můžete použít tlačítko Copy (Kopírovat) a zkopírovat rozvrh zapnutí ochrany do dalších dnů. Kliknutím na tlačítko OK dokončete nastavení manipulace s videem čísla alarmu výstupu.
- 4. Výše uvedená nastavení můžete také zkopírovat do jiného kanálu.

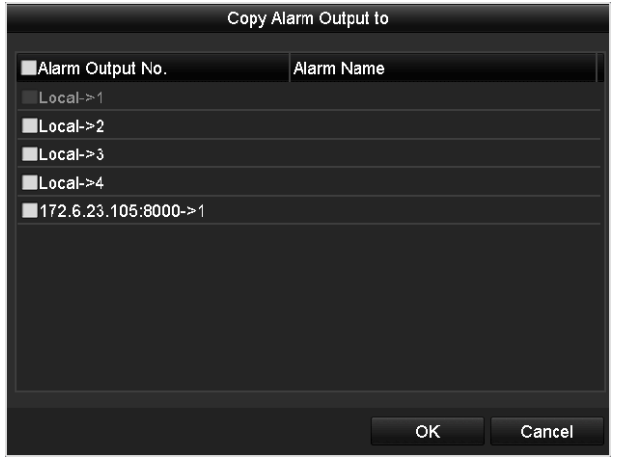

Figure 8. 18 Zkop ŕov án ínastaven ív ýstupu alarmu

# 8.7 Manu áln í aktivace nebo vymaz án í výstupu alarmu

#### Účel:

Alarm senzoru může být aktivován nebo smazán ručně. Pokud je v rozevíracím seznamu času prodlevy výstupu alarmu vybrána možnost "Manually Clear" (Vymazat manuálně), alarm lze vymazat pouze kliknutím na tlačítko **Clear** (Vymazat) v n ásleduj ć m rozhran í

#### Postup:

Vyberte výstup alarmu, který chcete aktivovat nebo vymazat, a proveď te související činnosti.

Menu (Nab álka) > Manual (Manu áln ) > Alarm

Klikněte na tlačítko Trigger/Clear (Aktivovat/vymazat), pokud chcete aktivovat nebo vymazat výstup alarmu.

Klikněte na tlačítko Trigger All (Aktivovat všechny), pokud chcete aktivovat všechny výstupy alarmů.

Klikněte na tlačítko Clear All (Vymazat všechny), pokud chcete vymazat všechny výstupy alarmů.

| 4 | Alarm                |            |         |
|---|----------------------|------------|---------|
|   | Alarm Output No.     | Alarm Name | Trigger |
|   | Local->1             |            | No      |
|   | Local->2             |            | No      |
|   | Local->3             |            | No      |
|   | Local->4             |            | No      |
|   | 172.6.23.105:8000->1 |            | No      |
|   |                      |            |         |

Figure 8. 19 Manu áln ívymaz án ínebo aktivace výstupu alarmu

# Chapter 9 Alarm VCA

NVR podporuje alarm detekce VCA (detekce obličeje, detekce vozidla, detekce překročení čáry a detekce narušení, detekce vstupu do oblasti, detekce opuštění oblasti, detekce potulování, detekce shromažďování lidí, detekce rychl ého pohybu, detekce parkov ání, detekce opuštěného zavazadla, detekce odstranění předmětu, detekce výjimky ztráty zvuku, detekce náhlé změny intenzity zvuku a detekce rozostření) odeslaný IP kamerou. Detekce VCA mus íb ýt nejprve povolen á a nakonfigurovan áv rozhran ínastaven íIP kamery.

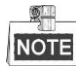

- Všechny detekce VCA musí být podporovány připojenou IP kamerou.
- Podrobné pokyny o všech typech detekce VCA jsou uvedeny v uživatelské příručce k síťové kameře.

# 9.1 Rozpoznání obličeje

#### Postup:

- 1. Vstupte do rozhraní nastavení detekce obličeje.
  - Menu (Nab ílka) > Camera (Kamera) > VCA
- 2. Zaškrtněte políčko Enable Face Recognition (Povolit rozpoznávání obličeje).
- 3. Uložte nastavení kliknutím na tlačítko Uložit.

| 1 | VCA               |                    |             |
|---|-------------------|--------------------|-------------|
|   | Enable Face Recog |                    | Save        |
|   | Camera            | [D3] IPCamera 03 ~ | Save VCA Pi |
|   | Camera            | [D3] IPCamera 03 ~ | Save VCA    |

Figure 9.1 Rozpoznání obličeje

## 9.2 Detekce obličeje

#### Účel:

Funkce detekce obličeje detekuje obličeje, které se objeví ve sledovaném záběru, a když se aktivuje tento alarm, mohou být provedeny určité činnosti.

#### Postup:

1. Vstupte do rozhran ínastaven íVCA.

Menu (Nab fika) > Camera (Kamera) > VCA

2. Vyberte kameru pro konfiguraci funkce VCA.

Můžete zaškrtnout políčko **Save VCA Picture** (Uložit snímek VCA) pro ukládání pořízené snímky detekce VCA.

| VCA         |             |                                            |          |                                    |              |                       |   |              |
|-------------|-------------|--------------------------------------------|----------|------------------------------------|--------------|-----------------------|---|--------------|
| Enable Face | Recog       |                                            |          |                                    |              |                       |   | Save         |
| Camera      |             | [D2] Camera 01                             |          |                                    | Save VCA Pi. |                       |   |              |
| Face Det    | /ehicle     | Line Cro Intrusion Region Region Loitering |          |                                    | g            | People G              |   |              |
| Fast Mo F   | Parking     | Unattend                                   | Object R | Audio Ex                           | Defocus      | Sudden                |   | PIR Alarm    |
| Enable      |             | -                                          |          |                                    |              |                       |   |              |
| Settings    |             | •                                          |          |                                    |              |                       |   |              |
| Rule        |             | 1                                          |          |                                    |              |                       | R | ule Settings |
| 03-26-2015  | Thu 19:31:4 | Care                                       | ra 01    | Draw Line<br>Draw Qua<br>Clear All |              |                       |   |              |
|             |             |                                            |          |                                    |              | and the second second |   | Deals        |

Figure 9. 2 Detekce obličeje

- 3. Vyberte druh detekce VCA Face Detection (Detekce obličeje).
- 4. Zaškrtnutím políčka **Enable** (Povolit) povolte tuto funkci.
- 5. Kliknut ín na ikonu vstupte do rozhran ínastavení detekce obličeje. Nakonfigurujte aktivovaný kanál, rozvrh zapnutí ochrany a akci propojení pro alarm detekce obličeje. Podrobné pokyny najdete v 3. 5. kroku *kapitoly 8.1 Nastaven íalarmu detekce pohybu*.
- 6. Klikněte na tlačítko **Rule Settings** (Nastavení pravidel) a nastavte pravidla detekce obličeje. Kliknutím a posunutím posuvníku můžete nastavit citlivost detekce.

Citlivost: Rozsah [1~-5]. Čím vyšší je hodnota, tím snáze může být obličej detekován.

|             | Rule Settings |   |   |
|-------------|---------------|---|---|
| No.         | 1             |   |   |
| Sensitivity | ••            | 3 | 0 |
|             |               |   |   |
|             |               |   |   |
|             |               |   |   |

Figure 9.3 Nastavení citlivosti detekce obličeje

7. Kliknut ín na tlačítko Apply (Použít) aktivujte nastavení.

### 9.3 Detekce vozidla

#### Účel:

K Detekce vozidla je k dispozici pro monitorování silničního provozu. Při detekci vozidla může lze detekovat projíždějící vozidlo a může být pořízen snímek jeho registrační značky. Můžete odeslat signál alarmu pro upozornění monitorovacího centra a odeslat pořízený snímek na server FTP.

#### Postup:

- 1. Vstupte do rozhran ínastaven íVCA.
  - Menu (Nab álka) > Camera (Kamera) > VCA
- 2. Vyberte kameru pro konfiguraci funkce VCA.

Můžete zaškrtnout políčko **Save VCA Picture** (Uložit snímek VCA) pro ukládání pořízené snímky detekce VCA.

- 3. Vyberte druh detekce VCA Vehicle Detection (Detekce vozidla).
- 4. Zaškrtnutím políčka **Enable** (Povolit) povolte tuto funkci.

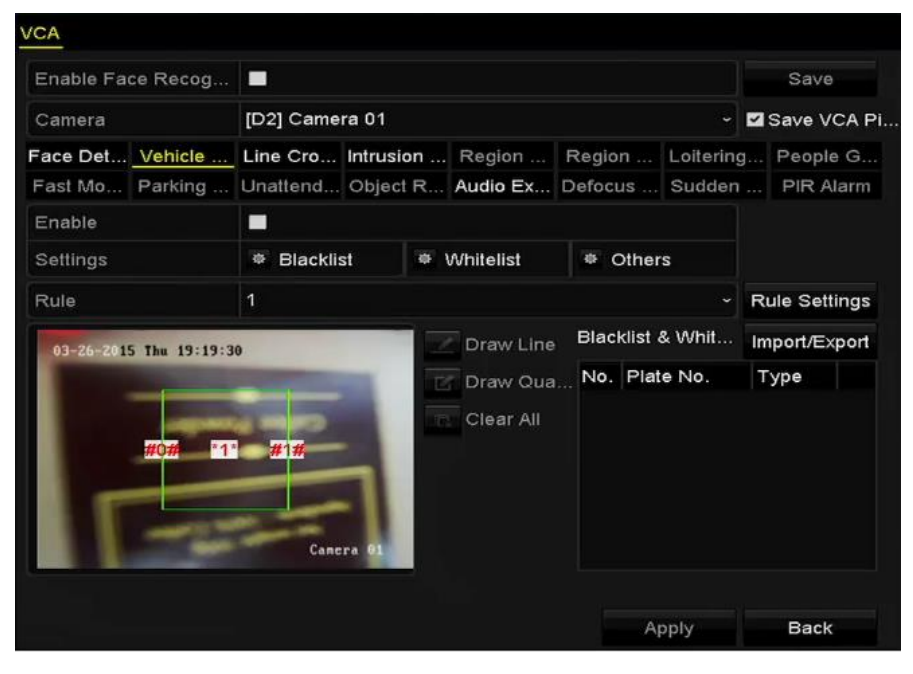

Figure 9.4 Nastavení detekce vozidla

5. Klikněte na a nakonfigurujte aktivovan ý kan **a**, rozvrh zapnut í ochrany a akce propojen í pro seznam

zakázaných a seznam povolených registračních značek a další možnosti.

 Klikněte na tlačítko Rule Settings (Nastaven í pravidel) a vstupte do rozhran í nastaven í pravidel. Nakonfigurujte nastavení jízdních pruhů, odesílání snímků a obsahu překrytí. Lze zvolit až 4 jízdní pruhy.

|       |         |             | Rule Settings  |             |        |
|-------|---------|-------------|----------------|-------------|--------|
| Basic | Picture | Overlay Con | tent           |             |        |
| No.   |         |             | 1              |             |        |
| Scene | No.     |             | Vehicle Detect | ion Scene 1 |        |
| Scene | Name    |             |                |             |        |
| Lane  | Number  |             | 1              |             |        |
|       |         |             |                |             |        |
|       |         |             |                |             |        |
|       |         |             |                |             |        |
|       |         |             |                |             |        |
|       |         |             |                |             |        |
|       |         |             |                |             |        |
|       |         |             | Apply          | ок          | Cancel |
|       |         |             |                |             |        |

Figure 9.5 Nastavení pravidel

7. Uložte nastavení kliknutím na tlačítko Uložit.

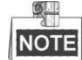

Podrobné pokyny o detekci vozidla jsou uvedeny v uživatelské příručce k síťové kameře.
## 9.4 Detekce překročení čáry

#### Účel:

Tato funkce se používá k detekci osob, vozidel a objektů, které překročí nastavenou virtuální čáru. Směr překročení čáry může být nastavený na oba směry, zleva doprava nebo zprava doleva. Můžete nastavit dobu pro činnosti reakce na alarm, jako sledování na celé obrazovce, zvukové upozornění atd.

#### Postup:

- Vstupte do rozhran ínastaven íVCA. Menu (Nab ílka) > Camera (Kamera) > VCA
- Vyberte kameru pro konfiguraci funkce VCA.
   Můžete zaškrtnout políčko Save VCA Picture (Uložit snímek VCA) pro ukládání pořízené snímky detekce VCA.
- 3. Vyberte druh detekce VCA Line Crossing Detection (Detekce překročení čáry).
- 4. Zaškrtnutím políčka Enable (Povolit) povolte tuto funkci.
- 5. Klikněte na a nakonfigurujte aktivovan ý kan ál, rozvrh zapnut í ochrany a akce propojen í pro alarm detekce překročení čáry.
- 6. Klikněte na tlačítko Rule Settings (Nastavení pravidel) a nastavte pravidla detekce překročení čáry.
  - 1) Vyberte směr z možností A<->B, A->B nebo A<-B.

A <-> B: Pouze sipka na straně B ukazuje, kdy může být detekován objekt překračující

nakonfigurovanou čáru oběma směry a aktivují se alarmy.

A->B: Detekován může být pouze objekt překračující nakonfigurovanou čáru ze strany A na stranu B.

B->A: Detekován může být pouze objekt překračující nakonfigurovanou čáru ze strany B na stranu A.

2) Kliknutím a posunutím posuvníku můžete nastavit citlivost detekce.

Citlivost: Rozsah [1~-100]. Čím vyšší je hodnota, tím snáze může být aktivován alarm detekce.

 Kliknutím na tlačítko OK uložíte nastavení pravidel a vrátíte se do rozhraní nastavení detekce překročení čáry.

|             | Rule Settings |    |   |
|-------------|---------------|----|---|
| No.         | 1             |    |   |
| Direction   | A<->B         |    |   |
| Sensitivity |               | 50 | 0 |
|             |               |    |   |
|             |               |    |   |
|             |               |    |   |

Figure 9. 6 Nastavení pravidel detekce překročení čáry

7. Klikněte na tlačítko **m** a nastavením dvou bodů v okně náhledu nakreslete virtuální čáru.

Tlačítkem

lze smazat existující virtuální čáru a nakreslit ji znovu.

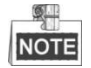

Lze nakonfigurovat až 4 pravidla.

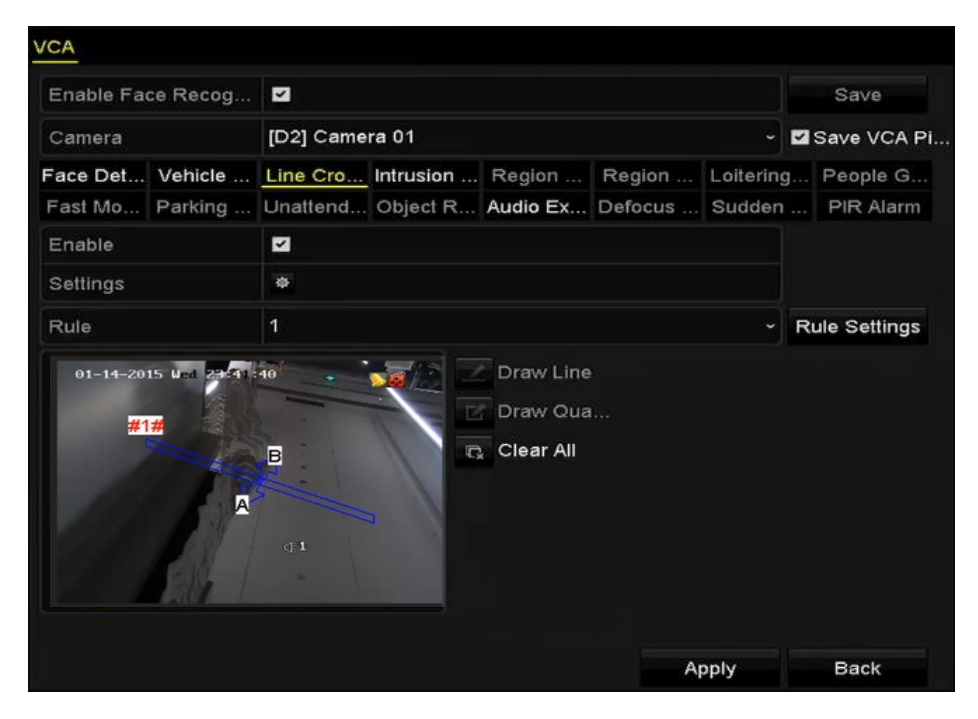

Figure 9. 7 Nakreslení čáry pro detekci překročení čáry

8. Kliknutím na tlačítko Apply (Použít) aktivujte nastavení.

### 9.5 Detekce narušení

#### Účel:

Funkce detekce narušení detekuje osoby, vozidla nebo jiné objekty, které vstoupí do předem definované virtuální oblasti a pohybují se v ní, a pokud je tento alarm aktivován, mohou být provedeny určité činnosti.

#### Postup:

1. Vstupte do rozhran ínastaven íVCA.

Menu (Nab flka) > Camera (Kamera) > VCA

2. Vyberte kameru pro konfiguraci funkce VCA.

Můžete zaškrtnout políčko **Save VCA Picture** (Uložit snímek VCA) pro ukládání pořízené snímky detekce VCA.

- 3. Vyberte druh detekce VCA Intrusion Detection (Detekce narušení).
- 4. Zaškrtnutím políčka Enable (Povolit) povolte tuto funkci.
- 5. Klikněte na a nakonfigurujte aktivovan ý kan ál, rozvrh zapnut í ochrany a akce propojen í pro alarm detekce překročení čáry.
- Klikněte na tlačítko Rule Settings (Nastavení pravidel) a nastavte pravidla detekce narušení. Nastavte n ásleduj ć íparametry.
  - Threshold (Práh): Rozsah [1s-10s], práh času, po který se objekt pohybuje v oblasti. Pokud je doba setrvání objektu v definované oblasti detekce delší než nastavený čas, alarm se aktivuje.
  - Kliknutím a posunutím posuvníku můžete nastavit citlivost detekce.
     Citlivost: Rozsah [1~-100]. Hodnota citlivosti určuje velikost objektu, který může alarm aktivovat. Čím vyšší je hodnota, tím snáze může být aktivován alarm detekce.
  - 3) Percentage (Procentn í pod I): Rozsah [1~-100]. Procentuální podíl určuje poměr části objektu v oblasti, který může aktivovat alarm. Například pokud je procentuální podíl nastavený na 50 %, když objekt vstoup ído oblasti a obsad ípolovinu cel éoblasti, alarm se aktivuje.

|                    | Rule Settings |    |   |
|--------------------|---------------|----|---|
| No.                | 1             |    |   |
| Time Threshold (s) |               | 5  | 0 |
| Sensitivity        | ••            | 50 | c |
| Percentage         |               | 0  | 0 |
|                    |               |    |   |
|                    |               |    |   |

Figure 9.8 Nastavení pravidel detekce narušení

- Kliknutím na tlačítko OK uložíte nastavení pravidel a vrátíte se do rozhraní nastavení detekce překročení čáry.
- Klikněte na tlačitko a nakreslete čtyřúhelník v okně náhledu určením čtyř bodů oblasti detekce a kreslení dokončete kliknutím pravým tlačítkem. Nakonfigurovat lze pouze jednu oblast.

Tlačítkem Ize smazat existující virtuální čáru a nakreslit ji znovu.

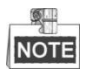

Lze nakonfigurovat až 4 pravidla.

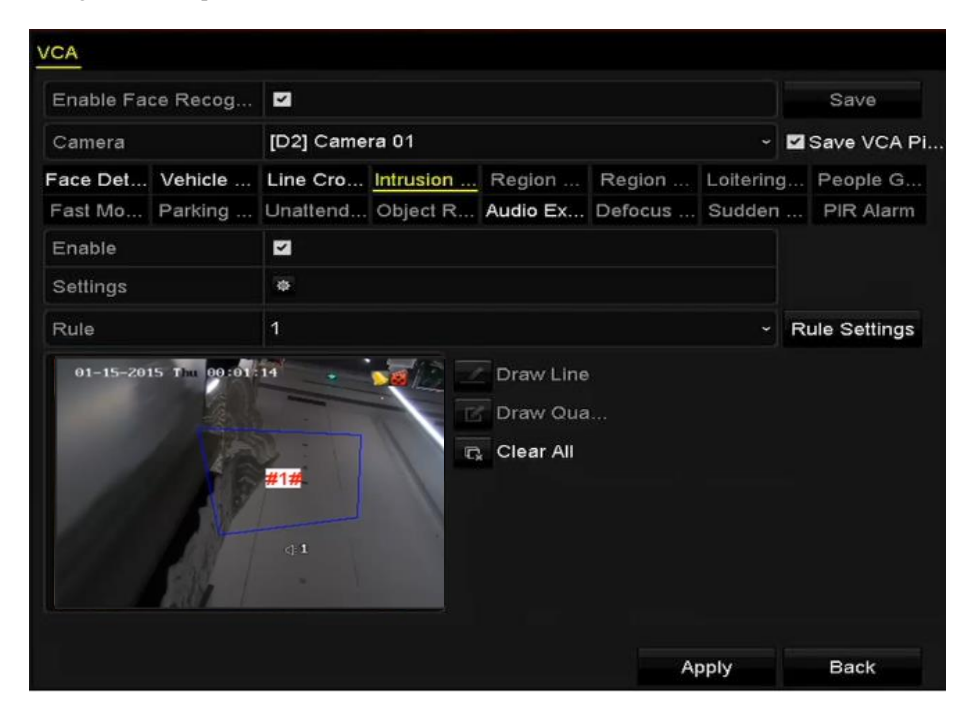

Figure 9.9 Oblast kreslení pro detekci narušení

8. Kliknutím na tlačítko Apply (Použít) uložte nastavení.

## 9.6 Detekce vstupu do oblasti

#### Účel:

Funkce vstupu do oblasti detekuje osoby, vozidla nebo jiné objekty, které vstoupí zvnějšku do předem definované virtuální oblasti, a pokud je tento alarm aktivován, mohou být provedeny určité činnosti.

Postup:

- Vstupte do rozhran ínastaven íVCA. Menu (Nab ílka) > Camera (Kamera) > VCA
- Vyberte kameru pro konfiguraci funkce VCA.
   Můžete zaškrtnout políčko Save VCA Picture (Uložit snímek VCA) pro ukládání pořízené snímky detekce VCA.
- 3. Vyberte druh detekce VCA Region Entrance Detection (Detekce vstupu do oblasti).
- 4. Zaškrtnutím políčka Enable (Povolit) povolte tuto funkci.
- 5. Klikněte na a nakonfigurujte aktivovaný kan **a**, rozvrh zapnut íochrany a akce propojen ípro alarm detekce překročení čáry.
- Klikněte na tlačítko Rule Settings (Nastaven ípravidel) a nastavte citlivost detekce vstupu do oblasti.
   Citlivost: Rozsah [0~-100]. Čím vyšší je hodnota, tím snáze může být aktivován alarm detekce.
- 7. Klikněte na tlačítko a nakreslete čtyřúhelník v okně náhledu určením čtyř bodů oblasti detekce a kreslení dokončete kliknutím pravým tlačítkem. Nakonfigurovat lze pouze jednu oblast.

Tlačítkem

C,

lze smazat existující virtuální čáru a nakreslit ji znovu.

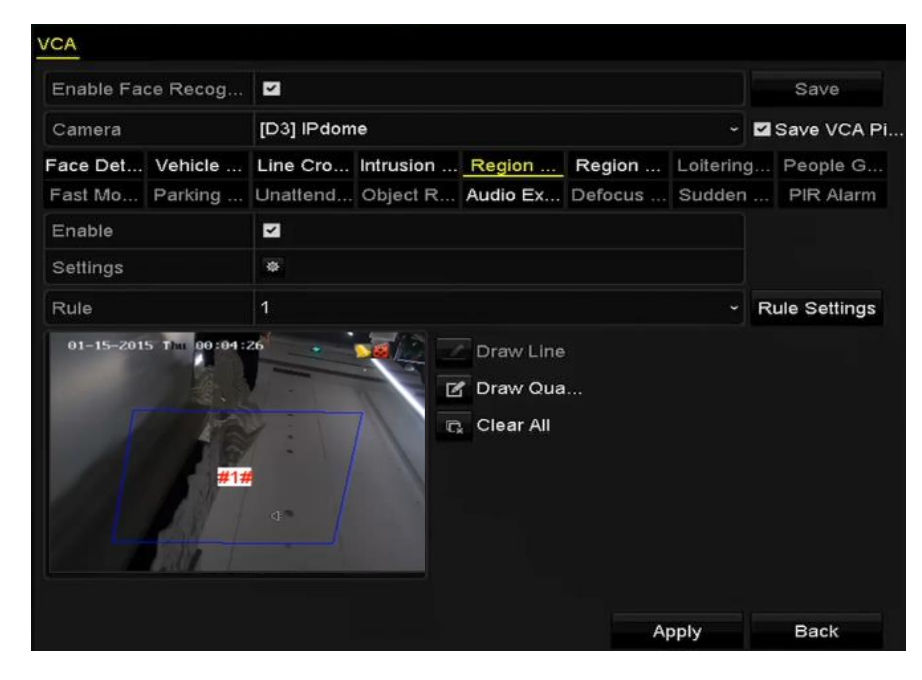

Figure 9. 10 Nastavení detekce vstupu do oblasti

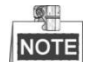

Lze nakonfigurovat až 4 pravidla.

8. Kliknutím na tlačítko Apply (Použít) uložte nastavení.

## 9.7 Detekce výstupu z oblasti

#### Účel:

Funkce detekce opuštění oblasti detekuje osoby, vozidla nebo jiné objekty, které opustí předem definovanou virtuální oblast, a pokud je tento alarm aktivován, mohou být provedeny určité činnosti.

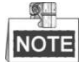

- Postup pro konfiguraci detekce opuštění oblasti najdete v kapitole 9.5 Detekce vstupu do oblasti.
- Lze nakonfigurovat až 4 pravidla.

## 9.8 Detekce ot álen í

#### Účel:

Funkce detekce potulování detekuje osoby, vozidla nebo jiné objekty, které se po určitou dobu potulují v předem definovan évirtu án íoblasti, a pokud je tento alarm aktivován, mohou být provedeny určité činnosti.

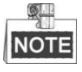

- Postup pro konfiguraci detekce potulov án ínajdete v kapitole 9.4 Detekce narušení.
- Hodnota Threshold (Pr ah) [1s-10s] v nastavení pravidel určuje dobu, po kterou se objekt potuluje v oblasti.
   Pokud nastavíte hodnotu 5, alarm je aktivován, když se objekt potuluje v oblasti po dobu 5 sekund, a pokud nastav fe hodnotu 0, alarm je aktivován ihned pot é co objekt do oblasti vstoup í
- Lze nakonfigurovat až 4 pravidla.

### 9.9 Detekce shromažďování lidí

#### Účel:

Alarm detekce shromažďování lidí se aktivuje, když se lidé shromáždí v předem definované virtuální oblasti, a po aktivaci alarmu může být provedena řada činností.

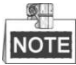

- Postup pro konfiguraci detekce shromažďování lidí najdete v kapitole 9.4 Detekce narušení.
- Hodnota Percentage (Procentuální podíl) v nastavení pravidel určuje hustotu shromažďování osob v oblasti.
   Pokud je procentuální podíl malý, alarm může být aktivován, když se v definované oblasti detekce shromáždí malý počet osob.
- Lze nakonfigurovat až 4 pravidla.

## 9.10 Detekce rychl cho pohybu

#### Účel:

Alarm detekce rychlého pohybu se aktivuje, když se osoby, vozidla nebo jiné objekty rychle pohybují v předem definované virtuální oblasti, a po aktivaci alarmu může být provedena řada činností.

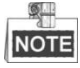

- Postup pro konfiguraci detekce rychl tho pohybu najdete v kapitole 9.4 Detekce narušení.
- Hodnota Sensitivity (Citlivost) v nastavení pravidel určuje rychlost pohybu, která může alarm aktivovat.
   Čím vyšší je hodnota, tím snáze může pohybující se objekt aktivovat alarm.
- Lze nakonfigurovat až 4 pravidla.

## 9.11 Detekce parkován í

#### Účel:

Funkce detekce parkování detekuje nezákonné parkování na místech, jako dálnice, jednosměrné ulice atd., a po aktivaci alarmu může být provedena řada činností.

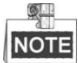

- Postup pro konfiguraci detekce parkov án ínajdete v kapitole 9.4 Detekce narušení.
- Hodnota Threshold (Pr an) [5s-20s] v nastavení pravidel určuje dobu, po kterou vozidlo parkuje v oblasti.
   Pokud nastavíte hodnotu 10, alarm se aktivuje, když vozidlo zůstane v oblasti po dobu 10 sekund.
- Lze nakonfigurovat až 4 pravidla.

### 9.12 Detekce opuštěného zavazadla

#### Účel:

Funkce detekce opuštěného zavazadla detekuje objekty ponechané v předem definované oblasti, jako zavazadla, kabelky, nebezpečné materiály atd., a po aktivaci alarmu může být provedena řada činností.

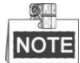

- Postup pro konfiguraci detekce opuštěného zavazadla najdete v kapitole 9.4 Detekce narušení.
- Hodnota Threshold (Pr h) [5s-20s] v nastavení pravidel určuje dobu, po kterou je objekt ponechán v oblasti.
   Pokud nastavíte hodnotu 10, alarm se aktivuje, když objekt je objekt ponechán a zůstane v oblasti po dobu 10 sekund. A hodnota Sensitivity (Citlivost) určuje stupeň podobnosti obrazu na pozadí. Když je citlivost vysoká, může alarm aktivovat i velmi malý objekt ponechaný v oblasti.
- Lze nakonfigurovat až 4 pravidla.

### 9.13 Detekce odstranění předmětu

#### Účel:

Funkce detekce odstranění předmětu detekuje objekty odstraněné z předem definované oblasti, jako vystavené exponáty, a po aktivaci alarmu může být provedena řada činností.

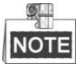

- Postup pro konfiguraci detekce odstranění předmětu najdete v kapitole 9.4 Detekce narušení.
- Hodnota Threshold (Pr an) [5s-20s] v nastavení pravidel určuje dobu, po kterou je objekt odstraněn z oblasti.
   Pokud nastavíte hodnotu 10, alarm se aktivuje, když objekt zmizí z oblasti na 10 sekund. A hodnota

**Sensitivity** (Citlivost) určuje stupeň podobnosti obrazu na pozadí. Když je citlivost vysoká, může alarm aktivovat i velmi malý objekt odstraněný z oblasti.

Lze nakonfigurovat až 4 pravidla.

## 9.14 Detekce výjimky audia

#### Účel:

Funkce detekce v ýjimky zvuku detekuje neobvyklé zvuky ve sledované scéně, jako náhlé zvýšení/snížení intenzity zvuku, a po aktivaci alarmu mohou být provedeny určité činnosti.

#### Postup:

1. Vstupte do rozhran ínastaven íVCA.

Menu (Nab ílka) > Camera (Kamera) > VCA

2. Vyberte kameru pro konfiguraci funkce VCA.

Můžete zaškrtnout políčko **Save VCA Picture** (Uložit snímek VCA) pro ukládání pořízené snímky detekce VCA.

- 3. Vyberte druh detekce VCA Audio Exception Detection (Detekce v ýjimky zvuku).
- 4. Klikněte na a nakonfigurujte aktivovaný kan *a*, rozvrh zapnut í ochrany a akce propojen í pro alarm detekce obličeje.
- 5. Klikněte na tlačítko Rule Settings (Nastaven ípravidel) a nastavte pravidla detekce v ýjimky zvuku.

|                            | Rule Settings |    |        |    |
|----------------------------|---------------|----|--------|----|
| No.                        | 1             |    |        |    |
| Audio Input Exception      |               |    |        |    |
| Sudden Increase of Sound I | <b>v</b>      |    |        |    |
| Sensitivity                | @             |    | 50     | 0  |
| Sound Intensity Threshold  | @             |    | 50     | 0  |
| Sudden Decrease of Sound   |               |    |        |    |
| Sensitivity                | @             |    | 50     | \$ |
|                            |               |    |        |    |
|                            |               |    |        |    |
|                            |               |    |        |    |
|                            |               |    |        |    |
|                            |               | ок | Cancel |    |

Figure 9. 11 Nastavení pravidel detekce výjimky zvuku

- Zaškrtnutím políčka Audio Input Exception (V ýjimka audio vstupu) povol fe funkci detekce ztráty zvuku.
- 2) Zaškrtnutím políčka Sudden Increase of Sound Intensity Detection (Detekce náhlého zvýšení intenzity zvuku) povolíte detekci rychlého nárůstu hlasitosti zvuku ve sledované scéně. Můžete nastavit citlivost detekce a práh pro rychlý nárůst hlasitosti zvuku.

Citlivost: Rozsah [1-100], čím nižší je hodnota, tím závažnější změna aktivuje detekci.

**Sound Intensity Threshold** (Pr th intenzity zvuku): Rozsah [1-100], umožňuje filtrovat zvuk v prostředí; čím vyšší je hluk prostředí, tím vyšší by hodnota měla být. Můžete ho nastavit dle skutečného prostředí.

 Zaškrtnutím políčka Sudden Decrease of Sound Intensity Detection (Detekce náhlého snížení intenzity zvuku) povol fe detekci rychl cho poklesu hlasitosti zvuku ve sledované scéně. Můžete nastavit citlivost detekce [1-100] pro rychlýpokles hlasitosti zvuku.

6. Kliknutím na tlačítko Apply (Použít) aktivujte nastavení.

## 9.15 Detekce náhlé změny scény

#### Účel:

Funkce detekce změny scény detekuje změnu sledovaného prostředí ovlivněnou vnějšími faktory, jako záměrné otočení kamery, a po aktivaci alarmu mohou být provedeny určité činnosti.

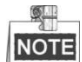

- Postup pro konfiguraci detekce změny scény najdete v kapitole 9.2 Detekce obličeje.
- Hodnota Sensitivity (Citlivost) v nastaven ípravidel m ározmez íod 1 do 100 a čím vyšší je, tím snáze může změna scény aktivovat alarm.

### 9.16 Detekce rozostření

#### Účel:

Rozostření obrazu způsobené rozostřením objektivu může být detekováno a po aktivaci alarmu mohou být provedeny určité činností.

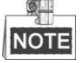

- Postup pro konfiguraci detekce rozostření najdete v kapitole 9.2 Detekce obličeje.
- Hodnota Sensitivity (Citlivost) v nastavení pravidel má rozmezí od 1 do 100 a čím vyšší je, tím snáze může rozostření obrazu aktivovat alarm.

### 9.17 PIR alarm

#### Účel:

PIR (Passive Infrared) alarm se aktivuje, když se narušitel pohybuje v zorném poli detektoru. Tepelná energie vyzařovaná osobou nebo jiným teplokrevným živočichem, jako psi, kočky atd., může být detekována.

#### Postup:

1. Vstupte do rozhran ínastaven íVCA.

Menu (Nab ťlka) > Camera (Kamera) > VCA

Vyberte kameru pro konfiguraci funkce VCA.
 Můžete zaškrtnout políčko Save VCA Picture (Uložit snímek VCA) pro ukládání pořízené snímky detekce

VCA.

- 3. Vyberte druh detekce VCA PIR Alarm.
- 4. Klikněte na 🎬 a nakonfigurujte aktivovan ý kan ál, rozvrh zapnut íochrany a akce propojen ípro PIR alarm.
- 5. Klikněte na tlačítko **Rule Settings** (Nastaven í pravidel) a nastavte pravidla. Pokyny jsou uvedeny v *kapitole 9.2 Detekce obličeje*.
- 6. Kliknutím na tlačítko Apply (Použít) aktivujte nastavení.

# Chapter 10 Vyhled áv án íVCA

S nakonfigurovanou detekcí VCA podporuje NVR vyhledávání VCA pro analýzu chování, snímání obličejů, počítání osob a výsledky tepelné mapy.

## 10.1 Vyhledat obličej

#### Účel:

Když jsou detekovány snímky obličejů a uloženy na pevný disk, můžete vstoupit do rozhraní vyhledávání obličejů a vyhledat snímek a přehrát soubor videa související s obrázkem dle specifikovaných podmínek. Na základě nahraných snímků obličejů a definované míry podobnosti (0~100), lze provádět rychlé vyhledávání odpovídajících snímků obličejů a souborů videa z výsledků detekce obličeje.

#### Než začnete:

Konfigurace detekce obličeje je popsána v kapitole 9.2 Detekce obličeje.

#### Postup:

- 1. Vstupte do rozhran í**Face Search** (Vyhledávání obličejů).
  - Menu (Nabídka) > VCA Search (Vyhledávání VCA) > Face Search (Vyhledávání obličejů)
- 2. Vyberte kamery pro vyhledávání obličejů.

| F | ace Search         |              |              |              |              |              |              |              |              |        |
|---|--------------------|--------------|--------------|--------------|--------------|--------------|--------------|--------------|--------------|--------|
|   | <b>⊠</b> IP Camera | <b>☑</b> D1  | <b>☑</b> D2  | <b>∠</b> D3  | <b>⊻</b> D4  | <b>⊻</b> D5  | <b>⊿</b> D6  | <b>⊻</b> D7  | <b>⊿</b> D8  | ^      |
|   |                    | ✓ D9         | <b>☑</b> D10 | <b>☑</b> D11 | <b>☑</b> D12 | <b>⊻</b> D13 | <b>D</b> 14  | <b>⊻</b> D15 | <b>D</b> 16  |        |
|   |                    | <b>∠</b> D17 | <b>⊿</b> D18 | <b>∠</b> D19 | ✓ D20        | ✓ D21        | <b>D</b> 22  | ✓ D23        | <b>∠</b> D24 |        |
|   |                    | ✓ D25        | <b>D</b> 26  | <b>∠</b> D27 | ✓ D28        | ✓ D29        | <b>D</b> 30  | ✓ D31        | ✓ D32        |        |
|   |                    | ✓ D33        | <b>∠</b> D34 | ✓ D35        | ✓ D36        | ✓ D37        | <b>∠</b> D38 | ✓ D39        | ✓ D40        | ~      |
|   | Start Time         |              | 12-01-2      | 014          |              | <b>**</b>    | 00:00:00     |              |              | 0      |
|   | End Time           |              | 12-18-2      | 014          |              | <b>**</b>    | 23:59:59     |              |              | C      |
|   | Upload P           | 5            | 2            |              | 5            | 2            | ~            | 5.           |              | <    > |
|   | Similarity(0~100)  |              | 40           |              |              |              |              |              |              |        |
|   |                    |              |              |              |              |              | Sea          | rch          | Back         |        |

Figure 10. 1 Vyhledat obličej

- 3. Určete čas začátku a konce vyhledávání zachycených snímků obličejů nebo souborů videa.
- 4. Nahrajte snímky z místního úložiště pro porovnávání snímků detekovaných obličejů.
- 5. Nastavte úroveň podobnosti pro zdrojové snímky a pořízené snímky.
- **6.** Kliknutím na tlačítko **Search** (Hledat) zahajte vyhledávání. Výsledky vyhledávání snímků s detekcí obličeje se zobraz ív seznamu nebo tabulce.

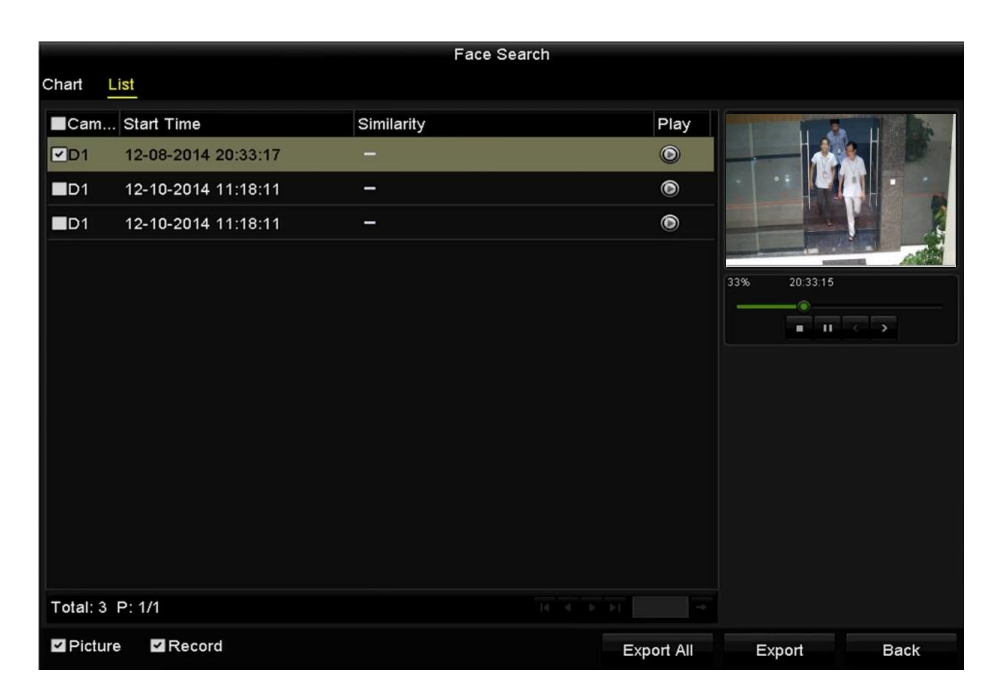

Figure 10. 2 Rozhraní vyhledávání obličejů

7. Přehrajte soubor videa související se snímkem obličeje.

Dvojím kliknutím na snímek obličeje můžete přehrát související soubor videa v okně vpravo nahoře, nebo vybrat položku snímku a kliknutím na soubor videa přehrát. Rovněž můžete kliknutím na zastavit přehrávání nebo kliknutím na přehrát předchozí/další soubor.

8. Pokud chcete vyexportovat pořízené snímky obličejů na místní paměťové zařízení, připojte paměťové zařízení k přístroji a kliknutím na tlačítko Export All (Exportovat vše) vstupte do rozhraní exportu. Kliknutím na tlačítko Export exportujete všechny snímky obličejů na paměťové zařízení.

Postup exportu souborů je uveden v kapitole 7 Zálohován í

|                    | Exp            | ort                 |        |      |
|--------------------|----------------|---------------------|--------|------|
| Device Name USB FI | ash Disk 1-1   | ~ *.mp4             | ~ Ref  | resh |
| Name               | Size Type      | Edit Date           | Delete | Play |
| ch09_2014102916    | 486.88MB File  | 10-29-2014 19:10:56 | 面      | ۲    |
| ch13_2014091909    | 2707.10KB File | 09-19-2014 15:42:20 | 面      | ۲    |
|                    |                |                     |        |      |
|                    |                |                     |        |      |
|                    |                |                     |        |      |
|                    |                |                     |        |      |
|                    |                |                     |        |      |
|                    |                |                     |        |      |
|                    |                |                     |        |      |
| Free Space         | 1412.00MB      |                     |        |      |
|                    | New Folder     | Format Export       | Car    | ncel |
|                    | Guro 10 2 Evno | rt souborů          |        |      |

Figure 10. 3 Export souborů

## 10.2 Vyhledat chován í

#### Účel:

Analýza chování detekuje podezřelé chování na základě detekce VCA a po aktivaci alarmu budou povoleny určité propojen é metody.

Postup:

1. Vstupte do rozhran í Behavior Search (Vyhled áv án íchov án ).

 $Menu \ (Nab \ \emph{flka}) > VCA \ Search \ (Vyhled \ \emph{av} \ \emph{an} \ \emph{iVCA}) > Behavior \ Search \ (Vyhled \ \emph{av} \ \emph{an} \ \emph{ichov} \ \emph{an} \ \emph{y}$ 

- 2. Vyberte kamery pro vyhled áv án íchov án í
- 3. Určete čas začátku a konce vyhledávání odpovídajících snímků.

| IP Camera  | <b>∠</b> D1           | ✓ D2         | <b>∠</b> D3  | <b>D</b> 4   | <b>∠</b> D5  | <b>∠</b> D6  | <b>D</b> 7   | <b>⊿</b> D8  |   |
|------------|-----------------------|--------------|--------------|--------------|--------------|--------------|--------------|--------------|---|
|            | <b>∠</b> D9           | <b>∠</b> D10 | <b>∠</b> D11 | <b>∠</b> D12 | <b>⊿</b> D13 | <b>⊻</b> D14 | <b>⊿</b> D15 | <b>D</b> 16  |   |
|            | 🗹 D17                 | <b>⊻</b> D18 | <b>∠</b> D19 | ✓ D20        | <b>⊿</b> D21 | ✓ D22        | <b>∠</b> D23 | <b>✓</b> D24 |   |
|            | ✓ D25                 | ✓ D26        | ✓ D27        | <b>∠</b> D28 | ✓ D29        | <b>∠</b> D30 | <b>⊿</b> D31 | <b>∠</b> D32 |   |
|            | 🗹 D33                 | <b>∠</b> D34 | ✓ D35        | <b>D</b> 36  | <b>D</b> 37  | <b>Z</b> D38 | ✓ D39        | <b>☑</b> D40 |   |
|            | 🗹 D41                 | <b>∠</b> D42 | <b>∠</b> D43 | <b>⊻</b> D44 | ✓ D45        | <b>D</b> 46  | <b>☑</b> D47 | <b>D</b> 48  |   |
|            | 🗹 D49                 | ✓ D50        | <b>⊻</b> D51 | <b>∠</b> D52 | <b>Z</b> D53 | <b>✓</b> D54 | ✓ D55        | <b>D</b> 56  |   |
|            | 🗹 D57                 | <b>Z</b> D58 | <b>⊻</b> D59 | <b>D</b> 60  | <b>⊻</b> D61 | <b>D</b> 62  | <b>⊻</b> D63 | <b>⊻</b> D64 |   |
| Start Time |                       | 12-01-2      | 014          |              | -            | 00:00:00     |              |              | ¢ |
| End Time   | 12-18-2014 🖀 23:59:59 |              |              | ¢            |              |              |              |              |   |
| Туре       |                       | All          |              |              |              |              |              |              | ~ |
|            |                       |              |              |              |              |              |              |              |   |
|            |                       |              |              |              |              |              |              |              |   |
|            |                       |              |              |              |              |              |              |              |   |

Figure 10. 4 Rozhraní vyhledávání chování

- 4. Vyberte druh detekce VCA z rozevíracího seznamu, jako detekce překročení čáry, detekce narušení, detekce opuštěného zavazadla, detekce odstranění předmětu, detekce vstupu do oblasti, detekce opuštění oblasti, detekce parkování, detekce potulování, detekce shromažďování lidí a detekce rychlého pohybu.
- **5.** Kliknutím na tlačítko **Search** (Hledat) zahajte vyhledávání. Výsledky vyhledávání snímků se zobrazí v seznamu nebo tabulce.

|                          |                     | Behavior Search          |            |                         |         |
|--------------------------|---------------------|--------------------------|------------|-------------------------|---------|
| Chart Lis                | <u>st</u>           |                          |            |                         |         |
| Cam s                    | Start Time          | Behavior Type            | Play       | 12-12-2014 P+1 12:31:57 |         |
| D3 *                     | 12-12-2014 12:32:36 | Region Exiting Detection | ٢          |                         | 1       |
| D3 *                     | 12-12-2014 15:10:44 | Region Exiting Detection | ۲          | annun la seren la       | 1       |
| <b>D</b> 3               | 12-12-2014 15:11:21 | Intrusion Detection      | ۲          | 4 IPG4                  | nera 03 |
| D3                       | 12-12-2014 16:55:30 | Region Exiting Detection | ۲          |                         | -       |
| <b>■</b> D3              | 12-12-2014 16:59:15 | Region Exiting Detection | ۲          |                         |         |
| D3                       | 12-12-2014 17:05:05 | Region Exiting Detection | ۲          |                         |         |
| <b>■</b> D3 <sup>-</sup> | 12-12-2014 17:09:54 | Region Exiting Detection | ۲          |                         |         |
| ■D3                      | 12-12-2014 17:14:40 | Region Exiting Detection | ۲          |                         |         |
|                          |                     |                          |            |                         |         |
|                          |                     |                          |            |                         |         |
|                          |                     |                          |            |                         |         |
|                          |                     |                          |            |                         |         |
|                          |                     |                          |            |                         |         |
| Total: 8 P               | : 1/1               |                          |            |                         |         |
| Picture                  | Record              |                          | Export All | Export Back             | k       |

Figure 10. 5 Výsledky vyhledávání chování

6. Přehrajte soubor videa související se snímkem analýzy chování.

Dvojím kliknutím na snímek ze seznamu můžete přehrát související soubor videa v okně vpravo nahoře, nebo vybrat položku snímku a kliknutím na soubor videa přehrát.

Rovněž můžete kliknutím na 📕 zastavit přehrávání nebo kliknutím na 🏹 🎽 přehrát předchozí/další soubor.

7. Pokud chcete vyexportovat pořízené snímky na místní paměťové zařízení, připojte paměťové zařízení k přístroji a kliknutím na tlačítko Export All (Exportovat vše) vstupte do rozhraní exportu. Kliknutím na tlačítko Export exportujete všechny snímky na paměťové zařízení.

## 10.3 Vyhledat značku

*Účel:* Můžete vyhledat a zobrazit odpovídající snímek registrační značky vozidla a související informace dle podm nek vyhled áv ání značek, jako čas začátku a konce, země a číslo registrační značky.

#### Postup:

1. Vstupte do rozhran íPlate Search (Vyhledávání značek).

Menu (Nabídka) > VCA Search (Vyhledávání VCA) > Plate Search (Vyhledávání značek)

- 2. Vyberte kamery pro vyhledávání značek.
- 3. Určete čas začátku a konce vyhledávání odpovídajících snímků značek.

| ✓IP Camera | <b>⊻</b> D1  | <b>∠</b> D2           | <b>∠</b> D3  | 🗹 D4         | <b>☑</b> D5  | <b>∠</b> D6  | <b>∠</b> D7  | <b>D</b> 8   |   |
|------------|--------------|-----------------------|--------------|--------------|--------------|--------------|--------------|--------------|---|
|            | <b>☑</b> D9  | <b>☑</b> D10          | <b>⊠</b> D11 | <b>D</b> 12  | <b>⊠</b> D13 | <b>☑</b> D14 | <b>D</b> 15  | <b>⊠</b> D16 |   |
|            | <b>☑</b> D17 | <b>☑</b> D18          | <b>☑</b> D19 | ✓ D20        | ☑ D21        | ✓ D22        | <b>∠</b> D23 | <b>☑</b> D24 |   |
|            | <b>∠</b> D25 | <b>D</b> 26           | <b>☑</b> D27 | <b>D</b> 28  | ✓ D29        | <b>D</b> 30  | <b>D</b> 31  | <b>☑</b> D32 |   |
|            | <b>∠</b> D33 | <b>D</b> 34           | <b>D</b> 35  | <b>D</b> 36  | <b>∠</b> D37 | <b>D</b> 38  | <b>∠</b> D39 | <b>☑</b> D40 |   |
|            | <b>☑</b> D41 | <b>☑</b> D42          | <b>☑</b> D43 | <b>D</b> 44  | <b>∠</b> D45 | <b>☑</b> D46 | <b>☑</b> D47 | <b>☑</b> D48 |   |
|            | 🖬 D49        | <b>■</b> D50          | <b>D</b> 51  | <b>∠</b> D52 | <b>∠</b> D53 | 🖬 D54        | <b>D</b> 55  | <b>D</b> 56  |   |
|            | <b>D</b> 57  | <b>⊻</b> D58          | ☑ D59        | <b>⊠</b> D60 | <b>⊠</b> D61 | <b>⊿</b> D62 | <b>⊻</b> D63 | <b>⊻</b> D64 |   |
| Start Time |              | 03-27-2               | 015          |              | -            | 00:00:00     |              |              | C |
| End Time   |              | 03-27-2015 🖀 23:59:59 |              |              | C            |              |              |              |   |
| Country    |              | England               | i i          |              |              |              |              |              |   |
| Plate No.  |              | BD51S                 | MR           |              |              |              |              |              |   |
|            |              |                       |              |              |              |              |              |              |   |

Figure 10. 6 Vyhledat značku

- 4. Vyberte zemi z rozevíracího seznamu pro vyhledání umístění značky vozidla.
- 5. Zadejte číslo registrační značky do pole pro vyhledání.
- **9.** Kliknutím na tlačítko **Search** (Hledat) zahajte vyhledávání. Výsledky vyhledávání snímků detekovaných značek vozidel se zobrazí v seznamu nebo tabulce.

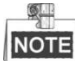

Obsluha výsledků vyhledávání je popsána v 7.-8. kroku Kapitoly 10.1 Vyhledávání obličejů.

## 10.4 Počítání lidí

Účel:

Počítání lidí se používá ke spočítání počtu osob, které vstoupily do určité nakonfigurované oblasti nebo ji opustily, a vytvoření denní/týdenní/měsíční/roční zprávy pro analýzu.

Postup:

1. Vstupte do rozhran ípočítání lidí.

Menu (Nab ílka) > VCA Search (Vyhled áv án íVCA) > People Counting (Počítání lidí)

- 2. Vyberte kameru pro počítání lidí.
- **3.** Vyberte typ zprávy z možností Daily Report (Denní zpráva), Weekly Report (Týdenní zpráva), Monthly Report (Měsíční zpráva) nebo Annual Report (Roční zpráva).
- 4. Nastavte čas statistiky.
- 5. Kliknut ín na tlačítko Counting (Počítání) spusť te statistiku počítání lidí.

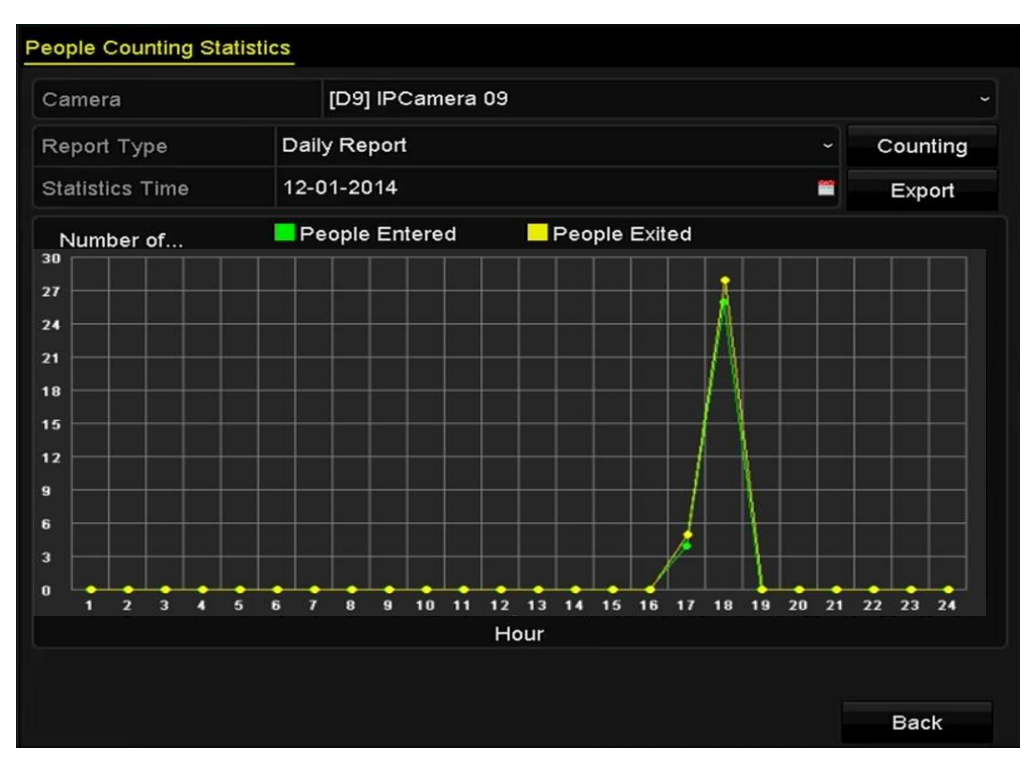

Figure 10. 7 Rozhraní počítání lidí

6. Kliknutím na tlačítko Export lze vyexportovat statistickou zprávu do form átu aplikace Excel.

## 10.5 Tepeln á mapa

#### Účel:

Tepelná mapa je grafické znázornění dat reprezentovaných barvami. Funkce tepelné mapy se obvykle používá k analýze časů návštěvy a času setrvání zákazníků v nakonfigurované oblasti.

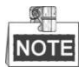

Funkci tepelné mapy musí podporovat připojená IP kamera a musí být nastavena příslušná konfigurace.

#### Postup:

- Vstupte do rozhran í**Heat Map** (Tepeln ámapa).
   Menu (Nab íłka) > VCA Search (Vyhled áv án íVCA) > Heat Map (Tepeln ámapa)
- 2. Vyberte kameru pro zpracov án ítepeln émapy.
- **3.** Vyberte typ zprávy z možností Daily Report (Denní zpráva), Weekly Report (Týdenní zpráva), Monthly Report (Měsíční zpráva) nebo Annual Report (Roční zpráva).
- 4. Nastavte čas statistiky.

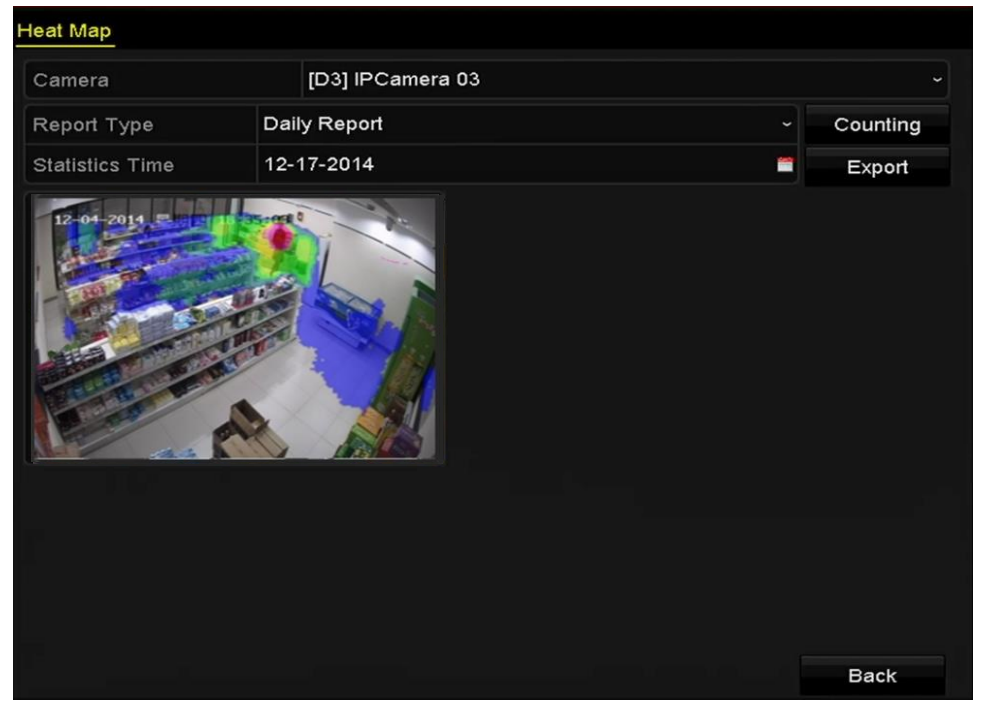

Figure 10. 8 Rozhraní tepelné mapy

**5.** Kliknutím na tlačítko **Counting** (Počítání) vyexportujte data zprávy a spusťte statistiku tepelné mapy. Výsledky se zobrazí graficky vyznačené různými barvami.

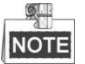

Jak znázorňuje obrázek výše, červený blok (255, 0, 0) indikuje nejnavštěvovanější oblast a modrý blok (0, 0, 255) indikuje méně oblíbenou oblast.

Kliknutím na tlačítko Export lze vyexportovat statistickou zprávu do formátu aplikace Excel.

# Chapter 11 Nastavení sítě

## 11.1 Konfigurace obecn ých nastaven í

#### Účel:

Abyste mohli NVR ovládat po síti, musí být správně nakonfigurována nastavení sítě.

#### Postup:

1. Vstupte do rozhraní nastavení sítě.

Menu (Nabídka) > Configuration (Konfigurace) > Network (Síť)

2. Vyberte kartu General (Obecn é).

| General PPPO    | E DDNS        | NTP  | Email       | SNMP      | NAT      | More Settin | gs                           |
|-----------------|---------------|------|-------------|-----------|----------|-------------|------------------------------|
| Working Mode    |               |      | Net Fault-1 | olerance  |          |             |                              |
| Select NIC      |               |      | bond0       |           |          |             |                              |
| NIC Type        |               |      | 10M/100M    | 1/1000M S | elf-adap | tive        |                              |
| Enable DHCP     |               |      | -           |           |          |             |                              |
| IPv4 Address    | 10 .16 .1     | .49  |             |           | IPve     | 6 Address 1 | fe80::8ee7:48ff:fe45:2961/64 |
| IPv4 Subnet     | 255 . 255 . 2 | 55.0 |             |           | IPve     | 6 Address 2 |                              |
| IPv4 Default G  | 10 .16 .1     | .25  | 4           |           | IPve     | 6 Default G |                              |
| MAC Address     |               |      | 8c:e7:48:4  | 5:29:61   |          |             |                              |
| MTU(Bytes)      |               |      | 1500        |           |          |             |                              |
| Preferred DNS S | Server        |      |             |           |          |             |                              |
| Alternate DNS S | erver         |      |             |           |          |             |                              |
| Main NIC        |               |      | LAN1        |           |          |             |                              |
|                 |               |      |             |           |          |             |                              |
|                 |               |      |             |           |          |             |                              |

Figure 11. 1 Rozhraní nastavení sítě

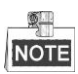

Konfigurace dvou karet síťového rozhraní se vztahuje pouze k NVR řad DS-9600NI a DS-8600NI.

 V rozhran íGeneral Settings (Obecná nastavení) můžete konfigurovat následující nastavení: Pracovní režim, typ síťové karty, adresa IPv4, br ána IPv4, MTU a server DNS.

Pokud je k dispozici server DHCP, můžete zaškrtnout políčko **DHCP** a automaticky obdržet IP adresu a další nastavení sítě od tohoto serveru.

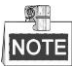

- V případě NVR řad 7600/7700NI-SP je třeba nakonfigurovat adresu interní karty síťového rozhraní, aby byly kamerám připojeným k rozhraním PoE přiděleny IP adresy.
- Platn ýrozsah hodnot MTU je 500 ~ 9676.
- 4. Po nakonfigurování obecná nastavení uložte kliknutím na tlačítko Apply (Použít).

#### Pracovní režim

V zařízeních řad 9600-NI-ST/RT/XT se nacházejí dvě karty síťového rozhraní 10M/100M/1000M a umožňují zařízení pracovat v režimech více adres, vyrovnávání zatížení a odolnosti vůči chybám.

Víceadresový režim: Parametry obou síťových karet lze konfigurovat nezávisle. V poli NIC Type (Typ síťové karty) můžete zvolit možnost LAN1 nebo LAN2 pro nastavení parametrů.

Lze zvolit jednu síťovou kartu jako výchozí trasu. Poté se systém připojí k extranetu a data budou předávána po výchoz ítrase.

Režim odolnosti vůči chybám: Obě síťové karty používají stejnou IP adresu a můžete zvolit hlavní síťovou kartu

LAN1 nebo LAN2. Díky tomu zařízení v případě poruchy jedné síťové karty automaticky povolí druhou síťovou kartu, aby byl zajištěn normální provoz celého systému.

**Režim vyrovnávání zatížení:** Při použití stejné IP adresy obě síťové karty sdílejí zatížení celkové šířky pásma, což systému umožňuje poskytovat dvougigabitovou kapacitu sítě.

| Working Mode         | Net Fault-tolerance                   |  |
|----------------------|---------------------------------------|--|
| Select NIC           | bond0                                 |  |
| NIC Type             | 10M/100M/1000M Self-adaptive          |  |
| Enable DHCP          |                                       |  |
| IPv4 Address         | 172 .6 .21 .159                       |  |
| IPv4 Subnet Mask     | 255 .255 .255 .0                      |  |
| IPv4 Default Gateway | 172 .6 .21 .1                         |  |
| IPv6 Address 1       | fec0::a:240:48ff:fe62:dcd/64          |  |
| IPv6 Address 2       | 2002:ac06:1578:a:240:48ff.fe62:dcd/64 |  |
| IPv6 Default Gateway |                                       |  |
| MAC Address          | 00:40:48:62:0d:cd                     |  |
| MTU(Bytes)           | 1500                                  |  |
| Preferred DNS Server |                                       |  |
| Alternate DNS Server |                                       |  |
| Main NIC             | LAN1                                  |  |

Figure 11. 2 Pracovní režim odolnosti vůči chybám

## 11.2 Konfigurace rozšířených nastavení

### 11.2.1 Konfigurace nastaven íPPPoE

#### Účel:

NVR rovněž umožňuje přístup pomocí protokolu Point-to-Point Protocol over Ethernet (PPPoE).

#### Postup:

1. Vstupte do rozhraní nastavení sítě.

Menu (Nab álka) > Configuration (Konfigurace) > Network (Síť)

2. Vyberte kartu PPPoE a vstupte do rozhran ínastaven íPPPoE, viz Figure 11. 3.

| Enable PPPOE |  |
|--------------|--|
| User Name    |  |
| Password     |  |

Figure 11. 3 Rozhran ínastaven íPPPoE

- **3.** Zaškrtnutím políčka **PPPoE** povolte tuto funkci.
- 4. Zadejte parametry User Name (Uživatelské jméno) a Password (Heslo) pro přístup pomocí PPPoE.

```
NOTE
```

Uživatelské jméno a heslo by vám měl přidělit váš poskytovatel připojení k internetu.

- 5. Kliknutím na tlačítko Apply (Použít) uložte nastavení a opusťte rozhraní.
- **6.** Po úspěšném nastavení vás systém vyzve k restartování zařízení pro povolení nových nastavení a po restartu se automaticky připojí vytáčené spojení PPPoE.

Přejděte do nabídky Menu (Nabídka) > Maintenance (Údržba) > System Info (Informace o systému) > Network interface (Síťové rozhraní), kde můžete zjistit stav připojení PPPoE. Informace o zjištění stavu PPPoE jsou uvedeny v *kapitole Prohlížení informací o* systému.

### 11.2.2 Konfigurace DDNS

#### Účel:

Pokud je váš NVR nastaven na použití PPPoE jakožto výchozího síťového připojení, můžete nastavit službu DDNS použitou pro přístup k síti.

Abyste mohli nakonfigurovat systém pro použití DDNS, je nejprve nutná registrace u vašeho poskytovatele připojení k internetu.

#### Postup:

1. Vstupte do rozhraní nastavení sítě.

Menu (Nab flka) > Configuration (Konfigurace) > Network (Síť)

- 2. Vyberte kartu DDNS a vstupte do rozhran ínastaven íDDNS, viz 错误!未找到引用源。.
- 3. Zaškrtnutím políčka DDNS povolte tuto funkci.
- Vyberte možnost DDNS Type (Typ DDNS). Lze vybírat z pěti různých typů DDNS: IPServer, DynDNS, PeanutHull, NO-IP a HiDDNS.

• IPServer: Zadejte adresu serveru pro IPServer.

| Enable DDNS        | <b>v</b>          |  |
|--------------------|-------------------|--|
| DDNS Type          | IPServer          |  |
| Area/Country       | Custom ~          |  |
| Server Address     |                   |  |
| Device Domain Name |                   |  |
| Status             | DDNS is disabled. |  |
| User Name          |                   |  |
| Password           |                   |  |

Figure 11. 4 Rozhraní nastavení IPServer

#### • DynDNS:

- 1) Zadejte adresu serveru pro DynDNS (tj. members.dyndns.org).
- Do textového pole Device Domain Name (Název domény zařízení) zadejte doménu získanou z webov éstr ánky DynDNS.
- Zadejte položky User Name (Uživatelské jméno) a Password (Heslo) zaregistrovan éna webov é str ánce DynDNS.

| Enable DDNS        |                   |  |
|--------------------|-------------------|--|
| DDNS Type          | DynDNS            |  |
| Area/Country       | Custom ~          |  |
| Server Address     |                   |  |
| Device Domain Name |                   |  |
| Status             | DDNS is disabled. |  |
| User Name          |                   |  |
| Password           |                   |  |

Figure 11. 5 Rozhraní nastavení DynDNS

• **PeanutHull:** Zadejte položky **User Name** (Uživatelské jméno) a **Password** (Heslo) z śkan éz webov é str ánky PeanutHull.

| Enable DDNS        |                   |
|--------------------|-------------------|
| DDNS Type          | PeanutHull ~      |
| Area/Country       | Custom ~ ~        |
| Server Address     |                   |
| Device Domain Name |                   |
| Status             | DDNS is disabled. |
| User Name          |                   |
| Password           |                   |

Figure 11. 6 Rozhraní nastavení PeanutHull

#### • NO-IP:

Zadejte informace o účtu do příslušných polí. Postupujte podle nastavení DynDNS.

- 1) Zadejte adresu serveru pro NO-IP.
- Do textov cho pole Device Domain Name (Název domény zařízení) zadejte doménu získanou z webov éstr ánky NO-IP (www.no-ip.com).
- 3) Zadejte položky **User Name** (Uživatelské jméno) a **Password** (Heslo) zaregistrovan éna webov é str ánce NO-IP.

| Enable DDNS        |                   |  |
|--------------------|-------------------|--|
| DDNS Type          | NO-IP             |  |
| Area/Country       | Custom            |  |
| Server Address     |                   |  |
| Device Domain Name |                   |  |
| Status             | DDNS is disabled. |  |
| User Name          |                   |  |
| Password           |                   |  |

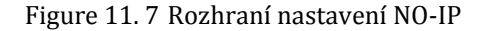

#### • HiDDNS:

- Hodnota Server Address (Adresa serveru) serveru HiDDNS je ve výchoz ím stavu nastaven á www.hik-online.com.
- 2) Vyberte oblast/zemi v rozev ŕac ín seznamu.
- 3) Zadejte položku Device Domain Name (Název domény zařízení). Můžete použít alias, který jste zaregistrovali na serveru HiDDNS, nebo definovat novýn ázev domény zařízení. Pokud je nový alias názvu domény zařízení definován v NVR, nahradí starý zaregistrovaný na serveru. Můžete nejprve zaregistrovat alias názvu domény zařízení na serveru HiDDNS a poté alias zadat do pole Device Domain Name v NVR; rovněž můžete zadat název domény přímo na NVR, a vytvořit tak nový.

| Enable DDNS        |                    |  |
|--------------------|--------------------|--|
| DDNS Type          | HIDDNS             |  |
| Area/Country       | Custom ~           |  |
| Server Address     | www.hik-online.com |  |
| Device Domain Name |                    |  |
| Status             | DDNS is disabled.  |  |
| User Name          |                    |  |
| Password           |                    |  |

Figure 11.8 Rozhraní nastavení HiDDNS

- > Zaregistrujte zařízení na serveru HiDDNS.
- 1) Přejděte na webovou stránku HiDDNS: www.hik-online.com.

| rd.                    |
|------------------------|
| Forget password?       |
| ogin                   |
|                        |
| r2 Please register pou |
| rease register nov     |
|                        |

Figure 11. 9 Přihlašovací obrazovka

2) Klikněte na tlačítko Register a zaregistrujte si účet, pokud žádný nemáte. Účet použijte k

přihlášení.

| Register new user   |                                                                                                    |
|---------------------|----------------------------------------------------------------------------------------------------|
| Add User            |                                                                                                    |
| * User Name:        | Only Chinese, numeric, English letter, underline and non-white space are allowed. Length Range[6=64].                                                                       |
| * Password:         | The password must contain at least two of the required character types: uppercase letter, lowercase letter, lowercase                                                       |
| * Confirm Password: | retter, special Unaveters , and numeric. Length hange (= 24).                                                                                                    |
| * Code:             | The paravolic music contain in these two or the regularized character types, uppercase instein, lowercase<br>letter, special characters , and numeric. Length Range (6-32). |
| Nickname:           | Length Range (2-44)                                                                                                    |
| * Country:          | The country cannot be changed once saved please select it prudently.                                                                                                    |
| Celiphone:          | Lenoth Ranse (1-20)                                                                                                    |
| * Email:            |                                                                                                    |
| Remark:             |                                                                                                    |
|                     | I have read and agree to the (serms)                                                                                                    |
|                     | Register                                                                                                    |
|                     |                                                                                                    |

Figure 11. 10 Registrace účtu

3) V rozhraní správy zařízení klikněte na tlačítko Add a zaregistrujte zařízení.

|                                                                                                    | <u>^</u>                                                                                                    |
|----------------------------------------------------------------------------------------------------|----------------------------------------------------------------------------------------------------|
| * Device Serial No. :                                                                                                    |                                                                                                    |
| * Device Domain:                                                                                                    |                                                                                                    |
| Only numeric, lower case letters<br>string cannot be ended with ' 'o                                                                         | s and '_' are supported, and the<br>or space, The length range [1-64]                                           |
| * HTTP Port: 0                                                                                                    |                                                                                                    |
| Normally please do not change<br>unless NAT function is enabled i<br>http port is of different value fro<br>please input the value of extern | the default port value '0',<br>on the router and the external<br>om the internal. In that case<br>al port here. |
|                                                                                                    | OK Cancel                                                                                                    |

Figure 11. 11 Registrace zařízení

 Zadejte parametry Device Serial No. (Sériové číslo zařízení), Device Domain (Dom éna zařízení a HTTP Port (Port HTTP). Kliknutím na tlačítko OK zařízení přidáte.

#### Přístup k zařízení pomocí webového prohlížeče nebo klientského softwaru

Po úspěšné registraci zařízení na serveru HiDDNS můžete přistupovat k zařízení pomocí webového prohlížeče nebo klientského softwaru pomocí domény zařízení.

#### • 1. MOŽNOST: Přístup k zařízení pomocí webového prohlížeče

Otevřete webový prohlížeč a do panelu Adresa zadejte adresu *http://www.hik-online.com/alias*. Alias představuje **doménu zařízení** na zařízení nebo **název zařízení** na serveru HiDDNS. *Příklad: http://www.hik-online.com/nvr* 

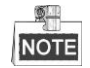

Pokud jste namapovali port HTTP na směrovači a změnili ho na jiné číslo portu než 80, pro přístup k zařízení je třeba zadat do panelu Adresa adresu ve form átu

*http://www.hik-online.com/alias:port HTTP*. Mapování čísel portů HTTP se věnuje *kapitola* 9.2.11.

#### • 2. MOŽNOST: Přístup k zařízením prostřednictvím nástroje iVMS4200

Pro iVMS-4200, v okně Add Device (Přidat zařízení) vyberte možnost **HIDDNS** a pot éupravte informace o zařízení.

Nickname (Přezdívka): Upravte název zařízení dle potřeby.

Server Address (Adresa serveru): www.hik-online.com

**Device Domain Name** (Název domény zařízení): Představuje **název domény zařízení** na zařízení nebo **název zařízení** vytvořený na serveru HiDDNS.

User Name (Uživatelské jméno): Zadejte uživatelské jméno zařízení.

Password (Heslo): Zadejte heslo zařízení.

|                     | Add                |            |        |        |
|---------------------|--------------------|------------|--------|--------|
| Adding Mode:        | O IP/Domain        | O IP Segme | nt 🖲 H | IIDDNS |
| Nickname:           |                    |            |        |        |
| Server Address:     | www.hik-online.com |            |        |        |
| Device Domain Name: |                    |            |        |        |
| User Name:          |                    |            |        |        |
| Password:           |                    |            |        |        |
| Group:              | Default Group      |            | •      |        |
|                     |                    |            |        |        |
|                     |                    |            |        |        |
|                     |                    |            |        |        |
|                     |                    |            |        |        |
|                     |                    |            | Add    | Cano   |

Figure 11. 12 Přístup k zařízení prostřednictvím nástroje iVMS4200

5. Kliknutím na tlačítko Apply (Použít) uložte nastavení a opusťte rozhraní.

### 11.2.3 Konfigurace serveru NTP

#### Účel:

Na NVR lze nakonfigurovat server NTP (Network Time Protocol), aby byla zajištěna přesnost systémového data/času.

#### Postup:

1. Vstupte do rozhraní nastavení sítě.

Menu (Nab alka) >Configuration (Konfigurace)> Network Sit')

2. Vyberte kartu NTP a vstupte do rozhran ínastaven íNTP, viz Figure 11. 13.

| Enable NTP     |     |
|----------------|-----|
| Interval (min) | 60  |
| NTP Server     |     |
| NTP Port       | 123 |

Figure 11. 13 Rozhran ínastaven íNTP

- 3. Zaškrtnutím políčka Enable NTP (Povolit NTP) povolte tuto funkci.
- 4. Nakonfigurujte n ásleduj ć ínastaven íNTP:
  - Interval: Časový interval mezi dvěma synchronizacemi se serverem NTP. Jednotkou jsou minuty.
  - NTP Server (Server NTP): IP adresa serveru NTP.
  - NTP Port (Port NTP): Port serveru NTP.
- 5. Kliknutím na tlačítko Apply (Použít) uložte nastavení a opusťte rozhraní.

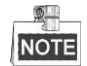

Interval synchronizace času lze nastavit v rozmezí od 1 do 10080 minut a výchozí hodnota je 60 minut. Pokud je NVR připojený k veřejné síti, měli byste použít server NTP, který má funkci synchronizace času, jako je server organizace National Time Center (IP adresa: 210.72.145.44). Pokud je NVR instalovaný ve více přizpůsobené síti, lze použít software NTP k vytvoření serveru NTP použitého pro synchronizaci času.

### 11.2.4 Konfigurace SNMP

#### Účel:

Protokol SNMP lze použít ke zjištění stavu zařízení a informací souvisejících s parametry.

#### Postup:

1. Vstupte do rozhraní nastavení sítě.

Menu (Nab ílka) >Configuration (Konfigurace) > Network (Síť)

2. Vyberte kartu SNMP a vstupte do rozhran ínastaven íSNMP, viz Figure 11. 14.

| Enable SNMP     |         |  |
|-----------------|---------|--|
| SNMP Version    | V2      |  |
| SNMP Port       | 161     |  |
| Read Community  | public  |  |
| Write Community | private |  |
| Trap Address    |         |  |
| Trap Port       | 162     |  |
|                 |         |  |

Figure 11. 14 Rozhran ínastaven íSNMP

- 3. Zaškrtnutím políčka SNMP povolte tuto funkci.
- 4. Nakonfigurujte n ásleduj ć ínastaven íSNMP:
  - Adresa zachycen í IP adresa hostitele SNMP.
  - Port zachycen í Port hostitele SNMP.
- 5. Kliknutím na tlačítko Apply (Použít) uložte nastavení a opusťte rozhraní.

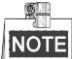

Před nastavením SNMP stáhněte software SNMP a nastavte příjem informací o zařízení prostřednictvím portu SNMP. Nastavením adresy zachycení umožníte NVR odesílat události alarmu a zprávy o výjimkách do monitorovac ho centra.

### 11.2.5 Konfigurace vzd álen ého hostitele alarmů

#### Účel:

V případě nakonfigurovaného vzdáleného hostitele alarmů odešle NVR událost alarmu nebo zprávu o výjimce hostiteli, když je aktivován alarm. Vzdálený hostitel alarmů musí mít nainstalovaný software Network Video Surveillance.

#### Postup:

- Vstupte do rozhraní nastavení sítě. Menu (Nab ílka) >Configuration (Konfigurace) > Network (Síť)
- 2. Vyberte kartu More Settings (Další nastavení) a vstupte do rozhraní dalších nastavení, viz Figure 11. 15.

| Alarm Host IP         |      |
|-----------------------|------|
| Alarm Host Port       | 0    |
| Server Port           | 8000 |
| HTTP Port             | 80   |
| Multicast IP          |      |
| RTSP Port             | 554  |
| Enable High-speed Dow |      |

Figure 11. 15 Rozhraní dalších nastaven í

 Zadejte do textových políúlaje Alarm Host IP (IP adresa hostitele alarmů) a Alarm Host Port (Port hostitele alarmů).

Parametr **Alarm Host IP** představuje IP adresu vzdáleného počítače, na kterém je nainstalovaný software Network Video Surveillance (např. iVMS-4200), a parametr **Alarm Host Port** mus íb ýt stejn ý jako port monitorování alarmů nakonfigurovaný v softwaru.

4. Kliknutím na tlačítko Apply (Použít) uložte nastavení a opusťte rozhraní.

### 11.2.6 Konfigurace vícesměrového vysílání

#### Účel:

Vícesměrové vysílání lze nakonfigurovat pro realizaci živého náhledu pro více než 128 připojení prostřednictvím sítě na zařízení.

Adresa vícesměrového vysílání může být v rozsahu IP adres třídy D od 224.0.0.0 do 239.255.255.255. Doporučujeme použít IP adresu v rozsahu od 239.252.0.0 do 239.255.255.255.

Postup:

1. Vstupte do rozhraní nastavení sítě.

Menu (Nab flka) >Configuration (Konfigurace) > Network (Síť)

- 2. Vyberte kartu More Settings (Další nastavení) a vstupte do rozhraní dalších nastavení, viz Figure 11. 15.
- 3. Nastavte parametr Multicast IP (IP adresa vícesměrového vysílání) dle Figure 11. 16. Při přidávání zařízení do softwaru Network Video Surveillance musí být adresa vícesměrového vysílání shodn ás IP adresou vícesměrového vysílání NVR.

| Server Port  | 8000         |
|--------------|--------------|
| HTTP Port    | 80           |
| Multicast IP | 239.221.2.78 |

Figure 11. 16 Konfigurace vícesměrového vysílání

4. Kliknutím na tlačítko Apply (Použít) uložte nastavení a opusťte rozhraní.

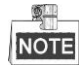

Funkce vícesměrového vysílání by měla být podporována přepínačem, ke kterému je NVR připojen ý.

### 11.2.7 Konfigurace RTSP

Účel:

RTSP (Real Time Streaming Protocol) je síťový řídicí protokol navržený k použití v komunikačních systémech pro řízení serverů streamovaných médií.

#### Postup:

1. Vstupte do rozhraní nastavení sítě

Menu (Nab flka) >Configuration (Konfigurace) > Network (Síť)

2. Vyberte kartu More Settings (Další nastavení) a vstupte do nabídky dalších nastavení, viz Figure 11. 15.

| RTSP Port 554 |
|---------------|
|---------------|

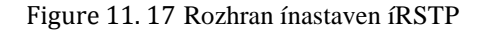

- **3.** Zadejte port RTSP do textov cho pole **RTSP Service Port** (Port služby RSTP). Výchozí port RTSP je 554 a můžete ho změnit dle různých požadavků.
- 4. Kliknutím na tlačítko Apply (Použít) uložte nastavení a opusťte nabídku.

### 11.2.8 Konfigurace portů serveru a HTTP

#### Účel:

V nabídce Network Settings (Nastavení sítě) můžete změnit porty serveru a HTTP. V ýchoz íport serveru je 8000 a v ýchoz íport HTTP je 80.

#### Postup:

- 1. Vstupte do rozhraní nastavení sítě.
- Menu (Nab álka) >Configuration (Konfigurace) > Network (Síť)
- 2. Vyberte kartu More Settings (Další nastavení) a vstupte do rozhraní dalších nastaven í viz Figure 11. 15.
- 3. Zadejte novéhodnoty Server Port (Port serveru) a HTTP Port (Port HTTP).

| Server Port  | 8000         |
|--------------|--------------|
| HTTP Port    | 80           |
| Multicast IP | 239.221.2.78 |

Figure 11. 18 Nabídka Host / Other Settings (Hostitel / další nastavení)

- **4.** Zadejte port serveru a port HTTP do textových pol í Výchoz íport serveru je 8000 a port HTTP je 80, a můžete je změnit dle různých požadavků.
- 5. Kliknutím na tlačítko Apply (Použít) uložte nastavení a opusťte rozhraní.

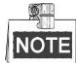

Port serveru by měl být nastaven v rozmezí 2000-65535 a používá se pro přístup softwaru vzdáleného klienta. Port HTTP se používá pro vzdálený přístup pomocí webového prohlížeče.

### 11.2.9 Konfigurace portu HTTPS

#### Účel:

Protokol HTTPS nabízí ověřování webových stránek a souvisejícího webového serveru, se kterým probíhá komunikace, což slouží k ochraně před útoky typu Man-in-the-middle. Pro nastavení čísla portu https použijte n ásleduj ć ípostup.

#### Příklad:

Pokud nastavíte číslo portu 443 a IP adresa je 192.0.0.64, získáte přístup k zařízení zadáním adresy https://192.0.0.64:443 pomoc íwebov cho prohl žeče.

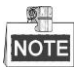

Port HTTPS lze konfigurovat pouze pomocí webového prohlížeče.

#### Postup:

- Otevřete webový prohlížeč, zadejte IP adresu zařízení a webový server automaticky vybere jazyk dle jazyka systému a zvětší webový prohlížeč na celou obrazovku.
- 2. Zadejte správné uživatelské jméno a heslo a kliknutím na tlačítko Login (Přihlásit se) se přihlaste k zařízení.
- 3. Vstupte do rozhran ínastaven íHTTPS.

Configuration (Konfigurace) > Remote Configuration (Vzd alen á konfigurace) > Network Settings (Nastavení sítě) > HTTPS

4. Vytvořte certifikát podepsaný svým držitelem nebo autorizovaný certifikát.

| HTTPS                                                                                              |        |          |
|----------------------------------------------------------------------------------------------------|--------|----------|
| Enable HTTPS                                                                                       |        |          |
| Create Create Self-signed Certificate Create Create Certificate Request Install Signed Certificate |        |          |
| Certificate Path                                                                                   | Browse | Upload   |
| Created Request Created Request                                                                    | Delete | Download |
| Installed Certificate                                                                              | Delete |          |
| Save                                                                                               |        |          |

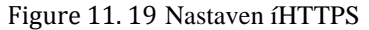

- 1. MOŽNOST: Vytvořte certifikát podepsaný svým držitelem
- 1) Kliknutím na tlačítko Create (Vytvořit) otevřete následující dialogové okno.

| Country             | CN          | * example:CN       |
|---------------------|-------------|--------------------|
| Hostname/IP         | 172.6.23.67 | *                  |
| Validity            | 200         | Day* range :1-5000 |
| Password            |             |                    |
| State or province   |             | ]                  |
| Locality            |             |                    |
| Organization        |             |                    |
| Organizational Unit |             |                    |
| Email               |             |                    |
|                     |             | OK Cancel          |

Figure 11. 20 Vytvoření certifikátu podepsaného svým držitelem

- 2) Zadejte zemi, název hostitele / IP adresu, platnost a další informace.
- 3) Kliknutím na tlačítko OK uložte nastavení.
- 2. MOŽNOST: Vytvořte autorizovaný certifikát

- 1) Kliknutím na tlačítko Create (Vytvořit) vytvořte žádost o certifikaci.
- 2) St ahněte si žádost o certifikaci a odešlete ji k podpisu důvěryhodnému certifikačnímu úřadu.
- 3) Po přijetí podepsaného platného certifikátu importujte certifikát do zařízení.
- 5. Po úspěšném vytvoření a instalaci certifikátu budou k dispozici informace o certifikátu.

| Installed Certificate |                                                                                                    |        |
|-----------------------|----------------------------------------------------------------------------------------------------|--------|
| Installed Certificate | C=CN, H/IP=172.6.23.110                                                                                                    | Delete |
| Property              | Subject: C=CN, H/IP=172.6.23.110<br>Issuer: C=CN, H/IP=172.6.23.110<br>Validity: 2013-06-28 10:42:40 ~ 2013-06-30 10:42:40 |        |
|                       |                                                                                                    |        |

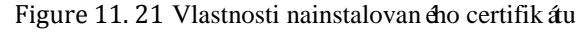

- 6. Chcete-li zapnout funkci HTTPS, zaškrtněte toto políčko.
- 7. Uložte nastavení kliknutím na tlačítko Save (Uložit).

### 11.2.10 Konfigurace e-mailu

#### Účel:

Syst én lze nakonfigurovat, aby odes ľal e-mailová oznámení všem určeným uživatelům, pokud je detekována událost alarmu, např. alarm nebo událost pohybu nebo změna hesla administrátora.

Než nakonfigurujete nastavení e-mailu, NVR musí být připojen k místní síti (LAN), ve které je provozovaný poštovní server SMTP. Síť musí být rovněž připojená buď k intranetu, nebo k internetu v závislosti na umístění e-mailových účtů, na které chcete oznámení posílat.

#### Postup:

1. Vstupte do rozhraní nastavení sítě.

Menu (Nabídka) > Configuration (Konfigurace) > Network (Síť)

 V nab flce Network Settings (Nastavení sítě) nastavte parametry IPv4 Address (Adresa IPv4), IPv4 Subnet Mask (Maska podsítě IPv4), IPv4 Gateway (Brána IPv4) a Preferred DNS Server (Upřednostňovaný server DNS), viz Figure 11. 22.

| General  | PPPOE    | DDNS        | NTP          | Email       | SNMP       | NAT    | More Settin  | gs                           |  |
|----------|----------|-------------|--------------|-------------|------------|--------|--------------|------------------------------|--|
| Working  | g Mode   |             |              | Net Fault-f | olerance   |        |              |                              |  |
| Select N |          |             |              | bond0       |            |        |              |                              |  |
| NIC Typ  | be       |             |              | 10M/100M    | 1/1000M Se | elf-ad | aptive       |                              |  |
| Enable   | DHCP     |             |              | -           |            |        |              |                              |  |
| IPv4 Ad  | dress    | 10 .16 .1   | .49          |             |            | IP     | v6 Address 1 | fe80::8ee7:48ff:fe45:2961/64 |  |
| IPv4 Su  | ibnet    | 255 .255 .2 | 55. <b>0</b> |             |            | IP     | v6 Address 2 |                              |  |
| IPv4 De  | fault G  | 10 .16 .1   | .25          | 4           |            | IP     | v6 Default G |                              |  |
| MAC Ad   | ddress   |             |              | 8c:e7:48:4  | 5:29:61    |        |              |                              |  |
| MTU(B    | ytes)    |             |              | 1500        |            |        |              |                              |  |
| Preferre | ed DNS S | erver       |              |             |            |        |              |                              |  |
| Alternat | e DNS Se | erver       |              |             |            |        |              |                              |  |
| Main NI  |          |             |              | LAN1        |            |        |              |                              |  |
|          |          |             |              |             |            |        |              |                              |  |
|          |          |             |              |             |            |        |              |                              |  |
|          |          |             |              |             |            | _      |              |                              |  |

Figure 11. 22 Rozhraní nastavení sítě

- 3. Kliknutím na tlačítko Apply (Použít) uložte nastavení.
- 4. Vyberte kartu Email a vstupte do rozhran ínastaven íe-mailu.

| General  | PPPOE       | DDNS | NTP      | Email | SNMP      | NAT | More Settings |
|----------|-------------|------|----------|-------|-----------|-----|---------------|
| Enable   | Se 🗖        |      |          |       | SMTP S    | er  |               |
| User Na  | ime         |      |          |       | SMTP P    | ort | 25            |
| Passwo   | rd          |      |          |       | Enable \$ | SSL |               |
| Sender   |             |      |          |       |           |     |               |
| Sender   | s Address   |      |          |       |           |     |               |
| Select F | Receivers   |      | Receiver | 1     |           |     |               |
| Receive  |             |      |          |       |           |     |               |
| Receive  | r's Address |      |          |       |           |     |               |
| Enable   | Att         |      |          |       | Interval  |     | 2s ~          |

Figure 11. 23 Rozhran ínastaven íe-mailu

5. Nakonfigurujte n ásleduj ć ínastaven íe-mailu:

Enable Server Authentication (optional) (Povolit ověřování na serveru (volitelné)): Chcete-li zapnout funkci ověřování na serveru, zaškrtněte toto políčko.

User Name (Uživatelské jméno): Uživatelské jméno účtu odesílatele zaregistrovaného na serveru SMTP.

Password (Heslo): Heslo účtu odesílatele zaregistrovan ého na serveru SMTP.

SMTP Server (Server SMTP): IP adresa nebo název hostitele (např. smtp.263xmail.com) serveru SMTP.

SMTP Port (Port SMTP): Port SMTP. Výchozí port TCP/IP používaný pro SMTP je 25.

Enable SSL (optional) (Povolit SSL (volitelné)): Zaškrtnutím tohoto políčka povolíte SSL, pokud je serverem SMTP vyžadováno.

Sender (Odes fatel): Jm éno odes fatele.

Sender's Address (Adresa odesílatele): E-mailov áadresa odes latele.

Select Receivers (Vybrat příjemce): Vyberte příjemce. Lze nakonfigurovat až 3 příjemce.

Receiver (Příjemce): Jméno uživatele, který bude informován.

Receiver's Address (Adresa příjemce): E-mailová adresa uživatele, který bude informován.

**Enable Attached Picture (Povolit obrázkovou přílohu):** Pokud chcete poslat e-mail s přiloženým obrázkem alarmu, zaškrtněte políčko **Enable Attached Picture**. Interval je čas mezi dvěma po sobě jdoucími obrázky alarmů. Můžete zde také nastavit port SMTP a povolit funkci SSL.

Interval: Interval představuje čas mezi dvěma úkony odeslání obrázkových příloh.

- 6. Kliknutím na tlačítko Apply (Použít) uložte nastavení e-mailu.
- Můžete kliknout na tlačítko Test a vyzkoušet, zda vaše nastavení e-mailu fungují. Zobrazí se příslušná zpráva s upozorněním. Viz Figure 11. 24.

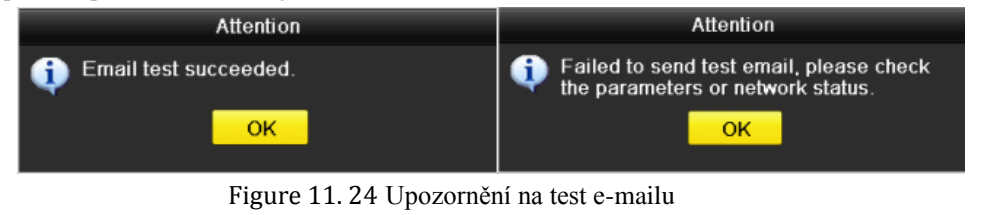

### 11.2.11 Konfigurace NAT

#### Účel:

Pro mapování portů jsou k dispozici dva způsoby realizace vzdáleného přístupu prostřednictvím vícesegmentové sítě, technologie UPnP<sup>™</sup> a manuálního mapování.

#### • UPnP<sup>TM</sup>

Technologie Universal Plug and Play (UPnP<sup>™</sup>) umožňuje zařízení bez problémů zjišťovat přítomnost jiných síťových zařízení v síti a vytvářet funkční služby sítě pro sdílení dat, komunikaci atd.. Funkci UPnP<sup>™</sup> lze použít k rychlému připojení zařízení do sítě WAN prostřednictvím směrovače bez mapování portů.

#### Než začnete:

Pokud chcete povolit funkci UPnP<sup>™</sup> zařízení, je třeba povolit funkci UPnP<sup>™</sup> směrovače, ke kterému je zařízení připojeno. Pokud je zařízení nastaveno do víceadresového pracovního režimu, výchozí trasa zařízení by měla být ve stejném segmentu sítě jako IP adresa směrovače v síti LAN.

#### Postup:

1. Vstupte do rozhraní nastavení sítě.

Menu (Nab flka) > Configuration (Konfigurace) > Network (Síť)

2. Vyberte kartu NAT a vstupte do rozhraní nastavení mapování portů.

| Enable UPnP  |      |               |                    |      |          |         |
|--------------|------|---------------|--------------------|------|----------|---------|
| Mapping Type |      | Manual        |                    |      |          |         |
| Port Type    | Edit | External Port | Mapping IP Address | Port | Status   |         |
| Server Port  | 1    | 8000          | 0.0.0.0            | 8000 | Inactive |         |
| HTTP Port    |      | 80            | 0.0.0.0            | 80   | Inactive |         |
| RTSP Port    |      | 554           | 0.0.0.0            | 554  | Inactive |         |
| HTTPS Port   | 1    | 443           | 0.0.0              | 443  | Inactive |         |
|              |      |               |                    |      |          |         |
|              |      |               |                    |      |          | Refresh |

Figure 11. 25 Rozhraní nastavení UPnP<sup>TM</sup>

- 3. Zaškrtnutím políčka **I** povolte funkci UPnP<sup>™</sup>.
- **4.** Pod položkou Mapping Type (Druh mapování) vyberte z možností Manual (Manuální) nebo Auto (Automatick é) v rozev fac ín seznamu.

#### 1. MOŽNOST: Auto

Pokud vyberete možnost Auto, položky mapován portů jsou nastaveny pouze ke čtení a směrovač automaticky nastav íextern íporty.

#### Postup:

- 1) Vyberte položku Auto v rozev ŕac ín seznamu Mapping Type (Druh mapov án ).
- 2) Kliknutím na tlačítko Apply (Použít) uložte nastavení.
- 3) Kliknutím na tlačítko **Refresh** (Obnovit) lze z ískat aktu áln ístav mapování portů.

| Enable UPnP  |      |               |                    |      |        |         |
|--------------|------|---------------|--------------------|------|--------|---------|
| Mapping Type |      | Auto          |                    |      |        |         |
| Port Type    | Edit | External Port | Mapping IP Address | Port | Status |         |
| Server Port  | 1    | 43728         | 172.6.21.31        | 8000 | Active |         |
| HTTP Port    | 1    | 31397         | 172.6.21.31        | 80   | Active |         |
| RTSP Port    | 2    | 59826         | 172.6.21.31        | 554  | Active |         |
| HTTPS Port   | 1    | 31231         | 172.6.21.31        | 443  | Active |         |
|              |      |               |                    |      |        |         |
|              |      |               |                    |      |        | Refresh |

Figure 11. 26 Dokončená nastavení UPnP™ - Auto

#### 2. MOŽNOST: Manual

Pokud vyberete druh mapování Manual, můžete upravit externí port dle vašich požadavků kliknutím na tlačítko pro aktivaci dialogov cho okna External Port Settings (Nastaven íextern ch portů). *Postup:* 

- 1) Vyberte položku Manual v rozev ŕac ín seznamu Mapping Type (Druh mapov án ).
- Kliknutím na tlačítko aktivujete dialogové okno External Port Settings. Nakonfigurujte číslo extern ho portu pro port serveru, port http, port RTSP a port https.

NOTE

- Můžete použít výchozí číslo portu nebo ho změnit dle aktuálních požadavků.
- Pole External Port (Externí port) uvádí číslo portu pro mapování portů ve směrovači.
- Hodnota čísla portu RTSP by měla být 554 nebo v rozmezí 1024 a 65535, zatímco hodnota ostatních portů by měla být v rozmezí 1 a 65535 a hodnoty se musí lišit. Pokud je pro nastavení UPnP™ pod stejným směrovačem nakonfigurováno více zařízení, hodnoty čísel portů každého zařízení by měly být unikátní.

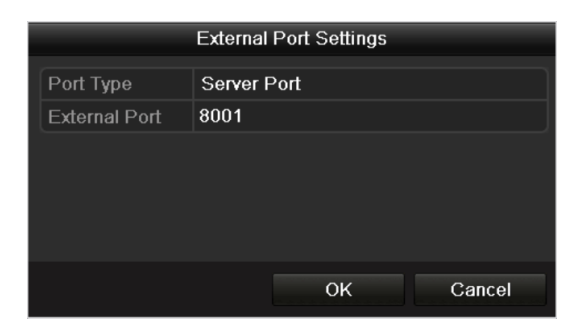

Figure 11. 27 Dialogové okno nastavení externích portů

- 3) Kliknutím na tlačítko Apply (Použít) uložte nastavení.
- 4) Kliknutím na tlačítko Refresh (Obnovit) lze získat aktuální stav mapování portů.

| Enable UPnP  |      |               |                    |      |        |         |
|--------------|------|---------------|--------------------|------|--------|---------|
| Mapping Type |      | Manual        |                    |      |        |         |
| Port Type    | Edit | External Port | Mapping IP Address | Port | Status |         |
| Server Port  | 1    | 8002          | 172.6.21.31        | 8000 | Active |         |
| HTTP Port    | 1    | 80            | 172.6.21.31        | 80   | Active |         |
| RTSP Port    | 1    | 554           | 172.6.21.31        | 554  | Active |         |
| HTTPS Port   |      | 443           | 172.6.21.31        | 443  | Active |         |
|              |      |               |                    |      |        |         |
|              |      |               |                    |      |        | Refresh |

Figure 11. 28 Dokončená nastavení UPnP™ - Manual

#### • Manu áln ímapov án í

Pokud váš směrovač nepodporuje funkci UPnP<sup>TM</sup>, proveď te následujíc ípostup pro jednoduch é manu áln ímapov án í portů.

#### Než začnete:

Ujistěte se, že směrovač podporuje konfiguraci interního portu a externího portu v rozhraní Forwarding (Přesměrování).

#### Postup:

1. Vstupte do rozhraní nastavení sítě.

Menu (Nab fika) > Configuration (Konfigurace) > Network (Síť)

- 2. Vyberte kartu NAT a vstupte do rozhraní nastavení mapování portů.
- 3. Políčko Enable UPnP (Povolit UPnP) nechte nezaškrtnuté.
- **4.** Kliknutím na tlačítko i aktivujete dialogové okno External Port Settings. Nakonfigurujte číslo externího portu pro port serveru, port http, port RTSP a port https.

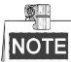

Hodnota čísla portu RTSP by měla být 554 nebo v rozmezí 1024 a 65535, zatímco hodnota ostatních portů by měla být v rozmezí 1 a 65535 a hodnoty se musí lišit. Pokud je pro nastavení UPnP™ pod stejným směrovačem nakonfigurováno více zařízení, hodnoty čísel portů každého zařízení by měly být unik átn í

|          | E>                  | ternal Po | rt Settings |        |
|----------|---------------------|-----------|-------------|--------|
| Port Typ | e H                 | TTP Port  |             |        |
| External | Port 8 <sup>-</sup> | 1         |             |        |
|          |                     |           |             |        |
|          |                     |           |             |        |
|          |                     |           |             |        |
|          |                     |           |             |        |
|          |                     | -         | ок          | Cancel |

Figure 11. 29 Dialogové okno nastavení externích portů

- 5. Kliknutím na tlačítko OK uložíte nastavení pro aktuální port a vrátíte se do vyšší úrovně nabídky.
- 6. Kliknutím na tlačítko Apply (Použít) uložte nastavení.
- 7. Vstupte na stránku nastavení virtuálního serveru směrovače, vyplňte do pole Internal Source Port (Vnitřní zdrojový port) hodnotu vnitřního portu, do pole External Source Port (Vnější zdrojový port) hodnotu vnějšího portu a ostatní vyžadovaný obsah.

NOTE

Každá položka by měla odpovídat portu zařízení, včetně portu serveru, portu http, portu RTSP a portu https.

| Delete | External<br>Source<br>Port | Protocol | Internal Source IP | Internal<br>Source<br>Port | Application |   |
|--------|----------------------------|----------|--------------------|----------------------------|-------------|---|
|        | 81                         | TCP 🗸    | 192.168.251.101    | 80                         | HTTP        | ~ |

Figure 11. 30 Nastavení položky virtuálního serveru

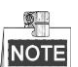

Výše uvedené rozhraní nastavení virtuálního serveru je pouze pro referenci. Může být odlišné vzhledem k různým výrobcům směrovačů. Pokud máte problémy s nastavením virtuálního serveru, obraťte se na výrobce směrovače.

### 11.2.12 Konfigurace vysokorychlostn ho stahov án í

#### Účel:

Pro zvýšení přenosové rychlosti zařízení můžete povolit funkci vysokorychlostního stahování. Tímto způsobem lze urychlit stahování souborů záznamu prostřednictvím webového prohlížeče nebo softwaru CMS.

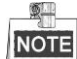

Pokud povolíte funkci vysokorychlostního stahování, odchozí přenosová rychlost zařízení se zvýší o 40 Mbit/s a bude ovlivněno ovládání místní nabídky. Po dokončení vzdáleného stahování souborů záznamu doporučujeme tuto funkci vypnout.

#### Postup:

1. Vstupte do rozhraní nastavení sítě.

Menu (Nab álka) >Configuration (Konfigurace) > Network (Síť)

- 2. Vyberte kartu More Settings (Další nastavení) a vstupte do rozhraní dalších nastavení, viz Figure 11. 15.
- **3.** Zaškrtněte políčko **Enable High-speed Download** (Povolit vysokorychlostn ístahov án ). Kliknut ín na tlačítko **OK** v místním okně potvrďte nastavení.

Enable High-speed Dow...

Figure 11. 31 Nab ílka nastaven ívysokorychlostn ho stahov án í

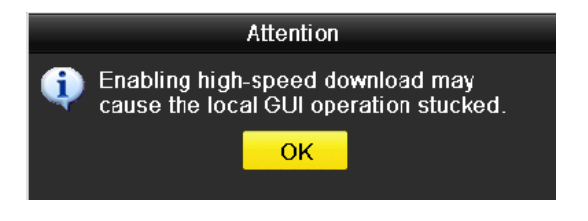

Figure 11. 32 Okno se zprávou o vysokorychlostn ín stahov án í

4. Kliknutím na tlačítko Apply (Použít) uložte nastavení a opusťte rozhraní.

### 11.2.13 Konfigurace virtu áln ho hostitele

#### Účel:

Po povolen ít do funkce můžete získat přímý přístup k rozhraní správy IP kamery.

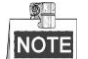

Funkci virtuálního hostitele lze konfigurovat pouze pomocí webového prohlížeče.

#### Postup:

- 1. Vstupte do rozhraní rozšířených nastavení, viz Figure 11. 33.
  - Configuration (Konfigurace) > Remote Configuration (Vzd alen á konfigurace) > Network Settings (Nastavení sítě) > Advanced (Rozšířené)
| Advanced            |   |
|---------------------|---|
| Alarm Host IP       |   |
| Alarm Host Port     | 0 |
| Multicast Address   |   |
| Enable Virtual Host |   |
| Enable Telnet       |   |
|                     |   |
| Save                |   |

Figure 11. 33 Rozhraní rozšířených nastavení

- 2. Zaškrtněte políčko Enable Virtual Host (Povolit virtu an ho hostitele).
- 3. Kliknutím na tlačítko Save (Uložit) uložte nastavení.
- Vstupte do rozhraní pro správu IP kamer v NVR. Úplně napravo v seznamu kamer se zobrazí sloupec Connect (Připojit), viz Figure 11. 34.

Configuration (Konfigurace) > Remote Configuration (Vzd åen í konfigurace) > Camera Management (Spr áva kamer) > IP Camera (IP kamera)

| Add         | Modify            | elete Qu    | lick Add Custom Pl | rotocol                   |           |                        |
|-------------|-------------------|-------------|--------------------|---------------------------|-----------|------------------------|
| Channel No. | IP Camera Address | Channel No. | Management Port    | Status                    | Protocol  | Connect                |
| D01         | 172.6.22.84       | 1           | 80                 | Online                    | ONVIF     | http://172.6.22.84:80  |
| D02         | 172.6.23.123      | 1           | 8000               | Offline(Network Abnormal) | HIKVISION | http://172.6.23.123:80 |
| D03         | 172.6.10.13       | 1           | 8000               | Online                    | HIKVISION | http://172.6.10.13:80  |
| D04         | 172.6.23.2        | 1           | 8000               | Online                    | HIKVISION | http://172.6.23.2:80   |

Figure 11. 34 Připojení k IP kameře

5. Klikněte na odkaz a zobrazí se stránka správy IP kamery.

### 11.2.14 Konfigurace funkce telnet

### Účel:

Funkce telnet nabízí snadný způsob získání přístupu k NVR. Zadáním příkazu lze zobrazit rozšířené informace o zařízení. Prostřednictvím připojení telnet lze provádět také konfiguraci.

#### Postup:

1. Vstupte do rozhraní rozšířených nastavení, viz Figure 11. 33.

Configuration (Konfigurace) > Remote Configuration (Vzd alen á konfigurace) > Network Settings (Nastavení sítě) > Advanced (Rozšířené)

- 2. Zaškrtněte políčko Enable Telnet (Povolit telnet).
- 3. Kliknutím na tlačítko Save (Uložit) uložte nastavení.
- Můžete otevřít příkazový řádek ve vašem počítači a zadáním příkazu "telnet *IP adresa*" se připojit k NVR, viz n ásleduj ć íobr ázek.

Příklad:

Pokud je adresa NVR 192.0.0.64, zadejte "telnet 192.0.0.64" a po stisknutí klávesy Enter se připojíte k NVR.

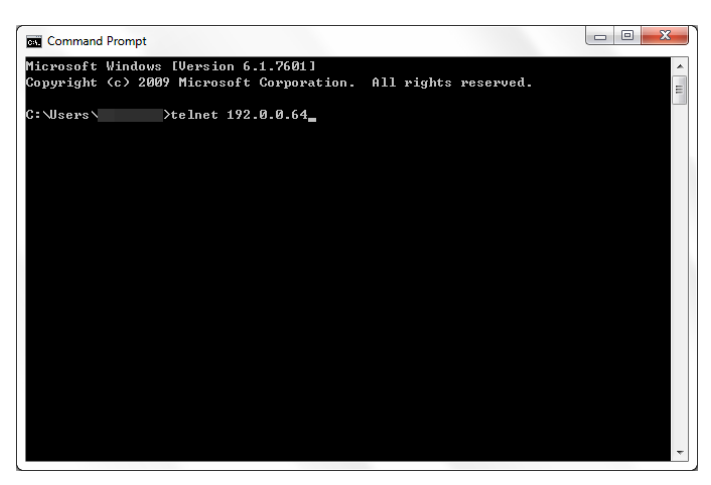

Figure 11.35 Připojení k NVR

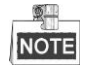

Funkce telnet se deaktivuje, když se zařízení vypne nebo restartuje. Poté je třeba ji znovu povolit, pokud je to zapotřebí.

## 11.3 Kontrola síťového provozu

### Účel:

Můžete zkontrolovat síťový provoz a získat tak informace o NVR v reálném čase, jako stav spojení, MTU, rychlost přijímání/odesílání atd.

#### Postup:

1. Vstupte do rozhraní síťového provozu.

Menu (Nabídka) > Maintenance (Údržba) > Net Detect (Detekce sítě)

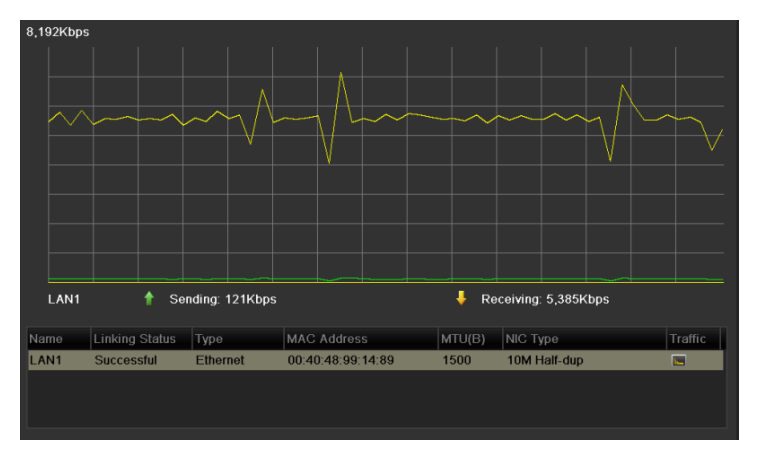

Figure 11. 36 Rozhraní síťového provozu

**2.** V rozhraní můžete získat informace o rychlosti odesílání a přijímání. Údaje o provozu jsou obnovovány každou sekundu.

## 11.4 Konfigurace detekce sítě

### Účel:

Pomocí funkce detekce sítě můžete získat stav připojení NVR k síti, včetně prodlevy sítě, ztráty paketů atd.

### 11.4.1 Testování prodlevy sítě a ztráty paketů

### Postup:

- 1. Vstupte do rozhraní síťového provozu.
  - Menu (Nabídka) > Maintenance (Údržba) > Net Detect (Detekce sítě)
- 2. Kliknut ím na kartu Network Detection (Detekce sítě) vstupte do nabídky detekce sítě, viz Figure 11. 37.

| Network Delay, Packet | Loss Test   |                          |         |
|-----------------------|-------------|--------------------------|---------|
| Select NIC            | LAN1        |                          |         |
| Destination Address   | 172.6.23.6  |                          | Test    |
| Network Packet Export |             |                          |         |
| Device Name           |             |                          | Refresh |
| LAN1                  | 172.6.21.64 | 2,789Kbps                | Export  |
|                       | Figure 11   | 27 Pozhraní dotakao sítě |         |

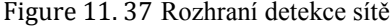

- 3. Zadejte c Iovou adresu do pole Destination Address (C Iov áadresa).
- 4. Kliknutím na tlačítko Test spusť te testování prodlevy sítě a ztráty paketů. Výsledek testování se zobrazí v okně. Pokud se testování nezdaří, zobrazí se také okno s chybovou zprávou. Viz Figure 11. 38.

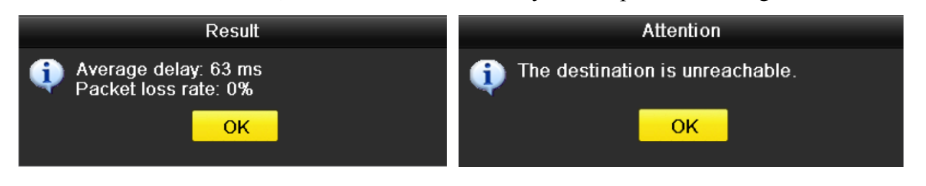

Figure 11. 38 Testování výsledku prodlevy sítě a ztráty paketů

### 11.4.2 Export síťového paketu

### Účel:

Po připojení NVR do sítě lze zachycený síťový datový paket exportovat na USB flash disk, pevný disk SATA/eSATA, jednotku DVD-R/W nebo jiná místní zálohovací zařízen í

#### Postup:

1. Vstupte do rozhraní síťového provozu.

Menu (Nabídka) > Maintenance (Údržba) > Net Detect (Detekce sítě)

- 2. Kliknut ín na kartu Network Detection (Detekce sítě) vstupte do rozhraní detekce sítě.
- 3. Vyberte zálohovací zařízení z rozevíracího seznamu Device Name (Název zařízení), viz Figure 11. 39.

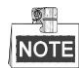

Pokud se připojené místní zálohovací zařízení nezobrazí, klikněte na tlačítko **Refresh** (Obnovit). Jestliže se nepodaří zálohovací zařízení detekovat, zkontrolujte, zda je kompatibiln ís NVR. Pokud je použito nesprávné formátování, můžete zálohovací zařízení zformátovat.

| Network Delay, Packet | Loss Test   |           |         |
|-----------------------|-------------|-----------|---------|
| Select NIC            | LAN1        |           |         |
| Destination Address   | 172.6.23.6  |           | Test    |
| Network Packet Export |             |           |         |
| Device Name           | USB1-1      |           | Refresh |
| LAN1                  | 172.6.21.64 | 2,740Kbps | Export  |

Figure 11. 39 Export síťového paketu

- 4. Kliknutím na tlačítko Export spusťte export.
- 5. Po dokončení exportu kliknutím na tlačítko OK dokončete export paketu, viz Figure 11. 40.

| Packet exporting | Attention                             |
|------------------|---------------------------------------|
|                  | Packet export succeeded.           OK |
| Cancel           |                                       |

Figure 11. 40 Upozornění při exportu paketů

NOTE

Pokaždé lze exportovat až 1 MB dat.

### 11.4.3 Zjištění stavu sítě

Účel:

V tomto rozhraní můžete také zjistit stav sítě a provádět rychlá nastavení parametrů sítě.

### Postup:

Klikněte na tlačítko Status (Stav) v pravém doln ím rohu stránky.

| Traffic Network   | Detection    | Network Stat. |         |         |         |
|-------------------|--------------|---------------|---------|---------|---------|
| Network Delay, Pa | acket Loss T | est           |         |         |         |
| Select NIC        |              | LAN1          |         |         |         |
| Destination Addr  | ress         |               |         |         | Test    |
| Network Packet E  | xport        |               |         |         |         |
| Device Name       |              |               |         |         | Refresh |
| LAN1              | 172.6        | .23.188       | 891Kbps |         | Export  |
|                   |              |               |         |         |         |
|                   |              |               |         |         |         |
|                   |              |               |         |         |         |
|                   |              |               |         |         |         |
|                   |              |               |         |         |         |
|                   |              |               |         |         |         |
|                   |              |               |         |         |         |
|                   |              |               |         |         |         |
|                   |              |               |         |         |         |
|                   |              |               |         |         |         |
|                   |              |               |         |         |         |
|                   |              |               |         |         |         |
|                   |              |               |         |         |         |
|                   |              |               |         |         |         |
|                   |              |               |         |         |         |
|                   |              |               |         |         |         |
|                   |              |               |         |         |         |
|                   |              |               |         |         |         |
|                   |              |               |         |         |         |
|                   |              |               | Status  | Network | Back    |

Figure 11. 41 Zjištění stavu sítě

Pokud je stav sítě normální, zobrazí se následující zpráva.

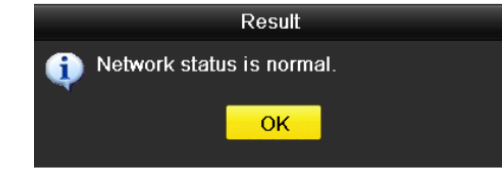

Figure 11. 42 Výsledek zjištění stavu sítě

Pokud se místo této zprávy zobrazí zpráva s jinými informacemi, můžete kliknutím na tlačítko **Network** (Síť) zobrazit rozhraní pro rychlé nastavení parametrů sítě.

### 11.4.4 Kontrola statistiky sítě

### Účel:

Pro získání informací o NVR v reálném čase můžete zkontrolovat stav sítě.

#### Postup:

1. Vstupte do rozhraní detekce sítě.

Menu (Nab ílka) > Maintenance (Údržba) > Net Detect (Detekce sítě)

2. Vyberte kartu Network Stat. (Statistika sítě).

| Туре             | Bandwidth |
|------------------|-----------|
| IP Camera        | 9,216Kbps |
| Remote Live View | Obps      |
| Remote Playback  | 0bps      |
| Net Receive Idle | 31Mbps    |
| Net Send Idle    | 240Mbps   |
|                  |           |
|                  |           |
|                  |           |
|                  | Refresh   |
|                  |           |

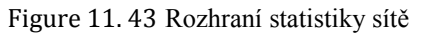

- **3.** Zkontrolujte šířku pásma IP kamery, šířku pásma vzdáleného živého náhledu, šířku pásma vzdáleného přehrávání, šířku pásma doby nečinnosti sítě příjem a šířku pásma doby nečinnosti sítě odes **I** án í
- 4. Kliknutím na tlačítko Refresh (Obnovit získáte nejnovější stav.

# Chapter 12 RAID (pouze u NVR řady DS-9600NI-RT)

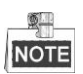

Tato kapitola se týká pouze NVR řady DS-9600NI-RT.

## 12.1 Konfigurace pole a virtu áln ho disku

### Účel:

RAID (Redundant Array of Independent Disks) je technologie úložiště, která kombinuje několik jednotek pevn ého disku do jedn élogick éjednotky. Konfigurace pole RAID ukl ádá data na několik pevných disků, a poskytuje tak dostatečnou redundanci, aby bylo možné obnovit data v případě selhání jednoho disku. Data jsou rozmístěna po jednotkách jedním z několika způsobů označovaných jako "úrovně pole RAID", podle toho, jaká úroveň redundance a výkonu je vyžadována. Model DS-9600NI-RT je schopen realizovat pole RAID s podporou úrovn í RAID0, RAID1, RAID5 a RAID10.

#### Než začnete:

Řádně nainstalujte pevné disky. K vytvoření a konfigurace pole doporučujeme použít stejné disky podnikové úrovně (včetně modelu a kapacity), aby byly zachovány spolehlivost a stabilní provoz disků.

### Úvod:

Řada DS-9600NI-RT umožňuje ukládat data (jako nahrávky, sn ínky, protokoly) na pevnýdisk pouze pot é, co vytvoříte virtuální disk nebo jste nakonfigurovali síťový pevný disk (viz *kapitolu 14.2 Správa síťových pevných disků*). Zařízení nabízí dva způsoby vytvoření virtuální disku, konkrétně konfiguraci jedním dotykem a manuální konfiguraci. Následující vývojový diagram znázorňuje postup vytvoření virtuálního disku.

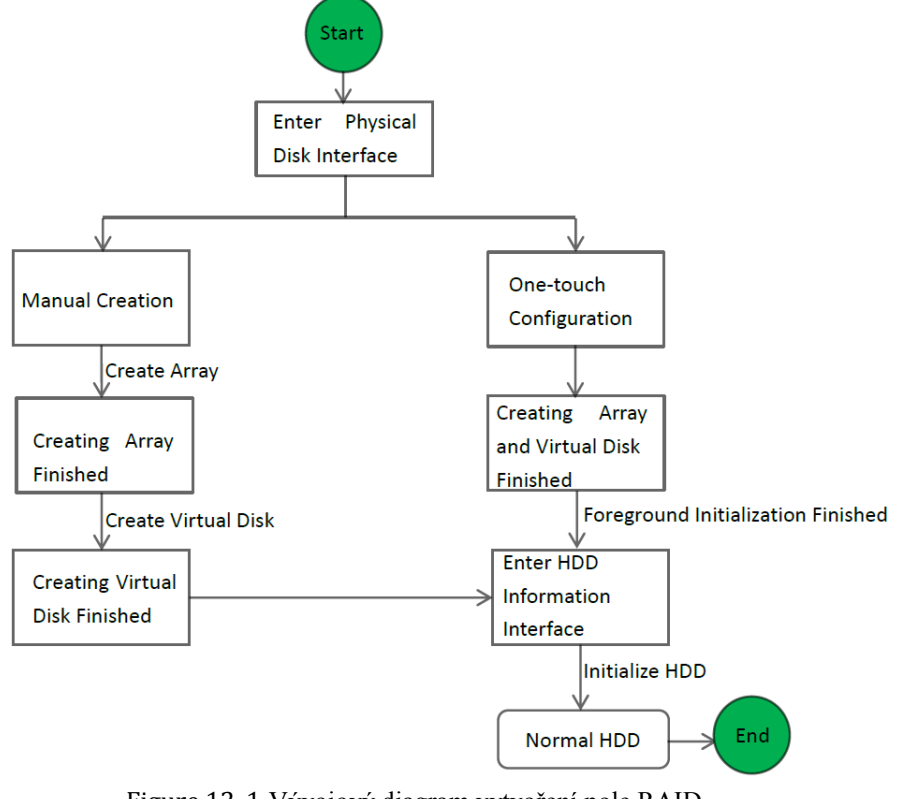

Figure 12. 1 Vývojový diagram vytvoření pole RAID

### 12.1.1 Konfigurace jedn m dotykem

### Účel:

Prostřednictvím konfigurace jedním dotykem můžete rychle vytvořit diskové pole a virtuální disk. Ve výchozím stavu bude vytvořeno pole typu RAID 5.

### Postup:

1. Vstupte do rozhraní nastavení fyzických disků.

Menu (Nab fika) > HDD (Pevn ý disk) > RAID > Physical Disk (Fyzick ý disk)

| Phy | sical | Disk / | Array | Virtual Disk | k Firmware | •          |               |          |
|-----|-------|--------|-------|--------------|------------|------------|---------------|----------|
|     | No.   | Сар    | acity | Array        | Туре       | Status     | Model         | Hot Sp   |
|     | 1     | 931.5  | 1GB   |              | Normal     | Functional | ST31000340NS  |          |
|     | 3     | 931.5  | 1GB   |              | Normal     | Functional | ST31000526SV  | <b>1</b> |
|     | 5     | 931.5  | 1GB   |              | Normal     | Functional | WDC WD10EVVS- | 6 📝      |
|     | 7     | 931.5  | 1GB   |              | Normal     | Functional | WDC WD10EVVS- | 6 📝      |
|     |       |        |       |              |            |            |               |          |
|     |       |        |       |              |            |            |               |          |
|     |       |        |       |              |            |            |               |          |
|     |       |        |       |              |            |            |               |          |
|     |       |        |       |              |            |            |               |          |
|     |       |        |       |              |            |            |               |          |
|     |       |        |       |              |            |            |               |          |
|     |       |        |       |              |            |            |               |          |
|     |       |        |       |              |            |            |               |          |
|     |       |        |       |              |            |            |               |          |
| L   |       |        |       |              |            |            |               |          |
|     |       |        |       |              |            |            | One-touch C   | Create   |

Figure 12. 2 Rozhraní nastavení fyzických disků

2. Kliknutím na tlačítko One-touch Configuration (Konfigurace jedn ín dotykem) vstupte do rozhran í konfigurace pole jedn ín dotykem.

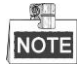

Protože výchozím typem pole je RAID 5, musí být ve vašem zařízení nainstalovány alespoň 3 pevné disky.

| Or         | e-touch Array Co | nfiguration |           |
|------------|------------------|-------------|-----------|
| Array Name |                  |             |           |
|            |                  |             |           |
|            |                  |             |           |
|            |                  |             |           |
|            |                  |             |           |
|            |                  | OK          | Cancel    |
|            |                  |             | o din con |

Figure 12. 3 Konfigurace pole jedn ín dotykem

**3.** Upravte n ázev pole v textov ém poli **Array Name** (Název pole) a kliknutím na tlačítko **OK** spusťte konfiguraci pole.

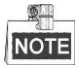

Pokud v případě konfigurace jedním dotykem nainstalujete 4 pevné disky nebo v će, ve v ýchoz ím nastavení bude nakonfigurován jeden rychlý záložní disk. Doporučujeme nastavit rychlý záložní disk pro automatické opětovné vytvoření pole, pokud nastane abnormální stav.

- 4. Když je konfigurace pole hotová, kliknutím na tlačítko OK v m stním okně dokončete nastavení.
- 5. Můžete kliknout na kartu Array (Pole) a zobrazit informace o úspěšně vytvořeném poli.

|   | <u></u> |
|---|---------|
| 1 |         |
| 1 | NOTE    |

Ve výchozím stavu konfigurace jedním dotykem vytvoří pole a virtuální disk.

| P | hysi | cal Disk | Array | Virtua  | al Disk | Firmwar | e          |        |    |     |      |
|---|------|----------|-------|---------|---------|---------|------------|--------|----|-----|------|
|   | No.  | Name     | Free  | e Space | Physic  | Hot     | Status     | Level  | Re | Del | Task |
|   | 1    | RAID_1   | 0/18  | 862G    | 345     |         | Functional | RAID 5 |    | Ť   | None |
|   |      |          |       |         |         |         |            |        |    |     |      |

Figure 12. 4 Rozhran ínastaven ípole

6. Klikněte na kartu Virtual Disk (Virtuální disk) a zobrazí se automaticky vytvořený virtuální disk.

| - Marine | _   |
|----------|-----|
| 100      | -   |
| ю        | Ε   |
|          | NOT |

Ve výchozím stavu konfigurace jedním dotykem pro inicializaci virtuálního disku použije inicializaci na pozadí, takže virtuální disk lze použít ihned.

| F | Physi | cal Disk Arr | ay <u>Virtual Disk</u> | Firmwar | 'e     |        |          |                         |
|---|-------|--------------|------------------------|---------|--------|--------|----------|-------------------------|
|   | No.   | Name         | Cap Array              | Status  | Туре   | Repair | Delete   | Task                    |
|   | 1     | vd1_RAID     | 1862G RAID_1           | Functio | RAID 5 | -      | <b>İ</b> | Initialize (Background) |
|   |       |              |                        |         |        |        |          |                         |

Figure 12. 5 Rozhran ínastaven ívirtu án ho disku

7. V rozhraní informací o pevných discích můžete prohlížet informace o logickém disku.

| _  |   | 2 | ₽. |   |
|----|---|---|----|---|
| h  | N |   | ĥ  | - |
| 11 | N | 0 | U  | E |

V případě manuální konfigurace rychlého záložního disku použijte postup z 12. – 15. kroku *kapitoly 10.1.2.* 

### 12.1.2 Manuální vytvoření pole a virtuálního disku

### Účel:

Pole v konfiguraci RAID 0, RAID 1, RAID 5 a RAID 10 můžete vytvořit manuálně.

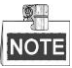

V této části použijeme k popisu manuální konfigurace pole a virtuálního disku jako příklad pole RAID 5.

Postup:

1. Vstupte do rozhraní nastavení fyzických disků.

Menu (Nab ílka) > HDD (Pevn ý disk) > RAID > Physical Disk (Fyzick ý disk)

| Physic   | <u>al Disk</u> Array | Virtual Disk | Firmware |            |                |        |
|----------|----------------------|--------------|----------|------------|----------------|--------|
| ■No      | . Capacity           | Array        | Туре     | Status     | Model          | Hot Sp |
| 1        | 931.51GB             |              | Normal   | Functional | ST31000340NS   |        |
| 3        | 931.51GB             |              | Normal   | Functional | ST31000526SV   |        |
| 5        | 931.51GB             |              | Normal   | Functional | WDC WD10EVVS-6 |        |
| <b>7</b> | 931.51GB             |              | Normal   | Functional | WDC WD10EVVS-6 |        |
|          |                      |              |          |            |                |        |
|          |                      |              |          |            |                |        |
|          |                      |              |          |            |                |        |
|          |                      |              |          |            |                |        |
|          |                      |              |          |            |                |        |
|          |                      |              |          |            |                |        |
|          |                      |              |          |            |                |        |
|          |                      |              |          |            |                |        |
|          |                      |              |          |            |                |        |
|          |                      |              |          |            |                |        |
|          |                      |              |          |            |                |        |
|          |                      |              |          |            | One-touch C    | Create |

Figure 12. 6 Rozhraní nastavení fyzických disků

2. Kliknutím na tlačítko Create (Vytvořit) vstupte do rozhraní vytvoření pole.

|                         |          | Create i | Array |     |        |
|-------------------------|----------|----------|-------|-----|--------|
| Array Name              |          |          |       |     |        |
| RAID Level              | RAID 5   |          |       |     |        |
|                         |          |          |       |     |        |
| Physical Disk           | ■1       | ■3       | ■5    | ■ 7 |        |
|                         |          |          |       |     |        |
|                         |          |          |       |     |        |
|                         |          |          |       |     |        |
|                         |          |          |       |     |        |
| Array Canacity (Estimat | ed). UCE | ł        |       |     |        |
|                         |          |          |       |     |        |
|                         |          |          |       | ок  | Cancel |
|                         |          |          |       |     |        |

Figure 12. 7 Rozhraní vytvoření pole

**3.** Upravte parametr **Array Name** (N źev pole); nastavte parametr **RAID Level** (Úroveň pole RAID) na RAID 0, RAID 1, RAID 5 nebo RAID 10; vyberte položku **Physical Disk** (*Fyzický disk*), kterou chcete použít pro konfiguraci pole.

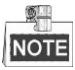

- Pokud vyberete možnost RAID 0, musí být instalovány alespoň 2 pevné disky.
- Pokud vyberete možnost RAID 1, mus íb ýt nakonfigurov ány 2 pevn édisky v konfiguraci RAID 1.
- Pokud vyberete možnost RAID 5, musí být instalovány alespoň 3 pevné disky.
- Pokud vyberete možnost RAID 10, musí být nakonfigurováno 4/6/8 pevných disků v konfiguraci RAID 10.
- 4. Kliknut ín na tlačítko OK vytvořte pole.

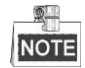

Pokud počet vybraných pevných disků není kompatibilní s požadovanou úrovní pole RAID, zobrazí se

okno s chybovou zprávou.

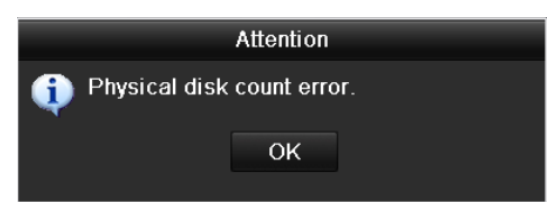

Figure 12. 8 Okno s chybovou zprávou

5. Můžete kliknout na kartu Array (Pole) a zobrazit úspěšně vytvořené pole.

| Physi | cal Disk                             | <u>Array</u> | Virtua | al Disk – I | Firmwar                | e      |       |    |     |      |
|-------|--------------------------------------|--------------|--------|-------------|------------------------|--------|-------|----|-----|------|
| No.   | Name                                 | Free         | Space  | Physic      | Hot                    | Status | Level | Re | Del | Task |
| 1     | Array01                              | 1862         | /186   | 345         | Functi RAID 5 📝 📋 None |        |       |    |     | None |
|       | Figure 12. 9 Rozhran ínastaven ípole |              |        |             |                        |        |       |    |     |      |

6. Kliknutím vyberte pole a klikněte na tlačítko Create Vd (Vytvořit VD) pro vstup do rozhraní vytvoření virtu *a*n ho disku.

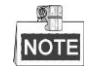

Zařízení podporuje vytvoření nejvýše 8 virtuálních disků.

|                         | Create Virtual Disk     |    |        |
|-------------------------|-------------------------|----|--------|
| Array                   | RAID5                   |    |        |
| Name                    |                         |    |        |
| Capacity(GB)            |                         |    |        |
| Initialization Type     | Initialize (Background) |    |        |
| Information of Array Ca | apacity                 | _  | _      |
| De                      | lete Apply              | ок | Cancel |

Figure 12. 10 Rozhraní vytvoření virtuálního disku

7. Upravte n ázev virtu án ho disku, nastavte jeho kapacitu a nastavte druh inicializace.

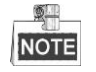

- Rovněž můžete kliknout na pole Information of Array Capacity (Informace o kapacitě pole) a nastavit zb ývaj ć íkapacitu pole pro disk.
- Doporučujeme vytvořit z pole jeden virtuáln ídisk.
- Pro každý virtuální disk musí být nakonfigurovaná kapacita alespoň 100 GB.
- K dispozici jsou tři druhy inicializace: na pozadí, v popředí a rychlá.

Fast (Rychlá, nedoporučuje se): Rychlá inicializace obvykle trvá krátce, inicializuje pouze část dat

virtuálního disku a nedokáže detekovat vadné sektory.

**Foreground (v popředí, doporučená):** Při použití inicializace v popředí bude virtuální disk kompletně inicializován a budou detekovány a opraveny vadné sektory pevných disků. Virtuální disk lze použít pouze po dokončení inicializace.

**Background (Na pozad ):** Inicializace na pozadí umožňuje synchronizovat disky a detekovat a opravit vadné sektory disků. Během inicializace na pozadí je možné virtuální disk používat.

- 8. Kliknutím na tlačítko Apply (Použít) uložte nastavení a tlačítkem OK se vraťte do rozhraní nastavení pole
- **9.** Kliknutím na kartu Virtual Disk (Virtuální disk) vstupte do rozhraní virtuálního disku. Úspěšně vytvořený virtu an ídisk bude uveden v rozhran í

| Ρ | hysio | cal Disk Ar  | ray <u>Virtual Disk</u> | Firmwar | e      |        |        |                         |
|---|-------|--------------|-------------------------|---------|--------|--------|--------|-------------------------|
| I | No.   | Name         | Cap Array               | Status  | Туре   | Repair | Delete | Task                    |
|   | 1     | Virtual Disk | 100G RAID5              | Functio | RAID 5 | -      | Ť      | Initialize (Background) |
|   |       |              |                         |         |        |        |        |                         |
|   |       |              |                         |         |        |        |        |                         |

Figure 12. 11 Rozhran ívirtu áln ho disku

10. Vstupte do rozhran íinformac ío pevn ých disc ích (Menu (Nab fika) > HDD (Pevn ý disk) > General (Obecn é)) a virtu án ídisk se zobraz í Postup inicializace virtu án ho disku najdete v kapitole 11.1 Inicializace pevn ých disků.

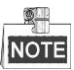

- Pokud použijete inicializaci v popředí, virtuáln ídisk se zobraz ív rozhran íinformac ío pevných disc éh po jejím dokončení.
- Pevný disk bude automaticky inicializován, pokud pro virtuální disk použijete inicializaci na pozadí nebo rychlou inicializaci.

| HDD Inf | ormation |               |          |       |            |    |      |   |
|---------|----------|---------------|----------|-------|------------|----|------|---|
| L       | Capacity | Status        | Property | Туре  | Free Space | Gr | Edit | D |
| 1       | 100GB    | Uninitialized | R/W      | Array | 0MB        | 1  | -    | - |
|         |          |               |          |       |            |    |      |   |
|         |          |               |          |       |            |    |      |   |

Figure 12. 12 Rozhran íinformac ío pevných disc ćh

11. Po provedení inicializace virtuálního disku se stav změní na hodnotu Normal (Norm án ).

| HDD Info | ormation |        |          |       |            |    |      |   |
|----------|----------|--------|----------|-------|------------|----|------|---|
| L        | Capacity | Status | Property | Туре  | Free Space | Gr | Edit | D |
| <b>1</b> | 100GB    | Normal | R/W      | Array | 99GB       | 1  | -    | - |
|          |          |        |          |       |            |    |      |   |
|          |          |        |          |       |            |    |      |   |
|          |          |        |          |       |            |    |      |   |

Figure 12. 13 Dokončená inicializace

12. Vstupte do rozhraní nastavení fyzických disků a nakonfigurujte rychlý záložní disk.

| Physical | Disk Array | Virtual Disk | : Firmware | ;          |                |        |
|----------|------------|--------------|------------|------------|----------------|--------|
| No.      | Capacity   | Array        | Туре       | Status     | Model          | Hot Sp |
| 1        | 931.51GB   |              | Normal     | Functional | ST31000340NS   | 2      |
|          |            | RAID5        |            |            | ST31000526SV   | -      |
|          |            | RAID5        |            |            | WDC WD10EVVS-6 | -      |
|          |            | RAID5        |            |            | WDC WD10EVVS-6 | -      |
|          |            |              |            |            |                |        |
|          |            |              |            |            | One-touch C    | Create |

Figure 12. 14 Rozhraní nastavení fyzických disků

**13.** Vyberte disk a kliknut ín na tlačítko i ho nastavte jako globální rychlý záložní disk, který lze použít jako rychlá záloha pro kterékoli pole vytvořené v systému.

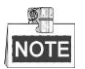

Rychlý záložní disk bude automaticky použit pro opětovné vytvoření pole, pokud se virtuální disk nach *á*z íve stavu **Degraded** (Poškozený).

## 12.2 Opětovné vytvoření pole

### Účel:

Pole se může nacházet v provozním stavu Functional (Funkční), Disk Loss (Ztráta disku) a Offline. Na základě zjištění stavu pole můžete provádět okamžitou a řádnou údržbu disků, aby bylo zajištěno vysoké zabezpečení a spolehlivost dat uložených v diskovém poli.

Pokud v diskovém poli nedošlo ke ztrátě disku, provozní stav pole zůstává na hodnotě Functional; pokud počet ztracených disků překročil limit, provozní stav pole se změní na Offline; za ostatních podmínek je hlášen provozní stav Disk Loss.

Pokud je virtuální disk ve stavu Degraded, můžete ho obnovit do stavu Functional opětovným vytvořením pole.

### 12.2.1 Automatické opětovné vytvoření pole

#### Účel:

Jestliže je virtuální disk ve stavu Degraded, zařízení může automaticky zahájit opětovné vytvoření pole s použitím rychlého záložního disku, aby bylo zajištěno vysoké zabezpečení a spolehlivost dat.

#### Než začnete:

Protože je funkce *Auto-rebuild* (Automatické opětovné vytvoření) ve výchozím stavu povolená, musí být nakonfigurovaný rychlý záložní disk.

#### Postup:

 Vstupte do rozhraní nastavení pole. Stav pole je Disk Loss (Ztráta disku). Protože je nakonfigurovaný rychlý záložní disk a povolená funkce *Auto-rebuild*, rychlý záložní disk bude automaticky použit k opětovnému vytvoření pole.

 $Menu (Nab \ flka) > HDD (Pevn \ y \ disk) > RAID > Array (Pole)$ 

| Physi | cal Disk | Array | Virtua | al Disk | Firmwar | e      |        |    |     |                  |
|-------|----------|-------|--------|---------|---------|--------|--------|----|-----|------------------|
| No.   | Name     | Free  | Space  | Physic  | Hot     | Status | Level  | Re | Del | Task             |
| 1     | array    | 831/9 | 931G   | 736     |         | Disk L | RAID 5 | 1  | Û   | Rebuild(Running) |

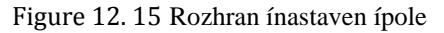

 Vstupte do rozhraní virtuálního disku, kde můžete sledovat stav opětovného vytvoření virtuálního disku. Menu (Nab ílka) > HDD (Pevnýdisk) > RAID > Virtual Disk (Virtuálnídisk)

| P | hysi | cal Disk | Array | /irtual Disk | Firmwar | e      |        |        |                     |
|---|------|----------|-------|--------------|---------|--------|--------|--------|---------------------|
|   | No.  | Name     | Сар   | Array        | Status  | Туре   | Repair | Delete | Task                |
|   | 1    | vd       | 100   | )G array     | Degrad  | RAID 5 | -      | Î      | Rebuild(Running) 8% |

Figure 12. 16 Rozhran ínastaven ívirtu án ho disku

## NOTE

Pokud po opětovném vytvoření není k dispozici rychlý záložní disk, doporučujeme instalovat do zařízení pevný disk a nastavit ho jako rychlý záložní disk, aby bylo zajištěno vysoké zabezpečení a spolehlivost pole.

Podrobn épokyny k postupu najdete v 12. – 15. kroku kapitoly 10.1.2.

### 12.2.2 Manuální opětovné vytvoření pole

### Účel:

Pokud v rozhran ínastaven ífirmwaru (Menu (Nab ílka) > HDD (Pevnýdisk) > RAID > Firmware) nepovol fe automatické opětovné vytvoření nebo nebyl nakonfigurován rychlý záložní disk, můžete pole opětovně vytvořit manuálně a obnovit ho v případě, že virtuální disk se nachází ve stavu Degraded (Poškozený). *Postup:* 

1. Vstupte do rozhraní nastavení pole. Došlo ke ztrátě disku 3.

Menu (Nab ílka) > HDD (Pevn ýdisk) > RAID > Array (Pole)

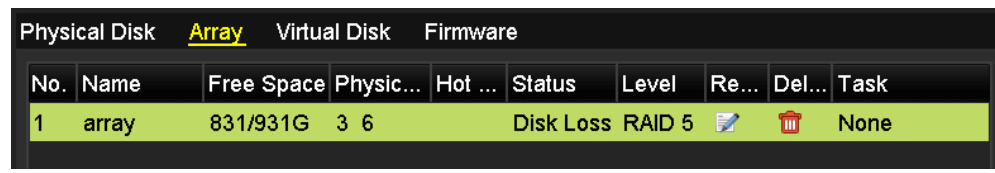

Figure 12. 17 Rozhran ínastaven ípole

 Vstupte do rozhraní virtuálního disku, kde můžete zjistit stav virtuálního disku. Virtuální disk je ve stavu Degraded.

| P | hysio | cal Disk    | Array | Vir | tual Disk | Firmwar | e      |        |        |      |
|---|-------|-------------|-------|-----|-----------|---------|--------|--------|--------|------|
| ſ | No.   | Name        | C     | ар  | Array     | Status  | Туре   | Repair | Delete | Task |
|   | 1     | Virtual Dis | sk 1  | 00G | RAID5     | Degrad  | RAID 5 | -      | 亩      | None |
|   |       |             |       |     |           |         |        |        |        |      |
|   |       |             |       |     |           |         |        |        |        |      |
|   |       |             |       |     |           |         |        |        |        |      |

Figure 12. 18 Rozhran ívirtu áln ho disku

3. Kliknutím na kartu Array (Pole) se vraťte do rozhraní nastavení pole a kliknutím na tlačítko inakonfigurujte opětovné vytvoření pole.

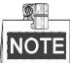

Pro opětovné vytvoření pole musí být k dispozici alespoň jeden fyzický disk.

|               | Rebuild Array |    |        |
|---------------|---------------|----|--------|
| Array Name    | RAID5         |    |        |
| RAID Level    | RAID 5        |    |        |
| Array Disk    | 57            |    |        |
| Physical Disk | ●1            |    |        |
|               |               |    |        |
|               |               |    |        |
|               |               |    |        |
|               |               |    |        |
|               |               |    |        |
|               |               |    |        |
|               |               |    |        |
|               |               | ок | Cancel |

Figure 12. 19 Rozhraní opětovného vytvoření pole

- 4. Vyberte dostupn ý fyzick ý disk a kliknut ím na tlačítko OK potvrď te opětovné vytvoření pole.
- **5.** Zobrazí se zpráva "Do not unplug the physical disk when it is under rebuilding" (Neodpojujte fyzický disk, když probíhá opětovné vytvoření). Kliknutím na tlačítko **OK** zahajte opětovné vytvoření.
- 6. V rozhran inastaveni pole a v rozhrani virtuálního disku můžete sledovat stav opětovného vytvoření.
- 7. Po úspěšném opětovném vytvoření se pole a virtuální disk vrátí do stavu Functional (Funkční).

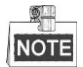

Doporučujeme povolit funkci *Auto-rebuild* (Automatické opětovné vytvoření) a nastavit rychlý záložní disk pro automatické opětovné vytvoření pole.

## 12.3 Oprava virtu áln ho disku

### Účel:

Pokud se disk nezobrazuje v rozhraní informací o pevných discích, i když se virtuální disk stále zobrazuje v rozhraní nastavení pole, je třeba virtuální disk opravit.

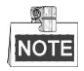

Jestliže na virtuálním disku probíhá inicializace v popředí, opravu nelze provést.

#### Postup:

1. Vstupte do rozhran ívirtu áln ho disku.

Menu (Nab ílka) > HDD (Pevn ýdisk) > RAID > Virtual Disk (Virtu áln ídisk)

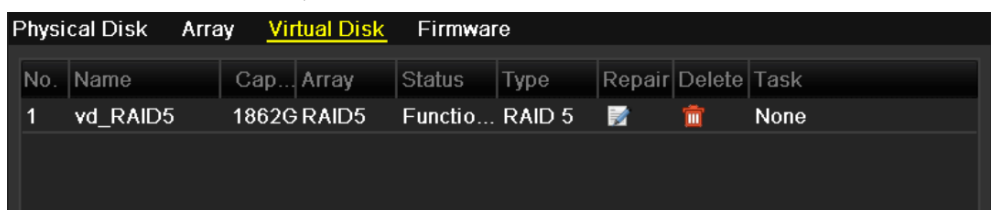

Figure 12. 20 Rozhran ívirtu án ho disku

 Kliknut ím na tlačítko opravte virtuální disk. Po úspěšné opravě se zobrazí následující okno se zprávou. Kliknutím na tlačítko OK dokončete nastavení.

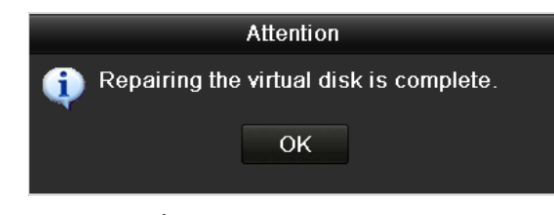

Figure 12. 21 Úspěšná oprava virtuálního disku

Disk se opět zobrazí v rozhraní informací o pevných discích (Menu (Nabídka) > HDD (Pevnýdisk) > General (Obecné)).

| HDD Inf | ormation |               |               |       |            |    |      |   |
|---------|----------|---------------|---------------|-------|------------|----|------|---|
| L       | Capacity | Status        | Property      | Туре  | Free Space | Gr | Edit | D |
| 1       | 1,862GB  | Uninitialized | R/W           | Array | 0MB        | 1  | -    | - |
|         |          |               |               |       |            |    |      |   |
|         |          |               |               |       |            |    |      |   |
|         |          | 40.00 D 1     | <i>// C</i> / | ( 1 1 |            |    |      |   |

Figure 12. 22 Rozhran íinformac ío pevných disc ćh

## 12.4 Odstranění pole / virtuálního disku

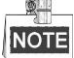

Před odstraněním pole je nejprve třeba odstranit virtuální disky, které pod tímto polem existují. Odstranění pole a virtu an ho disku způsobí odstranění veškerých dat uložených na tomto disku.

### 12.4.1 Odstranění virtuálního disku

#### Postup:

1. Vstupte do rozhran ívirtu án ho disku.

Menu (Nab ílka) > HDD (Pevn ýdisk) > RAID > Virtual Disk (Virtu áln ídisk)

| Phy | rsical Di | sk Array  | Virtual Disk | Firmwar | e      |        |        |                         |
|-----|-----------|-----------|--------------|---------|--------|--------|--------|-------------------------|
| No  | . Nam     | e Ca      | ap Array     | Status  | Туре   | Repair | Delete | Task                    |
| 1   | Virtu     | al Disk 1 | 00G RAID5    | Functio | RAID 5 | -      | Ť      | Initialize (Background) |
|     |           |           |              |         |        |        |        |                         |
|     |           |           |              |         |        |        |        |                         |

Figure 12. 23 Rozhran ívirtu áln ho disku

2. Vyberte virtu an ídisk a kliknutím na tlačítko 🔟 ho odstraňte.

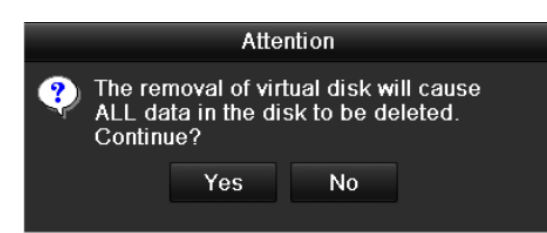

Figure 12. 24 Potvrzení odstranění virtuálního disku

3. V místním okně se zprávou potvrďte odstranění virtuálního disku kliknutím na tlačítko Yes (Ano).

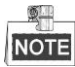

Odstranění virtuálního disku způsobí odstranění veškerých dat uložených na tomto disku.

### 12.4.2 Odstranění pole

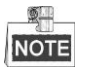

Pokud byly odstraněny všechny virtuální disky existující pod daným polem, můžete toto pole odstranit.

Postup:

1. Vstupte do rozhran ínastaven ípole.

| 1 enu (Nab  dka) > HDD (Pevn  y disk) > KAID > Array (Pole) |                   |                |            |               |  |  |  |  |  |  |  |
|-------------------------------------------------------------|-------------------|----------------|------------|---------------|--|--|--|--|--|--|--|
| Physical Disk                                               | Array Virtual Dis | sk Firmware    |            |               |  |  |  |  |  |  |  |
| No. Name                                                    | Free Space Phy    | sic Hot Status | Level Re N | /lig Del Task |  |  |  |  |  |  |  |
| 1 RAID5                                                     | 1762/186 2 5      | 7 Funct        | RAID 5 📝 🖂 | 🖹 📋 None      |  |  |  |  |  |  |  |
|                                                             |                   |                |            |               |  |  |  |  |  |  |  |
|                                                             |                   |                |            |               |  |  |  |  |  |  |  |
|                                                             |                   |                |            |               |  |  |  |  |  |  |  |

Figure 12. 25 Rozhran ínastaven ípole

Vyberte pole a kliknutím na tlačítko 🛅 ho odstraňte. 2.

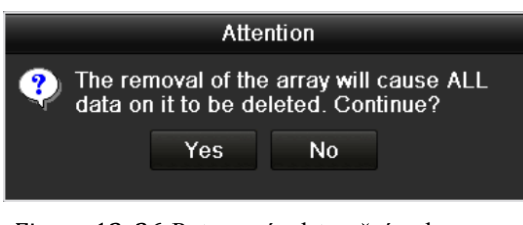

Figure 12. 26 Potvrzení odstranění pole

V místním okně se zprávou potvrďte odstranění pole kliknutím na tlačítko Yes (Ano). 3.

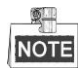

Odstranění pole způsobí odstranění veškerých dat uložených v tomto poli.

## 12.5 Upgrade firmwaru

### Účel:

Můžete prohlížet informace o firmwaru a upgradovat firmware pomocí místního zálohovacího zařízení nebo vzd den cho serveru FTP.

### Postup:

1. Vstupte do rozhraní firmwaru a prohlédněte si informace o firmwaru, jako verze, maximální počet fyzických disků, maximální počet polí, stav automatického opětovného vytvoření atd.

| · · ·               | · ·                                |
|---------------------|------------------------------------|
| Physical Disk Array | Virtual Disk <mark>Firmware</mark> |
| Version             | 1.1.0.1951                         |
| Physical Disk Count | 8                                  |
| Array Count         | 8                                  |
| Virtual Disk Count  | 8                                  |
| RAID Level          | 0 1 5 10                           |
| Hot Spare Type      | Global Hot Spare                   |
| Support Rebuild     | Yes                                |
|                     |                                    |
|                     |                                    |
|                     |                                    |
|                     |                                    |
|                     |                                    |
|                     |                                    |
|                     |                                    |
|                     |                                    |
|                     |                                    |
|                     |                                    |
|                     |                                    |
|                     |                                    |
|                     |                                    |
|                     | Upgrade Back                       |

Figure 12. 27 Rozhran ífirmwaru

2. Můžete kliknout na tlačítko Upgrade (Upgradovat) a provést upgrade firmwaru. K dispozici je m štn í upgrade a upgrade prostřednictvím serveru FTP. Protože postup upgradu firmwaru je stejn ý jako u firmwaru zařízení, podrobné informace najdete v *kapitole 13.4*.

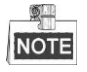

Pokud zařízení po upgradu nefunguje správně, ihned se obraťte na prodejce.

| Local Upgrade F1 | P Upgrade   |           |          |
|------------------|-------------|-----------|----------|
| Device Name      |             |           | Refresh  |
| Name             | Size Type E | Edit Date | Del Play |
|                  |             |           |          |
|                  |             |           |          |
|                  |             |           |          |
|                  |             |           |          |
|                  |             |           |          |
|                  |             |           |          |
|                  |             |           |          |
|                  |             |           |          |
|                  |             |           |          |
|                  |             | Upgrade   | Cancel   |

Figure 12. 28 Upgrade firmwaru

# Chapter 13 RAID (pro NVR řad DS-9600NI-ST/RT/F8 a DS-8600NI)

## 13.1 Konfigurace pole

### Účel:

RAID (Redundant Array of Independent Disks) je technologie úložiště, která kombinuje několik jednotek pevn ého disku do jedn élogick éjednotky. Konfigurace pole RAID ukládá data na několik pevných disků, a poskytuje tak dostatečnou redundanci, aby bylo možné obnovit data v případě selhání jednoho disku. Data jsou rozmístěna po jednotkách jedním z několika způsobů označovaných jako "úrovně pole RAID", podle toho, jaká úroveň redundance a výkonu je vyžadována.

NVR řad DS-9600NI a DS-8600NI podporuje diskové pole realizované softwarově a podporovány jsou konfigurace RAID0, RAID1, RAID5 a RAID 10. Funkci RAID můžete povolit dle svých požadavků.

### Než začnete:

Řádně nainstalujte pevné disky. K vytvoření a konfigurace pole doporučujeme použít stejné disky podnikové úrovně (včetně modelu a kapacity), aby byly zachovány spolehlivost a stabilní provoz disků.

### Úvod:

NVR řad DS-9600NI a DS-8600NI umožňují ukládat data (jako nahrávky, snímky, protokoly) na pevný disk pouze poté, co vytvoříte pole nebo jste nakonfigurovali síťový pevný disk (viz *kapitolu 14.2 Správa síťových pevných disků*). Zařízení nabízí dva způsoby vytvoření pole, konkrétně konfiguraci jedním dotykem a manuální konfiguraci. Následující vývojový diagram znázorňuje postup vytvoření pole.

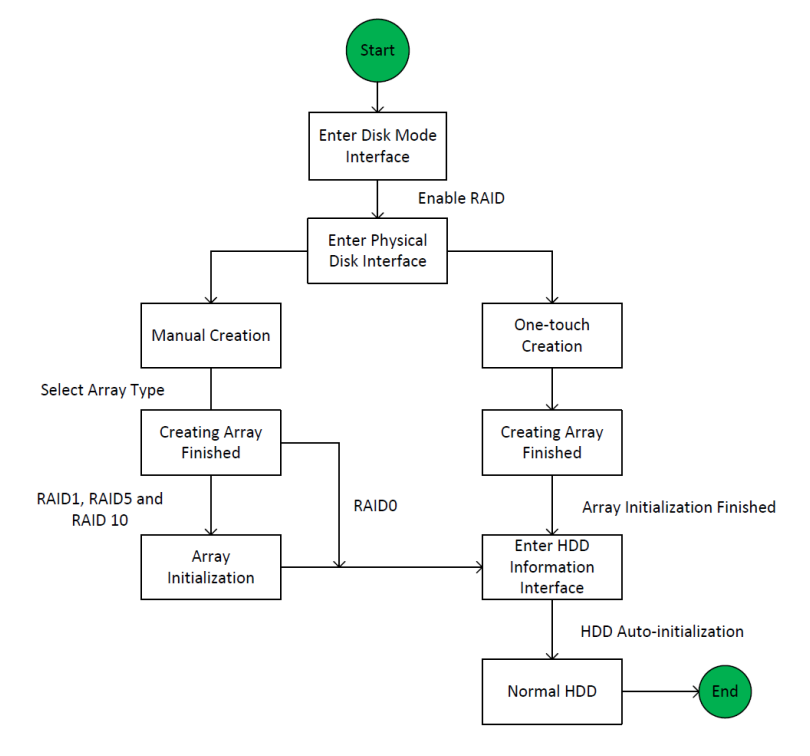

Figure 13. 1 Vývojový diagram vytvoření pole RAID

### 13.1.1 Povolen ífunkce RAID

### Účel:

Provedením následujícího postupu povolíte funkci RAID jinak diskové pole nelze vytvořit.

### • 1. MOŽNOST:

Povolte funkci RAID v průvodci při zapnutí zařízení. Postupujte podle 7. kroku kapitoly 2.2.

### • 2. MOŽNOST:

Povolte funkci RAID v rozhraní pro správu pevných disků.

### Postup:

1. Vstupte do rozhraní konfigurace režimu disku:

Menu (Nabídka) > HDD (Pevný disk) > Advanced (Rozšířené)

Disk Mode Storage Mode ■ Enable RAID

Figure 13. 2 Rozhran ípovolen ífunkce RAID

- 2. Zaškrtněte políčko Enable RAID (Povolit RAID).
- 3. Uložte nastavení kliknutím na tlačítko Apply (Použít).

### 13.1.2 Konfigurace jedn ín dotykem

### Účel:

Prostřednictvím konfigurace jedním dotykem můžete rychle vytvořit diskové pole. Ve výchozím stavu bude

vytvořeno pole typu RAID 5.

### Než začnete:

- 1. Funkce RAID by měla být povolená; podrobnosti najdete v kapitole 13.1.1.
- 2. Protože výchozím typem pole je RAID 5, nainstalujte do vašeho zařízení alespoň 3 pevné disky.
- 3. Pokud je instalováno více než 10 pevných disků, lze nakonfigurovat 2 pole.

### Postup:

1. Vstupte do rozhran íkonfigurace pole RAID.

Menu (Nab fdka) > HDD (Pevn ý disk) > RAID

| Physical Disk Array | Firmware |        |            |                |        |
|---------------------|----------|--------|------------|----------------|--------|
| ☑No. Capacity A     | Array    | Туре   | Status     | Model          | Hot Sp |
|                     |          | Normal | Functional | WDC WD5000YS-0 |        |
| ☑6 931.51GB         |          | Normal | Functional | ST31000524NS   |        |
| ☑7 931.51GB         |          | Normal | Functional | WDC WD10EVVS-6 | 2      |
|                     |          |        |            |                |        |
|                     |          |        |            | One-touch C    | Create |

Figure 13. 3 Rozhraní fyzických disků

2. Vyberte pevný disk zaškrtnutím políčka u příslušného čísla pevného disku.

**3.** Kliknutím na tlačítko **One-touch Create** (Vytvořit jedním dotykem) vstupte do rozhraní konfigurace pole jedn ím dotykem.

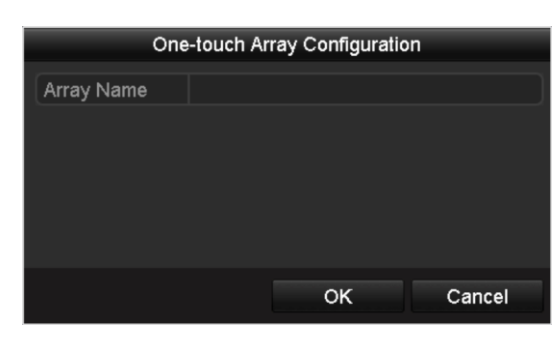

Figure 13. 4 Konfigurace pole jedn ín dotykem

**4.** Upravte název pole v textovém poli **Array Name** (Název pole) a kliknutím na tlačítko OK spusťte konfiguraci pole.

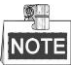

Pokud v případě konfigurace jedním dotykem nainstalujete 4 pevné disky nebo v če, ve v ýchoz ím nastavení bude nakonfigurován jeden rychlý záložní disk. Doporučujeme nastavit rychlý záložní disk pro automatické opětovné vytvoření pole, pokud nastane abnormální stav.

- 5. Když je konfigurace pole hotová, kliknutím na tlačítko OK v m štním okně dokončete nastavení.
- 6. Můžete kliknout na kartu Array (Pole) a zobrazit informace o úspěšně vytvořeném poli.

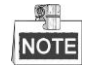

Ve výchozím stavu konfigurace jedním dotykem vytvoří pole a virtuální disk.

| F | Physical Disk <u>Array</u> Firmware |          |       |       |        |     |        |        |    |     |                     |   |  |
|---|-------------------------------------|----------|-------|-------|--------|-----|--------|--------|----|-----|---------------------|---|--|
|   | No.                                 | Name     | Free  | Space | Physic | Hot | Status | Level  | Re | Del | Task                | 1 |  |
|   | 1                                   | array1_1 | 931/9 | 931G  | 267    |     | Functi | RAID 5 | 1  | Ť   | Initialize (Fast)(F | l |  |
|   |                                     |          |       |       |        |     |        |        |    |     |                     |   |  |

Figure 13. 5 Rozhran ínastaven ípole

7. Vytvořené pole se zobrazí jako pevný disk v rozhran íinformac ío pevných disc ćh.

| IDD Inf | formation |                  |          |       |            |    |      |   |
|---------|-----------|------------------|----------|-------|------------|----|------|---|
| L       | Capacity  | Status           | Property | Туре  | Free Space | Gr | Edit | D |
| 1       | 931.52GB  | Initializing 82% | R/W      | Array | 0MB        |    | -    | - |
|         |           |                  |          |       |            |    |      |   |

Figure 13. 6 Rozhran íinformac ío pevných disc ích

### 13.1.3 Manuální vytvoření pole

### Účel:

Pole v konfiguraci RAID 0, RAID 1, RAID 5 a RAID 10 můžete vytvořit manuálně.

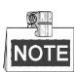

V této části použijeme k popisu manuální konfigurace pole a virtuálního disku jako příklad pole RAID 5.

#### Postup:

- 1. Vstupte do rozhraní nastavení fyzických disků.
  - Menu (Nab álka) > HDD (Pevn ý disk) > RAID > Physical Disk (Fyzick ý disk)

| Physical I   | <u>Disk</u> Array | Firmware |        |            |                |        |
|--------------|-------------------|----------|--------|------------|----------------|--------|
| <b>⊻</b> No. | Capacity Ar       | ray      | Туре   | Status     | Model          | Hot Sp |
| ₫2           | 465.76GB          |          | Normal | Functional | WDC WD5000YS-0 |        |
| <b>⊠</b> 6   | 931.51GB          |          | Normal | Functional | ST31000524NS   | 2      |
| ₽7           | 931.51GB          |          | Normal | Functional | WDC WD10EVVS-6 | 2      |
|              |                   |          |        |            |                |        |
|              |                   |          |        |            |                |        |
|              |                   |          |        |            |                |        |
|              |                   |          |        |            |                |        |
|              |                   |          |        |            |                |        |
|              |                   |          |        |            |                |        |
|              |                   |          |        |            |                |        |
|              |                   |          |        |            |                |        |
|              |                   |          |        |            |                |        |
|              |                   |          |        |            | One-touch C    | Create |

Figure 13. 7 Rozhraní nastavení fyzických disků

2. Kliknutím na tlačítko Create (Vytvořit) vstupte do rozhraní vytvoření pole.

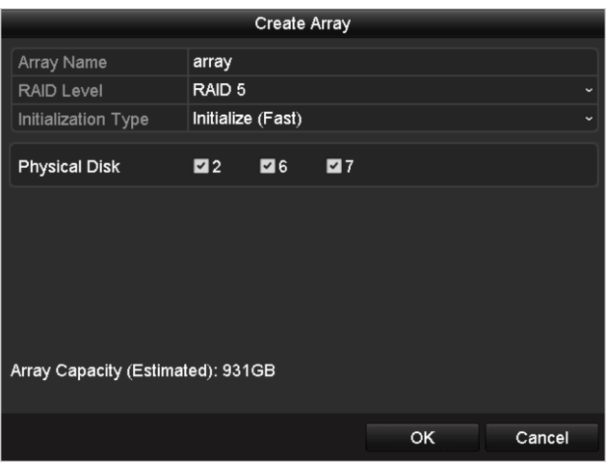

Figure 13. 8 Rozhraní vytvoření pole

3. Upravte parametr Array Name (Název pole); nastavte parametr RAID Level (Úroveň pole RAID) na RAID 0, RAID 1, RAID 5 nebo RAID 10; vyberte položku Physical Disk (Fyzický disk), kterou chcete použít pro konfiguraci pole.

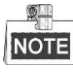

- Pokud vyberete možnost RAID 0, musí být instalovány alespoň 2 pevné disky.
- Pokud vyberete možnost RAID 1, musí být nakonfigurovány 2 pevné disky v konfiguraci RAID 1.
- Pokud vyberete možnost RAID 5, musí být instalovány alespoň 3 pevn édisky.

- Pokud vyberete možnost RAID 10, počet nainstalovaných pevných disků by měl být dokonce v rozmez í4~16.
- 4. Kliknutím na tlačítko OK vytvořte pole.

## NOTE

Pokud počet vybraných pevných disků není kompatibilní s požadovanou úrovní pole RAID, zobrazí se okno s chybovou zprávou.

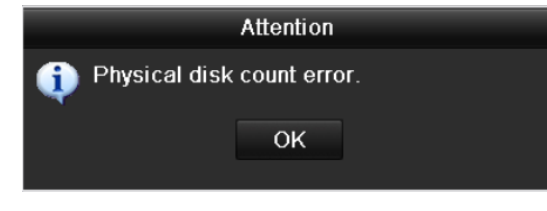

Figure 13. 9 Okno s chybovou zprávou

5. Můžete kliknout na kartu Array (Pole) a zobrazit úspěšně vytvořené pole.

| Ρ | Physical Disk <u>Array</u> Firmware |          |            |        |     |        |        |    |     |               |         |  |  |
|---|-------------------------------------|----------|------------|--------|-----|--------|--------|----|-----|---------------|---------|--|--|
|   | No.                                 | Name     | Free Space | Physic | Hot | Status | Level  | Re | Del | Task          |         |  |  |
|   | 1                                   | array1_1 | 931/931G   | 267    |     | Functi | RAID 5 | 1  | Ť   | Initialize (F | ast)(Ri |  |  |
| l |                                     |          |            |        |     |        |        |    |     |               |         |  |  |

Figure 13. 10 Rozhran ínastaven ípole

## 13.2 Opětovné vytvoření pole

### Účel:

Pole se může nacházet v provozním stavu Functional (Funkční), Degraded (Poškozené) a Offline. Na základě zjištění stavu pole můžete provádět okamžitou a řádnou údržbu disků, aby bylo zajištěno vysoké zabezpečení a spolehlivost dat uložených v diskovém poli.

Pokud v diskovém poli nedošlo ke ztrátě disku, provozní stav pole se změní na hodnotu Functional; pokud počet ztracených disků překročil limit, provozní stav pole se změní na Offline; za ostatních podmínek je hlášen provozní stav Degraded.

Pokud je virtuální disk ve stavu Degraded, můžete ho obnovit do stavu Functional opětovným vytvořením pole. *Než začnete:* 

Ujistěte se, že je nakonfigurován rychlý záložní disk.

1. Vstupte do rozhraní nastavení fyzických disků a nakonfigurujte rychlý záložní disk.

| No.      | Capacity Array | Туре   | Status     | Model           | Hot Sp |
|----------|----------------|--------|------------|-----------------|--------|
| <b>1</b> | 931.51GB       | Normal | Functional | ST31000340NS    |        |
| 3        | 931.51GB RAID5 | Array  | Functional | ST31000526SV    | -      |
| 5        | 931.51GB RAID5 | Array  | Functional | WDC WD10EVVS-6. | –      |
| 7        | 931.51GB RAID5 | Array  | Functional | WDC WD10EVVS-6. |        |
|          |                |        |            |                 |        |
|          |                |        |            | One-touch C     | Create |

Figure 13. 11 Rozhraní nastavení fyzických disků

2. Vyberte disk a kliknut ín na 📝 ho nastavte jako rychlý záložní disk.

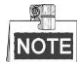

Podporován je pouze globální režim rychlého zálohování.

### 13.2.1 Automatické opětovné vytvoření pole

### Účel:

Jestliže je virtuální disk ve stavu Degraded, zařízení může automaticky zahájit opětovné vytvoření pole s použitím rychlého záložního disku, aby bylo zajištěno vysoké zabezpečení a spolehlivost dat.

### Postup:

 Vstupte do rozhraní nastavení pole. Stav pole je Degraded (Poškozené). Protože je nakonfigurovaný rychlý záložní disk, systém automaticky zahájí opětovné vytvoření s použitím tohoto disku. Menu (Nab ílka) > HDD (Pevnýdisk) > RAID > Array (Pole)

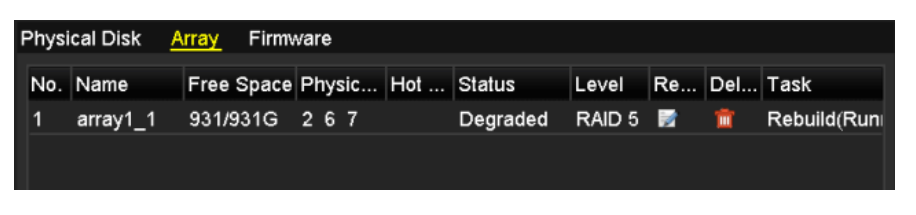

Figure 13. 12 Rozhran ínastaven ípole

Pokud po opětovném vytvoření není k dispozici rychlý záložní disk, doporučujeme instalovat do zařízení pevný disk a nastavit ho jako rychlý záložní disk, aby bylo zajištěno vysoké zabezpečení a spolehlivost pole.

### 13.2.2 Manuální opětovné vytvoření pole

### Účel:

Pokud v rozhran ínastaven ífirmwaru (Menu (Nab ílka) > HDD (Pevnýdisk) > RAID > Firmware) nepovol fe automatické opětovné vytvoření nebo nebyl nakonfigurován rychlý záložní disk, můžete pole opětovně vytvořit manuálně a obnovit ho v případě, že virtuální disk se nachází ve stavu Degraded (Poškozený).

#### Postup:

1. Vstupte do rozhraní nastavení pole. Došlo ke ztrátě disku 3.

Menu (Nab ílka) > HDD (Pevnýdisk) > RAID > Array (Pole)

| Physi | ical Disk 🛛 🗛 | rray Firm  | ware   |     |          |        |    |     |      |
|-------|---------------|------------|--------|-----|----------|--------|----|-----|------|
| No.   | Name          | Free Space | Physic | Hot | Status   | Level  | Re | Del | Task |
| 1     | array1_1      | 931/931G   | 26     |     | Degraded | RAID 5 | 1  | Ť   | None |
|       |               |            |        |     |          |        |    |     |      |

Figure 13. 13 Rozhran ínastaven ípole

2. Kliknutím na kartu Array (Pole) se vraťte do rozhraní nastavení pole a kliknutím na tlačítko inakonfigurujte opětovné vytvoření pole.

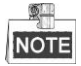

Pro opětovné vytvoření pole musí být k dispozici alespoň jeden fyzický disk.

|               | Rebuild Array |    |        |
|---------------|---------------|----|--------|
| Array Name    | array1_1      |    |        |
| RAID Level    | RAID 5        |    |        |
| Array Disk    | 26            |    |        |
| Physical Disk | •7            |    |        |
|               |               |    |        |
|               |               |    |        |
|               |               |    |        |
|               |               |    |        |
|               |               |    |        |
|               |               |    |        |
|               |               |    |        |
|               |               | ок | Cancel |

Figure 13. 14 Rozhraní opětovného vytvoření pole

3. Vyberte dostupný fyzický disk a kliknutím na tlačítko OK potvrďte opětovné vytvoření pole.

- **4.** Zobrazí se zpráva "Do not unplug the physical disk when it is under rebuilding" (Neodpojujte fyzický disk, když probíhá opětovné vytvoření). Kliknutím na tlačítko **OK** zahajte opětovné vytvoření.
- 5. V rozhraní nastavení pole můžete sledovat stav opětovného vytvoření.
- 6. Po úspěšném opětovném vytvoření se pole a virtuální disk vrátí do stavu Functional (Funkční).

## 13.3 Odstranění pole

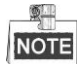

Odstranění pole způsobí odstranění veškerých dat uložených na disku.

Postup:

1. Vstupte do rozhran ínastaven ípole.

 Menu (Nab dka) > HDD (Pevnýdisk) > RAID > Array (Pole)

 Physical Disk
 Array

 Firmware

 No.
 Name

 Free Space
 Physic...

 Hot
 ...

 Status
 Level

 Re...
 Del...

 Task

 1
 array\_1

 931/931G
 2

 7
 10

 Functi...
 RAID 5

 m
 None

Figure 13. 15 Rozhran ínastaven ípole

2. Vyberte pole a kliknutím na tlačítko 🔟 ho odstraňte.

| The removal of the array will cause ALL data on it to be deleted. Continue? |                                         |  |  |  |  |  |  |
|-----------------------------------------------------------------------------|-----------------------------------------|--|--|--|--|--|--|
| Yes No                                                                      |                                         |  |  |  |  |  |  |
|                                                                             | rray will cause<br>ted. Continue?<br>No |  |  |  |  |  |  |

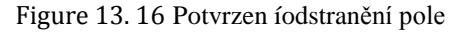

3. V místním okně se zprávou potvrďte odstranění pole kliknutím na tlačítko Yes (Ano).

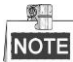

Odstranění pole způsobí odstranění veškerých dat uložených v tomto poli.

## 13.4 Kontrola a úprava firmwaru

### Účel:

Můžete prohlížet informace o firmwaru a upgradovat firmware pomocí místního zálohovacího zařízení nebo vzd alen cho serveru FTP.

### Postup:

1. Vstupte do rozhraní firmwaru a prohlédněte si informace o firmwaru, jako verze, maximální počet fyzických disků, maximální počet polí, stav automatického opětovného vytvořen íatd.

| Physical Disk Array Firr | nware                        |
|--------------------------|------------------------------|
| Version                  | 1.1.0.0002                   |
| Physical Disk Count      | 16                           |
| Array Count              | 16                           |
| Virtual Disk Count       | 0                            |
| RAID Level               | 0 1 5 10                     |
| Hot Spare Type           | Global Hot Spare             |
| Support Rebuild          | Yes                          |
|                          |                              |
| Background Task Speed    | Medium Speed ~               |
| Fig                      | ure 13. 17 Rozhran ífirmwaru |

2. V rozevíracím seznamu můžete nastavit parametr Background Task Speed (Rychlost úloh na pozadí).

## Chapter 14 Správa pevných disků

## 14.1 Inicializace pevných disků

Účel:

Nově instalovanou jednotku pevného disku je před použitím v NVR třeba inicializovat.

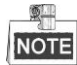

Pokud při zapnutí NVR detekuje neinicializovaný pevný disk, zobrazí se zpráva.

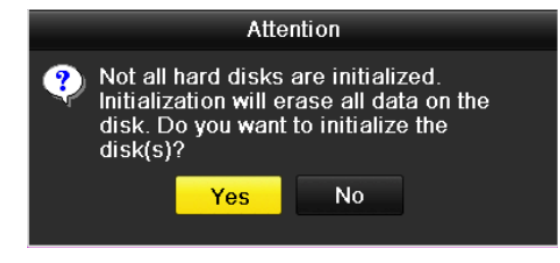

Figure 14. 1 Zpr áva o neinicializovan ém pevn ém disku

Kliknutím na tlačítko Yes (Ano) ho ihned inicializujete nebo můžete inicializaci provést pomocí následujícího postupu.

#### Postup:

1. Vstupte do rozhran íinformac ío pevn ých disc ćh.

```
Menu (Nab álka) > HDD (Pevn ýdisk) > General (Obecn é)
```

| HDD Inf | ormation |        |          |       |            |    |      |   |
|---------|----------|--------|----------|-------|------------|----|------|---|
| L       | Capacity | Status | Property | Туре  | Free Space | Gr | Edit | D |
| 5       | 931.51GB | Normal | R/W      | Local | 846GB      | 1  | 2    | - |

Figure 14. 2 Rozhran íinformac ío pevn ých disc ćh

- 2. Vyberte pevn ý disk, kter ý chcete inicializovat.
- 3. Klikněte na tlačítko Init (Inicializovat).

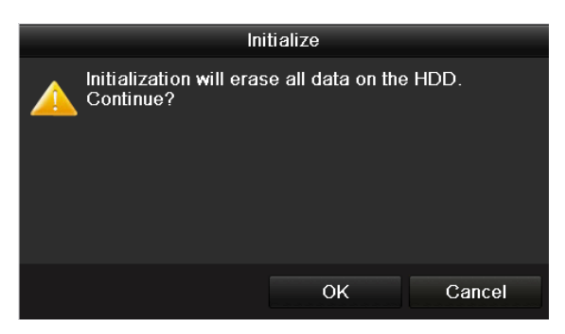

Figure 14. 3 Potvrzen íinicializace

4. Výběrem tlačítka OK spusť te inicializaci.

| HDD Int | formation |                  |          |       |            |      |      |   |
|---------|-----------|------------------|----------|-------|------------|------|------|---|
| ■L      | Capacity  | Status           | Property | Туре  | Free Space | Gr I | Edit | D |
| 4       | 931.51GB  | Initializing 44% | RW       | Local | 0MB        |      | -    | - |

Figure 14. 4 Stav se změní na Initializing (Probíhá inicializace)

**5.** Po inicializaci pevného disku se stav pevného disku změní z *Uninitialized* (Neinicializovan ý) na *Normal* (Norm án ň.

| 5       | 931.51GB  | Normal | R/W      | Local | 846GB      | 1  | 1    | - |
|---------|-----------|--------|----------|-------|------------|----|------|---|
| _L      | Capacity  | Status | Property | Туре  | Free Space | Gr | Edit | D |
| IDD Inf | formation |        |          |       |            |    |      |   |

Figure 14. 5 Stav pevného disku se změn ína normáln í

| _ | 2   | _ |
|---|-----|---|
| [ | NOT | Е |

Inicializací pevného disku dojde ke smazání dat na něm.
# 14.2 Správa síťových pevných disků

### Účel:

K NVR lze přidat přidělené úložiště NAS nebo disk IP SAN a použít je jako síťový pevný disk. Lze přidat až 8 síťových disků.

Postup:

1. Vstupte do rozhran íinformac ío pevn ých disc ćh.

Menu (Nab íłka) > HDD (Pevn ýdisk) > General (Obecn é)

| HDD III0 | rmation  |        |          |       |            |    |      |   |
|----------|----------|--------|----------|-------|------------|----|------|---|
| L C      | Capacity | Status | Property | Туре  | Free Space | Gr | Edit | D |
| 5 9      | 31.51GB  | Normal | R/W      | Local | 846GB      | 1  | 1    | - |

Figure 14. 6 Rozhran íinformac ío pevných disc ćh

 Kliknutím na tlačítko Add (Přidat) vstoupíte do rozhraní Add NetHDD (Přidat síťový pevný disk), viz Figure 14. 7.

| Add NetHDD        |          |    |        |  |  |  |  |  |
|-------------------|----------|----|--------|--|--|--|--|--|
| NetHDD            | NetHDD 1 |    |        |  |  |  |  |  |
| Туре              | NAS      |    |        |  |  |  |  |  |
| NetHDD IP Address |          |    |        |  |  |  |  |  |
| NetHDD Directory  |          |    |        |  |  |  |  |  |
|                   |          |    |        |  |  |  |  |  |
|                   |          |    |        |  |  |  |  |  |
|                   |          |    |        |  |  |  |  |  |
|                   |          |    |        |  |  |  |  |  |
|                   |          |    |        |  |  |  |  |  |
|                   |          |    |        |  |  |  |  |  |
|                   |          |    |        |  |  |  |  |  |
|                   |          |    |        |  |  |  |  |  |
|                   |          | ОК | Cancel |  |  |  |  |  |

Figure 14.7 Rozhran íinformac ío pevných disc ćh

- 3. Přidejte přidělený síťový pevný disk.
- 4. Vyberte typ NAS nebo IP SAN.
- 5. Nakonfigurujte nastaven íNAS nebo IP SAN.
  - Přidání disku NAS:
  - 1) Zadejte IP adresu síťového pevného disku do textového pole.
  - 2) Kliknutím na tlačítko Search (Hledat) vyhledejte dostupn édisky NAS.
  - 3) Vyberte disk NAS z níže uvedeného seznamu.

Můžete také ručně zadat adresář do textového pole NetHDD Directory (Adresář síťového pevného disku).

4) Kliknutím na tlačítko OK přidejte nakonfigurovan ý disk NAS.

|          |                |          | Add NetHD | D |    |        |   |
|----------|----------------|----------|-----------|---|----|--------|---|
| NetHD    |                | NetHDI   | D 1       |   |    |        | • |
| Type NAS |                |          |           |   |    |        | • |
| NetHDI   | D IP Address   | 172.6    | .24 .201  |   |    |        |   |
| NetHDI   | D Directory    | /dvr/dvr | _3        |   |    |        |   |
| No.      | Directory      |          |           |   |    |        | ^ |
| 1        | /dvr/dvr_3     |          |           |   |    |        |   |
| 2        | /dvr/dvr_1     |          |           |   |    |        | Ξ |
| 3        | /mnt/backup/ir | ndexbacl | kup       |   |    |        | - |
| 4        | /dvr/dvr_8     |          |           |   |    |        |   |
| 5        | /dvr/liu_0     |          |           |   |    |        |   |
| 6        | /dvr/dvr_2     |          |           |   |    |        | ~ |
|          |                |          |           |   |    |        |   |
|          |                |          |           |   |    |        |   |
|          |                |          | Search    |   | OK | Cancel |   |

Figure 14. 8 Přidání disku NAS

- Přidání disku IP SAN:
- 1) Zadejte IP adresu síťového pevného disku do textového pole.
- 2) Kliknutím na tlačítko Search (Hledat) vyhledejte dostupn édisky IP SAN.
- 3) Vyberte disk IP SAN z níže uvedeného seznamu.
- 4) Kliknut ín na tlačítko OK přidejte vybraný disk IP SAN.

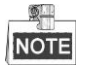

Lze přidat až 1 disk IP SAN.

|        | Add NetHDD             |                        |  |  |  |  |  |  |  |
|--------|------------------------|------------------------|--|--|--|--|--|--|--|
| NetHDI |                        | NetHDD 1 ~             |  |  |  |  |  |  |  |
| Туре   |                        | IP SAN 🗸               |  |  |  |  |  |  |  |
| NetHDI | D IP Address           | 172 .9 .2 .210         |  |  |  |  |  |  |  |
| NetHDI | D Directory            | iqn.2004-05.storos.t-8 |  |  |  |  |  |  |  |
| No.    | Directory              |                        |  |  |  |  |  |  |  |
| 1      | iqn.2004-05.storos.t-8 |                        |  |  |  |  |  |  |  |
| 2      | iqn.2004-05.s          | toros.t-41             |  |  |  |  |  |  |  |
| 3      | iqn.2004-05.s          | toros.t-1000           |  |  |  |  |  |  |  |
|        |                        |                        |  |  |  |  |  |  |  |
|        |                        |                        |  |  |  |  |  |  |  |
|        |                        |                        |  |  |  |  |  |  |  |
|        |                        |                        |  |  |  |  |  |  |  |
|        |                        | Search OK Cancel       |  |  |  |  |  |  |  |

Figure 14. 9 Přidání disku IP SAN

**6.** Po úspěšném přidání disku NAS nebo IP SAN se vraťte do nabídky informací o pevných discích. Přidané síťové pevné disky budou zobrazeny v seznamu.

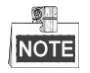

Pokud přidaný síťový pevný disk není inicializovaný, vyberte ho a klikněte na tlačítko **Init** (Inicializovat) pro proveden íinicializace.

| Label | Capacity | Status | Property | Туре  | Free Space | Gro | Edit | Del      |
|-------|----------|--------|----------|-------|------------|-----|------|----------|
| 3     | 931.51GB | Normal | R/W      | Local | 890GB      | 1   | 1    | -        |
| ■ 4   | 931.51GB | Normal | R/W      | Local | 867GB      | 1   |      | -        |
| 17    | 79,968MB | Normal | R/W      | NAS   | 79,872MB   | 1   |      | <b>T</b> |

Figure 14. 10 Inicializace přidaného síťového pevného disku

# 14.3 Správa zařízení eSATA

### Účel:

Pokud je k NVR připojeno externí zařízení eSATA, můžete zařízení eSATA nakonfigurovat k použití pro nahrávání/zachytávání nebo exportu, a správu eSATA lze provádět v NVR.

#### Postup:

1. Vstupte do rozhraní rozšířených nastavení nahrávání.

Menu (Nabídka) > Record (Záznam) > Advanced (Rozšířené)

Vyberte typ eSATA Export nebo Record/Capture (Z áznam/zachyt áv án š) z rozev fac ho seznamu eSATA.
 Export: použití zařízení eSATA pro zálohování. Pokyny k obsluze najdete v části Zálohování s použitím pevných disků eSATA v kapitole Zálohování podle normálního vyhledávání videa/snímků.

**Record/Capture** (Záznam/zachytávání): použití zařízení eSATA pro záznam/zachytávání. Pokyny k obsluze uv ál ín ásleduj ć ípostup.

| Overwrite |                |  |
|-----------|----------------|--|
| eSATA     | eSATA1         |  |
| Usage     | Record/Capture |  |

Figure 14. 11 Nastavení režimu eSATA

 Pokud je typ eSATA nastavený na možnost Record/Capture, vstupte do rozhran íinformac ío pevných disc ćh.

Menu (Nab álka) > HDD (Pevn ý disk) > General (Obecn é)

4. Upravte vlastnosti vybraného zařízení eSATA nebo ho v případě potřeby inicializujte.

```
NOTE
```

Když je zařízení eSATA použito pro záznam/zachytávání, lze nakonfigurovat dva režimy úložiště. Podrobnosti najdete v *kapitole Spr áva skupiny pevn ých* disků a *kapitole Konfigurace režimu Kvóta*.

| Label | Capacity | Status        | Property | Туре  | Free Space | Gro | Edit | Del |
|-------|----------|---------------|----------|-------|------------|-----|------|-----|
| ■ 4   | 931.51GB | Normal        | R/W      | Local | 921GB      | 1   | 1    | -   |
| 18    | 10,048MB | Uninitialized | R/W      | NAS   | 0MB        | 1   |      | 亩   |
| 25    | 931.51GB | Normal        | R/W      | eSATA | 894GB      | 1   | 1    | Ê   |

Figure 14. 12 Inicializace přidaného pevného disku eSATA

# 14.4 Správa skupiny pevných disků

### 14.4.1 Nastavení skupin pevných disků

### Účel:

Více pevných disků lze spravovat ve skupinách. Video ze specifikovaného kanálu lze nahrávat do konkrétní skupiny pevných disků prostřednictvím nastavení pevných disků.

### Postup:

- Vstupte do rozhraní režimu úložiště.
   Menu (Nabídka) > HDD (Pevný disk) > Advanced (Rozšířené) > Storage Mode (Režim úložiště)
- 2. Nastavte položku Mode (Režim) na možnost Group (Skupina), viz Figure 14. 13.

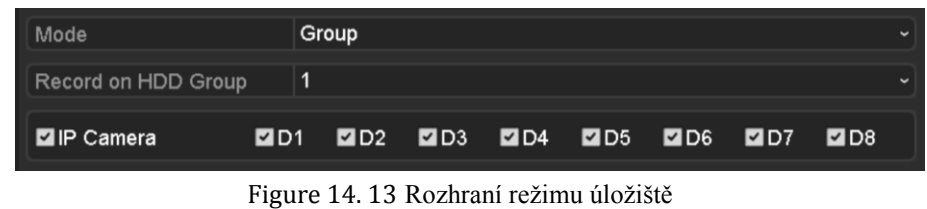

3. Klikněte na tlačítko Apply (Použít) a zobrazí se následující upozornění.

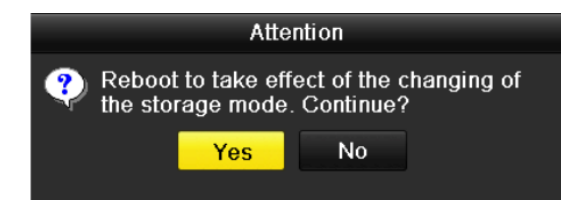

Figure 14. 14 Upozornění na restart

- 4. Kliknutím na tlačítko Yes (Ano) restartujete zařízení a změny se aktivují.
- Po restartu zařízení vstupte do rozhraní informací o pevných discích. Menu (Nab álka) > HDD (Pevn ýdisk) > General (Obecn é)
- Vyberte pevn ý disk ze seznamu a kliknut ím na ikonu vstupte do rozhraní nastavení místních disků, viz Figure 14. 15.

|              |            | Lo          | cal HD      | DD Sel    | tings     |           |             |             |       |
|--------------|------------|-------------|-------------|-----------|-----------|-----------|-------------|-------------|-------|
| HDD No.      |            | 5           |             |           |           |           |             |             |       |
| HDD Property |            |             |             |           |           |           |             |             |       |
| ● R/W        |            |             |             |           |           |           |             |             |       |
| Read-only    |            |             |             |           |           |           |             |             |       |
| Redundancy   |            |             |             |           |           |           |             |             |       |
| Group        | ● 1<br>● 9 | ● 2<br>● 10 | ● 3<br>● 11 | ●4<br>●12 | ●5<br>●13 | ●6<br>●14 | ● 7<br>● 15 | ● 8<br>● 16 |       |
| HDD Capacity |            | 931GB       |             |           |           |           |             |             |       |
|              |            |             |             |           |           |           |             |             |       |
|              |            |             | A           | pply      |           | ок        |             | Cá          | ancel |

Figure 14. 15 Rozhraní nastavení místních pevných disků

7. Vyberte číslo skupiny pro aktu áln ípevn ýdisk.

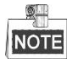

Výchozí číslo skupiny pro každý pevný disk je 1.

8. Kliknutím na tlačítko OK potvrďte nastavení.

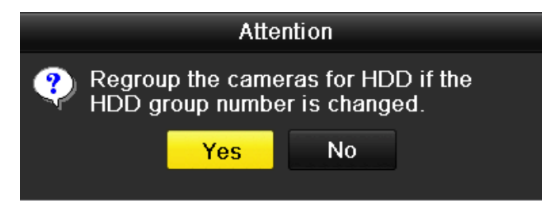

Figure 14. 16 Potvrzení nastavení skupiny pevných disků

9. V místním okně s upozorněním klikněte na tlačítko Yes (Ano) a dokončete nastaven í

### 14.4.2 Nastaven ívlastnost ípevn ého disku

### Účel:

Vlastnosti pevného disku lze nastavit na redundanci, pouze čtení nebo čtení/zápis (R/W). Před nastavením vlastností pevného disku nastavte režim úložiště na možnost to Group (Skupina) (viz 1. - 4. krok postupu v kapitole Nastaven ískupin pevných *disků*).

Pevný disk lze nastavit do režimu pouze ke čtení, aby nemohlo dojít k přepsání důležitých nahraných souborů, když se pevný disk zaplní v režimu přepisování záznamu.

Pokud je pevný disk nastavený do režimu redundance, video lze nahrávat jak na redundantní pevný disk tak na pevný disk se čtením/zápisem současně, aby bylo zaručeno vysoké zabezpečení a spolehlivost dat videa.

### Postup:

- Vstupte do rozhran íinformac ío pevn ých disc ćh. Menu (Nab ílka) > HDD (Pevn ý disk) > General (Obecn é)
- Vyberte pevn ý disk ze seznamu a kliknut ín na ikonu vstupte do rozhraní nastavení místních disků, viz Figure 14. 17.

|              |            | Lo          | cal HI    | DD Sei    | tings     |           |             |             |        |
|--------------|------------|-------------|-----------|-----------|-----------|-----------|-------------|-------------|--------|
| HDD No.      |            | 5           |           |           |           |           |             |             |        |
| HDD Property |            |             |           |           |           |           |             |             |        |
| • R/W        |            |             |           |           |           |           |             |             |        |
| Read-only    |            |             |           |           |           |           |             |             |        |
| Redundancy   |            |             |           |           |           |           |             |             |        |
| Group        | ● 1<br>● 9 | ● 2<br>● 10 | ●3<br>●11 | ●4<br>●12 | ●5<br>●13 | ●6<br>●14 | ● 7<br>● 15 | ● 8<br>● 10 | 6      |
| HDD Capacity |            | 931GB       |           |           |           |           |             |             |        |
|              |            |             | A         | pply      |           | OK        |             |             | Cancel |

Figure 14. 17 Nastaven ívlastnost ípevn eho disku

3. Nastavte pevný disk do režimu čtení/zápisu, pouze ke čtení nebo redundance.

- 4. Kliknutím na tlačítko OK uložíte nastavení a opustíte rozhraní.
- 5. V nabídce informací o pevných discích se vlastnosti pevných disků zobrazí v seznamu.

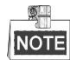

Pokud chcete pevný disk nastavit na redundanci a již je připojený jeden pevný disk v režimu čtení/zápisu, musí být v NVR instalovány alespoň 2 pevné disky.

# 14.5 Konfigurace režimu Kvóta

### Účel:

Každou kameru lze nakonfigurovat s přidělenou kvótou pro ukládání nahraných souborů nebo pořízených snímků.

Postup:

1. Vstupte do rozhraní režimu úložiště.

Menu (Nabídka) > HDD (Pevný disk) > Advanced (Rozšířené)

2. Nastavte položku Mode (Režim) na možnost Quota (Kvóta), viz Figure 14. 18.

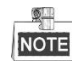

Aby se změny projevily, NVR je třeba restartovat.

| Mode                       | Quota       |  |  |  |  |  |
|----------------------------|-------------|--|--|--|--|--|
| Camera                     | IP Camera 1 |  |  |  |  |  |
| Used Record Capacity       | 8,192MB     |  |  |  |  |  |
| Used Picture Capacity      | 1,024MB     |  |  |  |  |  |
| HDD Capacity (GB)          | 931         |  |  |  |  |  |
| Max. Record Capacity (GB)  | 80          |  |  |  |  |  |
| Max. Picture Capacity (GB) | 100         |  |  |  |  |  |
| 🛦 Free Quota Space 751 GB  |             |  |  |  |  |  |

Figure 14. 18 Rozhraní nastavení režimu úložiště

- 3. Vyberte kameru, pro kterou chcete nakonfigurovat kvátu.
- Zadejte kapacitu ukl ád án ído textov ých pol íMax. Record Capacity (GB) (Max. kapacita z áznamu (GB)) a Max. Picture Capacity (GB) (Max. kapacita snímků (GB)), viz Figure 14. 19.

| Mode                       | Quota       | Duota )  |           |  |  |  |  |  |  |  |  |
|----------------------------|-------------|----------|-----------|--|--|--|--|--|--|--|--|
| Camera                     | IP Camera 1 | Camera 1 |           |  |  |  |  |  |  |  |  |
| Used Record Capacity       | 8,192MB     | 3,192MB  |           |  |  |  |  |  |  |  |  |
| Used Picture Capacity      | 1,024MB     | ,024MB   |           |  |  |  |  |  |  |  |  |
| HDD Capacity (GB)          | 931         | 931      |           |  |  |  |  |  |  |  |  |
| Max. Record Capacity (GB)  | 80          |          |           |  |  |  |  |  |  |  |  |
| Max. Picture Capacity (GB) | 100         |          |           |  |  |  |  |  |  |  |  |
| 🛕 Free Quota Space 751 G   | 1           | 2        | 3         |  |  |  |  |  |  |  |  |
|                            | 4           | 5        | 6         |  |  |  |  |  |  |  |  |
|                            | 7           | 8        | 9         |  |  |  |  |  |  |  |  |
|                            | · 0 · ·     |          |           |  |  |  |  |  |  |  |  |
|                            |             | _        | Enter ESC |  |  |  |  |  |  |  |  |

Figure 14. 19 Konfigurace kv dy pro z áznam/sn ínky

 Nastavení kvóty aktuální kamery lze v případě potřeby zkopírovat do dalších kamer. Kliknutím na tlačítko Copy (Kop řovat) vstoup fe do nab íky kop řov án íkamer, viz Figure 14. 20.

|             |                 | Сору            | to                    |                        |               | _             |
|-------------|-----------------|-----------------|-----------------------|------------------------|---------------|---------------|
| ■ IP Camera | D1<br>D7<br>D13 | D2<br>D8<br>D14 | ■ D3<br>■ D9<br>■ D15 | ■ D4<br>■ D10<br>■ D16 | ■ D5<br>■ D11 | ■ D6<br>■ D12 |
|             |                 |                 |                       |                        |               |               |
|             |                 |                 |                       | ок                     |               | Cancel        |

Figure 14. 20 Zkopírování nastavení do dalších kamer

- Vyberte kamery, které chcete nakonfigurovat na stejné nastavení kvóty. Můžete také zaškrtnout políčko IP kamery a vybrat všechny kamery.
- 7. Kliknutím na tlačítko OK dokončíte kopírování nastavení a vrátíte se do rozhraní režimu úložiště.
- 8. Nastavení použijte kliknutím na tlačítko Apply (Použít).

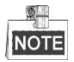

Pokud je kapacita kv άy nastavena na hodnotu *0*, všechny kamery budou pro záznam a zachytávání snímků používat celou kapacitu pevného disku.

# 14.6 Konfigurace klonován ídisku

### Účel:

Pokud výsledek detekce funkce S.M.A.R.T. hlásí, že stav pevného disku je abnormální, můžete zvolit manuální klonování všech dat na pevném disku na připojen ý disk eSATA. Podrobnosti o detekci funkce S.M.A.R.T. jsou uvedeny v *kapitole 12.8 Detekce pevn ého disku*.

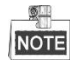

Tato funkce není podporována na NVR řady DS-7600NI.

### Než začnete:

K zařízení by měl být připojený disk eSATA.

### Postup:

1. Vstupte do rozhraní rozšířeného nastavení pevných disků.

Menu (Nabídka) > HDD (Pevný disk) > Advanced (Rozšířené)

2. Klikněte na kartu Disk Clone (Klonov án ídisku) a vstupte do rozhran íkonfigurace klonov án ídisku.

| Storage    | Mode Disk Cl | one      |          |       |           |       |    |
|------------|--------------|----------|----------|-------|-----------|-------|----|
| Clone S    | Source       |          |          |       |           |       |    |
| Label      | Capacity     | Status   | Property | Туре  | Free Spac | e:    | Gr |
| <b>■</b> 4 | 931.51GB     | Normal   | R/W      | Local | 914GB     |       | 1  |
|            |              |          |          |       |           |       |    |
|            |              |          |          |       |           |       |    |
|            |              |          |          |       |           |       |    |
|            |              |          |          |       |           |       |    |
|            |              |          |          |       |           |       |    |
|            |              |          |          |       |           |       |    |
|            |              |          |          |       |           |       |    |
|            |              |          |          |       |           |       |    |
|            |              |          |          |       |           |       |    |
| Clone [    | Destination  |          |          |       |           |       |    |
| eSAT/      | Α            | eSATA1   |          |       |           | Refre | sh |
| Usage      | e            | Export   |          |       |           | Set   |    |
| Total      | Capacity     | 931.51GB |          |       |           |       |    |
|            |              |          |          |       |           |       |    |
|            |              |          |          |       |           | -     |    |
|            |              |          |          | C     | lone      | Bac   | ĸ  |

Figure 14. 21 Rozhran íkonfigurace klonov án ídisku

Ujistěte se, že použití pevného disku eSATA je nastaveno na Export.
 Pokud ne, klikněte na tlačítko Set (Nastavit) a nastavte ho. Vyberte možnost Export a klikněte na tlačítko

OK.

|           | eSATA Usage |        |
|-----------|-------------|--------|
| eSATA1:   |             |        |
| Export    | •           |        |
| Record/Ca | •           |        |
|           |             |        |
|           |             |        |
|           | ок          | Cancel |

Figure 14. 22 Nastavení využití disku eSATA

NOTE

Kapacita c Iov cho disku mus íb ýt stejn ájako kapacita klonovan cho zdrojov cho disku.

- 4. Zaškrtněte políčko u pevného disku, který chcete klonovat, v seznamu Clone Source (Zdroj klonování).
- 5. Klikněte na tlačítkoClone (Klonovat) a zobraz íse okno se zprávou.

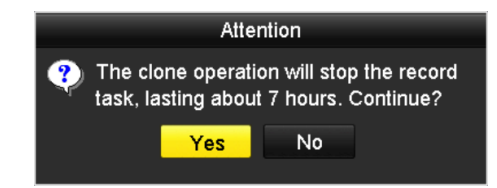

Figure 14. 23 Okno se zprávou pro klonován ídisku

6. Pokračujte kliknutím na tlačítko Yes (Ano).

Průběh klonování můžete sledovat v poli Status (Stav) příslušného pevného disku.

| Label | Capacity | Status      | Property | Туре  | Free Space | Gr |
|-------|----------|-------------|----------|-------|------------|----|
| 4     | 931.51GB | Cloning 01% | R/W      | Local | 0MB        |    |
|       |          |             |          |       |            |    |

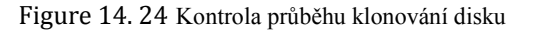

# 14.7 Zjištění stavu pevného disku

### Účel:

Stav pevných disků instalovaných v NVR lze zkontrolovat a provést okamžitou kontrolu a údržbu v případě poruchy pevn cho disku.

#### Zjištění stavu pevných disků v rozhraní informací o pevných discích

### Postup:

1. Vstupte do rozhran íinformac ío pevn ých disc ćh.

Menu (Nab ílka) > HDD (Pevn ý disk) > General (Obecn é)

2. Zkontrolujte stav všech disků zobrazených v seznamu, viz Figure 14. 25.

| HDD Infor | mation   |               |    |          |       |            |    |      |        |  |
|-----------|----------|---------------|----|----------|-------|------------|----|------|--------|--|
| Label     | Capacity | Status        |    | Property | Туре  | Free Space | Gr | o Ed | it Del |  |
| <b>4</b>  | 931.51GB | Normal        |    | R/W      | Local | 921GB      | 1  |      | -      |  |
| 18        | 10,048MB | Uninitialized |    | R/W      | NAS   | 0MB        | 1  |      | - 💼    |  |
| 25        | 931.51GB | Normal        |    | R/W      | eSATA | 894GB      | 1  |      | - 💼    |  |
|           |          |               |    |          |       |            |    |      |        |  |
| Total Ca  | apacity  | 1,872         | GB |          |       |            |    |      |        |  |
| Free Sp   |          | 1,815         | GB |          |       |            |    |      |        |  |

Figure 14. 25 Prohlédnutí stavu pevných disků (1)

### NOTE

Pokud je stav pevn cho disku *Normal* (Norm an ) nebo *Sleeping* (Spánek), funguje normálně. Pokud je stav *Uninitialized* (Neinicializovaný) nebo *Abnormal* (Nenormální), před použitím pevný disk inicializujte. Pokud inicializace pevného disku selhala, vyměňte ho za nový.

### Zjištění stavu pevných disků v rozhraní informací o pevných discích

### Postup:

1. Vstupte do rozhran íinformac ío syst ému.

Menu (Nab ílka) > Maintenance (Údržba) > System Info (Informace o systému)

2. Kliknut ím na kartu HDD zobrazte stav všech pevných disků zobrazených v seznamu, viz Figure 14. 26.

| Device Inf | o Came   | era Rec  | ord Ala | arm   | Network | HDD |          |        |       |
|------------|----------|----------|---------|-------|---------|-----|----------|--------|-------|
| Label      | Status   | Capacity |         | Free  | Space   | Pro | perty    | Туре   | Group |
| 5          | Normal   | 931GB    |         | 9316  | ₿       | RN  | ٧        | Local  | 1     |
| 6          | Sleeping | 931GB    |         | 931G  | €В      | Red | dundancy | Local  | 1     |
| 17         | Normal   | 40,000M  | 3       | 22,52 | 28MB    | R/V | ٧        | IP SAN | 1     |
|            |          |          |         |       |         |     |          |        |       |
| Total Ca   | pacity   |          | 1,902GE | 3     |         |     |          |        |       |
| Free Sp    | ace      |          | 1,884GE | \$    |         |     |          |        |       |
|            |          |          |         |       |         |     |          |        | Back  |

Figure 14. 26 Prohlédnutí stavu pevných disků (2)

### 14.8 Detekce pevn ého disku

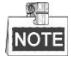

Tato funkce není podporována na NVR řady DS-9600NI-RT.

### Účel:

Zařízení nabízí funkci detekce disku, jako použití technologie S.M.A.R.T. a techniky detekce vadných sektorů. S.M.A.R.T. (Self-Monitoring, Analysis and Reporting Technology) je technologie sledován í pevného disku pro detekci a hlášení o různých ukazatelích spolehlivosti s cílem předcházet poruchám.

### S.M.A.R.T. Nastaven í

#### Postup:

- 1. Vstupte do rozhran ínastaven íS.M.A.R.T.
  - Menu (Nabídka) > Maintenance (Údržba) > HDD Detect (Detekce pevných disků)
- 2. Vyberte pevný disk, jehož seznam informací S.M.A.R.T. chcete zobrazit, viz Figure 14. 27.

| S.M.A.R. | S.M.A.R.T. Settings Bad Sector Detection                  |            |       |           |       |       |           |         |  |  |
|----------|-----------------------------------------------------------|------------|-------|-----------|-------|-------|-----------|---------|--|--|
| Cont     | Continue to use this disk when self-evaluation is failed. |            |       |           |       |       |           |         |  |  |
| HDD      |                                                           | 4          |       |           |       |       |           |         |  |  |
| Self-tes | st Status                                                 | Not tested |       |           |       |       |           |         |  |  |
| Self-tes | st Type                                                   | Short Test |       |           |       |       |           |         |  |  |
| S.M.A.F  | R.T.                                                      | \$         |       |           |       |       |           |         |  |  |
| Temper   | ature (°C)                                                | 21         |       |           |       |       |           |         |  |  |
| Power    | On (days)                                                 | 269        |       |           |       |       |           |         |  |  |
| Self-ev  | aluation                                                  | Pass       |       |           |       |       |           |         |  |  |
| All-eval | uation                                                    | Functional |       |           |       |       |           |         |  |  |
| S.M.A.R  | .T. Information                                           |            |       |           |       |       |           |         |  |  |
| ID       | Attribute Name                                            | Status     | Flags | Threshold | Value | Worst | Raw Value | ^       |  |  |
| 0x1      | Raw Read Error Rate                                       | OK         | 2f    | 51        | 200   | 200   | 0         | =       |  |  |
| 0x3      | Spin Up Time                                              | ОК         | 27    | 21        | 154   | 107   | 5258      | -       |  |  |
| 0x4      | Start/Stop Count                                          | OK         | 32    | 0         | 100   | 100   | 380       | -       |  |  |
| 0x5      | Reallocated Sector Count                                  | OK         | 33    | 140       | 200   | 200   | 0         |         |  |  |
| 0x7      | Seek Error Rate                                           | ок         | 2e    | 0         | 200   | 200   | 0         |         |  |  |
| 0x9      | Power-on Hours Count                                      | ок         | 32    | 0         | 92    | 92    | 6466      |         |  |  |
| 0xa      | Spin Up Retry Count                                       | ок         | 32    | 0         | 100   | 100   | 0         | <b></b> |  |  |

Figure 14. 27 Rozhran ínastaven íS.M.A.R.T.

Souvisej ć íinformace technologie S.M.A.R.T. se zobraz ív rozhran í

Můžete zvolit z různých druhů samočinného testu, jako Short Test (Krátký test), Expanded Test (Rozšířený test) a Conveyance Test (Provozn ítest).

Kliknutím na tlačítko Start spusťte analýzu S.M.A.R.T. Samočinné vyhodnocení pevného disku.

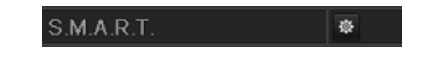

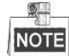

Pokud chcete pevný disk použít, i když kontrola S.M.A.R.T. selhala, můžete zaškrtnout políčko **Continue to** use the disk when self-evaluation is failed (Nadále používáte pevný disk v případě selhání vlastní diagnostiky).

### Detekce vadných sektorů

#### Postup:

1. Klikněte na kartu Bad Sector Detection (Detekce vadných sektorů).

- **2.** Vyberte v rozevíracím seznamu číslo pevného disku, který chcete nakonfigurovat, a vyberte druh detekce All Detection (Kompletní detekce) nebo Key Area Detection (Detekce klíčové oblasti).
- 3. Kliknutím na tlačítko Detect (Detekovat) spusťte detekci.

| S.M.A.R.T. Settings | Bad Sector Detection |                |             |          |
|---------------------|----------------------|----------------|-------------|----------|
| HDD No.             |                      | ✓ Key Are      | a Detection | - Detect |
|                     |                      | HDD Capacity   | 931.51GB    |          |
|                     |                      | Block Capacity | 232MB       |          |
|                     |                      | Status         | Testing 39% |          |
|                     |                      | Error Count    | 0           |          |
|                     |                      | Error info     | Pause       | Cancel   |
|                     |                      |                |             |          |
|                     |                      |                |             |          |
|                     |                      |                |             |          |
|                     |                      |                |             |          |
|                     |                      |                |             |          |
|                     |                      |                |             |          |
|                     |                      |                |             |          |
|                     |                      |                |             |          |
| Normal              |                      |                |             |          |
| Damaged             |                      |                |             |          |
| Shield              |                      |                |             |          |
|                     |                      |                |             |          |

Figure 14. 28 Detekce vadných sektorů

Kliknutím na tlačítko **Error info** (Informace o chybách) zobrazíte podrobné informace o poškození. Detekci můžete také pozastavit, pokračovat v ní nebo ji zrušit.

# 14.9 Konfigurace alarmů chyb pevného disku

### Účel:

Pokud je stav pevného disku *Uninitialized* (Neinicializovaný) nebo *Abnormal* (Nenormální), můžete nakonfigurovat alarmy chyb pevného disku.

### Postup:

1. Vstupte do rozhran ív ýjimek.

Menu (Nab álka) > Configuration (Konfigurace) > Exceptions (V ýjimky)

- Vyberte možnost HDD Error (Chyba pevn cho disku) z rozev rac ho seznamu Exception Type (Druh v ýjimky).
- 3. Zaškrtnutím níže uvedených políček vyberte druhy alarmů chyb pevného disku, viz Figure 14. 29.

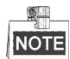

Lze vybrat z n ásleduj tích druhů alarmů: zvukové upozornění, informování monitorovacího centra, odesl án íe-mailu a aktivace v ýstupu alarmu. Postupujte podle *kapitoly Nastavení činností reakce na* alarm.

| Exception Type             | HDD Error |            |
|----------------------------|-----------|------------|
| Audible Warning            |           |            |
| Notify Surveillance Center |           |            |
| Send Email                 |           |            |
| Trigger Alarm Output       |           |            |
| Alarm Output No.           |           | Alarm Name |
| Local->1                   |           |            |
| Local->2                   |           |            |
| Local->3                   |           |            |
| ■Local->4                  |           |            |
| ☑172.6.23.105:8000->1      |           |            |
|                            |           |            |
|                            |           |            |

Figure 14. 29 Konfigurace alarmů chyb pevného disku

- **4.** Když je vybrána možnost Trigger Alarm Output (Aktivace výstupu alarmu), můžete rovněž zvolit aktivovaný výstup alarmu z níže uvedeného seznamu.
- 5. Uložte nastavení kliknutím na tlačítko Apply (Použít).

# Chapter 15 Nastaven íkamery

# 15.1 Konfigurace nastaven íOSD

### Účel:

Můžete nakonfigurovat nastavení OSD (On-screen Display) kamery, včetně data/času, názvu kamery atd.

### Postup:

- 1. Vstupte do rozhran íkonfigurace OSD.
  - Menu (Nab ílka) > Camera (Kamera) > OSD
- 2. Vyberte kameru pro konfiguraci nastaven íOSD.
- 3. Upravte n ázev kamery v textov ém poli.
- **4.** Nakonfigurujte parametry Display Name (Zobrazit n źzev), Display Date (Zobrazit datum) a Display Week (Zobrazit týden) zaškrtnutím příslušných políček.
- Vyberte parametry Date Format (Formát data), Time Format (Formát času) a Display Mode (Režim zobrazen ).

| OSD Configuration       |                         |              |                            |   |
|-------------------------|-------------------------|--------------|----------------------------|---|
| Camera                  | IP Camera 3             |              |                            | • |
| Camera Name             | Camera 01               |              |                            |   |
|                         |                         | Display Name | ✓                          |   |
| 05-09-2012 Wed 13:50:45 |                         | Display Date | <b>V</b>                   |   |
|                         | And I want the American | Display Week |                            |   |
|                         | 14                      | Date Format  | MM-DD-YYYY                 |   |
|                         |                         | Time Format  | 24-hour                    |   |
|                         |                         | Display Mode | Transparent & Not Flashing |   |
|                         |                         |              |                            |   |
|                         | Camera 01               |              |                            |   |
|                         |                         |              |                            |   |

Figure 15. 1 Rozhran íkonfigurace OSD

- 6. Pomocí myši můžete přetáhnout textový rámeček v okně náhledu pro nastavení pozice OSD.
- 7. Nastavení použijte kliknutím na tlačítko Apply (Použít).

# 15.2 Konfigurace funkce Privacy Mask (m sta zakrytá kvůli ochraně soukromí)

### Účel:

Můžete nakonfigurovat čtyřstranné zóny Privacy Mask, které operátor neuvidí. Funkce Privacy Mask umožňuje zabránit zobrazení nebo záznamu určitých sledovaných oblastí.

### Postup:

- Vstupte do rozhran ínastaven ífunkce Privacy Mask. Menu (Nab ílka) > Camera (Kamera) > Privacy Mask
- 2. Vyberte kameru pro nastaven ífunkce Privacy Mask
- 3. Zaškrtnutím políčka Enable Privacy Mask (Povolit funkci Privacy Mask) povolte tuto funkci.

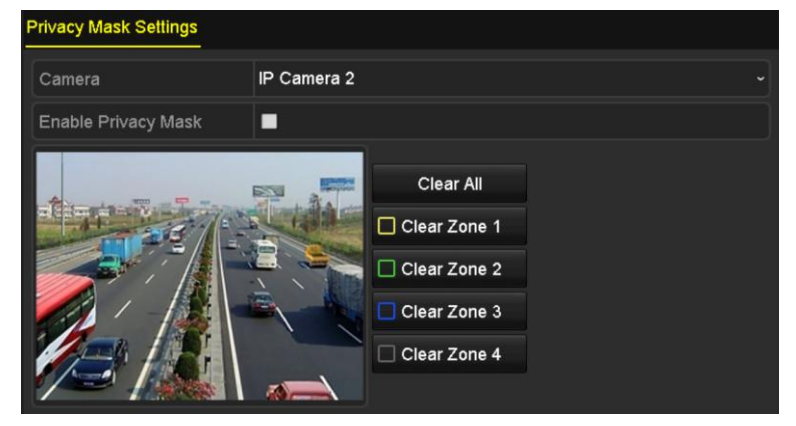

Figure 15. 2 Rozhran ínastaven ífunkce Privacy Mask

4. Pomocí myši nakreslete zónu v okně. Zóny budou označeny různými barvami rámečků.

# NOTE

Lze nakonfigurovat až 4 zóny funkce Privacy Mask a velikost každé zóny lze nastavit.

5. Nakonfigurované zóny funkce Privacy Mask v okně lze smazat kliknutím na příslušné ikony Clear Zone1-4 (Smazat z ónu 1-4) v pravé části okna nebo kliknutím na tlačítko Clear All (Smazat všechny) pro smazání všech zón.

| Privacy Mask Settings |                                                                   |  |
|-----------------------|-------------------------------------------------------------------|--|
| Camera                | IP Camera 2                                                       |  |
| Enable Privacy Mask   |                                                                   |  |
|                       | Clear All  Clear Zone 1  Clear Zone 2  Clear Zone 3  Clear Zone 4 |  |

Figure 15. 3 Nastaven íoblasti funkce Privacy Mask

6. Uložte nastavení kliknutím na tlačítko Apply (Použít).

# 15.3 Konfigurace parametrů videa

### Postup:

1. Vstupte do rozhran ínastaven íobrazu.

Menu (Nab ílka) > Camera (Kamera) > Image (Obraz)

| Image Settings |             |          |  |         |              |
|----------------|-------------|----------|--|---------|--------------|
| Camera         | IP Camera 2 |          |  |         |              |
| Mode           | Custom      |          |  |         |              |
|                |             | Brightn  |  | ··· 184 |              |
|                |             | Contrast |  | ··· 67  | <b>,</b> ,,, |
|                |             | Saturat  |  | ··· 120 | )            |
|                |             | Hue      |  | ··· 85  | ,,,,         |
|                |             |          |  |         |              |
|                |             |          |  |         |              |
|                |             |          |  |         |              |

Figure 15. 4 Rozhran ínastaven íobrazu

- 2. Vyberte kameru pro nastavení parametrů obrazu.
- 3. Můžete kliknout na šipku a změnit hodnotu každého parametru.
- 4. Uložte nastavení kliknutím na tlačítko Apply (Použít).

# Chapter 16 Správa a údržba NVR

# 16.1 Prohlížení informací o systému

### Postup:

- 1. Vstupte do rozhran íinformac ío syst ému.
  - Menu (Nabídka) > Maintenance (Údržba) > System Info (Informace o systému)
- Můžete kliknout na karty Device Info (Informace o zařízení), Camera (Kamera), Record (Záznam), Alarm, Network (Síť) a HDD (Pevný disk) a zobrazit systémové informace o zařízení.

| Device Info Camera Record | Alarm Network HDD               |
|---------------------------|---------------------------------|
| Device Name               | Embedded Net DVR                |
| Model                     | XXXXXXXXXXXXXX                  |
| Serial No.                | xxxxxxxxxxxxxxxxxxxxxxxxxxxxxxx |
| Firmware Version          | XXXXXXXXXXXXXX                  |
| Encoding Version          | XXXXXXXXXXXXXXX                 |
|                           |                                 |

Figure 16. 1 Rozhran íinformac ío systému

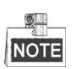

Zařízení můžete přidat do mobilního klientského softwaru (iVMS-4500) naskenov án ín QR k ódu.

# 16.2 Vyhled áv án ía export souborů protokolu

### Účel:

Činnost, alarmy, výjimky a informace z NVR lze ukládat do souborů protokolu, které můžete kdykoli prohlížet a exportovat.

### Postup:

1. Vstupte do rozhraní vyhledávání protokolů.

Menu (Nabídka) > Maintenance (Údržba) > Log Information (Informace protokolů)

| Log Search                        |              |          |          |      |  |  |  |
|-----------------------------------|--------------|----------|----------|------|--|--|--|
| Start Time                        | 01-01-2015   | -        | 00:00:00 | ٩    |  |  |  |
| End Time                          | 01-20-2015   | <u>—</u> | 23:59:59 | ۰    |  |  |  |
| Major Type                        | All          |          |          |      |  |  |  |
| ✓Minor Type                       |              |          |          | ^    |  |  |  |
| ✓Alarm Input                      |              |          |          |      |  |  |  |
| ☑Alarm Output                     |              |          |          |      |  |  |  |
| Motion Detection Started          |              |          |          |      |  |  |  |
| Motion Detection Stopped          | t            |          |          |      |  |  |  |
| ✓Video Tampering Detection        | on Started   |          |          |      |  |  |  |
| ✓Video Tampering Detection        | on Stopped   |          |          |      |  |  |  |
| Line Crossing Detection           | larm Started |          |          |      |  |  |  |
| Line Crossing Detection           | larm Stopped |          |          |      |  |  |  |
| Intrusion Detection Alarm Started |              |          |          |      |  |  |  |
|                                   |              |          |          |      |  |  |  |
|                                   |              |          |          |      |  |  |  |
|                                   |              | Export A | Search   | Back |  |  |  |

Figure 16. 2 Rozhraní vyhledávání protokolů

- Nastavte podmínky vyhledávání protokolů pro upřesnění vyhledávání, jako Start Time (Čas začátku), End Time (Čas konce), Major Type (Hlavní typ) a Minor Type (Vedlejší typ).
- 3. Kliknutím na tlačítko Search (Hledat) spusťte vyhledávání souborů protokolu.
- 4. Odpovídající soubory protokolu se zobrazí v níže uvedeném seznamu.

|          |                        | Searc               | h Result         |           |           |         |          |
|----------|------------------------|---------------------|------------------|-----------|-----------|---------|----------|
| No.      | Major Type             | Time                | Minor Type       | Parameter | Play      | Details | ^        |
| 1        | Operation              | 01-14-2015 21:04:06 | Abnormal Shutd   | N/A       |           | 8       | =        |
| 2        | T Operation            | 01-14-2015 21:04:08 | Power On         | N/A       | -         | 0       |          |
| 3        | Exception              | 01-14-2015 21:04:08 | Record Exception | N/A       | ۲         | 9       |          |
| 4        | T Operation            | 01-14-2015 21:11:44 | Local Operation: | . N/A     | -         | 9       |          |
| 5        | T Operation            | 01-14-2015 21:39:45 | Power On         | N/A       | -         | 9       |          |
| 6        | 🔺 Exception            | 01-14-2015 21:39:47 | Record Exception | N/A       | ۲         | 9       |          |
| 7        | T Operation            | 01-14-2015 21:44:05 | Abnormal Shutd   | N/A       | -         | 9       |          |
| 8        | T Operation            | 01-14-2015 21:44:06 | Power On         | N/A       | -         | 9       |          |
| 9        | 🔺 Exception            | 01-14-2015 21:44:07 | Record Exception | N/A       | ۲         | 9       |          |
| 10       | T Operation            | 01-14-2015 21:57:06 | Abnormal Shutd   | N/A       | -         | 9       |          |
| Total: 9 |                        |                     |                  |           | i si si l |         | <u> </u> |
| Total. 9 | <del>05 P. 1</del> /10 |                     |                  |           | P PI      |         |          |
|          |                        |                     |                  | Export    | E         | Back    |          |

Figure 16. 3 Výsledky vyhledávání protokolů

# NOTE Pokaždé lze zobrazit až 2 000 souborů protokolu.

5. Kliknutím na tlačítko a nebo dvoj m kliknut m na každý protokol můžete zobrazit podrobné informace o něm, viz Figure 16. 4. Rovněž můžete kliknout na tlačítko a zobrazit souvisej ć ísoubory videa, pokud jsou k dispozici.

|                                                                                                    | Log Information     |  |  |  |  |  |  |
|----------------------------------------------------------------------------------------------------|---------------------|--|--|--|--|--|--|
| Time                                                                                                    | 01-14-2015 21:57:08 |  |  |  |  |  |  |
| Туре                                                                                                    | OperationPower On   |  |  |  |  |  |  |
| Local User                                                                                                    | N/A                 |  |  |  |  |  |  |
| Host IP Address                                                                                                    | N/A                 |  |  |  |  |  |  |
| Parameter Type                                                                                                    | N/A                 |  |  |  |  |  |  |
| Camera No.                                                                                                    | N/A                 |  |  |  |  |  |  |
| Description:                                                                                                    |                     |  |  |  |  |  |  |
| Model: DS-96128N-H16<br>Serial No.: DS-96128N-H161620141222CCRR201412224WCVU<br>Firmware version: V3.2.0, Build 150109<br>Encoding version: V1.0, Build 150108 |                     |  |  |  |  |  |  |
|                                                                                                    | Previous Next OK    |  |  |  |  |  |  |
| Figure 16 1 Podrobnosti protokolu                                                                                                    |                     |  |  |  |  |  |  |

- Figure 16. 4 Podrobnosti protokolu
- **6.** Pokud chcete soubory protokolu exportovat, kliknutím na tlačítko **Export** přejděte do nabídky exportu, viz nahoře.

Můžete také kliknout na tlačítko **Export All** (Exportovat vše) v rozhraní vyhledávání protokolů (obr. 16.2) a vstoupit do rozhran íexportu (obr. 16.5), a všechny systémové protokoly budou vyexportovány na zálohovací zařízení.

|                 |         |             | Exp    | ort       |             |        |        |
|-----------------|---------|-------------|--------|-----------|-------------|--------|--------|
| Device Name     | USB Fla | sh Disk 1-1 |        |           | *.txt       | Refr   | esh    |
| Name            |         | Size        | Туре   | Edit Date |             | Delete | Pla: ^ |
| 🛥 111           |         |             | Folder | 12-20-201 | 14 12:08:34 | Î      | -      |
| <b>a</b> 128    |         |             | Folder | 11-04-201 | 14 15:47:38 | Î      | -      |
| = 256           |         |             | Folder | 11-11-201 | 14 16:08:04 | Î      |        |
| Channel_003     |         |             | Folder | 12-04-201 | 14 15:56:28 | 1      |        |
| EOUND.000       |         |             | Folder | 11-28-201 | 14 11:29:40 | Î      |        |
| Recycled        |         |             | Folder | 11-04-201 | 14 15:34:04 | ŵ      | -      |
| e recycle.{645F | F040    |             | Folder | 09-16-201 | 13 17:35:24 | Ŵ      | -      |
| 🛥 test          |         |             | Folder | 11-21-201 | 14 15:34:22 | Ŵ      | -      |
| <b>9</b> ^^     |         |             | Folder | 07-25-201 | 14 13:37:52 | m      | - ~    |
| Free Space      |         | 54.00MB     |        |           |             |        |        |
|                 |         | New         | Folder | Format    | Export      | Can    | cel    |

Figure 16. 5 Export souborů protokolu

- 7. Vyberte zálohovací zařízení z rozevíracího seznamu Device Name (Název zařízení).
- 8. Vyberte formát souborů protokolu k exportu. Lze zvolit až 9 formátů.
- 9. Kliknutím na tlačítko Export provedete export souborů protokolu na vybrané zálohovací zařízení.
   Můžete kliknout na tlačítko New Folder (Nová složka) a vytvořit novou složku na zálohovacím zařízení, nebo na tlačítko Format (Form áovat) a zformátovat zálohovací zařízení před exportem protokolu.

NOTE Před provedením exportu protokolu připojte k NVR zálohovací zařízení.

# 16.3 Import/export informací o IP kameře

### Účel:

**Ø**-

Informace o přidané IP kameře lze vygenerovat do souboru aplikace Excel a vyexportovat je na místní zařízení k záloze, včetně IP adresy, portu pro správu, hesla administrátora atd. Vyexportovaný soubor lze upravit na počítači např. přidáním nebo odstraněním obsahu a zkopírovat do jiných zařízení naimportováním souboru aplikace Excel do těchto zařízení.

#### Postup:

1. Vstupte do rozhran ípro správu kamer.

Menu (Nab dka) > Camera (Kamera) > IP Camera Import/Export (Import/export IP kamery)

- 2. Klikněte na kartu IP Camera Import/Export a zobrazí se obsah detekovaného připojeného externího zařízení.
- 3. Kliknutím na tlačítko Export provedete export souborů konfigurace na vybrané místní zálohovací zařízení.
- Pokud chcete soubor konfigurace importovat, vyberte ho z vybraného zálohovacího zařízení a klikněte na tlačítko Import. Po dokončení procesu importu je třeba NVR restartovat.

# 16.4 Import/export souborů konfigurace

### Účel:

Soubory konfigurace NVR lze exportovat na místní zařízení pro zálohu; soubory konfigurace jednoho NVR lze importovat do několika zařízení NVR, pokud mají být nakonfigurované na stejné parametry.

### Postup:

1. Vstupte do rozhran íimportu/exportu souboru konfigurace.

Menu (Nabídka) > Maintenance (Údržba) > Import/Export

| Import/Export Config File | <u>.</u>    |                |         |               |             |
|---------------------------|-------------|----------------|---------|---------------|-------------|
| Device Name               | USB Flash [ | Disk 1-1       |         | *.bin ~       | Refresh     |
| Name                      |             | Size Type      | Edit Da | ate           | Delete Play |
| ☐ devCfg_408198462        | 2_20        | 8160.44KB File | 23-01-  | 2015 15:13:50 | <b>a</b> –  |
|                           |             |                |         |               |             |
|                           |             |                |         |               |             |
|                           |             |                |         |               |             |
|                           |             |                |         |               |             |
|                           |             |                |         |               |             |
|                           |             |                |         |               |             |
|                           |             |                |         |               |             |
|                           |             |                |         |               |             |
|                           |             |                |         |               |             |
| Free Space                |             | 1895.11MB      |         |               |             |
|                           |             |                |         |               |             |
|                           |             |                |         |               |             |
|                           |             |                |         |               |             |
|                           |             |                |         |               |             |
|                           |             |                |         |               |             |
|                           |             |                |         |               |             |
|                           |             |                |         |               |             |
|                           |             |                |         |               |             |
|                           |             | New Folder     | Import  | Export        | Back        |

Figure 16. 6 Import/export souboru konfigurace

- 2. Kliknutím na tlačítko Export provedete export souborů konfigurace na vybrané místní zálohovací zařízen í
- **3.** Pokud chcete soubor konfigurace importovat, vyberte ho z vybraného zálohovacího zařízení a klikněte na tlačítko **Import**. Po dokončení procesu importu je třeba NVR restartovat.

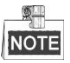

Když je import souborů konfigurace dokončen, zařízení se automaticky restartuje.

# 16.5 Upgrade syst ému

### Účel:

Firmware v NVR lze upgradovat z místního zálohovacího zařízení nebo vzdáleného serveru FTP.

### 16.5.1 Upgrade pomocí místního zálohovacího zařízení

#### Postup:

- 1. Připojte NVR k místnímu zálohovacímu zařízení, na kterém se nachází soubor aktualizace firmwaru.
- **2.** Vstupte do rozhran íupgradu.

Menu (Nabídka) > Maintenance (Údržba) > Upgrade

3. Klikněte na kartu Local Upgrade (M śtn íupgrade) a vstupte do nab ílky m štn ho upgradu, viz Figure 16.7.

| Local Upgrade FTP      |                  |        |                 |       |      |
|------------------------|------------------|--------|-----------------|-------|------|
| Device Name USE        | B Flash Disk 1-1 |        | *.mp4 ~         | Refre | sh   |
| Name                   | Size Type        | Edit D | Date            | Del   | Play |
| ch01_201412081         | 35.65MB File     | 12-25  | 5-2014 18:29:24 | Ē     | -    |
| ch01_201412100         | 430.15MB File    | 12-25  | 5-2014 14:33:18 | Ť     | -    |
| ch09_201410291         | 486.88MB File    | 10-29  | -2014 19:10:56  | Ť     | -    |
| <b>ch</b> 13_201409190 | 2707.10KB File   | 09-19  | 9-2014 15:42:20 | Â     | -    |
| d01_sd_ch01_14         | 25.90MB File     | 12-25  | 5-2014 17:34:58 | Ť     | -    |
|                        |                  |        |                 |       |      |
|                        |                  |        | Upgrade         | Ва    | ck   |

Figure 16. 7 Rozhran ím ístn ho upgradu

- 4. Vyberte soubor upgradu na zálohovacím zařízení.
- 5. Kliknutím na tlačítko Upgrade (Upgradovat) spusťte upgrade.
- 6. Po dokončení upgradu restartujte NVR, aby se nový firmware aktivoval.

### 16.5.2 Upgrade pomoc íserveru FTP

### Než začnete:

Zajištění platnosti a správnosti síťového připojení počítače (na kterém běží server FTP) a zařízení. Na počítači spusťte software server FTP a zkopírujte firmware do příslušného adresáře ve vašem počítači.

### Postup:

1. Vstupte do rozhran íupgradu.

Menu (Nab álka) > Maintenance (Údržba) > Upgrade

2. Klikněte na kartu FTP a vstupte do nab álky upgradu ze serveru FTP, viz Figure 16. 8.

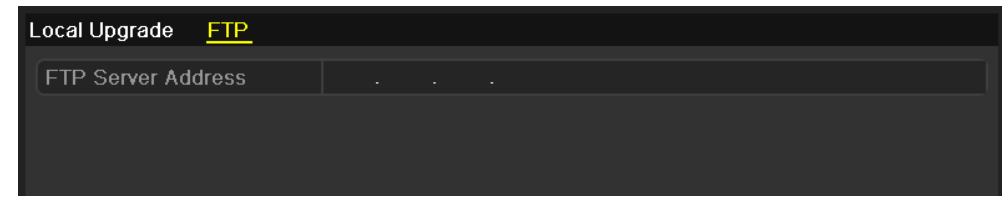

Figure 16. 8 Rozhran íupgradu ze serveru FTP

- 3. Zadejte adresu serveru FTP do textov tho pole.
- 4. Kliknutím na tlačítko Upgrade (Upgradovat) spusťte upgrade.
- 5. Po dokončení upgradu restartujte NVR, aby se nový firmware aktivoval.

# 16.6 Obnoven ív ýchoz ćh nastaven í

### Postup:

1. Vstupte do rozhran ív ýchoz ho nastaven í

Menu (Nabídka) > Maintenance (Údržba) > Default (Výchozí)

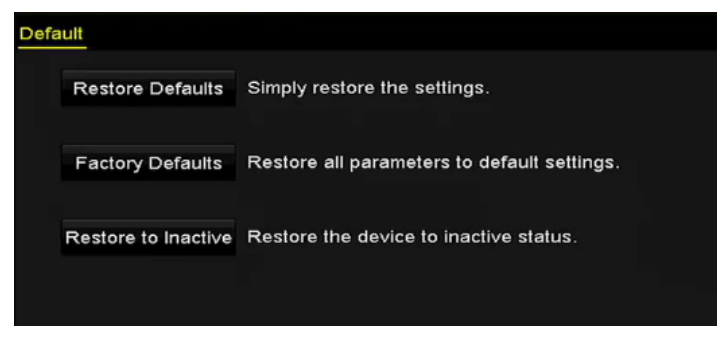

Figure 16. 9 Obnovit výchoz ínastaven í

2. Vyberte druh obnovení z následujících tří možností.

**Restore Defaults (Obnovit výchoz ínastaven j:** Obnovení všech parametrů, kromě parametrů sítě (včetně IP adresy, masky podsítě, brány, MTU, pracovního režimu síťové karty, výchozí trasy, portu serveru atd.) a uživatelských účtů, do výchozího továrního nastavení.

Factory Defaults (V ýchoz ítov árn ínastaven ): Obnovení všech parametrů do výchozího továrního nastavení.Restore to Inactive (Obnovit do neaktivn ho stavu): Obnovení zařízení do neaktivn ho stavu.

3. Kliknutím na tlačítko OK obnov fe výchoz ínastaven í

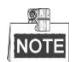

Zařízení se po obnovení do výchozího nastavení automaticky restartuje.

# Chapter 17 Ostatn í

# 17.1 Konfigurace s ériov ého portu RS-232

### Účel:

Port RS-232 lze použít dvěma způsoby:

- Konfigurace parametrů: Připojte počítač k NVR prostřednictvím sériového portu počítače. Parametry zařízení lze konfigurovat pomocí softwaru, jako HyperTerminal. Parametry sériového portu připojovaného počítače mus íb ýt stejn é jako na NVR.
- Transparentní kanál: Připojte sériové zařízení přímo k NVR. Sériové zařízení bude ovládáno vzdáleně počítačem prostřednictvím sítě a protokolu sériového zařízení.

### Postup:

1. Vstupte do rozhran ínastaven íportu RS-232.

Menu (Nab flka) > Configuration (Konfigurace) > RS-232

| RS-232 Settings |         |  |
|-----------------|---------|--|
| Baud Rate       | 115200  |  |
| Data Bit        | 8       |  |
| Stop Bit        | 1       |  |
| Parity          | None    |  |
| Flow Ctrl       | None    |  |
| Usage           | Console |  |

Figure 17. 1 Rozhran ínastaven íportu RS-232

- Nakonfigurujte parametry portu RS-232, jako přenosová rychlost, datový bit, stop bit, parita, řízení toku a
  použití.
- 3. Uložte nastavení kliknutím na tlačítko Apply (Použít).

# 17.2 Konfigurace obecn ých nastaven í

### Účel:

Pomoc írozhran íMenu (Nab ílka) > Configuration (Konfigurace) > General (Obecné) můžete nakonfigurovat normu výstupu BNC, rozlišení výstupu VGA a rychlost kurzoru myši.

#### Postup:

1. Vstupte do rozhran íobecn ých nastaven í

Menu (Nab íka) > Configuration (Konfigurace) > General (Obecn é)

2. Vyberte kartu General (Obecn é).

| General DST Settings More Se | ttings                                 |   |
|------------------------------|----------------------------------------|---|
| Language                     | English                                |   |
| Output Standard              | PAL                                    |   |
| VGA/HDMI Resolution          | 1280*1024/60HZ                         |   |
| Time Zone                    | (GMT+08:00) Beijing, Urumqi, Singapore |   |
| Date Format                  | DD-MM-YYYY                             |   |
| System Date                  | 29-01-2015                             | - |
| System Time                  | 15:25:02                               | ٩ |
| Mouse Pointer Speed          |                                        |   |
| Enable Wizard                |                                        |   |
| Enable Password              |                                        |   |
|                              |                                        |   |

Figure 17. 2 Rozhran íobecn ých nastaven í

- 3. Nakonfigurujte n ásleduj ć ínastaven í
  - Language (Jazyk): Výchozím použitým jazykem je *English* (Angličtina).
  - Output Standard (Norma v ýstupu): vyberte normu v ýstupu NTSC nebo PAL, kter ése mus íshodovat s normou video vstupu.
  - VGA/HDMI Resolution (Rozlišení VGA/HDMI): Vyberte rozlišení výstupu VGA/HDMI, které musí být stejné jako rozlišení monitoru.
  - Time Zone (Časové pásmo): Vyberte časové pásmo.
  - Date Format (Form át data): Vyberte form át data.
  - System Date (Syst énov édatum): Vyberte syst énov édatum.
  - System Time (Systémový čas): Vyberte systémový čas.
  - Mouse Pointer Speed (Rychlost kurzoru myši): Nastavte rychlost kurzoru myši; lze konfigurovat ve 4 úrovn ćh.
  - Enable Wizard (Povolit průvodce): Povolen ízak áz án íprůvodce při zapnutí zařízení.
  - Enable Password (Povolit heslo): Povolení/zakázání použití hesla pro přihlášení.
- 4. Uložte nastavení kliknutím na tlačítko Apply (Použít).

# 17.3 Konfigurace nastaven íDST

### Postup:

1. Vstupte do rozhran íobecn ých nastaven í

Menu (Nab ílka) > Configuration (Konfigurace) > General (Obecn é)

2. Vyberte kartu DST Settings (Nastaven íDST).

| General <u>DST Settings</u>    | More Set          | tings |   |      |  |       |   |            |
|--------------------------------|-------------------|-------|---|------|--|-------|---|------------|
| Auto DST Adjustment            |                   |       |   |      |  |       |   |            |
| Enable DST                     |                   | ✓     |   |      |  |       |   |            |
| From                           |                   | Apr · |   | 1st  |  | Sun ~ | 2 | \$<br>: 00 |
| То                             |                   | Oct · | ~ | last |  | Sun ~ | 2 | \$<br>: 00 |
| DST Bias                       | Bias 60 Minutes ~ |       |   |      |  |       |   |            |
| Eigen 17. 2 D. Law (and an OCT |                   |       |   |      |  |       |   |            |

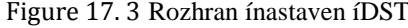

Můžete zaškrtnout políčko před položkou Auto DST Adjustment (Automatické nastavení DST). Nebo můžete ručně zaškrtnout políčko Enable DST (Povolit DST) a pot ézvolit datum obdob íDST.

# 17.4 Konfigurace dalších nastavení pro parametry zařízení

### Postup:

1. Vstupte do rozhran íobecn ých nastaven í

Menu (Nab ťlka) > Configuration (Konfigurace) > General (Obecn é)

2. Klikněte na kartu More Settings (Další nastavení) a vstupte do rozhraní dalších nastavení, viz Figure 17.4.

| General DST Settings   | More Settings    |
|------------------------|------------------|
| Device Name            | Embedded Net DVR |
| Device No.             | 255              |
| CVBS Output Brightness |                  |
| Auto Logout            | Never ~          |
| Enable HDMI/VGA Simul  | 🗹                |
| Menu Output Mode       | Auto ~           |

Figure 17. 4 Rozhraní dalších nastavení

- 3. Nakonfigurujte n ásleduj ć ínastaven í
  - Device Name (Název zařízení): Upravte n ázev NVR.
  - Device No. (Č. zařízení): Upravte sériové číslo NVR. Číslo zařízení lze nastavit v rozmezí 1~255 a výchozí hodnota je 255. Číslo se použije pro dálkové ovládání a ovládání klávesnicí.
  - CVBS Output Brightness (Jas výstupu CVBS): Nastavte jas video výstupu.
  - Auto Logout (Automatick éodhlášení): Nastavte čas prodlevy nečinnosti nabídky. Např. pokud je čas
    prodlevy nastaven ý na 5 minut, systém upustí aktuální nabídku a přepne se na obrazovku živého náhledu
    po 5 minutách nečinnosti nabídky.
  - Enable HDMI/VGA Simultaneous Output (Povolit současný výstup HDMI/VGA): Ve výchoz ín stavu mohou být výstupy videa rozhraní HDMI a VGA provozovány samostatně. Zaškrtnutím políčka u této možnosti lze nastavit současný výstup pro HDMI i VGA.
  - Menu Output Mode (Režim výstupu nabídky): Můžete zvolit zobrazení nab álky na jin én video výstupu. K dispozici jsou možnosti Auto (Automaticky), HDMI/VGA a Main CVBS (Hlavní CVBS).
- 4. Uložte nastavení kliknutím na tlačítko Apply (Použít).

# 17.5 Správa uživatelských účtů

### Účel:

V NVR se nachází výchozí účet: *Administr átor*. Uživatelské jméno uživatele *Administr átor* je *admin* a heslo se nastavuje při prvním zapnutí zařízení. *Administr átor* má oprávnění přidávat a odstraňovat uživatele a konfigurovat parametry uživatelů.

### 17.5.1 Přidání uživatele

### Postup:

1. Vstupte do rozhraní správy uživatelů.

Menu (Nabídka) > Configuration (Konfigurace) > User (Uživatel)

| User M | lanagement |          |         |             |         |    |      |     |
|--------|------------|----------|---------|-------------|---------|----|------|-----|
| No.    | User Name  | Security | Level   | User's MAC  | Address | Pe | Edit | Del |
| 1      | admin      | Strong P | . Admin | 00:00:00:00 | 0:00:00 |    |      | -   |
|        |            |          |         |             |         |    |      |     |
|        |            |          |         |             |         |    |      |     |
|        |            |          |         |             |         |    |      |     |
|        |            |          |         |             |         |    |      |     |
|        |            |          |         |             |         |    |      |     |
|        |            |          |         |             |         |    |      |     |
|        |            |          |         |             |         |    |      |     |
| l      |            |          |         |             |         |    |      |     |
|        |            |          |         |             |         |    |      |     |
|        |            |          |         |             |         |    |      |     |
|        |            |          |         |             |         |    |      |     |
|        |            |          |         |             |         |    |      |     |
|        |            |          |         |             |         |    |      |     |
|        |            |          |         |             | Add     |    | Bad  | :k  |

Figure 17. 5 Rozhraní správy uživatelů

2. Kliknutím na tlačítko Add (Přidat) vstoupíte do rozhraní Add User (Přidat uživatele).

|                                                                                                    | Add User               |        |  |  |  |  |  |
|----------------------------------------------------------------------------------------------------|------------------------|--------|--|--|--|--|--|
| User Name                                                                                                    | example1               |        |  |  |  |  |  |
| Password                                                                                                    |                        | Strong |  |  |  |  |  |
| Confirm *****                                                                                                    |                        |        |  |  |  |  |  |
| Level                                                                                                    | Operator               |        |  |  |  |  |  |
| User's MAC Address                                                                                                    | 00 :00 :00 :00 :00 :00 |        |  |  |  |  |  |
| Valid password range [8-16]. You can use a combination of numbers,<br>lowercase, uppercase and special character for your password with at<br>least two kinds of them contained. |                        |        |  |  |  |  |  |

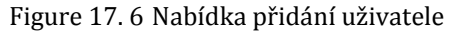

3. Zadejte informace o novém uživateli, včetně parametrů User Name (Uživatelské jméno), Password (Heslo),

Confirm (Potvrdit), Level (Úroveň) a User's MAC Address (MAC adresa uživatele).

Password (Heslo): Nastavte heslo pro uživatelský účet.

DOPORUČUJEME POUŽÍT SILNÉ HESLO – důrazně doporučujeme, abyste vytvořili silné heslo dle vlastního výběru (o délce alespoň 8 znaků, s velkými písmeny, malými písmeny, čísly a speciálními znaky), abyste zvýšili zabezpečení výrobku. Rovněž doporučujeme heslo pravidelně obnovovat, obzvláště v systému s vysokým zabezpečením může měsíční nebo týdenní obnovování hesla lépe chránit váš výrobek.

Level (Úroveň): Nastavte úroveň uživatele Operator (Operátor) nebo Guest (Host). Různé úrovně uživatelů mají různá oprávnění obsluhy.

- Operator (Oper átor): Uživatel úrovně Operator máve výchozím stavu oprávnění obousměrného zvuku při vzdálené konfiguraci a všechna oprávnění ovládání v konfiguraci kamery.
- **Guest (Host):** Uživatel úrovně Guest má ve výchozím stavu oprávnění obousměrného zvuku při vzd alen ékonfiguraci a pouze m štn ívzd alen épřehrávání v konfiguraci kamery.

User's MAC Address (MAC adresa uživatele): MAC adresa vzdáleného počítače, který se připojí k NVR. Pokud je nakonfigurovaná a povolená, umožňuje vzdálenému uživateli s touto MAC adresou přistupovat k NVR.

 Kliknutím na tlačítko OK uložíte nastavení a vrátíte se zpět do rozhraní správy uživatelů. Přidaný nový uživatel se zobrazí v seznamu, viz Figure 17. 7.

| User Management |           |          |                    |    |      |          |
|-----------------|-----------|----------|--------------------|----|------|----------|
| No.             | User Name | Level    | User's MAC Address | Pe | Edit | Del      |
| 1               | admin     | Admin    | 00:00:00:00:00:00  | -  | 1    | —        |
| 2               | 01        | Operator | 00:00:00:00:00     | 0  | 1    | <b> </b> |
|                 |           |          |                    |    |      |          |
|                 |           |          |                    |    |      |          |
|                 |           |          |                    |    |      |          |
|                 |           |          |                    |    |      |          |
|                 |           |          |                    |    |      |          |
|                 |           |          |                    |    |      |          |
|                 |           |          |                    |    |      |          |
|                 |           |          |                    |    |      |          |
|                 |           |          |                    |    |      |          |
|                 |           |          |                    |    |      |          |

Figure 17. 7 Přidaný nový uživatel uvedený v rozhraní správy uživatelů

 5. Vyberte uživatele ze seznamu a kliknutím na tlačítko vstupte do rozhraní nastavení oprávnění, viz Figure 17. 8.
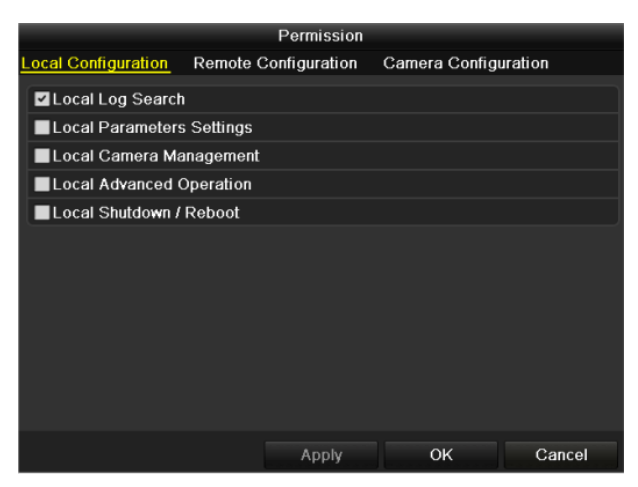

Figure 17.8 Rozhraní nastavení oprávnění uživatelů

 Nastavte pro uživatele oprávnění obsluhy Local Configuration (Místn íkonfigurace), Remote Configuration (Vzd álen ákonfigurace) a Camera Configuration (Konfigurace kamer).

#### Lok áln íkonfigurace

- Local Log Search (Místní vyhledávání protokolů): Vyhledávání a prohlížení protokolů a systémových informac ío NVR.
- Local Parameters Settings (Místní nastavení parametrů): Konfigurace parametrů, obnovení výchozích továrních parametrů a import/export souborů konfigurace.
- Local Camera Management (Místní správa kamer): Přidávání, mazání a úprava IP kamer.
- Local Advanced Operation (M śtní rozšířené ovládání): Ovládání správy pevných disků (inicializace pevného disku, nastavení vlastností pevného disku), upgrade firmwaru systému, smazání I/O výstupů alarmu.
- Local Shutdown /Reboot (M stn ivypnut frestart): Vypnut inebo restartov án iNVR.

#### Vzd álen á konfigurace

- Remote Log Search (Vzdálené vyhledávání protokolů): Vzdálené prohlížení protokolů uložených v NVR.
- Remote Parameters Settings (Vzdálené nastavení parametrů): Vzdálená konfigurace parametrů, obnovení výchozích továrních parametrů a import/export souborů konfigurace.
- Remote Camera Management (Vzdálená správa kamer): Vzdálené přidávání, mazání a úprava IP kamer.
- Remote Serial Port Control (Vzd ålen éovl ád án ís ériov ého portu): Konfigurace nastaven ípro porty RS-232 a RS-485.
- Remote Video Output Control (Vzdálené ovládání video výstupu): Odesílání řídicího signálu vzdálených tlačítek.
- Two-way Audio (Obousměrný zvuk): Realizace obousměrné komunikace mezi vzdáleným klientem a NVR.
- Remote Alarm Control (Vzdálené ovládání alarmů): Vzdálené zapnutí ochrany (oznamování alarmů a zpr áv o v ýjimk ách vzd álen ému klientovi) a ovl ád án ív ýstupu alarmu.
- Remote Advanced Operation (Vzdálené rozšířené ovládání): Vzdálené ovládání správy pevných disků (inicializace pevn cho disku, nastaven ívlastnost ípevn cho disku), upgrade firmwaru syst cínu, smaz án í I/O výstupů alarmu.
- Remote Shutdown /Reboot (Vzd åen é vypnut írestart): Vzd åen é vypnut ínebo restartov án íNVR.

#### Konfigurace kamer

- Remote Live View (Vzdálený živý náhled): Vzdálené sledování živého videa vybraných kamer.
- Local Manual Operation (M śtn ímanu ân íovl ád án ): M śtn ízap ń án ívyp ń án ímanu ân ho nahr áv án ía výstupů alarmu vybraných kamer.
- Remote Manual Operation (Vzd alen é manu aln íovl ád án ): Vzd alen é zap ín án ívyp ín án ímanu aln ho

nahrávání a výstupů alarmu vybraných kamer.

- Local Playback (Místní přehrávání): Místní přehrávání nahraných souborů vybraných kamer.
- Remote Playback (Vzdálené přehrávání): Vzdálené přehrávání nahraných souborů vybraných kamer.
- Local PTZ Control (M stn íovl ád án íPTZ): M stn íovl ád án ípohybu PTZ vybran ých kamer.
- Remote PTZ Control (Vzd åen éovl ád án íPTZ): Vzd åen éovl ád án ípohybu PTZ vybran ých kamer.
- Local Video Export (Místní export videa): Místní export nahraných souborů vybraných kamer.
- 7. Kliknutím na tlačítko OK uložíte nastavení a opustíte rozhran í

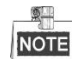

Povolení obnovit výchozí tovární nastavení má pouze uživatelský účet administrátora.

## 17.5.2 Odstranění uživatele

#### Postup:

- 1. Vstupte do rozhraní správy uživatelů.
  - Menu (Nabídka) > Configuration (Konfigurace) > User (Uživatel)
- 2. V seznamu vyberte uživatele, kter tho chcete odstranit, viz Figure 17.9.

| User N | <u>Aanagement</u> |          |                    |                                                                                                    |        |
|--------|-------------------|----------|--------------------|----------------------------------------------------------------------------------------------------|--------|
| No.    | User Name         | Level    | User's MAC Address | Pe Ed                                                                                                    | it Del |
| 1      | admin             | Admin    | 00:00:00:00:00:00  | - 📝                                                                                                    | -      |
| 2      | 01                | Operator | 00:00:00:00:00:00  | Image: A start of the start of the start | 1      |
|        |                   |          |                    |                                                                                                    |        |
|        |                   |          |                    |                                                                                                    |        |
|        |                   |          |                    |                                                                                                    |        |
|        |                   |          |                    |                                                                                                    |        |
|        |                   |          |                    |                                                                                                    |        |
|        |                   |          |                    |                                                                                                    |        |
|        |                   |          |                    |                                                                                                    |        |
|        |                   |          |                    |                                                                                                    |        |
| L      |                   |          |                    |                                                                                                    |        |

Figure 17.9 Seznam uživatelů

3. Kliknut ím na ikonu odstraníte vybraný uživatelský účet.

## 17.5.3 Úpravy uživatele

Pro přidané uživatelské účty můžete upravovat parametry.

#### Postup:

1. Vstupte do rozhraní správy uživatelů.

Menu (Nabídka) > Configuration (Konfigurace) > User (Uživatel)

- 2. V seznamu vyberte uživatele, kterého chcete upravit, viz Figure 17.9.
- 3. Klikněte na ikonu 🜌 a vstupte do rozhran í úprav uživatele, viz Figure 17. 10.

|                                                                                                    | Edit User                                                                                                    |                                                                   | Edit User                                                                                                    |
|----------------------------------------------------------------------------------------------------|----------------------------------------------------------------------------------------------------|-------------------------------------------------------------------|----------------------------------------------------------------------------------------------------|
| User Name                                                                                                    | example1                                                                                                    | User Name                                                         | admin                                                                                                    |
| Change Password                                                                                                    |                                                                                                    | Old Password                                                      |                                                                                                    |
| Password                                                                                                    | Strong                                                                                                    | Change Password                                                   |                                                                                                    |
| Confirm                                                                                                    | ******                                                                                                    | Password                                                          | Stron                                                                                                    |
| Level                                                                                                    | Operator                                                                                                    | ~ Confirm                                                         |                                                                                                    |
| User's MAC Address                                                                                                    | 00 : 00 : 00 : 00 : 00 : 00                                                                                                | User's MAC Address                                                | 00 :00 :00 :00 :00 :00                                                                                                   |
| Valid password ran<br>lowercase, upperca<br>least two kinds of the second second s | ige [8-16]. You can use a combination of numbers,<br>ase and special character for your password with at<br>hem contained. | Valid password ran<br>lowercase, upperca<br>least two kinds of ti | nge [8-16]. You can use a combination of numbers<br>ase and special character for your password with a<br>hem contained. |
|                                                                                                    | OK Cancel                                                                                                    |                                                                   | OK Cance                                                                                                    |

Figure 17. 10 Rozhraní úprav uživatele

#### 4. Upravte příslušné parametry.

• Oper átor a host

Můžete upravovat informace o uživateli, včetně uživatelského jména, hesla, úrovně oprávnění a MAC adresy. I Pokud chcete změnit heslo, zaškrtněte políčko **Change Password** (Změnit heslo) a zadejte nové heslo do textových pol í**Password** (Heslo) a **Confirm** (Potvrdit). Doporučujeme použít silné heslo.

#### • Administr átor

Můžete upravit pouze heslo a MAC adresu. Pokud chcete změnit heslo, zaškrtněte políčko **Change Password** (Změnit heslo) a poté zadejte správné staré heslo a nové heslo do textových polí **Password** (Heslo) a **Confirm** (Potvrdit).

**DOPORUČUJEME POUŽÍT SILNÉ HESLO** – důrazně doporučujeme, abyste vytvořili silné heslo dle vlastního výběru (o délce alespoň 8 znaků, s velkými písmeny, malými písmeny, čísly a speciálními znaky), abyste zvýšili zabezpečení výrobku. Rovněž doporučujeme heslo pravidelně obnovovat, obzvláště v systému s vysokým zabezpečením může měsíční nebo týdenn íobnovov án í hesla lépe chránit váš výrobek.

- 5. Kliknutím na tlačítko OK uložíte nastavení a opustíte nabídku.
- 6. V případě uživatelských účtů **Operator** nebo **Guest** můžete také kliknout na tlačítko v rozhran íspr*á*vy uživatelů a upravit oprávnění.

# Příloha

## Slovník pojmů

- **Du án ístream** Duální stream je technologie používaná pro místní záznam videa ve vysokém rozlišení a současný přenos streamu v nižším rozlišení po síti. Tyto dva streamy jsou generovány NVR, přičemž hlavní stream má maximální rozlišení 4CIF a vedlejší stream má maximální rozlišení CIF.
- **HDD:** Zkratka anglického názvu Hard Disk Drive (Jednotka pevného disku). Paměťové médium, které uchovává digitálně kódovaná data na plotnách s magnetickými povrchy.
- **DHCP:** Dynamic Host Configuration Protocol (DHCP) je síťový aplikační protokol používaný zařízeními (klienty DHCP) k z śk án íinformac ío konfiguraci pro funkci v s fi na b ázi protokolu IP (Internet Protocol).
- **HTTP:** Zkratka pro Hypertext Transfer Protocol. Protokol pro přenos hypertextových požadavků a informací mezi servery a prohlížeči po síti.
- PPPoE: PPPoE, Point-to-Point Protocol over Ethernet, je síťový protokol pro zapouzdření rámců protokolu Point-to-Point Protocol (PPP) do ethernetových rámců. Používá se zejména se službami ADSL, kde se jednotliví uživatelé připojují k ADSL modemu po internetu a v běžných metropolitních ethernetových s f ćh.
- DDNS: Dynamic DNS je metoda, protokol nebo síťová služba, která poskytuje zařízení v síti, jako směrovač nebo počítač používající technologii Internet Protocol Suite, možnost informovat server názvů domén o změně aktivní konfigurace DNS nakonfigurovaných názvů hostitelů, adres nebo jiných informací uložených na serveru DNS v reálném čase (ad-hoc).
- **Hybridn íDVR:** Hybridn íDVR je kombinace DVR a NVR.
- NTP: Zkratka pro Network Time Protocol. Protokol navržený pro synchronizaci času počítačů po síti.
- NTSC: Zkratka pro National Television System Committee. NTSC je norma analogov cho televizn ho vysílání používaná v zemích, jako Spojené státy a Japonsko. Každý sn ínek sign alu NTSC obsahuje 525 řádků o frekvenci 60 Hz.
- NVR: Zkratka pro Network Video Recorder (Síťový videorekordér). NVR může být počítačový nebo zabudovaný systém používaný pro centralizovanou správu a ukládání IP kamer, IP dome kamer a dalších DVR.
- **PAL:** Zkratka pro Phase Alternating Line. PAL je rovněž další norma videa používaná v systémech televizního vysílání ve velké části světa. Signál NTSC obsahuje 625 řádků o frekvenci 50 Hz.
- **PTZ:** Zkratka pro Pan (Posun), Tilt (N åklon), Zoom. PTZ kamery jsou motorem poháněné systémy, které umožňují kameře posun vlevo a vpravo, náklon nahoru a dolů a přiblížení a oddálení.
- USB: Zkratka pro Universal Serial Bus. USB je standard sériové sběrnice s jednoduchým zapojením pro propojení zařízení s hostitelským počítačem.

# Řešen potíží

#### Na monitoru se po normálním zapnutí nezobrazuje žádný obraz. Možné příčiny

- a) Chybí připojení VGA nebo HDMI.
- b) Propojovací kabel je poškozený.
- c) Režim vstupu je nesprávný.

#### Postup

1. Ověřte, zda je zařízení připojeno k monitoru pomocí kabelu HDMI nebo VGA.

Pokud tomu tak není, propojte zařízení s monitorem a restartujte.

2. Ověřte funkčnost propojovacího kabelu.

Pokud se po restartu na monitoru stále nic nezobrazuje, zkontrolujte, zda je propojovací kabel funkční a po výměně znovu proveď te připojení.

3. Ověřte, zda je režim vstupu monitoru správný.

Zkontrolujte, zda se režim vstupu monitoru shoduje s režimem výstupu zařízení (např. pokud je režim výstupu NVR HDMI, režim vstupu monitoru musí být HDMI). Pokud tomu tak není, změňte režim vstupu monitoru.

Zkontrolujte, zda došlo k nápravě chyby po provedení 1. až 3. kroku.
 Pokud je problém vyřešen, dokončete postup.
 Pokud ne, obraťte se na technika ze společnosti Hikvision, který podnikne další opatření.

### Po zapnutí nově zakoupeného NVR se ozývá varovný zvuk "Di-Di-Di-DiDi". Možné příčiny

- a) V zařízení není vložený pevný disk.
- b) Vložený pevný disk nebyl inicializován.
- c) Vložený pevný disk není kompatibilní se NVR nebo je poškozený.

#### Postup

- 1. Ověřte, zda je v NVR vložený alespoň jeden pevný disk.
  - 1) Pokud tomu tak nen í instalujte kompatibiln ípevn ýdisk.

NOTE

Postup instalace pevného disku je uveden ve "Stručné uživatelské příručce".

- Pokud nechcete pevný disk instalovat, vyberte nabídku "Menu (Nabídka) > Configuration (Konfigurace) > Exceptions (Výjimky)" a zrušte zaškrtnutí políčky Audible Warning (Zvukov é upozornění) u položky "HDD Error" (Chyba pevného disku).
- 2. Ověřte, zda je pevný disk inicializovaný.
  - 1) Vyberte položku "Menu (Nabídka) > HDD (Pevný disk) > General (Obecné)".
  - Pokud je stav disku "Uninitialized" (Neinicializovaný), zaškrtněte políčko u příslušného pevného disku a klikněte na tlačítko "Init" (Inicializovat).
- 3. Ověřte, zda je pevný disk detekován nebo je v dobrém stavu.
  - 1) Vyberte položku "Menu (Nabídka) > HDD (Pevný disk) > General (Obecné)".
  - Pokud pevný disk nen ídetekován nebo je ve stavu "Abnormal", vyměňte vyhrazený pevný disk dle požadavků.
- 4. Zkontrolujte, zda došlo k nápravě chyby po provedení 1. až 3. kroku.

Pokud je problém vyřešen, dokončete postup.

Pokud ne, obraťte se na technika ze společnosti Hikvision, který podnikne další opatření.

 Přidaná IP kamer zobrazuje stav "Disconnected" (Odpojeno), pokud je připojena pomocí privátního protokolu. Vyberte položku "Menu (Nabídka) > Camera (Kamera) > Camera (Kamera) > IP Camera (IP kamera)" pro zjištění stavu kamery.

#### Možné příčiny

- a) Chyba sítě a ztráta spojení s NVR a IP kamerou.
- b) Nakonfigurované parametry při přidávání IP kamery jsou nesprávné.
- c) Nedostatečná šířka pásma

#### Postup

- 1. Ověřte připojení k síti.
  - 1) Propojte NVR a počítač kabelem RS-232.
  - Otevřete software Super Terminal a proved'te příkaz ping. Zadejte "ping IP adresa" (např. ping 172.6.22.131).

NOTE

Současným stiskem kláves Ctrl a C příkaz ping ukončíte.

Pokud existují návratové informace a hodnota času je malá, síť je v normálním stavu.

- 2. Ověřte správnost parametrů konfigurace.
  - Vyberte položku "Menu (Nabídka) > Camera (Kamera) > Camera (Kamera) > IP Camera (IP kamera)".
  - Ověřte, zda následující parametry jsou stejné jako parametry připojených IP zařízení, včetně IP adresy, protokolu, portu pro správu, uživatelského jména a hesla.
- 3. Ověřte, zda je šířka pásma dostatečná.
  - Vyberte "Menu (Nabídka) > Maintenance (Údržba) > Net Detect (Detekce sítě) > Network Stat." (Statistika sítě).
  - 2) Zkontrolujte využití šířka pásma přístupu a zjistěte, zda celková šířka pásma nedosáhla svého limitu.
- 4. Zkontrolujte, zda došlo k nápravě chyby po provedení 1. až 3. kroku.

Pokud je problém vyřešen, dokončete postup.

Pokud ne, obraťte se na technika ze společnosti Hikvision, který podnikne další opatření.

# IP kamera často přechází do režimu online a offline a její stav je "Disconnected" (Odpojeno). Možné příčiny

- a) Verze IP kamery a NVR nejsou kompatibiln í
- b) Nestabiln ínap ájen íIP kamery.
- c) Nestabilní síť mezi IP kamerou a NVR.
- d) Omezení toku dat přepínačem připojeným k IP kameře a NVR.

#### Postup

- 1. Ověřte kompatibilitu verzí IP kamery a NVR.
  - Vstupte do rozhraní správy IP kamer "Menu (Nabídka) > Camera (Kamera) > Camera (Kamera) > IP Camera (IP kamera)" a podívejte se na verzi firmwaru připojené IP kamery.
  - Vstupte do rozhraní informací o systému "Menu (Nabídka) > Maintenance (Údržba) >System Info (Informace o systému) > Device Info (Informace o zařízení", prohlédněte si informace o verzi firmwaru NVR.
- 2. Ověřte, zda je zdroj napájení IP kamery stabilní.
  - 1) Ověřte normální stav indikátoru napájení.
  - Když je IP kamera offline, vyzkoušejte příkaz ping na počítači pro kontrolu připojení počítače k IP kameře.
- 3. Ověřte stabilitu sítě mezi IP kamerou a NVR.
  - 1) Když je IP kamera offline, propojte počítač s NVR pomocí kabelu RS-232.

 Otevřete aplikaci Super Terminal, použijte příkaz ping a posílejte velké balíčky dat do připojené IP kamery a zjistěte, zda nedochází ke ztrátě paketů.

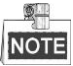

Současným stiskem kláves Ctrl a C příkaz ping ukončíte.

#### Příklad: Zadejte ping 172.6.22.131 -l 1472 -f.

4. Ověřte, zda přepínač nepoužívá řízení toku.

Zkontrolujte značku a model přepínače, který propojuje IP kameru a NVR a zeptejte se výrobce přepínače, zda má funkci řízení toku. Pokud je tomu tak, vypněte ji.

5. Zkontrolujte, zda došlo k nápravě chyby po provedení 1. až 4. kroku.

Pokud je problém vyřešen, dokončete postup.

Pokud ne, obraťte se na technika ze společnosti Hikvision, který podnikne další opatření.

 K NVR není místně připojený monitor, a když spravujete připojení IP kamery k zařízení vzdáleně pomocí webového prohlížeče, zobrazuje se stav Connected (Připojeno). Když poté propojíte zařízení s monitorem pomocí rozhraní VGA nebo HDMI a restartujete zařízení, objeví se černá obrazovka s kurzorem myši.

Propojte NVR s monitorem před zapnutím pomocí rozhraní VGA nebo HDMI a proveď te lokálně nebo vzdáleně připojení IP kamery k zařízení. IP kamera indikuje stav Connect (Připojit). Poté připojte zařízení se vstupem CVBS a rovněž se zobrazí černá obrazovka. *Možné příčiny:* 

#### Po připojení IP kamery k NVR obraz ve výchozím stavu vystupuje prostřednictvím hlavního bodového

rozhran í

#### Postup:

- 1. Povolte výstupn íkan ál.
- Vyberte nabídku "Menu (Nabídka) > Configuration (Konfigurace) > Live View (Živý náhled) > View (Zobrazení)" a vyberte rozhraní videovýstupu v rozevírací nabídce a nakonfigurujte okno, které chcete sledovat.

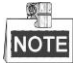

- Nastaven ízobrazen ílze konfigurovat pouze lok áln ín ovl ád án ín NVR.
- Různá pořadí kamer a režimy dělení oken lze nastavit pro různá rozhraní výstupu samostatně a označení jako "D1" a "D2" indikují číslo kanálu a "X" znamená, že vybrané okno nemá výstup obrazu.
- 3. Zkontrolujte, zda došlo k nápravě chyby po provedení výše uvedeného postupu.

Pokud je problém vyřešen, dokončete postup.

Pokud ne, obraťte se na technika ze společnosti Hikvision, který podnikne další opatření.

#### • Živý náhled se zasekne při místním výstupu videa. *Možné příčiny:*

- a) Špatné síťové připojení mezi NVR a IP kamerou a dochází ke ztrátám paketů během přenosu.
- b) Snímková frekvence nedosáhla snímkové frekvence reálného času.

#### Postup:

- 1. Ověřte připojení sítě mezi NVR a IP kamerou.
  - Když je obraz zaseknutý, propojte porty RS-232 na počítači a na zadním panelu NVR kabelem RS-232.
  - Otevřete aplikaci Super Terminal a proved'te příkaz "ping 192.168.0.0 –l 1472 –f" (IP adresa se může lišit dle reálných podmínek) a zkontrolujte, zda nedochází ke ztrátě paketů.

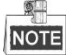

Současným stiskem kláves Ctrl a C příkaz ping ukončíte.

2. Ověřte, zda snímková frekvence je snímkovou frekvencí reálného času.

Vyberte položku "Menu (Nabídka) > Record (Záznam) > Parameters (Parametry) > Record (Záznam)", a nastavte snímkovou frekvenci na možnost Full Frame (Celý snímek).

3. Zkontrolujte, zda došlo k nápravě chyby po provedení výše uvedeného postupu.

Pokud je problém vyřešen, dokončete postup.

Pokud ne, obraťte se na technika ze společnosti Hikvision, který podnikne další opatření.

# • Živý náhled se zasekne, když video vstupuje vzdáleně prostřednictvím prohlížeče Internet Explorer nebo softwaru platformy.

#### Možné příčiny:

a) Špatné síťové připojení mezi NVR a IP kamerou a dochází ke ztrátám paketů během přenosu.

b)Špatné síťové připojení mezi NVR a počítačem a dochází ke ztrátám paketů během přenosu.

c)Výkon hardwaru, jako procesor, paměť atd., je nedostatečný.

#### Postup:

- 1. Ověřte připojení sítě mezi NVR a IP kamerou.
  - Když je obraz zaseknutý, propojte porty RS-232 na počítači a na zadním panelu NVR kabelem RS-232.
  - Otevřete aplikaci Super Terminal a proved te příkaz "ping 192.168.0.0 –l 1472 –f" (IP adresa se může lišit dle reálných podmínek) a zkontrolujte, zda nedochází ke ztrátě paketů.

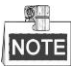

Současným stiskem kláves Ctrl a C příkaz ping ukončíte.

- 2. Ověřte připojení sítě mezi NVR a počítačem.
  - 1) Otevřete okno příkazového řádku z nabídky Start k jeho otevření použijte zkratku "Windows+R".
  - Pomocí příkazu ping odešlete velký paket do NVR, proveďte příkaz "ping 192.168.0.0 –l 1472 –f" (IP adresa se může lišit dle reálných podmínek) a zkontrolujte, zda nedochází ke ztrátě paketů.

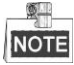

Současným stiskem kláves Ctrl a C příkaz ping ukončíte.

3. Ověřte, zda je hardware počítače dostatečně výkonný.

Současným stiskem kláves **Ctrl**, **Alt** a **Delete** vstupte do okna správce úloh systému Windows, viz n ásleduj ć íobr ázek.

| 🖳 Windows Task I  | Manager          |                | _ O X            | 3 |
|-------------------|------------------|----------------|------------------|---|
| File Options V    | iew Help         |                |                  |   |
| Applications Proc | esses Services P | erformance     | Networking Users | _ |
| CPU Usage         | CPU Usage Hi     | istory         |                  |   |
| 35 %              |                  | m <sup>A</sup> |                  |   |
| Memory            | Physical Mem     | ory Usage His  | tory             |   |
| 1.19 GB           |                  |                |                  |   |
| Physical Memor    | y (MB)           | System         |                  |   |
| Total             | 3060             | Handles        | 21916            |   |
| Cached            | 1324             | Threads        | 1107             |   |
| Available         | 1837             | Processes      | 73               |   |
| Free              | 547              | Up Time        | 0:11:57:41       |   |
| Kernel Memory     | (MB)             | Commit (M      | B) 1463/6119     |   |
| Paged             | 185              |                |                  |   |
| Nonpaged          | 78               | <u>R</u> eso   | urce Monitor     |   |
| Dro correct 72    | CDU Usage 25%    | Dhur           | ical Managar 20% |   |
| Processes: 73     | CPU Usage: 35%   | Phys           | ical Memory: 39% |   |

Rozhran íspr ávy úloh syst ému Windows

- Vyberte kartu "Výkon"; zkontrolujte stav procesoru a paměti.
- Pokud jsou prostředky nedostatečné, ukončete některé nepotřebné procesy.
- 4. Zkontrolujte, zda došlo k nápravě chyby po provedení výše uvedeného postupu.

Pokud je problém vyřešen, dokončete postup.

Pokud ne, obraťte se na technika ze společnosti Hikvision, který podnikne další opatření.

• Při použití NVR pro získání zvuku živého náhledu není slyšet zvuk, nebo je přítomný příliš silný šum nebo je n źk á hlasitost.

#### Možné příčiny:

- a) Kabel mezi mikrofonem a IP kamerou není dobře připojený; impedance se neshoduje nebo je nekompatibiln í
- b) Druh streamu není nastaven na "Video & Audio".
- c) Standard k ódov án ínen ípodporovan ý NVR.

#### Postup:

1. Ověřte, zda je kabel mezi mikrofonem a IP kamerou dobře připojený; impedance se shoduje a je kompatibiln í

Přihlaste se přímo k IP kameře a zapněte zvuk; zkontrolujte, zda je zvuk normální. Pokud tomu tak není, obraťte se na výrobce IP kamery.

2. Ověřte správnost nastavení parametrů.

Vyberte položku "Menu (Nabídka) > Record (Záznam) > Parameters (Parametry) > Record (Záznam)", a nastavte položku Stream Type (Druh streamu) na "Audio & Video".

3. Ověřte, zda je standard kódování zvuku IP kamery podporovaný na NVR.

NVR podporuje standardy G722.1 a G711, a pokud parametr k ódov án ívstupn ho zvuku nen íjedn ín ze dvou výše uvedených standardů, můžete se přihlásit k IP kameře a nakonfigurovat ji na podporovaný standard.

4. Zkontrolujte, zda došlo k nápravě chyby po provedení výše uvedeného postupu.

Pokud je probl ém vyřešen, dokončete postup.

Pokud ne, obraťte se na technika ze společnosti Hikvision, který podnikne další opatření.

- Obraz se zasekává, když NVR přehrává jednotlivé nebo vícekanálové kanály. Možné příčiny:
  - a) Špatné síťové připojení mezi NVR a IP kamerou a dochází ke ztrátám paketů během přenosu.

- b) Snímková frekvence nedosáhla snímkové frekvence reálného času.
- c) NVR podporuje až 16kanálové synchronní přehrávání v rozlišení 4CIF; pokud chcete 16kanálové synchronní přehrávání v rozlišení 720p, může dojít k vypadávání snímků, což vede k mírnému zaseknutí.

#### Postup:

- 1. Ověřte připojení sítě mezi NVR a IP kamerou.
  - Když je obraz zaseknutý, propojte porty RS-232 na počítači a na zadním panelu NVR kabelem RS-232.
  - Otevřete aplikaci Super Terminal a proved'te příkaz "ping 192.168.0.0 –l 1472 –f" (IP adresa se může lišit dle reálných podmínek) a zkontrolujte, zda nedochází ke ztrátě paketů.

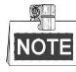

Současným stiskem kláves Ctrl a C příkaz ping ukončíte.

- Ověřte, zda snímková frekvence je snímkovou frekvencí reálného času.
  Vyberte položku "Menu (Nabídka) > Record (Záznam) > Parameters (Parametry) > Record (Záznam)", a nastavte snímkovou frekvenci na možnost Full Frame (Celý snímek).
- 3. Ověřte, zda hardware zvládá přehrávání.

Snižte počet přehrávaných kanálů.

Vyberte položku "Menu (Nabídka) > Record (Záznam) > Encoding (Kódování) > Record (Záznam)", a nastavte rozlišení a přenosovou rychlost na nižší úroveň.

4. Snižte počet místně přehrávaných kanálů.

Vyberte položku "Menu (Nabídka) > Playback (Přehrávání)" a zrušte zaškrtnutí políček u nepotřebných kanálů.

5. Zkontrolujte, zda došlo k nápravě chyby po provedení výše uvedeného postupu.

Pokud je problém vyřešen, dokončete postup.

Pokud ne, obraťte se na technika ze společnosti Hikvision, který podnikne další opatření.

• Na m štn m pevn ém disku NVR nebyl nalezen žádný soubor záznamu a zobrazuje se zpráva "No record file found" (Nebyl nalezen žádný soubor záznamu).

#### Možné příčiny:

- a) Nastavení času systému je nesprávné.
- b) Podm ínka vyhled áv án íje nespr ávn á
- c) Pevnýdisk je ve stavu chyby nebo nen ídetekován.

#### Postup:

1. Ověřte správnost nastavení systémového času.

Vyberte položku "Menu (Nabídka) > Configuration (Konfigurace) > General (Obecné) > General (Obecné)" a ověřte, zda je parametr "Device Time" (Čas zařízení) správný.

- Ověřte, zda je podmínka vyhledávání správná.
  Vyberte možnost "Playback" (Přehrávání) a ověřte, zda kanál a čas jsou správně.
- 3. Ověřte, zda pevný disk hlásí normální stav. Vyberte položku "Menu (Nabídka) > HDD (Pevný disk) > General (Obecné)" a prohlédněte si stav pevného disku a ověřte, zda je pevný disk detekován a lze z něj normálně číst a zapisovat na něj.
- Zkontrolujte, zda došlo k nápravě chyby po provedení výše uvedeného postupu. Pokud je problém vyřešen, dokončete postup. Pokud ne, obraťte se na technika ze společnosti Hikvision, který podnikne další opatření.

## Shrnutí změn

### Verze 3.3.0

#### Přidáno:

- 1. Přidány nové modly DS-9600NI-F8 a DS-8600NI-F8/E8.
- 2. Podpora detekce vozidel alarmu VCA. (Kapitola 9.3)
- 3. Podpora vyhledávání registračních značek. (Kapitola 10.3)
- 4. Nastavení silného hesla pro aktivaci zařízení je nutnépro prvnízapnut í(Kapitola 2.2)

#### Aktualizov áno:

- 1. Optimalizace přidávání IP kamery. (Kapitola 2.5)
- 2. Optimalizace konfigurace DDNS. (Kapitola 11.2.2)
- 3. Pro obnovení výchozích nastavení jsou k dispozici tři způsoby. (Kapitola 16.6)
- 4. Optimalizace správy uživatelských účtů. (Kapitola 17.5)

## Verze 3.2.0

#### Přidáno:

- 1. Podpor přehrávání podle dílčích období. (Kapitola 6.1.8)
- 2. Podpora alarmu VCA až pro 15 detekcí VCA. (Kapitola 9)
- Podpora funkce vyhledávání VCA pro vyhledávání chování, vyhledávání tváří, počítání osob a tepelnou mapu. (Kapitola 10)
- 4. Podpora až 9 formátů pro výběr při exportu souborů do paměťového zařízení. (Kapitola 7)
- 5. Když zadáte chybné uživatelské jméno nebo heslo v rozhraní pro přihlášení, zobrazí se výzva (Kapitola 2.2)

#### Aktualizov áno:

- 5. Optimalizace rozhran íkontextov énab ílky. (Kapitola 3.2.2)
- 6. Optimalizace rozhran íovl ádac ho panelu PTZ. (Kapitola 4)
- 7. Optimalizace rozhraní parametrů záznamu. (Kapitola 5)
- 8. Aktualizace rozhran írozvrhu nahr áv án í (Kapitola 5)
- 9. Optimalizace rozhraní informací o zařízení přidán ím QR k ódu. (Kapitola 16.1)

### Verze 3.1.3

#### Přidáno

Podpora funkce ANR (Automatic Network Replenishment). (Hlavn ífunkce v ýrobku)

#### Aktualizov áno

- 1. Aktualizace seznamu IP kamer Hikvision. (Seznam kompatibiln ćh IP kamer)
- 2. Aktualizace postupu a grafického uživatelského rozhraní vyhledávání a exportu protokolů. (Kapitola 14.2)
- 3. Aktualizace schopností dekódování zařízení. (Stručná úvodní příručka Technick é údaje)

### Verze 3.1.2

#### Přidáno

- 1. Podpora přepnutí na pracovní režim cloudového úložiště. (Hlavní funkce výrobku)
- 2. Podpora rozdělení na 64 oken pro 64kanálové modely. (Kapitola 3.3)
- 3. Podpora připojení k více modelům IP kamer od jiných výrobců. (Seznam kompatibilních IP kamer)

#### Aktualizov áno

- 1. Optimalizace kontextové nabídky; přidání možnosti ovládání PTZ do této nabídky. (Kapitola 3.2.2)
- 2. Optimalizace rozhraní ovládání PTZ a ovládacího panelu v režimu živého náhledu. (Kapitola 4)
- 3. Optimalizace rozhraní inteligentního přehrávání, přidání funkce nastavení přehrávání. (Kapitola 6.1.5)
- 4. Funkce RAID je podporovan ámodely DS-9600NI-ST a DS-8600NI-ST. (Kapitola 11)

#### Odstraněno

 Kombinace funkce inteligentního vyhledávání s funkcí inteligentního přehrávání a sekce inteligentního vyhledávání je odstraněna. (Kapitola 6.2.2 Inteligentní vyhledávání

### Verze 3.1.0

#### Přidáno

- Podpora připojení inteligentn ćh IP kamer a jsou podporovan é funkce alarmu a nahr áv án íVCA. (Kapitola 5.2 a kapitola 8.5)
- Podpora výběru přenosového protokolu při uživatelském přidávání a úpravě IP kamer. (Kapitola 2.3.1 a kapitola 2.3.2)
- Podpora zjištění snímkové frekvence, datového toku a rozlišení přidané IP kamery v reálném čase v rozhraní živého náhledu. (Kapitola 3.2.4)
- 4. Podpora nastavení hlasitosti živého náhledu, přehrávání a obousměrného zvuku. (Kapitola 3.3)
- 5. Podpora nastavení pořadí kamer v režimu živého náhledu přetažením okna. (Kapitola 3.3)
- 6. Podpora uzamčení souboru záznamu při přehrávání. (Kapitola 5.9)
- 7. Podpora zobrazení miniatur během přehrávání po kliknutí myší na indikátor průběhu. (Kapitola 6.1.1 a kapitola 6.1.2)
- 8. Podpora nastavení hlasitosti vybrané kamery při přehráv án í (Kapitola 6.1.1 ~ kapitola 6.1.4)
- 9. Podpora vyhledávání a přehrávání podle událostí VCA. (Kapitola 6.1.3)
- 10. Podpora inteligentního přehrávání pomocí pravidel VCA. (Kapitola 6.2.2)
- 11. Podpora zachytávání a exportu snímků během přehrávání. (Kapitola 7.2)
- 12. Podpora funkc ívirtu án íhostitel a telnet. (Kapitola 9.2.13 a kapitola 9.2.14)
- 13. Podpora klonov án ídisku na disk eSATA. (Kapitola 12.6)

#### Aktualizov áno

- 1. Optimalizace rozvržení softwarové klávesnice. (Kapitola 1.4)
- 2. Optimalizace ovládacího panelu PTZ, přidání zkratky pro konfiguraci na panel. (Kapitola 4.3)

# Seznam kompatibiln ćh IP kamer

## Seznam IP kamer Hikvision

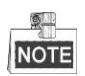

V případě tohoto seznamu drží naše společnost právo na jeho interpretaci.

| Tur              | Model                      | Vowro               | Max.      | Vedlejší     | Andia        |
|------------------|----------------------------|---------------------|-----------|--------------|--------------|
| Тур              | Widdel                     | verze               | rozlišení | stream       | Audio        |
|                  | DS-2CD7133F-E              | V5.1.0 build 131202 | 640×480   | $\checkmark$ | ×            |
|                  | DS-2CD793NFWD-EI           | V5.1.0 build 131202 | 704×576   | $\checkmark$ | $\checkmark$ |
|                  |                            | V2.0 build 090522   |           |              |              |
| SD síťová kamera | DS-2CD802NF                | V2.0 build 090715   | 704×576   | $\checkmark$ | $\checkmark$ |
|                  |                            | V2.0 build 110301   | 1         |              |              |
|                  | DS-2CD833F-E               | V5.1.0 build 131202 | 640×480   | $\checkmark$ | $\checkmark$ |
|                  | DS-2CD893PF-E              | V5.1.0 build 131202 | 704×576   | $\checkmark$ | $\checkmark$ |
|                  | DS-2CD2012-I               | V5.1.6 build 140412 | 1280×960  | $\checkmark$ | ×            |
|                  | DS-2CD2132-I               | V5.1.6 build 140412 | 2048×1536 | $\checkmark$ | ×            |
|                  | DS-2CD2410FD-I(W)          | V5.1.7 build 140528 | 1280×720  | $\checkmark$ | $\checkmark$ |
|                  | DS-2CD2612F-I              | V5.1.6 build 140412 | 1280×960  | $\checkmark$ | ×            |
|                  | DS-2CD2612F-IS             | V5.1.6 build 140412 | 1280×960  | $\checkmark$ | $\checkmark$ |
|                  | DS-2CD2632F-I              | V5.1.6 build 140412 | 2048×1536 | $\checkmark$ | ×            |
|                  | DS-2CD2632F-IS             | V5.1.6 build 140412 | 2048×1536 | $\checkmark$ | $\checkmark$ |
|                  | DS-2CD2710F-I              | V5.1.7 build 140527 | 1280×960  | $\checkmark$ | ×            |
|                  | DS-2CD2720F-I              | V5.1.7 build 140527 | 1920×1080 | $\checkmark$ | ×            |
|                  | DS-2CD4010F                | V5.1.7 build 140528 | 1280×960  | $\checkmark$ | $\checkmark$ |
|                  | DS-2CD4012F                | V5.1.7 build 140527 | 1280×1024 | $\checkmark$ | $\checkmark$ |
|                  | DS-2CD4026FWD              | V5.1.7 build 140527 | 1920×1080 | $\checkmark$ | $\checkmark$ |
| HD síťová kamera | DS-2CD4026FWD-SDI          | V5.1.7 build 140527 | 1920×1080 | $\checkmark$ | $\checkmark$ |
|                  | DS-2CD4032FWD              | V5.1.7 build 140527 | 2048×1536 | $\checkmark$ | $\checkmark$ |
|                  | DS-2CD4065F                | V5.1.6 build 140528 | 3072×2048 | $\checkmark$ | $\checkmark$ |
|                  | DS-2CD4124F-I(2.8-12mm)    | V5.1.7 build 140527 | 1920×1080 | $\checkmark$ | $\checkmark$ |
|                  | DS-2CD4132FWD-I(2.8-12mm)  | V5.1.7 build 140527 | 2048×1532 | $\checkmark$ | $\checkmark$ |
|                  | DS-2CD4212F-I(2.8-12mm)    | V5.1.7 build 140527 | 1280×1024 | $\checkmark$ | ×            |
|                  | DS-2CD4212F-IS(2.8-12mm)   | V5.1.7 build 140527 | 1280×1024 | $\checkmark$ | $\checkmark$ |
|                  | DS-2CD4212FWD-I            | V5.1.7 build 140527 | 1280×960  | $\checkmark$ | ×            |
|                  | DS-2CD4212FWD-IS           | V5.1.7 build 140527 | 1280×960  | $\checkmark$ | $\checkmark$ |
|                  | DS-2CD4224F-I              | V5.1.7 build 140527 | 1920×1080 | $\checkmark$ | ×            |
|                  | DS-2CD4232FWD-I            | V5.1.7 build 140527 | 2048×1536 | $\checkmark$ | ×            |
|                  | DS-2CD4232FWD-IS(2.8-12mm) | V5.1.7 build 140527 | 2048×1536 |              | $\checkmark$ |
|                  | DS-2CD4312F-I              | V5.1.7 build 140527 | 1280×1024 |              | ×            |

| Тур  | Model             | Verze               | Max.      | Vedlejší     | Audio        |
|------|-------------------|---------------------|-----------|--------------|--------------|
| -7 F |                   |                     | rozlišení | stream       |              |
|      | DS-2CD4312FWD-I   | V5.1.7 build 140527 | 1280×960  | $\checkmark$ | ×            |
|      | DS-2CD4324F-I     | V5.1.7 build 140527 | 1920×1080 | $\checkmark$ | ×            |
|      | DS-2CD4332FHWD-IS | V5.1.7 build 140527 | 2048×1536 | $\checkmark$ | $\checkmark$ |
|      | DS-2CD4332FHWD-I  | V5.1.7 build 140527 | 2048×1536 | $\checkmark$ | ×            |
|      | DS-2CD4332FWD-I   | V5.1.7 build 140527 | 2048×1536 | $\checkmark$ | ×            |
|      | DS-2CD6026FHWD    | V5.1.7 build 140527 | 1920×1080 | $\checkmark$ | $\checkmark$ |
|      | DS-2CD6213F       | V5.1.0 build 131202 | 1280×960  | $\checkmark$ | ×            |
|      | DS-2CD6223F       | V5.1.0 build 131202 | 1920×1080 | $\checkmark$ | ×            |
|      | DS-2CD6233F       | V5.1.0 build 131202 | 2048×1536 | $\checkmark$ | ×            |
|      | DS-2CD7153-E      | V5.1.0 build 131202 | 1600×1200 | $\checkmark$ | ×            |
|      | DS-2CD7164-E      | V5.1.0 build 131202 | 1280×720  | $\checkmark$ | ×            |
|      | DS_2CD754F-EI     | V5.1.0 build 131202 | 2048×1536 | $\checkmark$ | $\checkmark$ |
|      | DS-2CD754FWD-E    | V5.1.0 build 131202 | 1920×1080 | $\checkmark$ | $\checkmark$ |
|      | DS-2CD754FWD-EIZ  | V5.1.0 build 131202 | 2048×1536 | $\checkmark$ | $\checkmark$ |
|      | DS_2CD783F-EI     | V5.1.0 build 131202 | 2560×1920 | $\checkmark$ | $\checkmark$ |
|      | DS-2CD8153F-E     | V5.1.0 build 131202 | 1600×1200 | $\checkmark$ | $\checkmark$ |
|      | DS-2CD8464F-EI    | V5.1.0 build 131202 | 1280×960  | $\checkmark$ | $\checkmark$ |
|      |                   | V2.0 build 110614   |           |              |              |
|      | DS-2CD852MF-E     | V2.0 build 110426   | 1600×1200 | $\checkmark$ | $\checkmark$ |
|      |                   | V2.0 build 100521   | 1         |              |              |
|      | DS-2CD855F-E      | V5.1.0 build 131202 | 1920×1080 | $\checkmark$ | $\checkmark$ |
|      |                   | V2.0 build 110614   |           |              |              |
|      | DS-2CD862MF-E     | V2.0 build 110426   | 1280×960  | $\checkmark$ | $\checkmark$ |
|      |                   | V2.0 build 100521   |           |              |              |
|      | DS-2CD863PF/NF-E  | V5.1.0 build 131202 | 1280×960  | $\checkmark$ |              |
|      | DS-2CD864FWD-E    | V5.1.0 build 131202 | 1280×720  | $\checkmark$ |              |
|      | DS-2CD876MF/BF-E  | V4.0.3 build120913  | 1600×1200 | $\checkmark$ |              |
|      | DS-2CD877BF       | V4.0.3 build120913  | 1920×1080 | $\checkmark$ | $\checkmark$ |
|      | DS-2CD886MF-E     | V4.0.3 build 120913 | 2560×1920 | $\checkmark$ |              |
|      | DS-2CD9111(B)     | V3.7.1 build140417  | 1360×1024 | $\checkmark$ | ×            |
|      | DS-2CD9120-H      | V3.7.1 build140417  | 1600×1200 | $\checkmark$ | ×            |
|      | DS-2CD9121        | V3.7.1 build140417  | 1600×1200 | $\checkmark$ | ×            |
|      | iDS-2CD9121       | V3.7.1 build140417  | 1600×1200 | $\checkmark$ | ×            |
|      | DS-2CD9121A       | V3.7.1 build140417  | 1600×1200 | $\checkmark$ | ×            |
|      | iDS-2CD9121A      | V3.7.1 build140417  | 1600×1200 | $\checkmark$ | ×            |
|      | DS-2CD9122        | V3.7.1 build140417  | 1920×1080 | $\checkmark$ | ×            |
|      | DS-2CD9122-H      | V3.7.1 build140417  | 1920×1080 | $\checkmark$ | ×            |
|      | DS-2CD9131        | V3.7.1 build140417  | 2048×1536 | $\checkmark$ | ×            |
|      | iDS-2CD9131       | V3.7.1 build140417  | 2048×1536 | $\checkmark$ | ×            |
|      | DS-2CD9131-K      | V3.7.0 build140403  | 2048×1536 | $\checkmark$ |              |
|      | DS-2CD9151A       | V3.7.1 build140509  | 2448×2048 | $\checkmark$ | ×            |

| m            |                   | Verze               | Max.      | Vedlejší     |              |
|--------------|-------------------|---------------------|-----------|--------------|--------------|
| Тур          | Model             |                     | rozlišení | stream       | Audio        |
|              | iDS-2CD9151A      | V3.7.1 build140509  | 2448×2048 | $\checkmark$ | ×            |
|              | iDS-2CD9151A-E    | V3.7.0 build140403  | 2448×2048 | $\checkmark$ | ×            |
|              | DS-2CD9152        | V3.7.1 build140417  | 2560×1920 | $\checkmark$ | ×            |
|              | iDS-2CD9152       | V3.7.1 build140417  | 2560×1920 | $\checkmark$ | ×            |
|              | DS-2CD9152-H      | V3.7.1 build140417  | 2592×2048 | $\checkmark$ | ×            |
|              | iDS-2CD9152-H     | V3.7.1 build140417  | 2592×2048 | $\checkmark$ | ×            |
|              | DS-2CD9152-HK     | V3.7.0 build140403  | 2592×2048 | $\checkmark$ | $\checkmark$ |
|              | DS-2CD9182-H      | V3.7.0 build 140403 | 3296×2472 | $\checkmark$ | ×            |
|              | iDS-2CD9282       | V3.5.0 build130810  | 3296×2472 | $\checkmark$ | ×            |
|              | DS-2CD966(B)      | V3.1 build 120423   | 1360×1024 | ×            | ×            |
|              | DS-2CD966-V(B)    | V3.1 build 120423   | 1360×1024 | ×            | ×            |
|              | DS-2CD976(C)      | V3.1 build 120423   | 1600×1200 | ×            | ×            |
|              | DS-2CD976-V(C)    | V3.1 build 120423   | 1600×1200 | ×            | ×            |
|              | DS-2CD977(C)      | V3.1 build 120423   | 1920×1080 | ×            | ×            |
|              | DS-2CD986A(C)     | V3.1 build 120423   | 2448×2048 | ×            | ×            |
|              | DS-2CD986C (B)    | V2.3.6 build 120401 | 2560×1920 | ×            | ×            |
|              | DS-2DF1-402       | V3.2.0 build 131223 | 704×576   | $\checkmark$ | $\checkmark$ |
|              | DS-2DF1-518       | V3.2.0 build 131223 | 704×576   | $\checkmark$ | $\checkmark$ |
|              | DS-2DE5172-A      | V5.1.8 build 140530 | 1280×960  | $\checkmark$ | $\checkmark$ |
|              | DS-2DF5274-A      | V5.1.8 build 140616 | 1280×960  | $\checkmark$ | $\checkmark$ |
|              | DS-2DF5284-A      | V5.1.8 build 140530 | 1920×1080 | $\checkmark$ | $\checkmark$ |
| Síťová speed | DS-2DE7174-A/AE/D | V5.1.8 build 140530 | 1280×960  | $\checkmark$ | $\checkmark$ |
| dome kamera  | DS-2DE7186-A/AE   | V5.1.8 build 140530 | 1920×1080 | $\checkmark$ | $\checkmark$ |
|              | DS-2DF7274-A      | V5.1.8 build 140616 | 1280×960  | $\checkmark$ | $\checkmark$ |
|              | DS-2DM7274-A      | V5.1.8 build 140616 | 1280×960  | $\checkmark$ | $\checkmark$ |
|              | DS-2DF7284-A      | V5.1.8 build 140530 | 1920×1080 | $\checkmark$ | $\checkmark$ |
|              | DS-2ZCN3006       | V5.1.6 build 140409 | 1280×960  | $\checkmark$ | $\checkmark$ |
|              | DS-2ZCN3007       | V5.1.6 build 140409 | 1920×1080 | $\checkmark$ | $\checkmark$ |
|              | DS-6501HCI        | V1.0.1 build130607  | 352×288   | $\checkmark$ | $\checkmark$ |
|              | DS-6501HCI-SATA   | V1.0.1 build130607  | 352×288   | $\checkmark$ | $\checkmark$ |
|              | DS-6501HFI        | V1.0.1 build130607  | 704×576   | $\checkmark$ | $\checkmark$ |
|              | DS-6501HFI- SATA  | V1.0.1 build130607  | 704×576   | $\checkmark$ | $\checkmark$ |
|              | DS-6502HCI        | V1.0.1 build130607  | 352×288   | $\checkmark$ | $\checkmark$ |
|              | DS-6502HCI- SATA  | V1.0.1 build130607  | 352×288   | $\checkmark$ | $\checkmark$ |
| SD enkod é   | DS-6502HFI        | V1.0.1 build130607  | 704×576   | $\checkmark$ | $\checkmark$ |
|              | DS-6502HFI- SATA  | V1.0.1 build130607  | 704×576   | $\checkmark$ | $\checkmark$ |
|              | DS-6504HCI        | V1.0.1 build130607  | 352×288   | $\checkmark$ | $\checkmark$ |
|              | DS-6504HCI- SATA  | V1.0.1 build130607  | 352×288   | $\checkmark$ | $\checkmark$ |
|              | DS-6504HFI        | V1.0.1 build130607  | 704×576   | $\checkmark$ | $\checkmark$ |
|              | DS-6504HFI- SATA  | V1.0.1 build130607  | 704×576   | $\checkmark$ | $\checkmark$ |
|              | DS-6508HCI        | V1.0.1 build130607  | 352×288   | $\checkmark$ | $\checkmark$ |

| Тур         | Model             | Verze              | Max.<br>rozlišení | Vedlejší<br>stream | Audio        |
|-------------|-------------------|--------------------|-------------------|--------------------|--------------|
|             | DS-6508HCI- SATA  | V1.0.1 build130607 | 352×288           | $\checkmark$       | $\checkmark$ |
|             | DS-6508HFI        | V1.0.1 build130607 | 704×576           | $\checkmark$       | $\checkmark$ |
|             | DS-6508HFI- SATA  | V1.0.1 build130607 | 704×576           | $\checkmark$       | $\checkmark$ |
|             | DS-6516HCI        | V1.0.1 build130607 | 352×288           | $\checkmark$       | $\checkmark$ |
|             | DS-6516HCI- SATA  | V1.0.1 build130607 | 352×288           | $\checkmark$       | $\checkmark$ |
|             | DS-6516HFI        | V1.0.1 build130607 | 704×576           | $\checkmark$       | $\checkmark$ |
|             | DS-6516HFI- SATA  | V1.0.1 build130607 | 704×576           | $\checkmark$       | $\checkmark$ |
|             | DS-6601HCI        | V1.2.1 build131202 | 352×288           | $\checkmark$       | $\checkmark$ |
|             | DS-6602HCI        | V1.2.1 build131202 | 352×288           | $\checkmark$       | $\checkmark$ |
|             | DS-6604HCI        | V1.2.1 build131202 | 352×288           | $\checkmark$       | $\checkmark$ |
|             | DS-6601HFI(-SATA) | V1.2.1 build131202 | 704×576           | $\checkmark$       | $\checkmark$ |
|             | DS-6602HFI(SATA)  | V1.2.1 build131202 | 704×576           | $\checkmark$       | $\checkmark$ |
|             | DS-6604HFI(-SATA) | V1.2.1 build131202 | 704×576           | $\checkmark$       | $\checkmark$ |
|             | DS-6701HWI        | V1.2.0 build140414 | 960×576           | $\checkmark$       | $\checkmark$ |
|             | DS-6701HWI-SATA   | V1.2.0 build140414 | 960×576           | $\checkmark$       | $\checkmark$ |
|             | DS-6704HWI        | V1.2.0 build140414 | 960×576           | $\checkmark$       | $\checkmark$ |
|             | DS-6704HWI-SATA   | V1.2.0 build140414 | 960×576           | $\checkmark$       | $\checkmark$ |
|             | DS-6708HWI        | V1.2.0 build140414 | 960×576           | $\checkmark$       | $\checkmark$ |
|             | DS-6708HWI-SATA   | V1.2.0 build140414 | 960×576           | $\checkmark$       | $\checkmark$ |
|             | DS-6716HWI        | V1.2.0 build140414 | 960×576           | $\checkmark$       | $\checkmark$ |
|             | DS-6716HWI-SATA   | V1.2.0 build140414 | 960×576           |                    | $\checkmark$ |
| UD anhad fr | DS-6601HFHI       | V1.0.4 build130115 | 1920×1080         | $\checkmark$       | $\checkmark$ |
| HD enkod ér | DS-6601HFHI/L     | V1.0.4 build130115 | 1920×1080         | $\checkmark$       | $\checkmark$ |

## Seznam IP kamer třetích stran

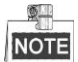

**Kompatibilita ONVIF** označuje kameru, která může být podporovaná jak při použití protokolu ONVIF, tak při použití vlastních privátních protokolů. **Je podporováno pouze ONVIF** označuje kameru, kterou lze podporovat, pouze když používá protokol ONVIF. **Je podporováno pouze AXIS** označuje, že funkce může být podporovaná, pouze když je použit protokol AXIS.

| V ýrobce IP kamery | Model                                       | Verze               | Max.<br>rozlišení      | Vedlejší<br>stream | Audio             |
|--------------------|---------------------------------------------|---------------------|------------------------|--------------------|-------------------|
|                    | ACM3401-09L-X-00227                         | A1D-220-V3.13.16-AC | 1208×1024              | ×                  | ×                 |
| ACTi               | TCM4301-10D-X-00083                         | A1D-310-V4.12.09-AC | 1208×1024              | ×                  | $\checkmark$      |
|                    | TCM5311-11D-X-00023                         | A1D-310-V4.12.09-AC | 1208×960               | ×                  |                   |
|                    | AV1305 M                                    | 65175               | 1208×1024              | $\checkmark$       | ×                 |
|                    | AV2815                                      | 65220               | 1920×1080              | $\checkmark$       | ×                 |
| Arecont            | AV3105M                                     | 65175               | 1920×1080              |                    | ×                 |
|                    | AV8185DN                                    | 65172               | 1600×1200              | ×                  | ×                 |
|                    | M1114                                       | 5.09.1              | 1024×640               | $\checkmark$       | ×                 |
|                    | M3011 (kompatibilita<br>ONVIF)              | 5,21                | 640×480<br>(704×576)   | √ (×)              | ×                 |
|                    | M3014 (kompatibilita<br>ONVIF)              | 5.21.1              | 1280×800               | $\checkmark$       | ×                 |
|                    | P1346                                       | 5.40.9.2            | 2048×1536              | $\checkmark$       | $\checkmark$      |
| Axis               | P3301 (kompatibilita ONVIF)                 | 5.11.2              | 640×480<br>(768×576)   | $\checkmark$       | √ (×)             |
|                    | P3304 (kompatibilita ONVIF)                 | 5,20                | 1280×800<br>(1440×900) | $\checkmark$       | √(×)              |
|                    | P3343 (kompatibilita ONVIF)                 | 5.20.1              | 800×600                | $\checkmark$       | $\sqrt{(\times)}$ |
|                    | P3344 (kompatibilita ONVIF)                 | 5.20.1              | 1280×800<br>(1440×900) | $\checkmark$       | √(×)              |
|                    | P5532                                       | 5,15                | 720×576                | $\checkmark$       | ×                 |
|                    | Q7404                                       | 5,02                | 720×576                | $\checkmark$       | $\checkmark$      |
|                    | AutoDome Jr 800 HD<br>(kompatibilita ONVIF) | 39500450            | 1920×1080              | ×                  | √(×)              |
| Bosch              | Dinion NBN-921-P<br>(kompatibilita ONVIF)   | 10500453            | 1280×720               | ×                  | √(×)              |
|                    | NBC 265 P<br>(kompatibilita ONVIF)          | 07500452            | 1280×720               | ×                  | √(×)              |

| V ýrobce IP kamery | Mala                                             | ¥7                                    | Max.                    | Vedlejší          | A                 |
|--------------------|--------------------------------------------------|---------------------------------------|-------------------------|-------------------|-------------------|
| nebo protokol      | wiodei                                           | verze                                 | rozlišení               | stream            | Audio             |
| Brickcom           | CB-500Ap(Brickcom-50xA)<br>(kompatibilita ONVIF) | v3.2.1.3                              | 1920×1080               | ×                 | √(×)              |
|                    | VB-H410 (kompatibilita<br>ONVIF)                 | Ver.+1.0.0                            | 1920×1080<br>(1280×960) | ×                 |                   |
|                    | VB-S9000F                                        | Ver. 1.0.0                            | 1920×1080               | ×                 | ×                 |
| Canon              | VB-S300D                                         | Ver. 1.0.0                            | 1920×1080               | ×                 | ×                 |
|                    | VB-H6100D                                        | Ver. 1.0.0                            | 1920×1080               | ×                 | ×                 |
|                    | VB-H7100F                                        | Ver. 1.0.0                            | 1920×1080               | ×                 |                   |
|                    | VB-S8000                                         | Ver. 1.0.0                            | 1920×1080               | ×                 | ×                 |
|                    | SP306H<br>(kompatibilita ONVIE)                  | Aplikace: 1.34<br>Obrazov ádata: 1.06 | 1280×960                | $\sqrt{(\times)}$ | $\checkmark$      |
| Panasonic          | SF336H                                           | Aplikace: 1.06<br>Obrazov ádata: 1.06 | 1280×960                | $\checkmark$      |                   |
|                    | D5118<br>(kompatibilita ONVIF)                   | 1.8.2-20120327-2.9310-A1.7852         | 1280×960                |                   | ×                 |
| Pelco              | IX30DN-ACFZHB3<br>(kompatibilita ONVIF)          | 1.8.2-20120327-2.9080-A1.7852         | 2048×1536               | $\checkmark$      | ×                 |
|                    | IXE20DN-AAXVUU2<br>(kompatibilita ONVIF)         | 1.8.2-20120327-2.9081-A1.7852         | 1920×1080               | $\checkmark$      | ×                 |
|                    | 2300P(s objektivem)                              | 2.03-02 (110318-00)                   | 1920×1080               | ×                 | ×                 |
| Sanyo              | 2500P(s objektivem)                              | 2.02-02 (110208-00)                   | 1920×1080               | ×                 | $\checkmark$      |
|                    | 4600P                                            | 2.03-02 (110315-00)                   | 1920×1080               | ×                 | $\checkmark$      |
|                    | SNC-CH220                                        | 1.50.00                               | 1920×1080               | ×                 | ×                 |
|                    | SNCDH220T<br>(pouze ONVIF)                       | 1.50.00                               | 2048×1536               | ×                 | ×                 |
| SONY               | SNC-EP580<br>(kompatibilita ONVIF)               | 1.53.00                               | 1920×1080               | $\checkmark$      | $\checkmark$      |
|                    | SNC-RH124<br>(kompatibilita ONVIF)               | 1.79.00                               | 1280×720                | $\checkmark$      | $\checkmark$      |
| SUMSUNG            | SND-5080<br>(kompatibilita ONVIF)                | 3.10_130416                           | 1280×1024               | $\checkmark$      | $\checkmark$      |
|                    | IP7133                                           | 0203a                                 | 640×480                 | ×                 | ×                 |
|                    | FD8134<br>(kompatibilita ONVIF)                  | 0107a                                 | 1280×800                | ×                 | ×                 |
| Vivotek            | IP8161<br>(kompatibilita ONVIF)                  | 0104a                                 | 1600×1200               | ×                 | $\sqrt{(\times)}$ |
|                    | IP8331<br>(kompatibilita ONVIF)                  | 0102a                                 | 640×480                 | ×                 | ×                 |
|                    | IP8332<br>(kompatibilita ONVIF)                  | 0105ь                                 | 1280×800                | ×                 | ×                 |

| V ýrobce IP kamery<br>nebo protokol | Model                       | Verze         | Max.<br>rozlišení | Vedlejší<br>stream | Audio        |
|-------------------------------------|-----------------------------|---------------|-------------------|--------------------|--------------|
| Zavio                               | D5110 (kompatibilita ONVIF) | MG.1.6.03P8   | 1280×1024         | $\sqrt{(\times)}$  | ×            |
|                                     | F3106 (kompatibilita ONVIF) | M2.1.6.03P8   | 1280×1024         | $\sqrt{(\times)}$  | $\checkmark$ |
|                                     | F3110 (kompatibilita ONVIF) | M2.1.6.01     | 1280×720          | $\sqrt{(\times)}$  | $\checkmark$ |
|                                     | F3206 (kompatibilita ONVIF) | MG.1.6.02c045 | 1920×1080         | $\sqrt{(\times)}$  | $\checkmark$ |
|                                     | F531E (kompatibilita ONVIF) | LM.1.6.18P10  | 640×480           | $\sqrt{(\times)}$  | $\checkmark$ |

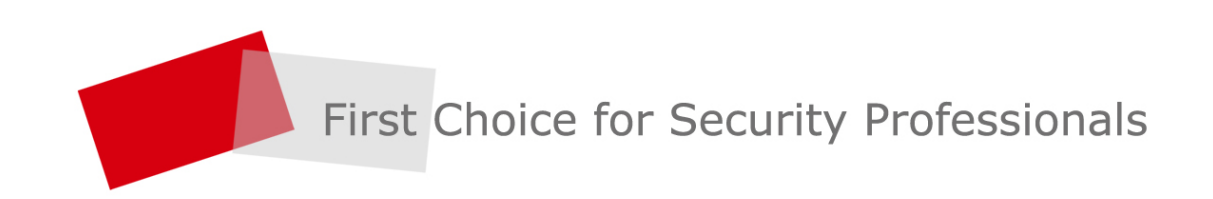